## **CONTENTS**

| Front Door Request Switch (RH)                                                             | F   |
|--------------------------------------------------------------------------------------------|-----|
| SYSTEM (POWER DOOR LOCK SYSTEM)19                                                          | Н   |
| System Description                                                                         |     |
| SYSTEM (INTELLIGENT KEY SYSTEM)                                                            |     |
| INTELLIGENT KEY SYSTEM                                                                     |     |
| DOOR LOCK FUNCTION                                                                         | J   |
| REMOTE KEYLESS ENTRY FUNCTION24<br>REMOTE KEYLESS ENTRY FUNCTION : Sys-<br>tem Description | DLM |
| WARNING FUNCTION                                                                           | L   |
| KEY REMINDER FUNCTION                                                                      | Μ   |
| REMOTE ENGINE START FUNCTION                                                               | Ν   |
| SYSTEM (INTEGRATED HOMELINK<br>TRANSMITTER)                                                | 0   |
| SYSTEM (TRUNK LID OPENER SYSTEM)34<br>System Description                                   | Ρ   |
| DIAGNOSIS SYSTEM (BCM)35                                                                   |     |
|                                                                                            |     |

SECTION DLK

DOOR & LOCK c

А

D

Ε

| COMMON ITEM : CONSULT Function (BCM -<br>COMMON ITEM) | 35              |
|-------------------------------------------------------|-----------------|
|                                                       | 26              |
| DOOR LOCK : CONSULT Function (BCM -<br>DOOR LOCK)     | 36              |
|                                                       | 37              |
| INTELLIGENT KEY CONSULT Function (BCM -               | 01              |
| INTELLIGENT KEY)                                      | 37              |
| TRUNK                                                 | 40              |
| TRUNK : CONSULT Function (BCM - TRUNK)                | 40              |
| ECU DIAGNOSIS INFORMATION                             | 41              |
| ВСМ                                                   | 41              |
| List of ECU Reference                                 | 41              |
| WIRING DIAGRAM                                        | 42              |
| POWER DOOR LOCK SYSTEM                                | 42              |
| Wiring Diagram                                        | 42              |
|                                                       |                 |
| INTELLIGENT KEY SYSTEM                                | 51              |
| Wiring Diagram                                        | 51              |
|                                                       | 62              |
| Wiring Diagram                                        | 62              |
|                                                       | 02              |
| HOMELINK UNIVERSAL TRANSCEIVER                        | 66              |
| Wiring Diagram                                        | 66              |
| BASIC INSPECTION                                      | 68              |
| DIAGNOSIS AND REPAIR WORK FLOW                        | <b>68</b><br>68 |
|                                                       |                 |
| ADDITIONAL SERVICE WHEN REPLACING                     |                 |
| ВСМ                                                   | 71              |
| Description                                           | 71              |
| Work Procedure                                        | 71              |
| DTC/CIRCUIT DIAGNOSIS                                 | 72              |
|                                                       |                 |
| U1000 CAN COMM CIRCUIT                                | 72              |
| DTC Description                                       | 72              |
| Diagnosis Procedure                                   | 72              |
| U1010 CONTROL UNIT (CAN)                              | 73              |
| DTC Description                                       | 73              |
| Diagnosis Procedure                                   | 73              |
|                                                       |                 |
| B261B REMOTE ENGINE START                             | 74              |
| DIC Description                                       | 74              |
| Diagnosis Procedure                                   | 74              |
| B2622 INSIDE ANTENNA                                  | 75              |
| DTC Description                                       | 75              |
| Diagnosis Procedure                                   | 75              |
|                                                       | 0               |
| B2623 INSIDE ANTENNA                                  | 78              |
| DTC Description                                       | 78              |

| Diagnosis Procedure78                      |
|--------------------------------------------|
| B26FD SHIFT LOCK SOLENOID 81               |
| DTC Description81                          |
| Diagnosis Procedure81                      |
| B26FE HOOD SWITCH                          |
| DTC Description83                          |
| Diagnosis Procedure83                      |
| Component Inspection84                     |
| B26FF REMOTE KEYLESS ENTRY RECEIV-         |
| ER                                         |
| Diagnosis Procedure 85                     |
| POWER SUPPLY AND GROUND CIRCUIT 88         |
| DOM                                        |
| BCM · Diagnosis Procedure                  |
| BCIVI - Diagnosis Procedure                |
| B2626 OUTSIDE ANTENNA 89                   |
| DTC Description                            |
| Diagnosis Procedure                        |
| B2627 OUTSIDE ANTENNA                      |
| DTC Description92                          |
| Diagnosis Procedure92                      |
| B2628 OUTSIDE ANTENNA                      |
| DTC Description                            |
| Diagnosis Procedure95                      |
|                                            |
| Component Function Check 98                |
| Diagnosis Procedure                        |
| Component Inspection                       |
| DOOR LOCK AND UNLOCK SWITCH100             |
| DRIVER SIDE 100                            |
| DRIVER SIDE : Component Function Check 100 |
| DRIVER SIDE : Diagnosis Procedure          |
|                                            |
| PASSENGER SIDE                             |
| Component Function Check 100               |
| PASSENGER SIDE : Diagnosis Procedure 100   |
|                                            |
| DOOR LOCK ACTUATOR                         |
| DRIVER SIDE 102                            |
| DRIVER SIDE : Component Function Check 102 |
| DRIVER SIDE : Diagnosis Procedure 102      |
| PASSENGER SIDE                             |
| PASSENGER SIDE :                           |
| Component Function Check 103               |
| PASSENGER SIDE : Diagnosis Procedure 103   |
| REAR LH                                    |
| REAR LH : Component Function Check         |
| REAR LH : Diagnosis Procedure 104          |
|                                            |

| REAR RH                         | . <b>105</b> |
|---------------------------------|--------------|
| REAR RH : Diagnosis Procedure   | . 106        |
| UNLOCK SENSOR                   | . 107        |
| Component Function Check        | . 107        |
| Diagnosis Procedure             | . 107        |
| Component Inspection            | . 108        |
| DOOR KEY CYLINDER SWITCH        | . 109        |
| Component Function Check        | . 109        |
| Diagnosis Procedure             | . 109        |
| Component Inspection            | . 110        |
| REMOTE KEYLESS ENTRY RECEIVER   | . 111        |
| Component Function Check        | . 111        |
| Diagnosis Procedure             | . 111        |
| DOOR REQUEST SWITCH             | . 113        |
| Component Function Check        | . 113        |
| Diagnosis Procedure             | . 113        |
| Component Inspection            | . 114        |
| INTELLIGENT KEY WARNING BUZZER  | . 115        |
| Component Function Check        | . 115        |
| Diagnosis Procedure             | . 115        |
| Component Inspection            | . 115        |
| INTELLIGENT KEY                 | . 117        |
| Component Function Check        | . 117        |
| Diagnosis Procedure             | . 117        |
| KEY WARNING LAMP                | . 118        |
| Component Function Check        | . 118        |
| Diagnosis Procedure             | . 118        |
| HAZARD FUNCTION                 | . 119        |
| Component Function Check        | . 119        |
| Diagnosis Procedure             | . 119        |
| HOOD SWITCH                     | . 120        |
| Component Function Check        | . 120        |
| Diagnosis Procedure             | . 120        |
| Component Inspection            | . 121        |
| INTEGRATED HOMELINK TRANSMITTER | . 122        |
| Component Function Check        | . 122        |
| Diagnosis Procedure             | . 122        |
| TRUNK LID OPENER SWITCH         | . 124        |
| Description                     | . 124        |
| Component Function Check        | . 124        |
| Diagnosis Procedure             | . 124        |
| Component Inspection            | . 125        |
| TRUNK LID OPENER CANCEL SWITCH  | . 126        |
| Description                     | . 126        |
| Component Function Check        | . 126        |
| Component Inspection            | . 120<br>127 |
|                                 | . 121        |
| TRUNK OPENER REQUEST SWITCH     | . 128        |

| REAR RH : Description                                         | L |
|---------------------------------------------------------------|---|
| DOOR DOES NOT LOCK/UNLOCK WITH<br>DOOR KEY CYLINDER OPERATION | M |
| DOOR DOES NOT LOCK/UNLOCK WITH<br>DOOR REQUEST SWITCH141      | N |
| ALL DOOR REQUEST SWITCHES                                     | O |
| DRIVER SIDE DOOR REQUEST SWITCH                               |   |
| PASSENGER SIDE DOOR REQUEST SWITCH 142                        |   |
| 2016 Maxima NAM                                               |   |

Description ......128 Component Function Check ......128

Diagnosis Procedure ......128 Component Inspection ......129

Description ......131 Component Function Check ......131 Diagnosis Procedure ......131 TRUNK LAMP SWITCH ...... 133 

Diagnosis Procedure ......133 

SYMPTOM DIAGNOSIS ...... 136

INTELLIGENT KEY SYSTEM SYMPTOMS ... 136

DOOR LOCK AND UNLOCK SWITCH ...... 137

DRIVER SIDE ......137 

PASSENGER SIDE ......137 

REAR LH : Diagnosis Procedure ......138

REAR LH ......138

DOOR DOES NOT LOCK/UNLOCK WITH

Symptom Table .....136

А

В

D

Ε

F

Н

J

DLK

| PASSENGER SIDE DOOR REQUEST SWITCH :<br>Description                        |
|----------------------------------------------------------------------------|
| TRUNK REQUEST SWITCH                                                       |
| DOOR DOES NOT LOCK/UNLOCK WITH IN-<br>TELLIGENT KEY                        |
| IGNITION POSITION WARNING FUNCTION<br>DOES NOT OPERATE                     |
| OFF POSITION WARNING DOES NOT OP-<br>ERATE                                 |
| TAKE AWAY WARNING DOES NOT OPER-ATE146Description146Diagnosis Procedure146 |
| KEY ID WARNING DOES NOT OPERATE 148<br>Description                         |
| INTELLIGENT KEY LOW BATTERY WARN-<br>ING DOES NOT OPERATE                  |
| DOOR LOCK OPERATION WARNING DOES<br>NOT OPERATE                            |
| INTEGRATED HOMELINK TRANSMITTER<br>DOES NOT OPERATE                        |
| SQUEAK AND RATTLE TROUBLE DIAG-<br>NOSES                                   |
| REMOVAL AND INSTALLATION158                                                |
| HOOD                                                                       |
| HOOD ASSEMBLY                                                              |
| HOOD HINGE                                                                 |

| HOOD STAY : Removal and Installation                                                                                                    | <b>1</b><br>1                                                                                                    |
|----------------------------------------------------------------------------------------------------|----------------------------------------------------------------------------------------------------|
| RADIATOR CORE SUPPORT       16         Exploded View       16         Removal and Installation       16                                                                                                    | <b>3</b><br>3                                                                                                    |
| FRONT FENDER       164         Exploded View       164         Removal and Installation       164                                                                                                    | <b>4</b><br>4                                                                                                    |
| FRONT DOOR                                                                                                    | <b>6</b><br>6                                                                                                    |
| DOOR ASSEMBLY                                                                                                    | 6<br>6<br>7                                                                                                    |
| DOOR STRIKER                                                                                                    | <b>9</b><br>9                                                                                                    |
| DOOR HINGE                                                                                                    | <b>9</b>                                                                                                    |
| DOOR CHECK LINK                                                                                                    | <b>9</b><br>0                                                                                                    |
| REAR DOOR                                                                                                    | ' <b>1</b><br>'1                                                                                                    |
| DOOR ASSEMBLY                                                                                                    | 1<br>1<br>2                                                                                                    |
| DOOR STRIKER                                                                                                    | <b>4</b><br>4                                                                                                    |
|                                                                                                    |                                                                                                    |
| DOOR HINGE                                                                                                    | <b>4</b><br>4                                                                                                    |
| DOOR HINGE       174         DOOR HINGE : Removal and Installation       174         DOOR CHECK LINK       174         DOOR CHECK LINK       174         DOOR CHECK LINK : Removal and Installation       174                                                                                                    | <b>4</b><br>4<br><b>5</b>                                                                                                    |
| DOOR HINGE         174           DOOR HINGE : Removal and Installation         174           DOOR CHECK LINK         174           DOOR CHECK LINK         174           DOOR CHECK LINK : Removal and Installation         174           HOOD LOCK         174           Exploded View         174                                                                                                    | <b>4</b><br>4<br><b>5</b><br>6                                                                                                    |
| DOOR HINGE       174         DOOR HINGE : Removal and Installation       174         DOOR CHECK LINK       174         DOOR CHECK LINK       174         DOOR CHECK LINK : Removal and Installation       175         HOOD LOCK       176         HOOD LOCK       176         HOOD LOCK       176         HOOD LOCK : Removal and Installation       176         HOOD LOCK : Removal and Installation       176         HOOD LOCK : Removal and Installation       176         HOOD LOCK : Removal and Installation       176         HOOD LOCK : Inspection       177                                                                                                    | <b>4</b><br>4<br><b>4</b><br>5<br><b>6</b><br>6<br>6<br>7                                                                                                |
| DOOR HINGE       174         DOOR HINGE : Removal and Installation       174         DOOR CHECK LINK       174         DOOR CHECK LINK       174         DOOR CHECK LINK : Removal and Installation       174         HOOD LOCK       176         HOOD LOCK       176         HOOD LOCK       176         HOOD LOCK : Removal and Installation       176         HOOD LOCK : Removal and Installation       176         HOOD LOCK : Inspection       177         HOOD LOCK RELEASE HANDLE       177         HOOD LOCK RELEASE HANDLE : Removal and Installation       177                                                                                                    | <b>4</b><br><b>4</b><br><b>5</b><br><b>6</b><br><b>6</b><br><b>6</b><br><b>7</b><br><b>7</b><br><b>7</b>                                                 |
| DOOR HINGE       174         DOOR HINGE : Removal and Installation       174         DOOR CHECK LINK       174         DOOR CHECK LINK       174         DOOR CHECK LINK : Removal and Installation       175         HOOD LOCK       176         Exploded View       176         HOOD LOCK       176         HOOD LOCK       176         HOOD LOCK : Removal and Installation       176         HOOD LOCK : Inspection       177         HOOD LOCK RELEASE HANDLE       177         HOOD LOCK RELEASE HANDLE : Removal and Installation       177         HOOD LOCK RELEASE CABLE       177         HOOD LOCK RELEASE CABLE       177         HOOD LOCK RELEASE CABLE       177         HOOD LOCK RELEASE CABLE       177         HOOD LOCK RELEASE CABLE       177 | <b>4</b><br><b>4</b><br><b>4</b><br><b>5</b><br><b>6</b><br><b>6</b><br><b>6</b><br><b>6</b><br><b>7</b><br><b>7</b><br><b>7</b><br><b>7</b><br><b>8</b> |

| DOOR LOCK                                                                        |
|----------------------------------------------------------------------------------|
| INSIDE HANDLE                                                                    |
| OUTSIDE HANDLE                                                                   |
| REAR DOOR LOCK                                                                   |
| DOOR LOCK                                                                        |
| INSIDE HANDLE                                                                    |
| OUTSIDE HANDLE                                                                   |
| <b>TRUNK LID</b> 186Exploded View186                                             |
| TRUNK LID ASSEMBLY                                                               |
| tion                                                                             |
| TRUNK LID HINGE         189           TRUNK LID HINGE : Removal and Installation |
| TRUNK LAMP SWITCH AND TRUNK RELEASE                                              |
| SOLENOID                                                                         |
| EMERGENCY LEVER 190<br>EMERGENCY LEVER : Removal and Installation. 190           |
| TRUNK LID STRIKER 190<br>TRUNK LID STRIKER : Removal and Installation. 191       |
| TORSION BAR                                                                      |
| FUEL FILLER LID OPENER                                                           |
| FUEL FILLER LID 192<br>FUEL FILLER LID : Removal and Installation 192            |
| FUEL FILLER LID LOCK ACTUATOR                                                    |
| FUEL FILLER OPENER                                                               |

| KEY CYLINDER 195                                                                       |              |
|----------------------------------------------------------------------------------------|--------------|
| GLOVE BOX LID KEY CYLINDER                                                             | A            |
| SEATBACK LOCK KEY CYLINDER                                                             | В            |
| SEATBACK LOCK KEY CYLINDER : Removal<br>and Installation195                            | С            |
| DOOR SWITCH                                                                            | D            |
| INSIDE KEY ANTENNA198                                                                  | D            |
| FRONT CONSOLE ANTENNA                                                                  | E            |
| REAR PARCEL SHELF ANTENNA                                                              | F            |
|                                                                                        | 0            |
|                                                                                        | G            |
| DRIVER SIDE                                                                            | Н            |
| PASSENGER SIDE                                                                         |              |
| REAR BUMPER                                                                            |              |
| DOOR REQUEST SWITCH                                                                    | J            |
| DRIVER SIDE                                                                            | אוס          |
| PASSENGER SIDE                                                                         | DLN          |
| INTELLIGENT KEY WARNING BUZZER 201<br>Removal and Installation                         | L            |
| REMOTE KEYLESS ENTRY RECEIVER 202<br>Removal and Installation                          | $\mathbb{M}$ |
| INTELLIGENT KEY BATTERY                                                                | Ν            |
| TRUNK LID OPENER CANCEL SWITCH 204           Removal and Installation                  | 0            |
| TRUNK LID OPENER SWITCH205Exploded View205Removal and Installation205                  | Р            |
| TRUNK OPENER REQUEST SWITCH         207           Removal and Installation         207 |              |

#### PRECAUTION PRECAUTIONS

#### Precaution for Supplemental Restraint System (SRS) "AIR BAG" and "SEAT BELT PRE-TENSIONER"

The Supplemental Restraint System such as "AIR BAG" and "SEAT BELT PRE-TENSIONER", used along with a front seat belt, helps to reduce the risk or severity of injury to the driver and front passenger for certain types of collision. Information necessary to service the system safely is included in the SR and SB section of this Service Manual.

#### WARNING:

- To avoid rendering the SRS inoperative, which could increase the risk of personal injury or death in the event of a collision which would result in air bag inflation, all maintenance must be performed by an authorized NISSAN/INFINITI dealer.
- Improper maintenance, including incorrect removal and installation of the SRS, can lead to personal injury caused by unintentional activation of the system. For removal of Spiral Cable and Air Bag Module, see the SR section.
- Do not use electrical test equipment on any circuit related to the SRS unless instructed to in this Service Manual. SRS wiring harnesses can be identified by yellow and/or orange harnesses or harness connectors.

#### PRECAUTIONS WHEN USING POWER TOOLS (AIR OR ELECTRIC) AND HAMMERS

#### WARNING:

- When working near the Airbag Diagnosis Sensor Unit or other Airbag System sensors with the Ignition ON or engine running, DO NOT use air or electric power tools or strike near the sensor(s) with a hammer. Heavy vibration could activate the sensor(s) and deploy the air bag(s), possibly causing serious injury.
- When using air or electric power tools or hammers, always switch the Ignition OFF, disconnect the battery and wait at least three minutes before performing any service.

Precaution for Servicing Doors and Locks

INFOID:000000011935322

#### WARNING:

#### Radio waves could adversely affect electric medical equipment. Those who use a pacemaker should contact the electric medical equipment manufacturer for the possible influences before use,

- After removing and installing the opening/closing parts, be sure to carry out fitting adjustments to check their operation.
- Check the lubrication level, damage, and wear of each part. If necessary, grease or replace it.
- When removing or disassembling each component, be careful not to damage or deform it. If a component may be subject to interference, be sure to protect it with a shop cloth.
- When removing (disengaging) components with a screwdriver or similar tool, be sure to wrap the component with a shop cloth or vinyl tape to protect it.
- Protect the removed parts with a shop cloth and prevent them from being dropped.
- Replace a deformed or damaged clip.
- If a part is specified as a non-reusable part, always replace it with a new one.
- Be sure to tighten bolts and nuts securely to the specified torque.
- After installation is complete, be sure to check that each part works properly.
- Follow the steps below to clean components:
- Water soluble dirt:
- Dip a soft cloth into lukewarm water, wring the water out of the cloth and wipe the dirty area.
- Then rub with a soft, dry cloth.
- Oily dirt:
- Dip a soft cloth into lukewarm water with mild detergent (concentration: within 2 to 3%) and wipe the dirty area.
- Then dip a cloth into fresh water, wring the water out of the cloth and wipe the detergent off.
- Then rub with a soft, dry cloth.
- Do not use organic solvent such as thinner, benzene, alcohol or gasoline.
- For genuine leather seats, use a genuine leather seat cleaner.

### PREPARATION

#### PREPARATION

#### Special Service Tools

INFOID:000000011935323

А

#### The actual shape of the tools may differ from those illustrated here.

| Tool number<br>(TechMate No.)<br>Tool name   |                                                                                                    | Description                                                                                                    | С   |
|----------------------------------------------|----------------------------------------------------------------------------------------------------|----------------------------------------------------------------------------------------------------|-----|
| <br>(J-39570)<br>Chassis Ear                 |                                                                                                    | Locating the noise                                                                                                    | D   |
|                                              | SILANGGGE                                                                                                    |                                                                                                    | E   |
| <br>(J-50397)                                | C                                                                                                    | Repairing the cause of noise                                                                                                    | F   |
| NISSAN Squeak and Rattle Kit                 | All Andrews & Andrews                                                                                                    |                                                                                                    | G   |
|                                              | ALJIA1232ZZ                                                                                                    |                                                                                                    | Н   |
| <br>(J-43241)<br>Remote Keyless Entry Tester | A CONTRACT OF CONTRACT OF CONT | Used to test key fobs                                                                                                    |     |
|                                              | LEL946A                                                                                                    |                                                                                                    | J   |
| <br>(J-50190)<br>Signal Tech II              |                                                                                                    | <ul> <li>Activate and display TPMS transmitter<br/>IDs</li> <li>Display tire pressure reported by the<br/>TPMS transmitter</li> </ul> | DLK |
|                                              |                                                                                                    | Read TPMS DTCs     Register TPMS transmitter IDs     Check Intelligent Key relative signal                                            | L   |
|                                              | ALEIA0131ZZ                                                                                                    | <ul> <li>strength</li> <li>Confirm vehicle Intelligent Key antenna signal strength</li> <li>Compatible with future sensors</li> </ul> | Μ   |
|                                              |                                                                                                    | <ul> <li>Equipped with a display</li> </ul>                                                                                           | N   |

0

Ρ

#### PREPARATION

#### < PREPARATION >

| Tool number<br>(TechMate No.)<br>Tool name               |             | Description                                                                                                    |
|----------------------------------------------------------|-------------|----------------------------------------------------------------------------------------------------|
| KV48105501<br>(J-45295-A)<br>Transmitter Activation Tool | ALEIA0183ZZ | <ul> <li>Activate TPMS transmitter IDs</li> <li>Compatible with future sensors</li> <li>Equipped with a display (KV48105501 only)</li> </ul> |
| <br>(J-46534)<br>Trim Tool Set                           | AWJA0483ZZ  | Removing trim components                                                                                                    |

#### **Commercial Service Tools**

| (TechMate No.)<br>Tool name |           | Description                      |
|-----------------------------|-----------|----------------------------------|
| (J-39565)<br>Engine Ear     | SIIA0995E | Locating the noise               |
| ( — )<br>Power tool         |           | Loosening nuts, screws and bolts |
|                             |           |                                  |
|                             | PIIB1407E |                                  |

# SYSTEM DESCRIPTION > SYSTEM DESCRIPTION > COMPONENT PARTS POWER DOOR LOCK SYSTEM POWER DOOR LOCK SYSTEM : Component Parts Location Image: Component Parts Location

| No. | Component                                        | Function                                                                                                    |
|-----|--------------------------------------------------|----------------------------------------------------------------------------------------------------|
| 1.  | Rear door lock actuator RH                       | Rear door lock actuator locks/unlocks the rear door latch assembly.                                                                                                    |
| 2.  | Front door lock actuator RH                      | Front door lock actuator locks/unlocks the front door latch assembly.                                                                                                    |
| 3.  | Power window and door lock/un-<br>lock switch RH | DLK-15, "Door Lock and Unlock Switch (Passenger Side)"                                                                                                    |
| 4.  | ВСМ                                              | <ul> <li>BCM controls the door lock system.</li> <li>Refer to <u>BCS-5, "BODY CONTROL SYSTEM : Component Parts Location"</u> for detailed installation location.</li> </ul> |
| 5.  | Main power window and door lock/unlock switch    | DLK-14, "Door Lock and Unlock Switch (Driver Side)"                                                                                                    |
| 6.  | Front door lock assembly LH                      | DLK-17, "Front Door Lock Assembly (LH)"                                                                                                    |
| 7.  | Front door switch LH                             | DLK-17, "Front Door Switch"                                                                                                    |
| 8.  | Key cylinder switch                              | Key cylinder switch transmits the lock/unlock request signal to the BCM.                                                                                                    |
| 9.  | Rear door lock actuator LH                       | Rear door lock actuator locks/unlocks the rear door latch assembly.                                                                                                    |
| 10. | Fuel door lid actuator                           | Fuel door lid actuator unlocks the fuel door lid.                                                                                                    |
| 11. | Trunk lid opener actuator                        | Trunk lid opener actuator opens the trunk lid with a request signal from the BCM.                                                                                           |

#### INTELLIGENT KEY SYSTEM

3

Revision: October 2015

#### DLK-9

#### 2016 Maxima NAM

А

В

С

D

Е

F

G

Н

J

(10)

ALKIA3996ZZ

< SYSTEM DESCRIPTION >

INTELLIGENT KEY SYSTEM : Component Parts Location

#### < SYSTEM DESCRIPTION >

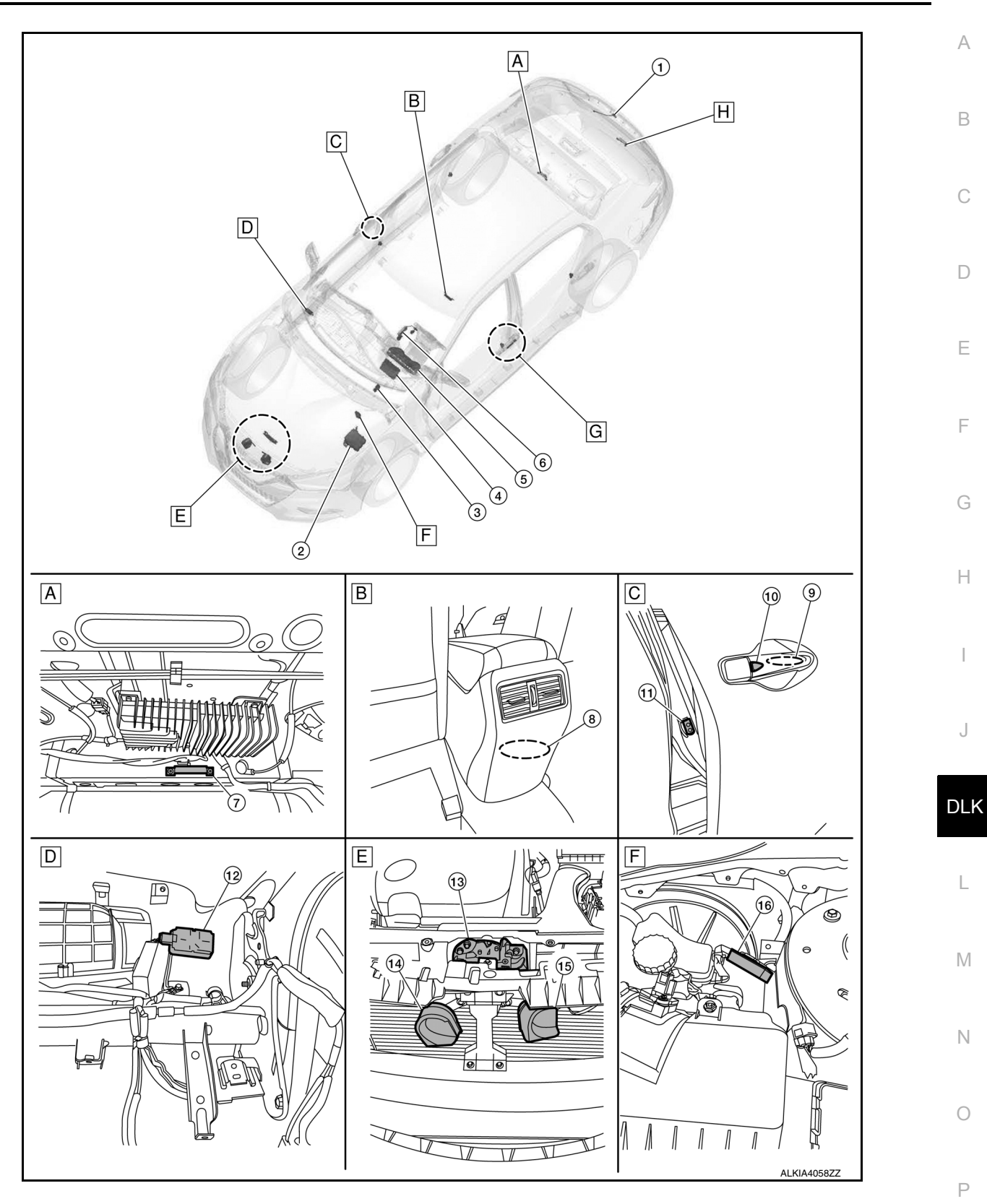

#### < SYSTEM DESCRIPTION >

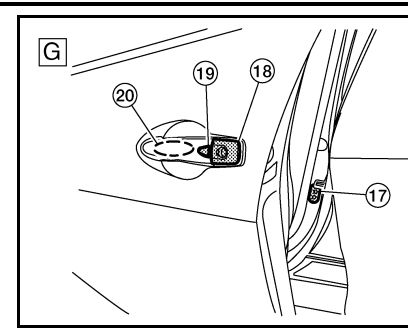

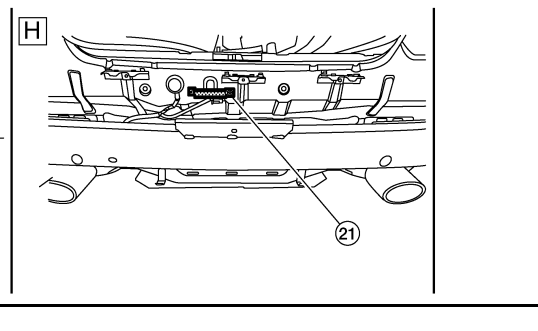

- A. View of under the rear parcel shelf
- D. View of right side of dash with instrument panel removed
- G. View of left front door
- B. View of rear center console

moved

E. View with front grille removed

H. View with rear bumper fascia re-

- C. View of right front door
- F. View of left side of the engine compartment

ALKIA4060ZZ

No. Component Function Trunk opener request switch transmits door lock/unlock request signal to the 1. Trunk opener request switch BCM. · IPDM E/R detects push-button ignition switch (push switch) status, and trans-2. IPDM E/R mits push-button ignition switch status signal (CAN) to BCM. Refer to PCS-5, "Component Parts Location". Stop lamp switch detects that brake pedal is depressed, and transmits the 3. Stop lamp switch signal to BCM. · Refer to BRC-178, "Component Parts Location". BCM controls INTELLIGENT KEY SYSTEM (ENGINE START FUNCTION), NISSAN VEHICLE IMMOBILIZER SYSTEM-NATS [NVIS (NATS)] and VEHI-CLE SECURITY SYSTEM. BCM performs the ID verification between BCM and Intelligent Key when the Intelligent Key is carried into the detection area of inside key antenna and push-button ignition switch is pressed. If the ID verification result is OK, igni-BCM 4 tion switch operation is available. Then, when the ignition switch is turned ON, BCM performs ID verification between BCM and ECM. If the ID verification result is OK, ECM can start engine. Refer to BCS-5, "BODY CONTROL SYSTEM : Component Parts Location" for detailed installation location. · Combination meter transmits the vehicle speed signal to BCM via CAN communication. BCM also receives the vehicle speed signal from ABS actuator and electric unit (control unit) via CAN communication. BCM compares both signals to detect the vehicle speed. Combination meter 5 Security indicator lamp is located on combination meter. Security indicator lamp blinks when ignition switch is in any position other than ON to warn that NISSAN VEHICLE IMMOBILIZER SYSTEM-NATS [NVIS (NATS)] is on board. Refer to MWI-5, "METER SYSTEM : Component Parts Location". CVT shift selector detects shift lever status, transmits detention switch signal 6 CVT shift selector to BCM. Refer to TM-12, "CVT CONTROL SYSTEM : Component Parts Location". Inside key antenna (parcel shelf) detects whether Intelligent Key is inside the 7. Inside key antenna (parcel shelf) vehicle or not and then transmits the signal to the BCM. Inside key antenna (console) detects whether Intelligent Key is inside the ve-8. Inside key antenna (console) hicle or not and then transmits the signal to the BCM. Refer to DLK-15, "Inside Key Antenna (Console)". Outside key antenna (RH) detects whether Intelligent Key is outside the vehicle or not and then transmits the signal to the BCM. 9 Outside key antenna RH Refer to DLK-16, "Outside Key Antenna (LH)".

#### < SYSTEM DESCRIPTION >

| No. | Component                         | Function                                                                                                    |
|-----|-----------------------------------|----------------------------------------------------------------------------------------------------|
| 10. | Door request switch RH            | Door request switch transmits door lock/unlock request signal to the BCM.                                                                                                    |
| 11. | Door switch RH                    | Door switch detects door open/close condition and then transmits ON/OFF signal to BCM.                                                                                                    |
| 12. | Remote keyless entry receiver     | <ul> <li>Remote keyless entry receiver receives button operation signal and key ID signal of Intelligent Key and then transmits them to BCM.</li> <li>Refer to <u>DLK-15. "Remote Keyless Entry Receiver"</u>.</li> </ul>               |
| 13. | Hood switch                       | Hood switch detects hood open/close condition and then transmits ON/OFF signal to BCM.                                                                                                    |
| 14. | Horn                              | IPDM E/R energizes the horns when the security system is activated after door lock.                                                                                                    |
| 15. | Horn                              | IPDM E/R energizes the horns when the security system is activated after door lock.                                                                                                    |
| 16. | Intelligent Key warning buzzer    | Intelligent Key warning buzzer warns the user, who is outside the vehicle, of op-<br>eration confirmation according to Intelligent Key operation and door request<br>switch operation or of an inappropriate operation.                 |
| 17. | Door switch LH                    | Door switch detects door open/close condition and then transmits ON/OFF signal to BCM.                                                                                                    |
| 18. | Key switch                        | Key switch detects door lock/unlock condition and then transmits lock/unlock signal to BCM.                                                                                                    |
| 19. | Door request switch LH            | Door request switch transmits door lock/unlock request signal to the BCM.                                                                                                    |
| 20. | Outside key antenna LH            | <ul> <li>Outside key antenna (LH) detects whether Intelligent Key is outside the vehicle or not, and then transmits the signal to the BCM.</li> <li>Refer to <u>DLK-16, "Outside Key Antenna (RH)"</u>.</li> </ul>                      |
| 21. | Outside key antenna (rear bumper) | <ul> <li>Outside key antenna (rear bumper) detects whether Intelligent Key is outside<br/>the vehicle or not and then transmits the signal to the BCM.</li> <li>Refer to <u>DLK-15. "Outside Key Antenna (Rear Bumper)"</u>.</li> </ul> |

#### INTEGRATED HOMELINK TRANSMITTER

#### INTEGRATED HOMELINK TRANSMITTER : Component Parts Location

INFOID:000000012227507

J

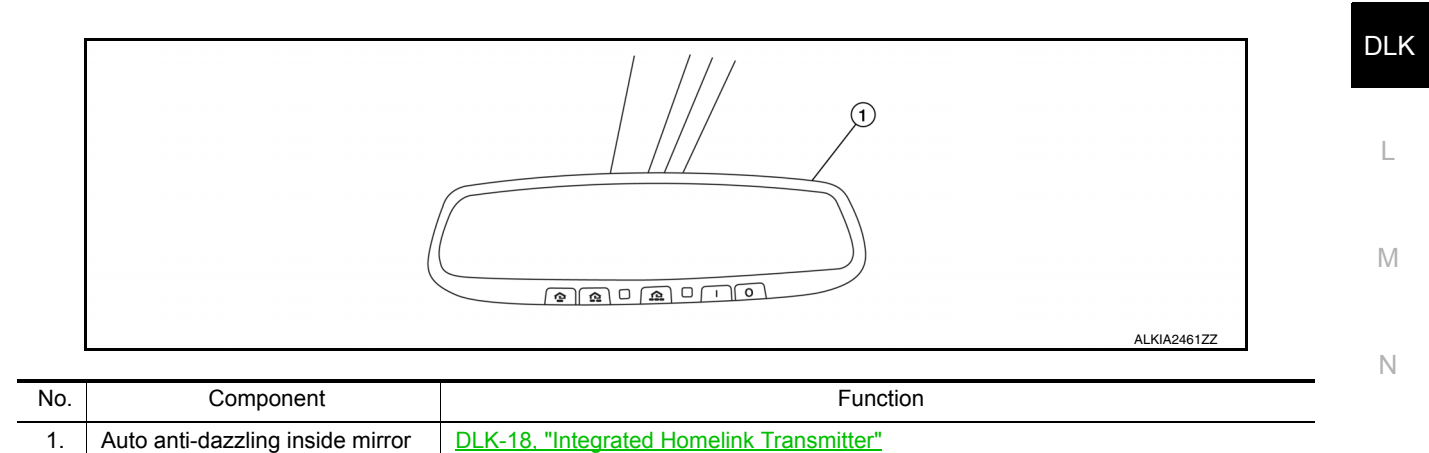

#### TRUNK LID OPENER SYSTEM

Ο

#### < SYSTEM DESCRIPTION >

#### TRUNK LID OPENER SYSTEM : Component Parts Location

#### INFOID:000000012239935

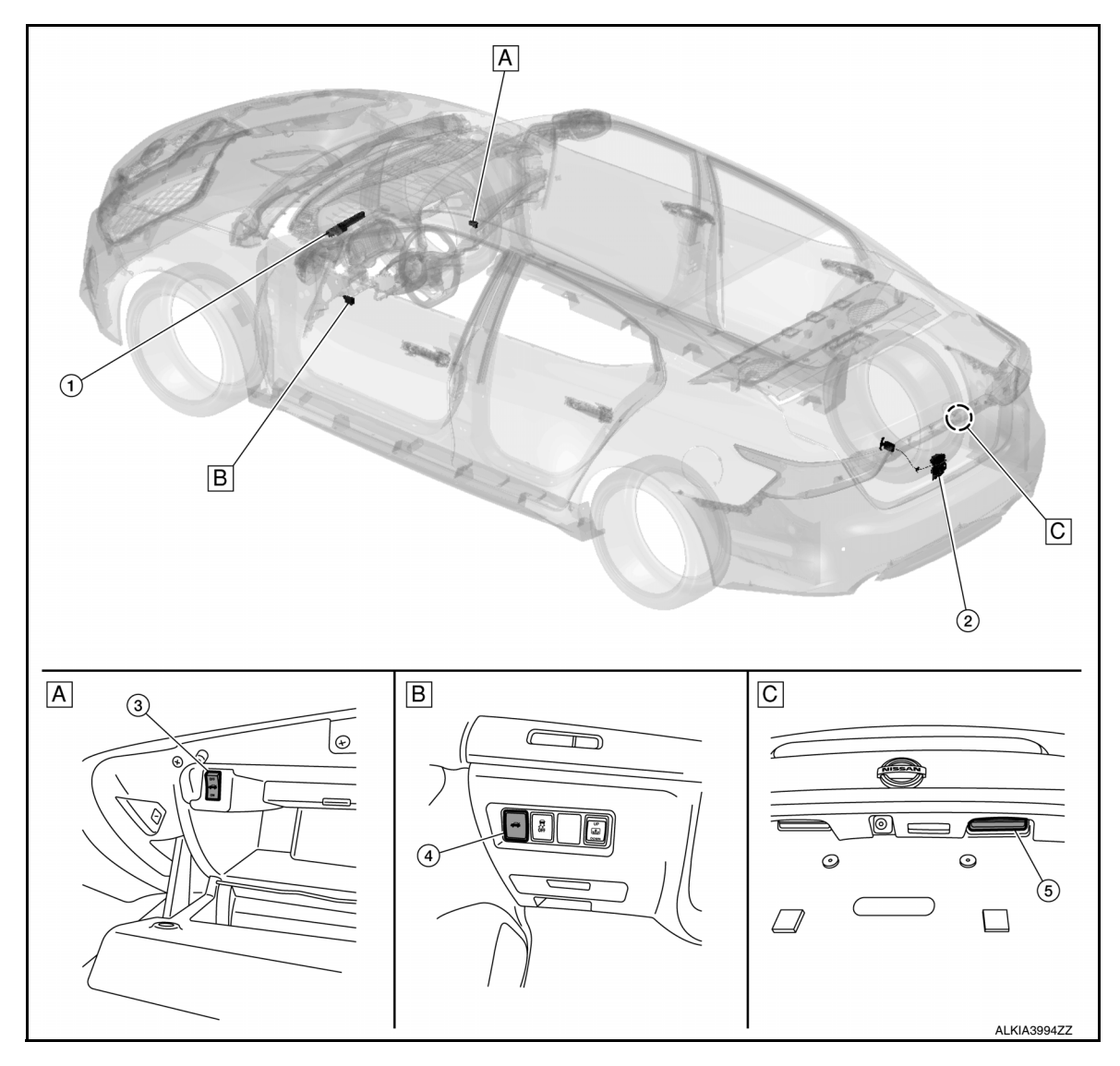

- A. View of inside glove box
- B. View of left side of the instrument C. V
  - C. View of trunk lid

| No. | Component                                                                       | Function                                                                                                    |
|-----|---------------------------------------------------------------------------------|----------------------------------------------------------------------------------------------------|
| 1.  | BCM                                                                             | BCM controls the door lock system.<br>Refer to <u>BCS-5, "BODY CONTROL SYSTEM : Component Parts Location"</u> for detailed installation location. |
| 2.  | Trunk lamp switch and trunk re-<br>lease solenoid (trunk release so-<br>lenoid) | Opens the trunk with the open signal from the BCM.                                                                                                |
| 3.  | Trunk lid opener cancel switch                                                  | Cancels the trunk open operation.                                                                                                    |
| 4.  | Trunk lid opener switch                                                         | Transmits the trunk open operation to the BCM.                                                                                                    |
| 5.  | Trunk lid opener request switch                                                 | Rear door lock actuator locks/unlocks the rear door latch assembly.                                                                               |

#### Door Lock and Unlock Switch (Driver Side)

- Door lock and unlock switch transmits door lock/unlock signal operation to BCM.
- Door lock and unlock switch is integrated into the main power window and door lock/unlock switch.

#### < SYSTEM DESCRIPTION >

#### Door Lock and Unlock Switch (Passenger Side)

- Door lock and unlock switch transmits door lock/unlock signal operation to BCM.
- Door lock and unlock switch is integrated into the front power window and door lock/unlock switch RH.

#### Remote Keyless Entry Receiver

- Remote keyless entry receiver receives button operation signal and key ID signal of Intelligent Key and then transmits them to BCM.
- Remote keyless entry receiver is installed behind the glove box.

# JMKIA8647ZZ

#### Inside Key Antenna (Parcel shelf)

• Inside key antenna (parcel shelf) detects that Intelligent Key is within the inside detection area and then transmits detection status to BCM.

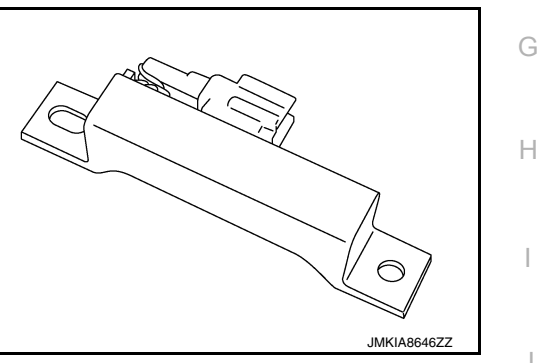

#### Inside Key Antenna (Console)

• Inside key antenna (console) detects that Intelligent Key is within the inside detection area and then transmits detection status to BCM.

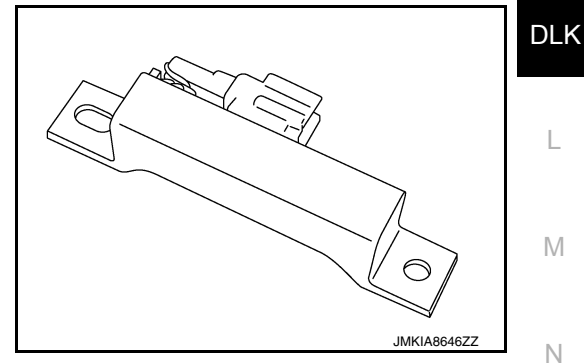

#### Outside Key Antenna (Rear Bumper)

- Outside key antenna (rear bumper) detects that Intelligent Key is within the outside detection area and then transmits detection status to BCM. Request signal is transmitted simultaneously to Intelligent Key.
- Outside key antenna (rear bumper) is installed in the rear of rear bumper.

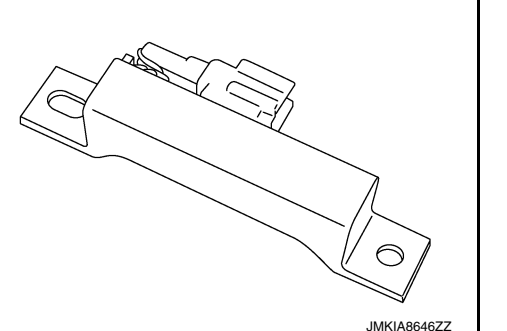

C

Ρ

INFOID:000000012227520

INFOID:0000000012227521

INFOID:0000000012227522

INFOID:000000012227523

INFOID:000000012227524

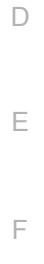

А

#### < SYSTEM DESCRIPTION >

#### Outside Key Antenna (LH)

- Outside key antenna (LH) detects that Intelligent Key is within the outside detection area and then transmits detection status to BCM. Request signal is transmitted simultaneously to Intelligent Key.
- Outside key antenna (LH) is installed in driver side outside handle.

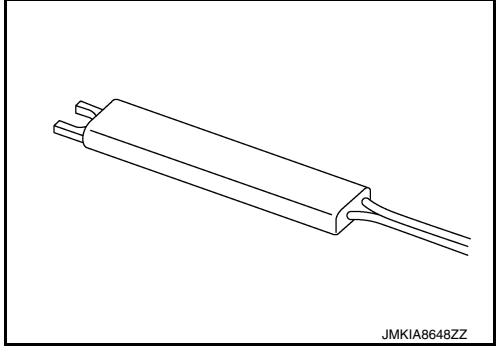

#### Outside Key Antenna (RH)

- Outside key antenna (RH) detects that Intelligent Key is within the outside detection area and then transmits detection status to BCM. Request signal is transmitted simultaneously to Intelligent Key.
- Outside key antenna (RH) is installed in passenger side outside handle.

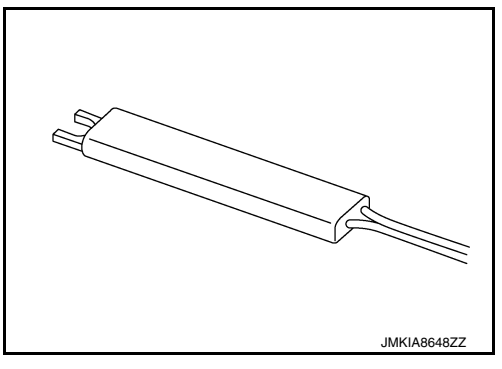

#### Intelligent Key Warning Buzzer

- Intelligent Key warning buzzer warns the user, who is outside the vehicle, of operation confirmation according to Intelligent Key operation and door request switch operation or of an inappropriate operation.
- Intelligent Key warning buzzer is installed in the left strut tower area.

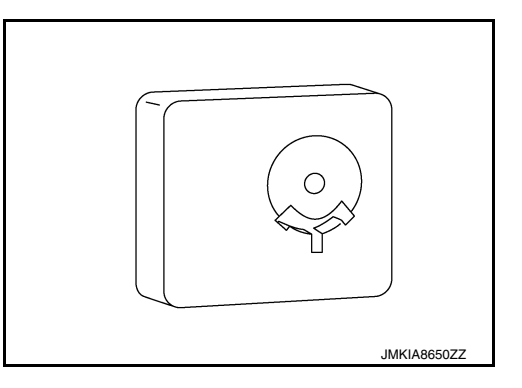

#### Front Door Request Switch (LH)

- Front door request switch (LH) transmits door request switch signal to BCM.
- Front door request switch (LH) (1) is integrated into driver side outside handle.

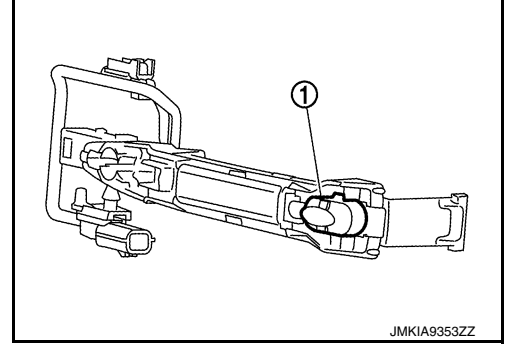

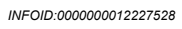

INFOID:000000012227525

INFOID:000000012227526

#### < SYSTEM DESCRIPTION >

#### Front Door Request Switch (RH)

- Front door request switch (RH) transmits door request switch signal to BCM.
- Front door request switch (RH) (1) is integrated into passenger side outside handle.

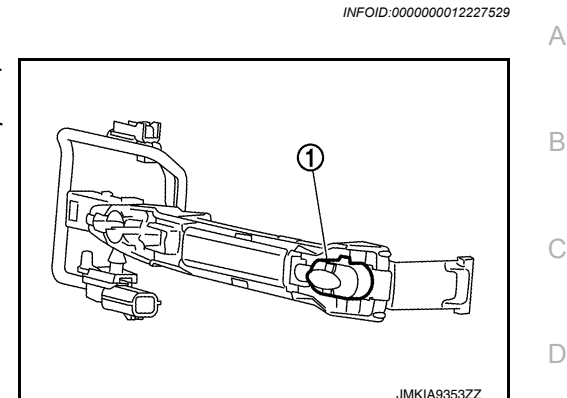

#### Front Door Switch

Door switch detects open/close status of door and transmits door switch signal to BCM.

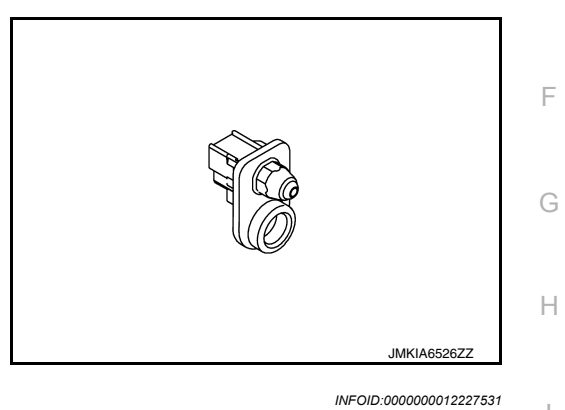

INFOID:000000012227530

Ε

#### Rear Door Switch

Door switch detects open/close status of door and transmits door switch signal to BCM.

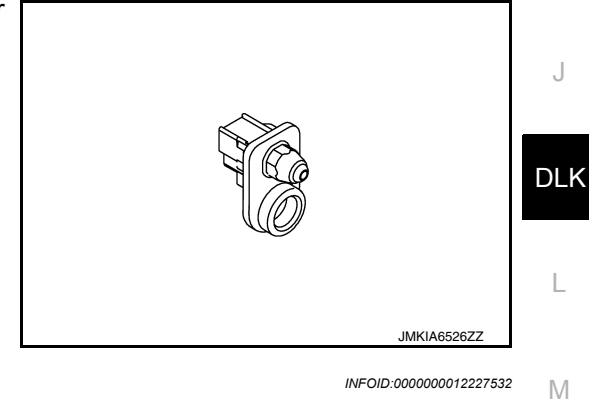

Front Door Lock Assembly (LH)

- Door lock actuator and unlock sensor are integrated into driver door lock assembly.
- · Door lock actuator receives lock/unlock signal from BCM and then locks/unlocks driver door.
- Only front door lock assembly (driver side) integrates unlock sensor. Unlock sensor transmits lock/unlock status of driver seat to BCM.

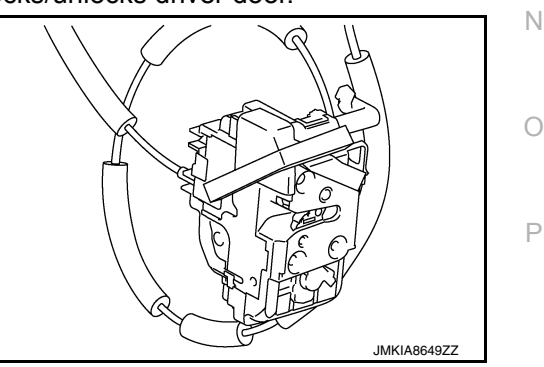

#### Integrated Homelink Transmitter

INFOID:000000012227534

Within the Homelink transmitter, a maximum of 3 radio signals can be stored and transmitted to operate the garage door, etc.

#### SYSTEM (POWER DOOR LOCK SYSTEM)

#### < SYSTEM DESCRIPTION >

#### SYSTEM (POWER DOOR LOCK SYSTEM)

#### System Description

#### SYSTEM DIAGRAM

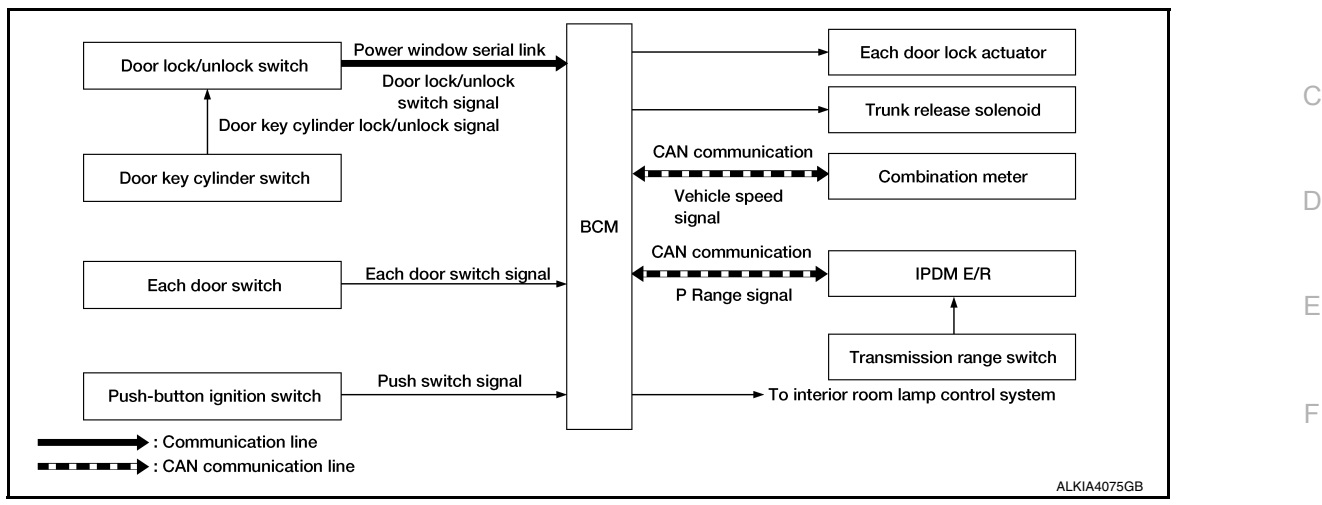

#### DOOR LOCK FUNCTION

Door Lock and Unlock Switch

- The door lock and unlock switch (driver side) is built into main power window and door lock/unlock switch.
- The door lock and unlock switch (passenger side) is built into power window and door lock/unlock switch RH.
- Interlocked with the locking operation of door lock and unlock switch, door lock actuators of all doors are locked.
- Interlocked with the unlocking operation of door lock and unlock switch, door lock actuators of all doors are unlocked.

Door Key Cylinder Switch

- With the mechanical key inserted in the door key cylinder on driver side, turning it to lock position locks door lock actuators of all doors.
- With the mechanical key inserted in the door key cylinder on driver side, turning it to unlock position once unlocks the driver side door, turning it to unlock position again within 60 seconds after the first unlock operation unlocks all of the other door actuators. (SELECTIVE UNLOCK OPERATION)
   Selective unlock operation mode can be changed using CONSULT.

Refer to BCS-17, "DOOR LOCK : CONSULT Function (BCM - DOOR LOCK)".

#### **IGNITION POSITION WARNING FUNCTION**

When door lock and unlock switch are operated while driver side door is open and ignition position is ACC or M ON, door locks once but immediately unlocks.

#### INTERIOR ROOM LAMP CONTROL FUNCTION

Interior room lamp is controlled according to door lock/unlock state, refer to <u>INL-7, "INTERIOR ROOM LAMP</u> N <u>CONTROL SYSTEM : System Description"</u>.

#### AUTOMATIC DOOR LOCK/UNLOCK FUNCTION (LOCK OPERATION)

The interlock door lock function is the function that locks all doors linked with the vehicle speed or shift position. It has 2 types as per the following items:

#### Vehicle Speed Sensing Auto Door Lock

All doors are locked when the vehicle speed reaches 24 km/h (15 MPH) or more.

BCM outputs the lock signal to all door lock actuators when it detects that the ignition switch is turned ON, all doors are closed and the vehicle speed received from the combination meter via CAN communication becomes 24 km/h (15 MPH) or more.

#### P Range Interlock Door Lock

All doors are locked when shifting the selector lever from the P (Park) position to any position other than P (Park).

А

Н

Ρ

#### SYSTEM (POWER DOOR LOCK SYSTEM)

#### < SYSTEM DESCRIPTION >

BCM outputs the lock signal to all door lock actuators when it detects that the ignition switch is in the ON position, all doors are closed and the shift signal received from the TCM via CAN communication shifted from the P (Park) position to any position other than P (Park).

Setting change of Automatic Door Lock/Unlock Function

The lock operation setting of the automatic door lock/unlock function can be changed.

#### () With CONSULT

The ON/OFF switching of the automatic door lock function and the type selection of the automatic door lock/ unlock function can be performed in the "Work support".

#### Without CONSULT

The automatic door lock function ON/OFF can be switched by performing the following operation:

- 1. Close all doors. (door switch OFF)
- 2. Ignition switch:  $OFF \rightarrow ON$
- 3. Press and hold the door lock and unlock switch for 5 seconds or more in the lock direction within 20 seconds after turning the ignition switch ON.
- 4. The switching complete when the hazard lamp blinks.

#### AUTOMATIC DOOR LOCK/UNLOCK FUNCTION (UNLOCK OPERATION)

The automatic door lock/unlock function is the function that unlocks all doors linked with the key position or shift position. It has 2 types as per the following items:

#### IGN OFF Interlock Door Unlock

All doors are unlocked when the power supply position is changed from ON to OFF.

BCM outputs the unlock signal to all door lock actuators when it detects that the power supply position is changed from ignition switch ON to OFF.

#### P Range Interlock Door Unlock

All doors are unlocked when shifting the selector lever from any position other than the P to P position. BCM outputs the unlock signal to all door lock actuators when it detects that the ignition switch is in the ON position and the shift signal received from TCM via CAN communication is shifted from any position other than the P to P position.

Setting change of Automatic Door Lock/Unlock Function

The unlock operation setting of the automatic door lock/unlock function can be changed.

#### (B) With CONSULT

The ON/OFF switching of the automatic door lock/unlock function and the type selection of the automatic door lock/unlock function can be performed in the "Work support".

#### **Without CONSULT**

The automatic door lock/unlock function ON/OFF can be switched by performing the following operation:

- 1. Close all doors. (door switch OFF)
- 2. Ignition switch:  $OFF \rightarrow ON$
- 3. Press and hold the door lock and unlock switch for 5 seconds or more in the unlock direction within 20 seconds after turning the power supply position ON.
- 4. The switching is complete when the hazard lamp blinks:

| $OFF\toON$           | : 2 blinks |
|----------------------|------------|
| $ON \rightarrow OFF$ | : 1 blink  |

#### < SYSTEM DESCRIPTION >

#### SYSTEM (INTELLIGENT KEY SYSTEM) INTELLIGENT KEY SYSTEM

#### INTELLIGENT KEY SYSTEM : System Description

#### SYSTEM DIAGRAM

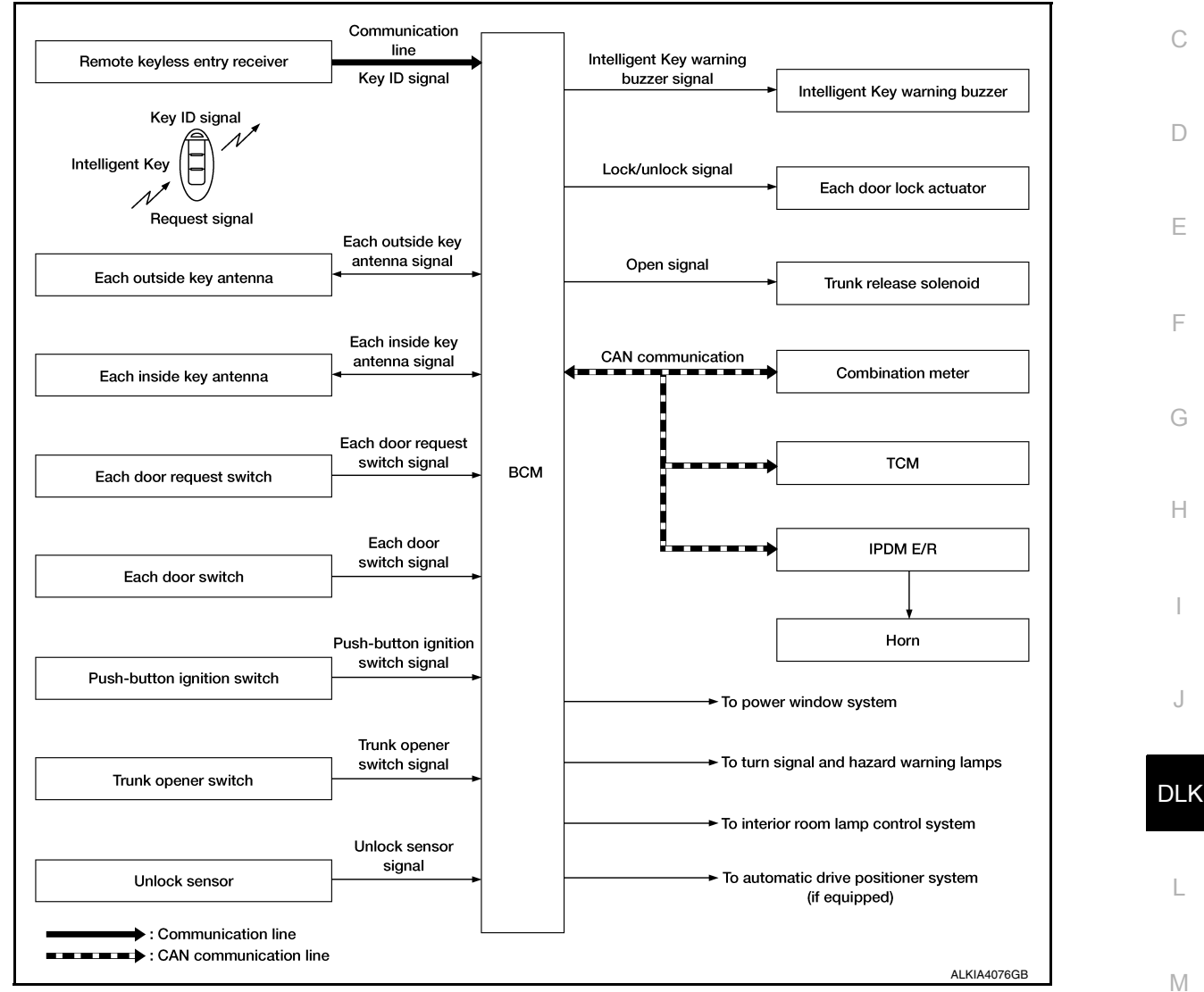

#### SYSTEM DESCRIPTION

 The Intelligent Key system is a system that makes it possible to lock and unlock the door locks (door lock/ unlock function) by carrying the Intelligent Key, which operates based on the results of electronic ID verification using two-way communication between the Intelligent Key and the vehicle (BCM).
 CAUTION:

#### The driver should always carry the Intelligent Key.

- The settings for each function can be changed with CONSULT.
- If an Intelligent Key is lost, a new Intelligent Key can be registered. A maximum of 4 Intelligent Keys can be registered.
- It is possible to perform a diagnosis on the system and register an Intelligent Key with CONSULT.
- For initialization and registration of Intelligent Keys, refer to CONSULT Immobilizer mode and follow the onscreen instructions.

| Function         | Description                                                                                           | Reference     |
|------------------|----------------------------------------------------------------------------------------------------|---------------|
| Door lock        | Lock/unlock can be performed by pressing the request switch.                                          | <u>DLK-21</u> |
| Trunk lid opener | The trunk lid can be opened by carrying the Intelligent Key and pressing the trunk lid opener switch. | <u>DLK-34</u> |

Ο

Ρ

А

В

#### < SYSTEM DESCRIPTION >

| Function                   | Description                                                                                                    | Reference |
|----------------------------|----------------------------------------------------------------------------------------------------|-----------|
| Remote keyless entry       | Lock/unlock can be performed by pressing the remote control button of the Intel-<br>ligent Key.                                         | DLK-22    |
| Key reminder               | The key reminder buzzer sounds a warning if the door is locked with the key left inside the vehicle.                                    | DLK-26    |
| Warning                    | If an action that does not meet the operating condition of the Intelligent Key system is taken, the buzzer sounds to inform the driver. | DLK-26    |
| Interior room lamp control | Interior room lamp is controlled according to door lock/unlock state.                                                                   | DLK-21    |
| Panic alarm                | When Intelligent Key panic alarm button is pressed, horn sounds.                                                                        | DLK-26    |

#### DOOR LOCK FUNCTION

#### DOOR LOCK FUNCTION : System Description

INFOID:000000012227537

#### SYSTEM DIAGRAM

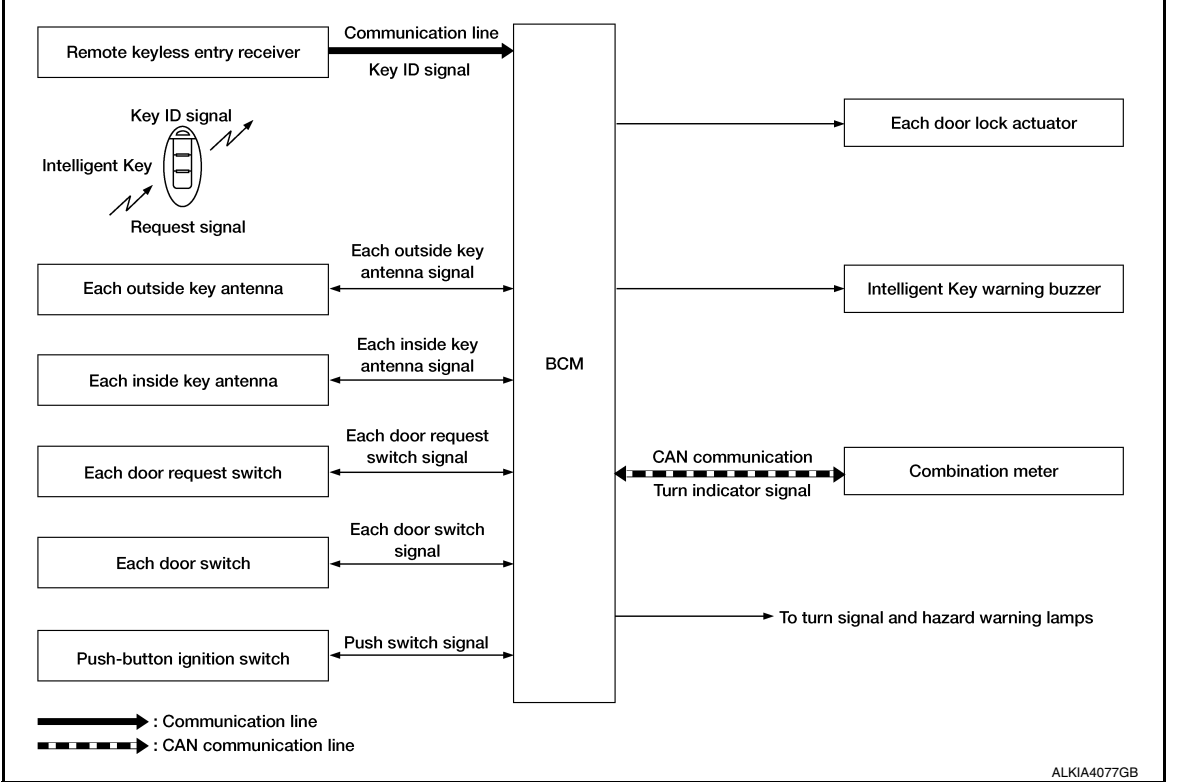

Only when pressing the door request switch it is possible to lock and unlock the door by carrying the Intelligent Key.

#### **OPERATION DESCRIPTION**

- When the BCM detects that each door request switch is pressed, it activates the outside key antenna and inside key antenna corresponding to the pressed door request switch and transmits the request signal to the Intelligent Key.
- If the Intelligent Key is within the outside key antenna detection area, it receives the request signal and transmits the key ID signal to the BCM via remote keyless entry receiver.
- BCM receives the key ID signal and compares it with the registered key ID.
- BCM locks/unlocks each door.
- BCM sounds Intelligent Key warning buzzer (lock: 2 times, unlock: 1 time) and blinks hazard warning lamps (lock: 2 times, unlock: 1 time) at the same time as a reminder.

#### **OPERATION CONDITION**

If the following conditions are satisfied, door lock/unlock operation is performed if the door request switch is operated:

#### < SYSTEM DESCRIPTION >

| Each door request switch operation | Operation condition                                                                                                    | A |
|------------------------------------|----------------------------------------------------------------------------------------------------|---|
| Lock                               | <ul> <li>All doors are closed.</li> <li>Panic alarm is not activated.</li> <li>P (Park) position warning is not activated.</li> <li>Intelligent Key is outside the vehicle.</li> <li>Intelligent Key is within outside key antenna detection area*.</li> </ul> | В |
| Unlock                             | <ul> <li>Panic alarm is not activated.</li> <li>Intelligent Key is outside the vehicle.</li> <li>Intelligent Key is within outside key antenna detection area*.</li> </ul>                                                                                     | С |

\*: Even with a registered Intelligent Key remaining inside the vehicle, door locks can be locked/unlocked from outside the vehicle with a spare Intelligent Key as long as key IDs are different.

#### OUTSIDE KEY ANTENNA DETECTION AREA

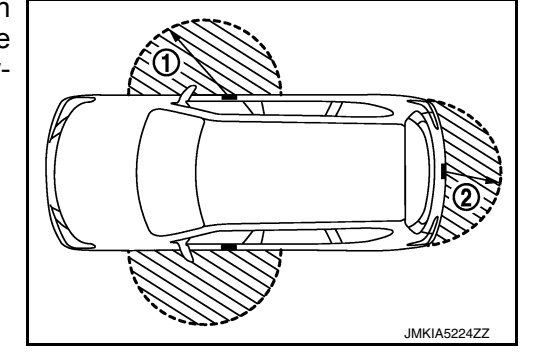

D

Ε

F

Н

DLK

L

Μ

Ν

Ρ

The outside key antenna detection area of door lock/unlock function is in the range of approximately 80 cm (31.50 in) surrounding the driver and passenger door handles (1) and trunk lid handle (2). However, this operating range depends on the ambient conditions.

#### SELECTIVE UNLOCK FUNCTION

#### Lock Operation

When a LOCK signal is sent from door request switch (driver side, passenger side, trunk), all doors are locked.

Unlock Operation

- When an UNLOCK signal from driver side door request switch is transmitted, driver side door is unlocked. When another UNLOCK signal is transmitted within 60 seconds, all other doors are unlocked.
- When an UNLOCK signal from passenger side door request switch is transmitted, passenger side door is unlocked. When another UNLOCK signal is transmitted within 60 seconds, all other doors are unlocked.
- When an UNLOCK signal from trunk request switch is transmitted, trunk open permission is set. When another UNLOCK signal is transmitted within 60 seconds, all doors are unlocked.

#### How To Change Selective Unlock Operation Mode

Selective unlock operation mode can be changed using CONSULT. Refer to BCS-23, "INTELLIGENT KEY : CONSULT Function (BCM - INTELLIGENT KEY)".

#### HAZARD AND BUZZER REMINDER FUNCTION

During lock or unlock operation by each door request switch, the hazard warning lamps blink and Intelligent Key warning buzzer honks as a reminder.

Operating Function of Hazard and Buzzer Reminder

| Operation | Hazard warning lamp blinks | Intelligent Key warning buzzer honks |
|-----------|----------------------------|--------------------------------------|
| Unlock    | Once                       | Once                                 |
| Lock      | Twice                      | Twice                                |

Hazard and buzzer reminder does not operate in the following conditions:

- · Ignition switch position is ON.
- Door is open (only lock operation).

#### How To Change Hazard And Buzzer Reminder Mode

Hazard and buzzer reminder mode can be changed using CONSULT. Refer to <u>BCS-23, "INTELLIGENT KEY : CONSULT Function (BCM - INTELLIGENT KEY)"</u>.

AUTO DOOR LOCK FUNCTION

#### < SYSTEM DESCRIPTION >

Operating condition

After door is unlocked by door request switch operation and if 60 seconds or more pass without performing the following operation, all doors are automatically locked. However, operation check function does not activate.

| • Door switch is ON (door is open).        |
|--------------------------------------------|
| <ul> <li>Door is locked.</li> </ul>        |
| <ul> <li>Push switch is pressed</li> </ul> |

#### How To Change Auto Door Lock Operation Mode

Auto door lock operation mode can be changed using CONSULT. Refer to <u>BCS-23, "INTELLIGENT KEY : CONSULT Function (BCM - INTELLIGENT KEY)"</u>.

#### LIST OF OPERATION RELATED PARTS

Parts marked with  $\times$  are the parts related to operation.

| Function                  | Intelligent Key | Door switch | Door request switch | Door lock actuator | Inside key antenna | Outside key antenna | CAN communication system | BCM | Hazard warning lamp | Intelligent Key warning buzzer | Push-button ignition switch |
|---------------------------|-----------------|-------------|---------------------|--------------------|--------------------|---------------------|--------------------------|-----|---------------------|--------------------------------|-----------------------------|
| Door lock/unlock function | ×               | ×           | ×                   | ×                  | ×                  | ×                   |                          | ×   |                     |                                |                             |
| Hazard reminder function  |                 |             |                     |                    |                    |                     | ×                        | ×   | ×                   | ×                              |                             |
| Selective unlock function | ×               |             | ×                   | ×                  | ×                  | ×                   |                          | ×   |                     |                                |                             |
| Auto door lock function   | ×               |             |                     | ×                  |                    |                     |                          | ×   |                     |                                | ×                           |

#### REMOTE KEYLESS ENTRY FUNCTION

#### **REMOTE KEYLESS ENTRY FUNCTION : System Description**

INFOID:000000012227539

#### SYSTEM DIAGRAM

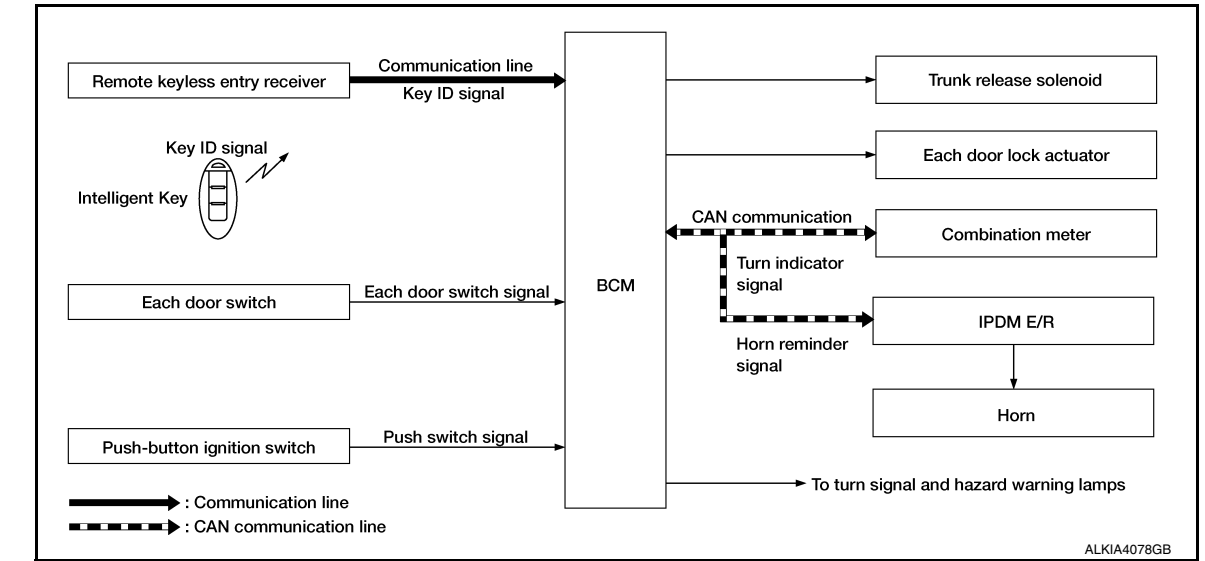

#### SYSTEM DESCRIPTION

The Intelligent Key has the same functions as the remote control entry system. Therefore, it can be used in the same manner as the remote control by operating the door lock/unlock button.

#### **OPERATION**

Remote keyless entry system controls operation of the following items:

Door lock/unlock function

#### < SYSTEM DESCRIPTION >

| <ul> <li>Selective unlock function</li> <li>Auto door lock function</li> <li>Hazard and horn reminder</li> <li>Trunk opener function</li> <li>Pemote engine start</li> </ul>                                                                                                    | function                                                                                                    |                                                                                                    |                                                                                                    |                                                                                                    | А                                 |
|----------------------------------------------------------------------------------------------------|----------------------------------------------------------------------------------------------------|----------------------------------------------------------------------------------------------------|----------------------------------------------------------------------------------------------------|----------------------------------------------------------------------------------------------------|-----------------------------------|
| OPERATION AREA                                                                                                    |                                                                                                    |                                                                                                    |                                                                                                    |                                                                                                    | В                                 |
| The remote keyless entry op                                                                                                    | perating range is ap                                                                                                    | proximately 60 m (19                                                                                                    | 7 ft) from the vehicl                                                                                                    | e.                                                                                                    |                                   |
| <ul> <li>DOOR LOCK/UNLOCK F</li> <li>When door lock/unlock bu<br/>from Intelligent Key to BCI</li> </ul>                                                                                                    | UNCTION<br>utton of the Intellige<br>M.                                                                                                    | ent Key is pressed, lo                                                                                                    | ock signal or unlock                                                                                                    | signal is transmitted                                                                                                    | С                                 |
| <ul> <li>When BCM receives the d<br/>(lock: 2 times, unlock: 1 tir</li> <li>IPDM E/R honks horn (loc</li> </ul>                                                                                                    | oor lock/unlock sig<br>ne) and horn chirp<br>k: 1 time) as a rem                                                                                                    | nal, it operates all doc<br>signal to IPDM E/R at<br>inder.                                                                                                    | or lock actuators, bl<br>the same time as a                                                                                                    | inks the hazard lamps<br>a reminder.                                                                                                    | D                                 |
| OPERATION CONDITION<br>If the following conditions are<br>operated:                                                                                                    | l<br>e satisfied, remote l                                                                                                    | keyless entry operatio                                                                                                    | n is performed whe                                                                                                    | n the Intelligent Key is                                                                                                    | E                                 |
| Remote control operation                                                                                                    |                                                                                                    | Operation                                                                                                    | condition                                                                                                    |                                                                                                    | F                                 |
| Lock                                                                                                    | <ul> <li>Panic alarm is not a</li> <li>P (Park) position w</li> </ul>                                                                                                    | activated.<br>varning is not activated.                                                                                                    |                                                                                                    |                                                                                                    | G                                 |
| Unlock                                                                                                    | Panic alarm is not ac                                                                                                    | tivated.                                                                                                    |                                                                                                    |                                                                                                    | 0                                 |
|                                                                                                    |                                                                                                    |                                                                                                    |                                                                                                    |                                                                                                    |                                   |
| <ul> <li>SELECTIVE UNLOCK FL</li> <li>When a LOCK signal is tra</li> <li>When an UNLOCK signal</li> <li>Then, if an UNLOCK sign unlocked.</li> <li>How To Change Selective Selective unlock operation not selective unlock operation not selective unloc</li></ul> | inc FION<br>ansmitted from Intel<br>is transmitted from<br>al is transmitted fro<br>Unlock Operation<br>node can be chang                                                                                                    | lligent Key, all doors a<br>Intelligent Key once, o<br>om Intelligent Key aga<br><b>Mode.</b><br>ed using CONSULT.                                                                                                    | ire locked.<br>driver side door is u<br>ain within 60 second                                                                                                    | inlocked.<br>ds, all other doors are                                                                                                    | H                                 |
| <ul> <li>SELECTIVE UNLOCK FL</li> <li>When a LOCK signal is tra</li> <li>When an UNLOCK signal</li> <li>Then, if an UNLOCK sign unlocked.</li> <li>How To Change Selective Selective unlock operation in Refer to <u>BCS-17, "DOOR LOPERATE</u></li> </ul>                                                                                                    | ansmitted from Intel<br>is transmitted from<br>al is transmitted from<br>Unlock Operation<br>node can be chang<br>OCK : CONSULT F                                                                                                    | lligent Key, all doors a<br>Intelligent Key once, o<br>om Intelligent Key aga<br><b>Mode.</b><br>ed using CONSULT.<br><u>unction (BCM - DOOF</u>                                                                                                    | ire locked.<br>driver side door is u<br>ain within 60 second<br><u>R LOCK)"</u> .                                                                                                    | unlocked.<br>ds, all other doors are                                                                                                    | H                                 |
| <ul> <li>SELECTIVE UNLOCK FL</li> <li>When a LOCK signal is tra</li> <li>When an UNLOCK signal</li> <li>Then, if an UNLOCK sign unlocked.</li> <li>How To Change Selective Selective unlock operation in Refer to <u>BCS-17</u>. "DOOR LOCK FUN</li> </ul>                                                                                                    | ansmitted from Intel<br>is transmitted from<br>al is transmitted from<br><b>Unlock Operation</b><br>node can be chang<br><u>DCK : CONSULT F</u><br>CTION                                                                                                    | lligent Key, all doors a<br>Intelligent Key once, o<br>om Intelligent Key aga<br><b>Mode.</b><br>ed using CONSULT.<br><u>unction (BCM - DOOF</u>                                                                                                    | ire locked.<br>driver side door is u<br>ain within 60 second<br><u>R LOCK)"</u> .                                                                                                    | unlocked.<br>ds, all other doors are                                                                                                    | H<br>I<br>J                       |
| <ul> <li>SELECTIVE UNLOCK FL</li> <li>When a LOCK signal is tra</li> <li>When an UNLOCK signal</li> <li>Then, if an UNLOCK sign unlocked.</li> <li>How To Change Selective Selective unlock operation in Refer to <u>BCS-17</u>, "DOOR LOCK FUN After door is unlocked by In the following operation, all d</li> </ul>                                                                                                    | ansmitted from Intel<br>is transmitted from<br>al is transmitted from<br><b>Unlock Operation</b><br>node can be chang<br><u>DCK : CONSULT F</u><br>CTION<br>telligent Key button<br>oors are locked. Ho                                                                                                    | lligent Key, all doors a<br>Intelligent Key once, o<br>om Intelligent Key aga<br>Mode.<br>ed using CONSULT.<br><u>unction (BCM - DOOF</u><br>operation and if 60 s<br>owever, operation che                                                                                                    | are locked.<br>driver side door is u<br>ain within 60 second<br><u>R LOCK)"</u> .<br>Seconds or more pa<br>eck function does no                                                                           | unlocked.<br>ds, all other doors are<br>ss without performing<br>ot activate.                                                                                                    | H<br>J<br>DL                      |
| <ul> <li>SELECTIVE UNLOCK FL</li> <li>When a LOCK signal is tra</li> <li>When an UNLOCK signal</li> <li>Then, if an UNLOCK sign unlocked.</li> <li>How To Change Selective Selective unlock operation in Refer to <u>BCS-17</u>, "DOOR LOCK FUN After door is unlocked by In the following operation, all d</li> </ul>                                                                                                    | Ansmitted from Intel<br>is transmitted from<br>al is transmitted from<br>ode can be chang<br>OCK : CONSULT F<br>CTION<br>telligent Key button<br>oors are locked. Ho<br>• Door switch is<br>• Door is locked.<br>• Push switch is                                                                                                    | lligent Key, all doors a<br>Intelligent Key once, o<br>om Intelligent Key aga<br><b>Mode.</b><br>ed using CONSULT.<br><u>unction (BCM - DOOF</u><br>operation and if 60 s<br>owever, operation che<br>ON (door is open).                                                                                                    | are locked.<br>driver side door is u<br>ain within 60 second<br><u>R LOCK)"</u> .<br>seconds or more pa<br>eck function does no                                                                           | unlocked.<br>ds, all other doors are<br>iss without performing<br>ot activate.                                                                                                    | H<br>J<br>DLł                     |
| SELECTIVE UNLOCK FL<br>• When a LOCK signal is tra<br>• When an UNLOCK signal<br>• Then, if an UNLOCK sign<br>unlocked.<br>How To Change Selective<br>Selective unlock operation in<br>Refer to <u>BCS-17</u> , "DOOR LOCK<br>AUTO DOOR LOCK FUN<br>After door is unlocked by In<br>the following operation, all d<br>Operating condition<br>How To Change Auto Door<br>Auto door lock mode can be<br>Refer to <u>BCS-23</u> , "INTELLIC                                                                                                    | Ansmitted from Intel<br>is transmitted from<br>al is transmitted from<br>node can be chang<br>OCK : CONSULT F<br>CTION<br>telligent Key button<br>oors are locked. Ho<br>• Door switch is<br>• Door is locked.<br>• Push switch is<br>• changed using CO<br>SENT KEY : CONS                                                                                                    | lligent Key, all doors a<br>Intelligent Key once, o<br>om Intelligent Key aga<br><b>Mode.</b><br>ed using CONSULT.<br>unction (BCM - DOOF<br>operation and if 60 s<br>owever, operation che<br>ON (door is open).<br>pressed.<br>Mode.<br>DNSULT.<br>ULT Function (BCM -                                                                                 | Intelligent KE                                                                                                    | unlocked.<br>ds, all other doors are<br>iss without performing<br>ot activate.                                                                                                    | H<br>J<br>DLI<br>L<br>M           |
| SELECTIVE UNLOCK FL<br>• When a LOCK signal is tra<br>• When an UNLOCK signal<br>• Then, if an UNLOCK signal<br>• Then, if an UNLOCK signal<br>unlocked.<br>How To Change Selective<br>Selective unlock operation in<br>Refer to BCS-17, "DOOR LOCK<br>AUTO DOOR LOCK FUN<br>After door is unlocked by In<br>the following operation, all d<br>Operating condition<br>How To Change Auto Doo<br>Auto door lock mode can be<br>Refer to BCS-23, "INTELLIC<br>HAZARD AND HORN RE<br>When doors are locked or u<br>The hazard and horn remino                                                                                                    | Ansmitted from Intel<br>is transmitted from<br>al is transmitted from<br>al is transmitted from<br>onde can be chang<br>OCK : CONSULT F<br>CTION<br>telligent Key button<br>oors are locked. Ho<br>• Door switch is<br>• Door is locked.<br>• Push switch is<br>r Lock Operation I<br>• changed using CO<br>SENT KEY : CONS<br>MINDER FUNCT<br>nlocked by Intellige<br>der has a horn chirp                                                                                                    | lligent Key, all doors a<br>Intelligent Key once, o<br>om Intelligent Key aga<br>Mode.<br>ed using CONSULT.<br>unction (BCM - DOOF<br>operation and if 60 s<br>owever, operation che<br>ON (door is open).<br>pressed.<br>Mode.<br>DNSULT.<br>ULT Function (BCM -<br>ION<br>ent Key, BCM blinks ha<br>o mode (C mode) and                                | Intellocked.<br>driver side door is u<br>ain within 60 second<br><u>R LOCK)"</u> .<br>Seconds or more part<br>eck function does not<br><u>INTELLIGENT KEY</u><br>azard warning lamp<br>a non-horn chirp m | unlocked.         ds, all other doors are         iss without performing         ot activate.         ()".         s as a reminder.         ode (S mode).                            | H<br>J<br>DLł<br>M<br>N           |
| SELECTIVE UNLOCK FL<br>• When a LOCK signal is tra<br>• When an UNLOCK signal<br>• Then, if an UNLOCK signal<br>• Then, if an UNLOCK signal<br>unlocked.<br>How To Change Selective<br>Selective unlock operation m<br>Refer to BCS-17. "DOOR LOCK<br>AUTO DOOR LOCK FUN<br>After door is unlocked by Int<br>the following operation, all d<br>Operating condition<br>How To Change Auto Doo<br>Auto door lock mode can be<br>Refer to BCS-23. "INTELLIC<br>HAZARD AND HORN RE<br>When doors are locked or u<br>The hazard and horn remined<br>Operating Function of Hazard                                                                                                    | Ansmitted from Intel<br>is transmitted from<br>al is transmitted from<br>al is transmitted from<br>al is transmitted from<br>al is transmitted from<br>and transmitted from<br><b>Unlock Operation</b><br>ock : CONSULT F<br>CTION<br>telligent Key button<br>oors are locked. Ho<br>• Door switch is<br>• Door switch is<br>• Door is locked.<br>• Push switch is<br>• Consult is<br>• Consult is<br>• Door is locked.<br>• Push switch is<br>• Consult is<br>• Consult is<br>• C | lligent Key, all doors a<br>Intelligent Key once, o<br>om Intelligent Key aga<br>Mode.<br>ed using CONSULT.<br>unction (BCM - DOOF<br>n operation and if 60 s<br>owever, operation che<br>ON (door is open).<br>pressed.<br>Mode.<br>DNSULT.<br>ULT Function (BCM -<br>TON<br>ent Key, BCM blinks ha<br>o mode (C mode) and<br>r                         | Interlocked.<br>driver side door is u<br>ain within 60 second<br>RLOCK)".<br>Seconds or more part<br>ack function does not<br>INTELLIGENT KEY<br>azard warning lamp<br>a non-horn chirp m                 | unlocked.         ds, all other doors are         iss without performing         ot activate.         Ω".         s as a reminder.         ode (S mode).                             | H<br>J<br>DLH<br>M<br>N           |
| SELECTIVE UNLOCK FL<br>• When a LOCK signal is tra<br>• When an UNLOCK signal<br>• Then, if an UNLOCK signal<br>• Then, if an UNLOCK signal<br>unlocked.<br>How To Change Selective<br>Selective unlock operation in<br>Refer to BCS-17, "DOOR LOCK<br>AUTO DOOR LOCK FUN<br>After door is unlocked by In<br>the following operation, all d<br>Operating condition<br>How To Change Auto Door<br>Auto door lock mode can be<br>Refer to BCS-23, "INTELLIC<br>HAZARD AND HORN RE<br>When doors are locked or u<br>The hazard and horn reminor<br>Operating Function of Hazard                                                                                                    | Ansmitted from Intel<br>is transmitted from<br>al is transmitted from<br>al is transmitted from<br>al is transmitted from<br>and can be change<br>OCK : CONSULT F<br>CTION<br>telligent Key button<br>oors are locked. Ho<br>• Door switch is<br>• Door is locked.<br>• Push switch is<br>r Lock Operation I<br>• changed using CO<br>ENT KEY : CONS<br>MINDER FUNCT<br>nlocked by Intellige<br>der has a horn chirp<br>and Horn Reminde                                                                                                    | lligent Key, all doors a<br>Intelligent Key once, o<br>om Intelligent Key aga<br>Mode.<br>ed using CONSULT.<br>unction (BCM - DOOF<br>operation and if 60 s<br>owever, operation che<br>ON (door is open).<br>pressed.<br>Mode.<br>DNSULT.<br>ULT Function (BCM -<br>ION<br>ent Key, BCM blinks ha<br>o mode (C mode) and<br>r                           | INTELLIGENT KEY                                                                                                    | unlocked.         ds, all other doors are         iss without performing of activate.         ()".         s as a reminder.         ode                                              | H<br>J<br>DLł<br>M<br>N           |
| SELECTIVE UNLOCK FL<br>• When a LOCK signal is tra<br>• When an UNLOCK signal<br>• Then, if an UNLOCK sign<br>unlocked.<br>How To Change Selective<br>Selective unlock operation in<br>Refer to <u>BCS-17</u> , "DOOR LOCK<br>AUTO DOOR LOCK FUN<br>After door is unlocked by In<br>the following operation, all d<br>Operating condition<br>How To Change Auto Dood<br>Auto door lock mode can be<br>Refer to <u>BCS-23</u> , "INTELLIC<br>HAZARD AND HORN RE<br>When doors are locked or u<br>The hazard and horn remind<br>Operating Function of Hazard<br>Intelligent Key operation                                                                                                    | Ansmitted from Intel<br>is transmitted from<br>al is transmitted from<br>al is transmitted from<br>al is transmitted from<br>al is transmitted from<br>Unlock Operation<br>node can be chang<br>DCK : CONSULT F<br>CTION<br>telligent Key button<br>oors are locked. Ho<br>• Door switch is<br>• Door is locked.<br>• Push switch is<br>• Consultation I<br>• Constant State<br>• Push switch is<br>• Constant State<br>• Constant State<br>• Push switch is<br>• Constant State<br>• Constant State<br>• Constant S                                                                                                   | lligent Key, all doors a<br>Intelligent Key once, o<br>om Intelligent Key aga<br>Mode.<br>ed using CONSULT.<br>unction (BCM - DOOF<br>operation and if 60 s<br>owever, operation che<br>ON (door is open).<br>pressed.<br>Mode.<br>DNSULT.<br>ULT Function (BCM -<br>ION<br>ent Key, BCM blinks ha<br>o mode (C mode) and<br>r<br>mode                   | Intellecked.<br>driver side door is u<br>ain within 60 second<br>R LOCK)".<br>Seconds or more particular<br>seck function does not<br>INTELLIGENT KEY<br>azard warning lamp<br>a non-horn chirp m<br>Lock | unlocked.         ds, all other doors are         iss without performing         ot activate.         ()".         s as a reminder.         ode (S mode).         ode         Unlock | H<br>J<br>DLI<br>M<br>N           |
| SELECTIVE UNLOCK FL<br>• When a LOCK signal is tra<br>• When an UNLOCK signal<br>• Then, if an UNLOCK signal<br>• Then, if an UNLOCK signal<br>unlocked.<br>How To Change Selective<br>Selective unlock operation m<br>Refer to BCS-17, "DOOR LOCK<br>AUTO DOOR LOCK FUN<br>After door is unlocked by In<br>the following operation, all d<br>Operating condition<br>How To Change Auto Doo<br>Auto door lock mode can be<br>Refer to BCS-23, "INTELLIC<br>HAZARD AND HORN RE<br>When doors are locked or u<br>The hazard and horn remine<br>Operating Function of Hazard<br>Intelligent Key operation<br>Hazard warning lamps blink                                                                                                    | Ansmitted from Intel<br>is transmitted from<br>al is transmitted from<br>al is transmitted from<br>al is transmitted from<br>al is transmitted from<br>and e can be change<br>DCK : CONSULT F<br>CTION<br>telligent Key button<br>oors are locked. How<br>• Door switch is<br>• Door is locked.<br>• Push switch is<br>• Door is locked.<br>• Push switch is<br>• Consultation I<br>• Changed using CC<br>ENT KEY : CONS<br>MINDER FUNCT<br>nlocked by Intellige<br>der has a horn chirp<br>and Horn Reminde<br>Cont<br>Lock                                                                                                    | lligent Key, all doors a<br>Intelligent Key once, o<br>om Intelligent Key aga<br>Mode.<br>ed using CONSULT.<br>unction (BCM - DOOF<br>operation and if 60 s<br>owever, operation che<br>ON (door is open).<br>pressed.<br>Mode.<br>DNSULT.<br>ULT Function (BCM -<br>ION<br>ent Key, BCM blinks ha<br>o mode (C mode) and<br>r<br>mode<br>Unlock<br>Once | INTELLIGENT KE<br>an on-horn chirp m<br>Lock<br>Twice                                                                                                    | unlocked.         ds, all other doors are         iss without performing of activate.         ()".         s as a reminder.         ode         Unlock                               | H<br>J<br>DLł<br>M<br>N<br>O<br>P |

• Door is open (only lock operation).

#### How to Change Hazard and Horn Reminder Mode

#### (I) With CONSULT

#### < SYSTEM DESCRIPTION >

Hazard and horn reminder operation mode can be changed using CONSULT. Refer to <u>BCS-23, "INTELLIGENT KEY : CONSULT Function (BCM - INTELLIGENT KEY)"</u>.

#### **Without CONSULT**

When LOCK and UNLOCK signals are sent from the Intelligent Key for more than 2 seconds at the same time, the hazard and horn reminder mode is changed and hazard warning lamps blink and horn sounds as per the following items:

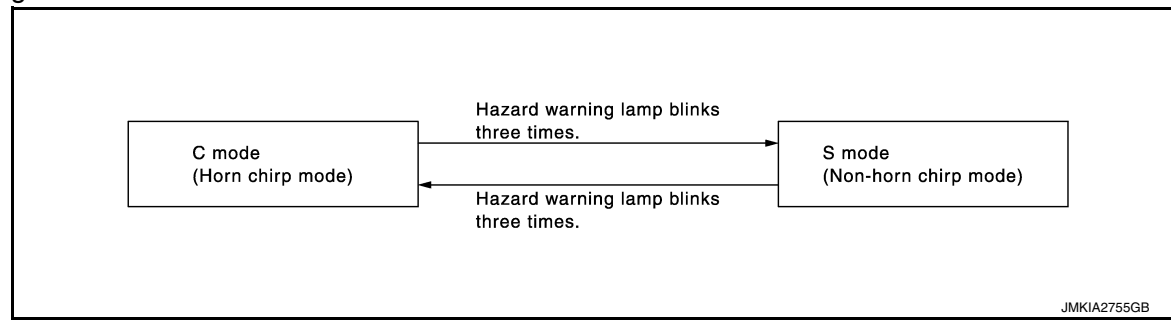

#### TRUNK OPENER FUNCTION

When trunk button of Intelligent Key is pressed for 0.4 seconds or more, trunk opens. For detailed description, refer to <u>DLK-34</u>, "System Description".

#### LIST OF OPERATION RELATED PARTS

Parts marked with  $\times$  are the parts related to operation.

| Function                          | Intelligent Key | Door switch | Door lock actuator | Push-button ignition switch | CAN communication system | BCM | IPDM E/R | Horn | Combination meter | Hazard warning lamp | Trunk lock assembly |
|-----------------------------------|-----------------|-------------|--------------------|-----------------------------|--------------------------|-----|----------|------|-------------------|---------------------|---------------------|
| Door lock/unlock function         | ×               | ×           | ×                  |                             |                          | ×   |          |      |                   |                     |                     |
| Selective unlock function         | ×               | ×           | ×                  |                             |                          | ×   |          |      |                   |                     |                     |
| Auto door lock function           |                 | ×           | ×                  | ×                           |                          | ×   |          |      |                   |                     |                     |
| Hazard and horn reminder function |                 |             |                    |                             | ×                        | ×   | ×        | ×    | ×                 | ×                   |                     |
| Trunk opener function             | ×               |             |                    |                             |                          | ×   |          |      |                   |                     | ×                   |

#### WARNING FUNCTION

#### WARNING FUNCTION : System Description

INFOID:000000012227540

#### OPERATION DESCRIPTION

The warning functions are as per the following items and are given to the user as warning information and warnings using combinations of Intelligent Key warning buzzer, combination meter buzzer, KEY warning lamp and information display in combination meter:

- Intelligent Key system malfunction
- OFF position warning
- P position warning
- Take away warning
- Door lock operation warning
- Engine start information
- Intelligent Key low battery warning
- Key ID warning
- Key ID verification information

#### OPERATION CONDITION

Once the following condition from below is established, alert or warning is executed:

Revision: October 2015

#### **DLK-26**

#### < SYSTEM DESCRIPTION >

| Warning/Information functions |                                                | Operation procedure                                                                                                    | А           |  |  |  |  |  |
|-------------------------------|------------------------------------------------|----------------------------------------------------------------------------------------------------|-------------|--|--|--|--|--|
| Intelligent Key system ma     | alfunction                                     | When a malfunction is detected on BCM, "KEY" warning lamp illuminates.                                                                                                    |             |  |  |  |  |  |
| OFF position warning          | For internal                                   | <ul> <li>When condition A, B or C is satisfied:</li> <li>Condition A</li> <li>Ignition switch: ACC position</li> <li>Door switch (driver side): ON (Door is open.)</li> <li>Condition B</li> <li>Turn ignition switch from ON to OFF while door is open.</li> <li>Condition C</li> <li>Intelligent Key backside is contacted to ignition switch while brake pedal is depressed and ignition switch is in LOCK or OFF (when the Intelligent Key battery is discharged.)</li> <li>Door switch (driver side): ON (Door is open.)</li> </ul> | B<br>C<br>D |  |  |  |  |  |
|                               | For external                                   | OFF position warning (for internal) is in active mode and driver side door is closed.<br><b>NOTE:</b><br>OFF position (for external) active only when each of the sequence occurs as below: P position warning $\rightarrow$ ACC warning $\rightarrow$ OFF position warning (for internal) $\rightarrow$ OFF position warning (for internal)                                                                                                    | E           |  |  |  |  |  |
| P position warning            | For internal                                   | <ul> <li>Shift position: Except P (Park) position</li> <li>Engine is running to stopped (ignition switch is ON to OFF.)</li> </ul>                                                                                                    |             |  |  |  |  |  |
| r position warning            | For external                                   | Warning is activated when driver door is closed from the open position while the P (Park) position warning (for inside vehicle) is ON.                                                                                                    |             |  |  |  |  |  |
| ACC warning                   |                                                | <ul> <li>When P (Park) position warning is in active mode, shift position changes P (Park) position.</li> <li>Ignition switch: ACC position</li> </ul>                                                                                                    | Η           |  |  |  |  |  |
|                               | Door is open to closed                         | <ul> <li>Ignition switch: Except Lock position</li> <li>Door switch: ON to OFF (Door is open to close.)</li> <li>Intelligent Key cannot be detected inside the vehicle.</li> </ul>                                                                                                    | I           |  |  |  |  |  |
| Take away warning             | Door is open.                                  | <ul> <li>Ignition switch: Except Lock position</li> <li>Door switch: ON (Door is open.)</li> <li>Key ID verification every 5 seconds when registered Intelligent Key cannot be detected inside the vehicle.</li> </ul>                                                                                                    | J           |  |  |  |  |  |
|                               | Push-button ignition switch operation          | <ul> <li>Ignition switch: Except Lock position</li> <li>Press push-button ignition switch.</li> <li>Intelligent Key cannot be detected inside the vehicle.</li> </ul>                                                                                                    | DL          |  |  |  |  |  |
| Door lock operation warn      | ing                                            | When door lock operation is requested while door lock operating conditions of door request switch or Intelligent Key are not satisfied.                                                                                                    | L           |  |  |  |  |  |
|                               | Ignition switch is in ON position.             | <ul> <li>Ignition switch: ON position</li> <li>Shift position: P (Park) position</li> <li>Engine is stopped.</li> </ul>                                                                                                    | M           |  |  |  |  |  |
| Engine start information      | Ignition switch is in ex-<br>cept ON position. | <ul> <li>Ignition switch: Except ON position</li> <li>Shift position: P (Park) position</li> <li>Intelligent Key is inserted in key slot or Intelligent Key can be detected inside the vehicle.</li> </ul>                                                                                                    | Ν           |  |  |  |  |  |
| Intelligent Key low batter    | y warning                                      | When Intelligent Key is low battery, BCM is detected after ignition switch is turned ON.                                                                                                    |             |  |  |  |  |  |
| Key ID warning                |                                                | When registered Intelligent Key cannot be detected inside the vehicle after ignition switch is turned ON.                                                                                                    | 0           |  |  |  |  |  |
| Key ID verification inform    | ation                                          | <ul> <li>When registered Intelligent Key cannot be detected inside the vehicle</li> <li>Intelligent Key battery is discharged</li> <li>When NATS antenna amp. cannot detect NATS ID.</li> </ul>                                                                                                    | Ρ           |  |  |  |  |  |

#### WARNING METHOD

The following table shows the alarm or warning methods with chime:

#### < SYSTEM DESCRIPTION >

|                                     |                                                 | "KEY"           | Information diaplay          | Warni                    | ng chime                          |
|-------------------------------------|-------------------------------------------------|-----------------|------------------------------|--------------------------|-----------------------------------|
| Warning/Info                        | ormation functions                              | warning<br>lamp | (combination meter)          | Combination meter buzzer | Intelligent Key<br>warning buzzer |
| Intelligent Key                     | system malfunction                              | Indicate        |                              | _                        | _                                 |
| OFF position                        | For internal                                    | _               |                              | Activate                 |                                   |
| warning                             | For external                                    | _               |                              | _                        | Activate                          |
|                                     | For internal                                    |                 |                              | Activate                 | _                                 |
| P position<br>warning               | For external                                    |                 | Shift to Park                | _                        | Active                            |
|                                     | Door is open to closed.                         |                 |                              | Activate                 | Activate                          |
|                                     | Door is open.                                   | 1               |                              | _                        |                                   |
| Take away<br>warning                | Push-button igni-<br>tion switch opera-<br>tion |                 | No Key<br>Detected           | Activate                 | _                                 |
| Door lock op-<br>eration warn-      | Request switch operation                        | _               |                              | _                        | Activate                          |
| ing                                 | Intelligent Key                                 | _               |                              | _                        | Activate                          |
| Key ID warning                      | 9                                               | _               | Key ID<br>Incorrect          | _                        |                                   |
| Intelligent Key low battery warning |                                                 |                 | Key low battery              | _                        | _                                 |
| Key ID verifica                     | tion information                                | _               | () 11) ((1 ()<br>Alkia2521ZZ | _                        |                                   |

LIST OF OPERATION RELATED PARTS

Parts marked with  $\times$  are the parts related to operation.

#### < SYSTEM DESCRIPTION >

| Warnin                              | g function                                | Intelligent Key | Ignition switch | Door switch | Door request switch | Inside key antenna | Outside key antenna | Intelligent Key warning buzzer | Combination meter buzzer | CAN communication system | BCM | Information display | "KEY" warning lamp | A<br>B<br>C |
|-------------------------------------|-------------------------------------------|-----------------|-----------------|-------------|---------------------|--------------------|---------------------|--------------------------------|--------------------------|--------------------------|-----|---------------------|--------------------|-------------|
| Intelligent Key system malfu        | inction                                   |                 |                 |             |                     |                    |                     |                                |                          | ×                        | ×   |                     | ×                  | D           |
| OFF position warning                | For internal                              |                 |                 | ×           |                     |                    |                     |                                | ×                        | ×                        | ×   |                     |                    |             |
| Of T position warning               | For external                              |                 |                 | ×           |                     |                    |                     | ×                              |                          |                          | ×   |                     |                    | F           |
| P (Park) position warning           |                                           |                 | ×               |             |                     |                    |                     |                                | ×                        | ×                        | ×   | ×                   | ×                  |             |
|                                     | Door is open or closed.                   | ×               |                 | ×           |                     | ×                  |                     | ×                              | ×                        | ×                        | ×   | ×                   | ×                  |             |
| Take away warning                   | Door is open.                             | ×               |                 | ×           |                     | ×                  |                     |                                |                          | ×                        | ×   | ×                   | ×                  | F           |
|                                     | Push-button ignition switch operation     | ×               | ×               |             |                     | ×                  |                     |                                | ×                        | ×                        | ×   | ×                   | x                  |             |
| Door lock operation warning         |                                           | ×               |                 | ×           | ×                   | ×                  | ×                   | ×                              |                          |                          | ×   |                     |                    | G           |
| Key ID warning                      |                                           |                 | ×               |             |                     | ×                  |                     |                                |                          | ×                        | ×   | ×                   | ×                  |             |
| Engine start information            | Ignition switch is in ON position.        | ×               | ×               |             |                     | ×                  |                     |                                |                          | ×                        | ×   | ×                   |                    | Н           |
|                                     | Ignition switch is in except ON position. | ×               | ×               |             |                     | ×                  |                     |                                |                          | ×                        | ×   | ×                   |                    |             |
| Intelligent Key low battery warning |                                           | ×               |                 |             |                     | х                  |                     |                                |                          | х                        | ×   | ×                   | ×                  | I           |
| Key ID verification information     | on                                        | ×               |                 |             |                     | ×                  |                     |                                |                          | ×                        | ×   | ×                   |                    |             |
|                                     |                                           |                 |                 |             |                     |                    |                     |                                |                          |                          |     |                     |                    |             |

#### KEY F MINDER FUNCTION

#### **KEY REMINDER FUNCTION : System Description**

#### SYSTEM DIAGRAM

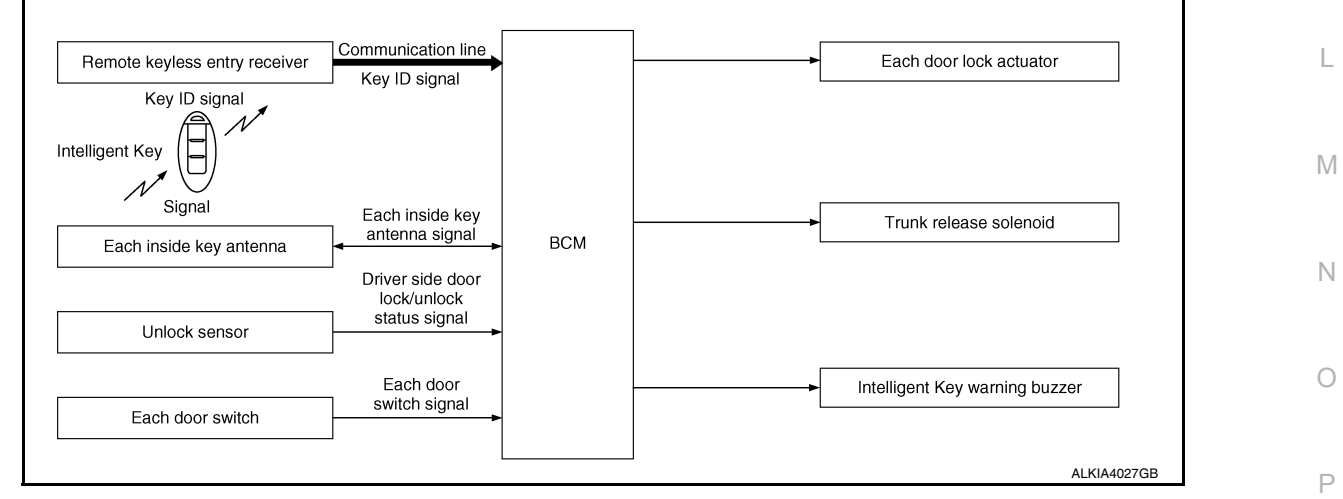

#### SYSTEM DESCRIPTION

Key reminder is the function that prevents the key from being left in the vehicle. Key reminder has the following 3 functions:

INFOID:000000012227541

DLK

#### < SYSTEM DESCRIPTION >

| Key reminder function   | Operation condition                                                                                                    | Operation                                                                                                    |
|-------------------------|----------------------------------------------------------------------------------------------------|----------------------------------------------------------------------------------------------------|
| Driver door is closed*. | <ul> <li>Right after driver door is closed under the following conditions:</li> <li>Door lock operation is performed.</li> <li>Driver side door is open.</li> <li>Driver side door is in lock state.</li> </ul>                                 | All doors unlock.                                                                                                    |
| Door is open or closed. | <ul> <li>Right after all doors are closed under the following conditions:</li> <li>Intelligent Key is inside the vehicle.</li> <li>Any door is open.</li> <li>All doors are locked by door lock and unlock switch or door lock knob.</li> </ul> | <ul> <li>All doors unlock.</li> <li>Honk Intelligent Key warn-<br/>ing buzzer.</li> </ul>                                             |
| Trunk is closed.        | <ul><li>Right after trunk is closed under the following conditions:</li><li>Intelligent Key is inside vehicle.</li><li>All doors are closed.</li><li>All doors are locked.</li></ul>                                                            | <ul> <li>All doors unlock.</li> <li>Trunk can open with trunk opener switch.</li> <li>Honk Intelligent Key warning buzzer.</li> </ul> |

\*: If the door closing impact shocks the door lock knob or contacts against baggage, the door lock knob might activate the door locks accidentally but unlock operation is performed in these cases.

#### **CAUTION:**

 The above function operates when the Intelligent Key is inside the vehicle. However, there may be times when the Intelligent Key cannot be detected. This function does not operate when the Intelligent Key is on the instrument panel, rear parcel shelf or in the glove box. Also, this system sometimes does not operate if the Intelligent Key is in the door pocket of the open door.
 REMOTE ENGINE START FUNCTION

#### **REMOTE ENGINE START FUNCTION : System Description**

INFOID:000000012227542

#### SYSTEM DIAGRAM

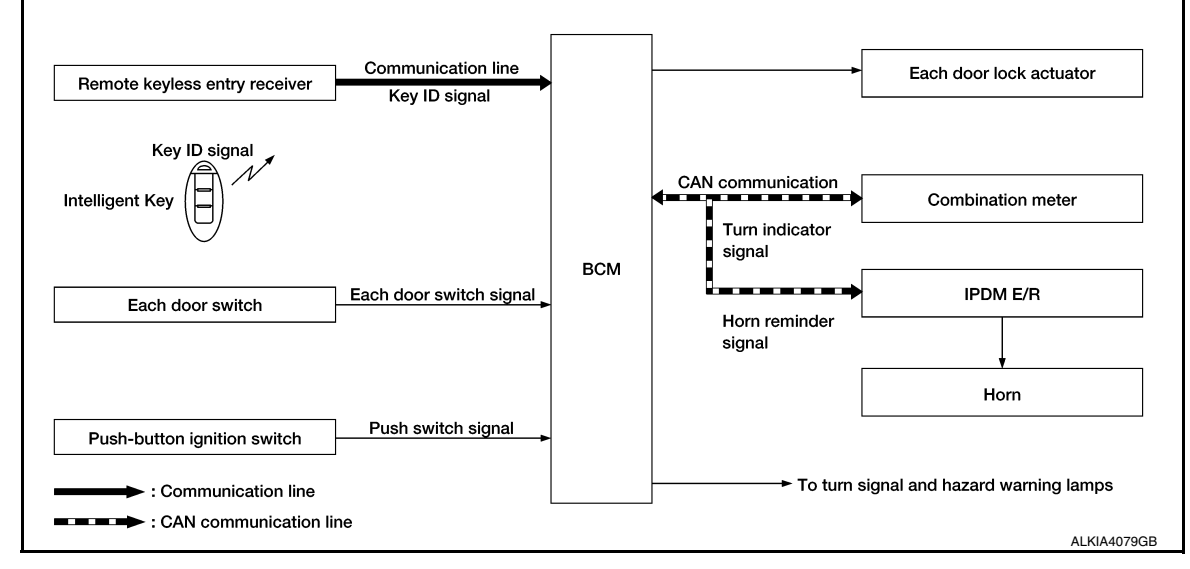

#### OPERATION

Remote keyless entry system controls operation of the following items:

- Door lock/unlock function
- Selective unlock function
- Auto door lock function
- Hazard and horn reminder function
- Trunk opener function
- · Remote engine start

#### **OPERATION AREA**

The remote engine start operating range is approximately 60 m (197 ft) from the vehicle but not inside the vehicle.

#### REMOTE ENGINE START FUNCTION

#### **DLK-30**

#### < SYSTEM DESCRIPTION >

| • The remote engine<br>released, and then<br>onds. At this time, a                                                                                                    | start function is activated when the lock button of the Intelligent Key is pressed and within 5 seconds, the remote engine start button is pressed and held for at least 2 sec-<br>a start signal is transmitted from the Intelligent Key to the BCM via the remote keyless                                                     | А   |  |  |  |  |  |  |
|----------------------------------------------------------------------------------------------------|----------------------------------------------------------------------------------------------------|-----|--|--|--|--|--|--|
| <ul> <li>When the BCM receives the lock signal, it locks all doors and the fuel lid, flashes the hazard lamps and chirps the horn (the horn will chirp only if the answer back horn feature is activated).</li> <li>When the BCM receives a successful remote engine start signal, the turn signals will flash once and the parking/tail lamps will come on</li> </ul> |                                                                                                    |     |  |  |  |  |  |  |
| <ul> <li>To enter normal engine run mode from inside the vehicle, depress and hold the brake pedal then press the push-button ignition switch.</li> </ul>                                                                                                    |                                                                                                    |     |  |  |  |  |  |  |
| To cancel the remot                                                                                                    | e engine start mode away from the vehicle, press the remote engine start button on the                                                                                                    |     |  |  |  |  |  |  |
| <ul> <li>Once the vehicle ha<br/>utes. Extended run t</li> </ul>                                                                                                    | is been started using the remote engine start feature, it will remain running for 10 min-<br>ime can be added to the initial 10 minute running time by first pressing and releasing the                                                                                                    | D   |  |  |  |  |  |  |
| lock button and then<br>onds. The turn signa<br>tional 10 minutes sta                                                                                                    | within 5 seconds, pressing and holding the remote engine start button for at least 2 sec-<br>als will flash once and an additional 10 minutes of running time will be added. The addi-<br>art when the extended run time is activated. Extended time can only be added once for a<br>of up to 20 minutes.                       | E   |  |  |  |  |  |  |
|                                                                                                    |                                                                                                    | F   |  |  |  |  |  |  |
|                                                                                                    | <ul> <li>Anti-theft alarm is activated - unauthorized entry.</li> <li>Maximum time for engine to run by remote start has been exceeded.</li> <li>Hazard lamps are turned on</li> </ul>                                                                                                    |     |  |  |  |  |  |  |
| Additional remote engine start cancel operations                                                                                                    | <ul> <li>Push-button ignition switch is pressed without the Intelligent Key in the vehicle.</li> <li>Push-button ignition switch is pressed without depressing the brake pedal first.</li> <li>The bood is opened while the remote engine start is engaged.</li> </ul>                                                          |     |  |  |  |  |  |  |
|                                                                                                    | <ul> <li>The vehicle has been moved out of park before "brake and push" action is completed.</li> </ul>                                                                                                    | Н   |  |  |  |  |  |  |
|                                                                                                    | <ul> <li>Remote engine start must be set to ON within Vehicle Settings in the combination meter.</li> <li>Engine must be stopped (0 rpm) before engine can be remotely started.</li> </ul>                                                                                                    | 11  |  |  |  |  |  |  |
|                                                                                                    | • Remote engine start can only be activated up to 2 times.                                                                                                    | I   |  |  |  |  |  |  |
|                                                                                                    | <ul> <li>Remote engine start extended time counts as 1 remote engine start activation.</li> <li>Cycling IGN via push-button ignition switch resets this counter.</li> </ul>                                                                                                    |     |  |  |  |  |  |  |
|                                                                                                    | <ul> <li>User has 5 seconds to press and hold remote engine start button after lock button is pressed.</li> <li>Remote engine start must be pressed and held for 2 seconds or more after lock button is pressed.</li> <li>Maximum remote start time is 20 minutes (this includes remote engine start extended time).</li> </ul> | J   |  |  |  |  |  |  |
| Limitations/Restrictions                                                                                                    | <ul> <li>Operation area is approximately 60 m (197 ft) from the vehicle but not inside the vehicle.</li> <li>The push-button ignition switch must not be in the ACC or ON position.</li> </ul>                                                                                                    |     |  |  |  |  |  |  |
|                                                                                                    | The vehicle must be in Park.     Hazard flashers must not be on                                                                                                    | DLK |  |  |  |  |  |  |
|                                                                                                    | There must not be any registered Intelligent Keys inside the vehicle.                                                                                                    |     |  |  |  |  |  |  |
|                                                                                                    | <ul> <li>Brakes must not be pressed when attempting to activate remote engine start.</li> <li>Improper remote engine start operation can occur when stop lamp switch is misadjusted or inoperative.</li> <li>The doors must be closed.</li> </ul>                                                                               | L   |  |  |  |  |  |  |
|                                                                                                    | <ul><li>The hood must be closed.</li><li>No current DTCs in the BCM can be present.</li></ul>                                                                                                    | M   |  |  |  |  |  |  |
|                                                                                                    |                                                                                                    |     |  |  |  |  |  |  |

#### HAZARD AND HORN REMINDER FUNCTION

When remote engine start is initiated by Intelligent Key, BCM blinks hazard warning lamps as a reminder. The hazard and horn reminder has a horn chirp mode (C mode) and a non-horn chirp mode (S mode).

Operating Function of Hazard and Horn Reminder

|                            | C n   | node   | S n   | (      |   |
|----------------------------|-------|--------|-------|--------|---|
| Intelligent Key operation  | Lock  | Unlock | Lock  | Unlock |   |
| Hazard warning lamps blink | Twice | Once   | Twice | _      | F |
| Horn sounds                | Once  | —      | —     | _      |   |

Hazard and horn reminder does not operate in the following conditions:

Ignition switch position is ON.

• Door is open (only lock operation).

#### How to Change Hazard and Horn Reminder Mode

#### 

Ν

#### < SYSTEM DESCRIPTION >

Hazard and horn reminder operation mode can be changed using CONSULT. Refer to BCS-23, "INTELLIGENT KEY : CONSULT Function (BCM - INTELLIGENT KEY)".

#### **Without CONSULT**

When LOCK and UNLOCK signals are sent from the Intelligent Key for more than 2 seconds at the same time, the hazard and horn reminder mode is changed and hazard warning lamps blink and horn sounds as per the following items:

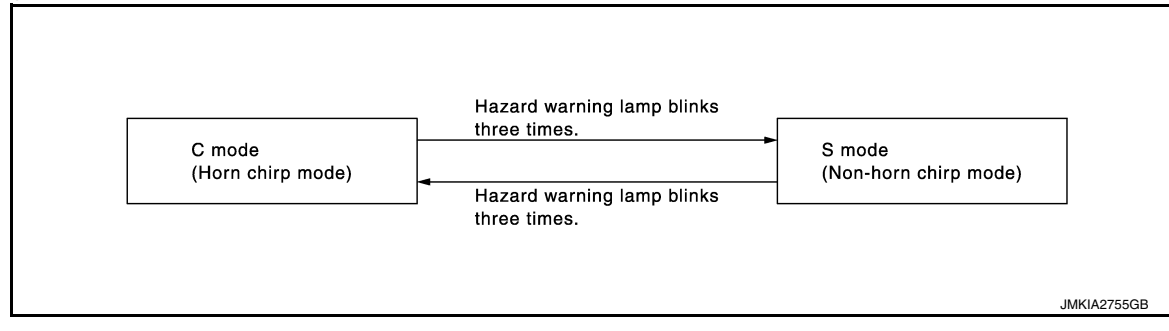

#### LIST OF OPERATION RELATED PARTS

Parts marked with  $\times$  are the parts related to operation.

| Function                          | Intelligent Key | Door switch | Door lock actuator | Fuel lid lock actuator | Push-button ignition switch | CAN communication system | BCM | IPDM E/R | Horn | Combination meter | Hazard warning lamp | Trunk lock assembly |
|-----------------------------------|-----------------|-------------|--------------------|------------------------|-----------------------------|--------------------------|-----|----------|------|-------------------|---------------------|---------------------|
| Door lock/unlock function         | ×               | ×           | ×                  | ×                      |                             |                          | ×   |          |      |                   |                     |                     |
| Selective unlock function         | ×               | ×           | ×                  | ×                      |                             |                          | ×   |          |      |                   |                     |                     |
| Auto door lock function           | ×               | ×           | ×                  | ×                      | ×                           |                          | ×   |          |      |                   |                     |                     |
| Hazard and horn reminder function |                 |             |                    |                        |                             | ×                        | ×   | ×        | ×    | ×                 | ×                   |                     |
| Trunk opener function             | ×               |             |                    |                        |                             |                          | ×   |          |      |                   |                     | ×                   |
| Remote engine start function      | ×               |             |                    | ×                      | ×                           | ×                        | ×   | ×        | ×    |                   | ×                   | ×                   |

#### SYSTEM (INTEGRATED HOMELINK TRANSMITTER)

#### < SYSTEM DESCRIPTION >

#### SYSTEM (INTEGRATED HOMELINK TRANSMITTER)

#### System Description

INFOID:000000012227544

А

| Item                                             | Function                                                                                    |
|--------------------------------------------------|---------------------------------------------------------------------------------------------|
| ntegrated Homelink <sup>®</sup> transmit-<br>ter | A maximum of 3 radio signals can be stored and transmitted to operate the garage door, etc. |
|                                                  |                                                                                             |
|                                                  |                                                                                             |
|                                                  |                                                                                             |
|                                                  |                                                                                             |
|                                                  |                                                                                             |
|                                                  |                                                                                             |
|                                                  |                                                                                             |
|                                                  |                                                                                             |
|                                                  |                                                                                             |
|                                                  |                                                                                             |
|                                                  |                                                                                             |
|                                                  |                                                                                             |
|                                                  |                                                                                             |
|                                                  |                                                                                             |

DLK

L

Μ

Ν

Ο

Ρ

#### SYSTEM (TRUNK LID OPENER SYSTEM)

#### < SYSTEM DESCRIPTION >

#### SYSTEM (TRUNK LID OPENER SYSTEM)

#### System Description

INFOID:000000012239938

#### System Diagram

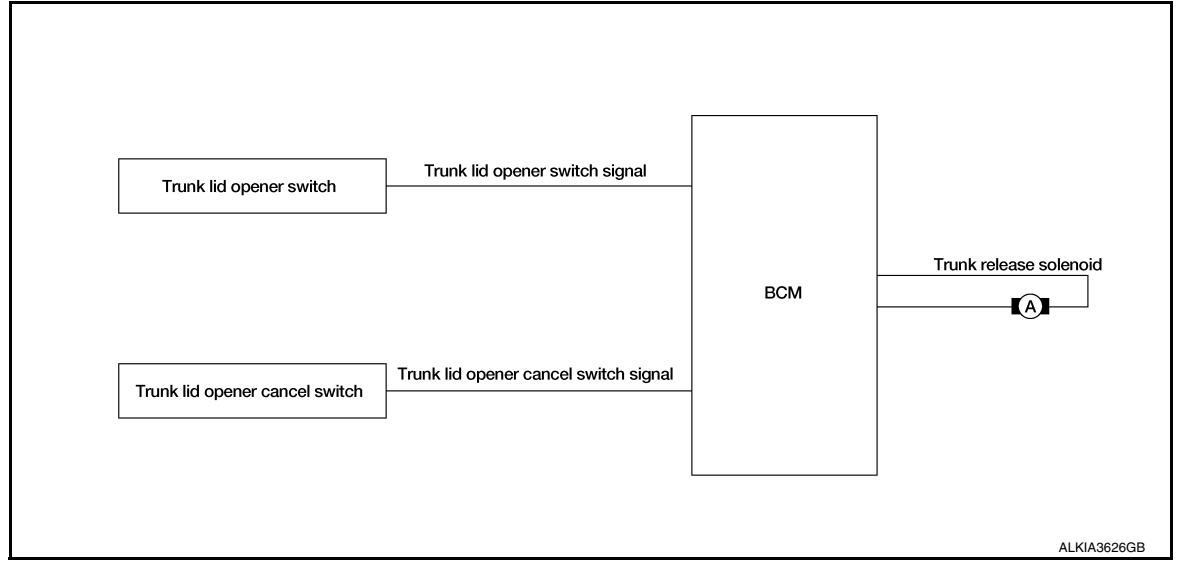

#### TRUNK LID OPENER OPERATION

When trunk lid opener switch is ON, BCM operates trunk lid opener actuator.

#### **OPERATION CONDITION**

If the following conditions are satisfied, trunk open operation is performed:

| Trunk lid opener switch operation | Operation condition                                                                                        |
|-----------------------------------|----------------------------------------------------------------------------------------------------|
| Trunk lid open                    | <ul><li>Trunk lid opener cancel switch is ON.</li><li>Vehicle speed is less than 5 km/h (3 MPH).</li></ul> |

# < SYSTEM DESCRIPTION > DIAGNOSIS SYSTEM (BCM) COMMON ITEM

#### COMMON ITEM : CONSULT Function (BCM - COMMON ITEM)

INFOID:000000012248755

А

В

С

G

#### APPLICATION ITEM

CONSULT performs the following functions via CAN communication with BCM.

| Direct Diagnostic Mode | Description                                                                                                    |   |
|------------------------|----------------------------------------------------------------------------------------------------|---|
| ECU Identification     | The BCM part number is displayed.                                                                                                    |   |
| Self Diagnostic Result | The BCM self diagnostic results are displayed.                                                                                          | L |
| Data Monitor           | The BCM input/output data is displayed in real time.                                                                                    |   |
| Active Test            | The BCM activates outputs to test components.                                                                                           | E |
| Work support           | The settings for BCM functions can be changed.                                                                                          |   |
| Configuration          | <ul><li>The vehicle specification can be read and saved.</li><li>The vehicle specification can be written when replacing BCM.</li></ul> | F |
| CAN Diag Support Mntr  | The result of transmit/receive diagnosis of CAN communication is displayed.                                                             |   |

#### SYSTEM APPLICATION

BCM can perform the following functions:

|                                      |                      |                    |                        | Direct D     | Diagnosti   | c Mode       |               |                       |        |
|--------------------------------------|----------------------|--------------------|------------------------|--------------|-------------|--------------|---------------|-----------------------|--------|
| System                               | Sub System           | ECU Identification | Self Diagnostic Result | Data Monitor | Active Test | Work support | Configuration | CAN Diag Support Mntr | I<br>J |
| Door lock                            | DOOR LOCK            |                    | ×                      | ×            | ×           | ×            |               |                       |        |
| Rear window defogger                 | REAR DEFOGGER        |                    |                        | ×            | ×           | ×            |               |                       | DLK    |
| Warning chime                        | BUZZER               |                    |                        | ×            | ×           |              |               |                       | -      |
| Interior room lamp timer             | INT LAMP             |                    |                        | ×            | ×           | х            |               |                       |        |
| Exterior lamp                        | HEADLAMP             |                    |                        | ×            | ×           | ×            |               |                       |        |
| Wiper and washer                     | WIPER                |                    |                        | ×            | ×           | х            |               |                       | -      |
| Turn signal and hazard warning lamps | FLASHER              |                    |                        | ×            | ×           | ×            |               |                       | M      |
| Air conditioner                      | AIR CONDITIONER      |                    |                        | ×            |             |              |               |                       | -      |
| Intelligent Key system               | INTELLIGENT KEY      |                    | ×                      | ×            | х           | х            |               |                       |        |
| Combination switch                   | COMB SW              |                    |                        | ×            |             |              |               |                       | IN     |
| BCM                                  | BCM                  | х                  | ×                      |              |             | х            | ×             | ×                     | -      |
| Immobilizer                          | IMMU                 |                    | ×                      | ×            | ×           |              |               |                       | 0      |
| Interior room lamp battery saver     | BATTERY SAVER        |                    |                        | ×            | х           |              |               |                       | -      |
| Trunk                                | TRUNK                |                    |                        | ×            |             |              |               |                       | -      |
| Vehicle security system              | THEFT ALM            |                    |                        | ×            | х           | х            |               |                       | Р      |
| RAP system                           | RETAINED PWR         |                    |                        | ×            |             |              |               |                       | -      |
| Signal buffer system                 | SIGNAL BUFFER        |                    |                        | ×            | ×           |              |               |                       | -      |
| TPMS                                 | AIR PRESSURE MONITOR |                    | ×                      | ×            | ×           |              |               |                       | -      |

FREEZE FRAME DATA (FFD)

#### **DIAGNOSIS SYSTEM (BCM)**

#### < SYSTEM DESCRIPTION >

The BCM records the following vehicle condition at the time a particular DTC is detected, and displays it on CONSULT.

| CONSULT screen item | Indication/Unit | Description                                                                                                    |                                                                                                    |  |
|---------------------|-----------------|----------------------------------------------------------------------------------------------------|----------------------------------------------------------------------------------------------------|--|
| Vehicle Speed       | km/h            | Vehicle speed at the moment a particular DTC is detected                                                                                                    |                                                                                                    |  |
| Odo/Trip Meter      | km              | Total mileage (Odometer value) at the moment a particular DTC is detected                                                                                                    |                                                                                                    |  |
| Vehicle Condition   | SLEEP>LOCK      | Power position status at<br>the moment a particular<br>DTC is detected*                                                                                                    | While turning BCM status from low power consumption mode to normal mode (Power supply position is "LOCK"*).       |  |
|                     | SLEEP>OFF       |                                                                                                    | While turning BCM status from low power consumption mode to normal mode (Power supply position is "OFF".)         |  |
|                     | LOCK>ACC        |                                                                                                    | While turning power supply position from "LOCK"*to "ACC"                                                          |  |
|                     | ACC>ON          |                                                                                                    | While turning power supply position from "ACC" to "IGN"                                                           |  |
|                     | RUN>ACC         |                                                                                                    | While turning power supply position from "RUN" to "ACC" (Vehicle is stopped and selector lever is in P position.) |  |
|                     | CRANK>RUN       |                                                                                                    | While turning power supply position from "CRANKING" to "RUN" (From cranking up the engine to run it)              |  |
|                     | RUN>URGENT      |                                                                                                    | While turning power supply position from "RUN" to "ACC" (Emer-<br>gency stop operation)                           |  |
|                     | ACC>OFF         |                                                                                                    | While turning power supply position from "ACC" to "OFF"                                                           |  |
|                     | OFF>LOCK        |                                                                                                    | While turning power supply position from "OFF" to "LOCK"*                                                         |  |
|                     | OFF>ACC         |                                                                                                    | While turning power supply position from "OFF" to "ACC"                                                           |  |
|                     | ON>CRANK        |                                                                                                    | While turning power supply position from "IGN" to "CRANKING"                                                      |  |
|                     | OFF>SLEEP       |                                                                                                    | While turning BCM status from normal mode (Power supply position is "OFF".) to low power consumption mode         |  |
|                     | LOCK>SLEEP      |                                                                                                    | While turning BCM status from normal mode (Power supply position is "LOCK"*.) to low power consumption mode       |  |
|                     | LOCK            |                                                                                                    | Power supply position is "LOCK" (Ignition switch OFF)*                                                            |  |
|                     | OFF             |                                                                                                    | Power supply position is "OFF" (Ignition switch OFF)                                                              |  |
|                     | ACC             |                                                                                                    | Power supply position is "ACC" (Ignition switch ACC)                                                              |  |
|                     | ON              |                                                                                                    | Power supply position is "IGN" (Ignition switch ON with engine stopped)                                           |  |
|                     | ENGINE RUN      |                                                                                                    | Power supply position is "RUN" (Ignition switch ON with engine running)                                           |  |
|                     | CRANKING        |                                                                                                    | Power supply position is "CRANKING" (At engine cranking)                                                          |  |
| IGN Counter         | 0 - 39          | <ul> <li>The number of times that ignition switch is turned ON after DTC is detected</li> <li>The number is 0 when a malfunction is detected now.</li> <li>The number increases like 1 → 2 → 338 → 39 after returning to the normal condition whenever ignition is switched OFF → ON.</li> <li>The number is fixed to 39 until the self-diagnosis results are erased if it is over 39.</li> </ul> |                                                                                                    |  |

#### NOTE:

\*: Power supply position shifts to "LOCK" from "OFF", when ignition switch is in the OFF position, selector lever is in the P position, and any of the following conditions are met:

- Closing door
- Opening door
- Door is locked using door request switch
- Door is locked using Intelligent Key

The power supply position shifts to "ACC" when the push-button ignition switch (push switch) is pushed at "LOCK".

#### DOOR LOCK

DOOR LOCK : CONSULT Function (BCM - DOOR LOCK)

SELF DIAGNOSTIC RESULT Refer to <u>BCS-53</u>, "DTC Index".

Revision: October 2015
### < SYSTEM DESCRIPTION >

## DATA MONITOR

| Monitor Item [Unit]    | Description                                                           |  |
|------------------------|-----------------------------------------------------------------------|--|
| REQ SW-DR [On/Off]     | Indicates condition of door request switch LH                         |  |
| REQ SW-AS [On/Off]     | Indicates condition of door request switch RH                         |  |
| REQ SW-BD/TR [On/Off]  | Indicates condition of trunk opener request switch                    |  |
| DOOR SW-DR [On/Off]    | Indicates condition of front door switch LH                           |  |
| DOOR SW-AS [On/Off]    | Indicates condition of front door switch RH                           |  |
| DOOR SW-RR [On/Off]    | Indicates condition of rear door switch RH                            |  |
| DOOR SW-RL [On/Off]    | Indicates condition of rear door switch LH                            |  |
| DOOR SW-BK [On/Off]    | Indicates condition of trunk switch                                   |  |
| CDL LOCK SW [On/Off]   | Indicates condition of lock signal from door lock and unlock switch   |  |
| CDL UNLOCK SW [On/Off] | Indicates condition of unlock signal from door lock and unlock switch |  |
| KEY CYL LK-SW [On/Off] | Indicates condition of lock signal from door key cylinder switch      |  |
| KEY CYL UN-SW [On/Off] | Indicates condition of unlock signal from door key cylinder switch    |  |

#### ACTIVE TEST

| Test Item | Description                                                                                | G |
|-----------|--------------------------------------------------------------------------------------------|---|
| DOOR LOCK | This test is able to check door lock operation [OTR ULK/AS UNLK/DR UNLK/ALL UNLK/ALL LCK]. | н |

## WORK SUPPORT

| Support Item            | Setting | Description                                                           |       |
|-------------------------|---------|-----------------------------------------------------------------------|-------|
| DOOR LOCK-UNLOCK SET    | On*     | Automatic door locks function ON.                                     |       |
|                         | Off     | Automatic door locks function OFF.                                    | _     |
|                         | MODE2   | Driver door only unlocks automatically.                               | J     |
| AUTO UNLOCK TIPE        | MODE1*  | All doors unlock automatically.                                       | _     |
|                         | MODE3   | This mode is not used.                                                | DLK   |
|                         | MODE2   | Doors lock automatically when shifted out of P (park).                |       |
| AUTO LOCK FUNCTION      | MODE1*  | Doors lock automatically when vehicle speed reaches 24 km/h (15 mph). |       |
|                         | Off     | _                                                                     | L     |
|                         | MODE3   | This mode is not used.                                                |       |
|                         | MODE2   | Doors unlock automatically when shifted into P (park).                | M     |
| AUTO UNLOCK FUNCTION    | MODE1*  | Doors unlock automatically when ignition is switched from ON to OFF.  | 1 1 1 |
|                         | Off     | _                                                                     |       |
|                         | On*     | Signature light setting ON.                                           | Ν     |
| SIGNATURE LIGHT SETTING | Off     | Signature light setting OFF.                                          | _     |

\* : Initial setting

INTELLIGENT KEY

## INTELLIGENT KEY : CONSULT Function (BCM - INTELLIGENT KEY)

Р

Ο

### DATA MONITOR

| Monitor Item [Unit] | Main | Description                                   |
|---------------------|------|-----------------------------------------------|
| REQ SW -DR [On/Off] | ×    | Indicates condition of door request switch LH |
| REQ SW -AS [On/Off] | ×    | Indicates condition of door request switch RH |

INFOID:000000012248757

#### < SYSTEM DESCRIPTION >

| Monitor Item [Unit]                    | Main | Description                                                                                           |
|----------------------------------------|------|----------------------------------------------------------------------------------------------------|
| REQ SW -BD/TR [On/Off]                 | ×    | Indicates condition of trunk opener request switch                                                    |
| PUSH SW [On/Off]                       |      | Indicates condition of push button ignition switch                                                    |
| SHFTLCK SLNID PWR SPLY [On/Off]        |      | Indicates condition of shiftlock solenoid power supply                                                |
| BRAKE SW 1 [On/Off]                    | ×    | Indicates condition of brake switch                                                                   |
| BRAKE SW 2 [On/Off]                    |      | Indicates condition of brake switch                                                                   |
| DETE/CANCL SW [On/Off]                 | ×    | Indicates condition of P position                                                                     |
| SFT PN/N SW [On/Off]                   | ×    | Indicates condition of P or N position                                                                |
| UNLK SEN -DR [On/Off]                  | ×    | Indicates condition of door unlock sensor                                                             |
| PUSH SW -IPDM [On/Off]                 |      | Indicates condition of push button ignition switch received from IPDM E/R on CAN communication line   |
| IGN RLY1 -F/B [On/Off]                 |      | Indicates condition of ignition relay 1 received from IPDM E/R on CAN commu-<br>nication line         |
| DETE SW -IPDM [On/Off]                 |      | Indicates condition of detent switch received from TCM on CAN communication line                      |
| SFT PN -IPDM [On/Off]                  |      | Indicates condition of P or N position from TCM on CAN communication line                             |
| SFT P -MET [On/Off]                    |      | Indicates condition of P position from TCM on CAN communication line                                  |
| SFT N -MET [On/Off]                    |      | Indicates condition of N position from IPDM E/R on CAN communication line                             |
| ENGINE STATE [Stop/Start/Crank/Run]    | ×    | Indicates condition of engine state from ECM on CAN communication line                                |
| VEH SPEED 1 [mph/km/h]                 | ×    | Indicates condition of vehicle speed signal received from ABS on CAN commu-<br>nication line          |
| VEH SPEED 2 [mph/km/h]                 | ×    | Indicates condition of vehicle speed signal received from combination meter on CAN communication line |
| DOOR STAT -DR [LOCK/READY/UNLK]        | ×    | Indicates condition of driver side door status.                                                       |
| DOOR STAT -AS [LOCK/READY/UNLK]        | ×    | Indicates condition of passenger side door status.                                                    |
| DOOR STAT -RR [LOCK/READY/UNLK]        | ×    | Indicates condition of rear right side door status.                                                   |
| DOOR STAT -RL [LOCK/READY/UNLK]        | ×    | Indicates condition of rear left side door status.                                                    |
| ID OK FLAG [Set/Reset]                 |      | Indicates condition of intelligent key ID                                                             |
| PRMT ENG START [Set/Reset]             |      | Indicates condition of engine start possibility from intelligent key                                  |
| I-KEY OK FLAG [Set/Reset]              |      | Indicates condition of Intelligent Key ID.                                                            |
| ID AUTHENT CANCEL TIMER [under a stop] |      | Indicates condition of Intelligent Key ID authentication.                                             |
| ACC BATTERY SAVER [under a stop]       |      | Indicates condition of battery saver.                                                                 |
| CRNK PRBT TMR [On/Off]                 |      | Indicates condition of crank prohibit timer.                                                          |
| AUT CRNK TMR [On/Off]                  |      | Indicates condition of automatic engine crank timer from Intelligent Key.                             |
| CRANKING TME [sec]                     |      | Indicates condition of engine cranking time from Intelligent Key.                                     |
| SHORT CRANK                            |      | Indicates condition of condition of short crank from intelligent key                                  |
| ST RLY -REQ                            |      | Indicates condition of starter relay.                                                                 |
| IGN RLY 1 -REQ                         |      | Indicates condition of ignition 1 relay.                                                              |
| IGN RLY 2 -REQ                         |      | Indicates condition of ignition 2 relay.                                                              |
| DETE SW PWR [On/Off]                   |      | Indicates condition of park position switch voltage.                                                  |
| IGN RLY 3 -REQ                         |      | Indicates condition of ignition 3 relay.                                                              |
| ACC RLY -REQ                           |      | Indicates condition of ACC relay.                                                                     |
| PRBT ENG STRT [Set/Reset]              |      | Indicates condition of engine start possibility.                                                      |
| PRMT RKE STRT [Set/Reset]              |      | Indicates condition of engine start possibility from Intelligent Key.                                 |
| TRNK/HAT MNTR [On/Off]                 |      | Indicates condition of trunk lid.                                                                     |
| RKE-LOCK [On/Off]                      |      | Indicates condition of lock signal from Intelligent Key.                                              |

Revision: October 2015

#### < SYSTEM DESCRIPTION >

| Monitor Item [Unit]   | Main | Description                                                                                                    | ^ |
|-----------------------|------|----------------------------------------------------------------------------------------------------|---|
| RKE-UNLOCK [On/Off]   |      | Indicates condition of unlock signal from Intelligent Key.                                                                                      | А |
| RKE-TR/BD [On/Off]    |      | Indicates condition of trunk open signal from Intelligent Key.                                                                                  |   |
| RKE-PANIC [On/Off]    |      | Indicates condition of panic signal from Intelligent Key.                                                                                       | В |
| RKE-MODE CHG [On/Off] |      | Indicates condition of mode change signal from Intelligent Key.                                                                                 |   |
| RKE PBD               |      | Indicates condition of trunk signal from Intelligent Key.                                                                                       |   |
| RKE OPE COUN1 [0-19]  | ×    | When remote keyless entry receiver receives the signal transmitted while oper-<br>ating on Intelligent Key, the numerical value start changing. | С |
| RKE OPE COUN2 [0-19]  | ×    | When remote keyless entry receiver receives the signal transmitted while oper-<br>ating on Intelligent Key, the numerical value start changing. | D |

## ACTIVE TEST

| Test Item                  | Description                                                                                                    |     |
|----------------------------|----------------------------------------------------------------------------------------------------|-----|
| INTELLIGENT KEY LINK (CAN) | This test is able to check Intelligent Key identification number [Off/ID No1/ID No2/ID No3/ID No4/ID No5].                     | F   |
| INT LAMP                   | This test is able to check interior room lamp operation [On/Off].                                                              | Г   |
| FLASHER                    | This test is able to check hazard lamp operation [LH/RH/Off].                                                                  |     |
| HORN                       | This test is able to check horn operation [On].                                                                                | G   |
| BATTERY SAVER              | This test is able to check battery saver operation [On/Off].                                                                   |     |
| TRUNK/BACK DOOR            | This test is able to check trunk actuator operation [Open].                                                                    |     |
| OUTSIDE BUZZER             | This test is able to check Intelligent Key warning buzzer operation [On/Off].                                                  | Π   |
| INSIDE BUZZER              | This test is able to check combination meter warning chime operation [Take Out/Knob/Key/ Off].                                 |     |
| INDICATOR                  | This test is able to check combination meter warning lamp operation [KEY ON/KEY IND/Off].                                      | I   |
| IGN CONT2                  | This test is able to check ignition relay-2 control operation [On/Off].                                                        |     |
| ENGINE SW ILLUMI           | This test is able to check push-button ignition switch START indicator operation [On/Off].                                     | J   |
| PUSH SWITCH INDICATOR      | This test is able to check push-button ignition switch indicator operation [On/Off].                                           |     |
| ACC CONT                   | This test is able to check accessory relay control operation [On/Off].                                                         |     |
| IGN CONT1                  | This test is able to check ignition relay-1 control operation [On/Off].                                                        | DLK |
| ST CONT LOW                | This test is able to check starter control relay operation [On/Off].                                                           |     |
| IGNITION RELAY             | This test is able to check ignition relay operation [On/Off].                                                                  | L   |
| REVERSE LAMP TEST          | This test is able to check reverse lamp illumination operation [On/Off].                                                       |     |
| DOOR HANDLE LAMP TEST      | This test is able to check door handle lamp illumination operation [On/Off].                                                   |     |
| DR SEAT LAMP TEST          | This test is able to check driver seat lamp operation [On/Off].                                                                | Μ   |
| AS SEAT LAMP TEST          | This test is able to check passenger seat lamp operation [On/Off].                                                             |     |
| SHIFT SPOT LAMP TEST       | This test is able to check shift spot lamp operation [On/Off].                                                                 | Ν   |
| TRUNK/LUGGAGE LAMP TEST    | This test is able to check cargo lamp illumination operation [On/Off].                                                         |     |
| KEYFOB PW TEST             | This test is able to check power window operation using the Intelligent Key [P/W up/down OFF/Send P/W down ON/Send P/W up ON]. | 0   |
| SHIFTLOCK SOLENOID TEST    | This test is able to check shift lock solenoid operation [On/Off].                                                             |     |

### WORK SUPPORT

| Support Item          | Setting | Description                       |
|-----------------------|---------|-----------------------------------|
|                       | On*     | Battery saver function ON.        |
| IGN/ACC BATTERT SAVER | Off     | Battery saver function OFF.       |
|                       | On*     | Remote engine start function ON.  |
| REMOTE ENGINE STARTER | Off     | Remote engine start function OFF. |

Ρ

#### < SYSTEM DESCRIPTION >

| Support Item                 | Setting                   |          | Description                                                                           |  |  |
|------------------------------|---------------------------|----------|---------------------------------------------------------------------------------------|--|--|
|                              | BUZZER*                   |          | Buzzer reminder function by door lock/unlock request switch ON.                       |  |  |
|                              | HORN                      |          | Horn chirp reminder function by door lock request switch ON.                          |  |  |
| ANSWERBACK I-RET LOCK UNLOCK | Off                       |          | No reminder function by door lock/unlock request switch.                              |  |  |
|                              | INVALID                   |          | This mode is not used.                                                                |  |  |
| ANSWERBACK KEYLESS LOCK UN-  | On*                       |          | Buzzer or horn chirp reminder when doors are locked/unlocked with Intelligent Key.    |  |  |
| LOCK                         | Off                       |          | No buzzer or horn chirp reminder when doors are locked/unlocked with Intelligent Key. |  |  |
|                              | On*                       |          | Horn chirp reminder when doors are locked with Intelligent Key.                       |  |  |
| ANOWER BACK                  | Off                       |          | No horn chirp reminder when doors are locked with Intelligent Key.                    |  |  |
|                              | On                        |          | Retractable mirror set ON.                                                            |  |  |
| RETRACTABLE MIRROR SET       | Off*                      |          | Retractable mirror set OFF.                                                           |  |  |
|                              | On*                       |          | Door lock/unlock function from Intelligent Key ON.                                    |  |  |
| LUCK/UNLUCK BT I-KET         | Off                       |          | Door lock/unlock function from Intelligent Key OFF.                                   |  |  |
|                              | On*                       |          | Engine start function from Intelligent Key ON.                                        |  |  |
|                              | Off                       |          | Engine start function from Intelligent Key OFF.                                       |  |  |
|                              | On*                       |          | Buzzer reminder function by trunk request switch ON.                                  |  |  |
| INDINIGEASS HATCH OF EN      | Off                       |          | Buzzer reminder function by trunk request switch OFF.                                 |  |  |
| CONFIRM KEY FOB ID           | -                         | _        | Intelligent Key ID code can be checked.                                               |  |  |
|                              |                           | 70 msec  |                                                                                       |  |  |
|                              | Start                     | 100 msec | Starter motor operation duration times.                                               |  |  |
|                              |                           | 200 msec |                                                                                       |  |  |
|                              | End                       |          |                                                                                       |  |  |
| INSIDE ANT DIAGNOSIS         | _                         | _        | This function allows inside key antenna self-diagnosis.                               |  |  |
|                              | MODE7                     | 5 min    |                                                                                       |  |  |
|                              | MODE6                     | 4 min    |                                                                                       |  |  |
|                              | MODE5                     | 3 min    |                                                                                       |  |  |
| AUTO LOCK SET                | MODE4                     | 2 min    | Auto door lock time can be set in this mode.                                          |  |  |
|                              | MODE3*                    | 1 min    |                                                                                       |  |  |
|                              | MODE2 30 sec<br>MODE1 Off |          |                                                                                       |  |  |
|                              |                           |          |                                                                                       |  |  |

\*: Initial Setting

# TRUNK : CONSULT Function (BCM - TRUNK)

INFOID:000000012248758

### DATA MONITOR

| Monitor Item [Unit]    | Description                                                                |
|------------------------|----------------------------------------------------------------------------|
| PUSH SW [On/Off]       | Indicates condition of push button ignition switch                         |
| UNLK SEN -DR [On/Off]  | Indicates condition of door unlock sensor                                  |
| VEH SPEED 1 [km/h]     | Indicates vehicle speed signal received from ABS on CAN communication line |
| TR CANCEL SW [On/Off]  | Indicates condition of trunk lid opener cancel switch                      |
| TR/BD OPEN SW [On/Off] | Indicates condition of trunk lid opener switch                             |
| TRNK/HAT MNTR [On/Off] | Indicates condition of trunk room lamp switch                              |
| RKE-TR/BD [On/Off]     | Indicates condition of trunk open signal from Intelligent Key              |

Revision: October 2015

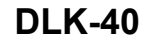

List of ECU Reference

BCM

< ECU DIAGNOSIS INFORMATION >

**ECU DIAGNOSIS INFORMATION** 

| ECU | Reference                               |   |  |
|-----|-----------------------------------------|---|--|
|     | BCS-31, "Reference Value"               |   |  |
| DOM | BCS-51, "Fail Safe"                     |   |  |
| ВСМ | BCS-52, "DTC Inspection Priority Chart" | D |  |
|     | BCS-53, "DTC Index"                     |   |  |

J

DLK

L

Μ

Ν

Ο

Ρ

А

В

Е

F

G

Н

INFOID:000000012227788

# WIRING DIAGRAM POWER DOOR LOCK SYSTEM

# Wiring Diagram

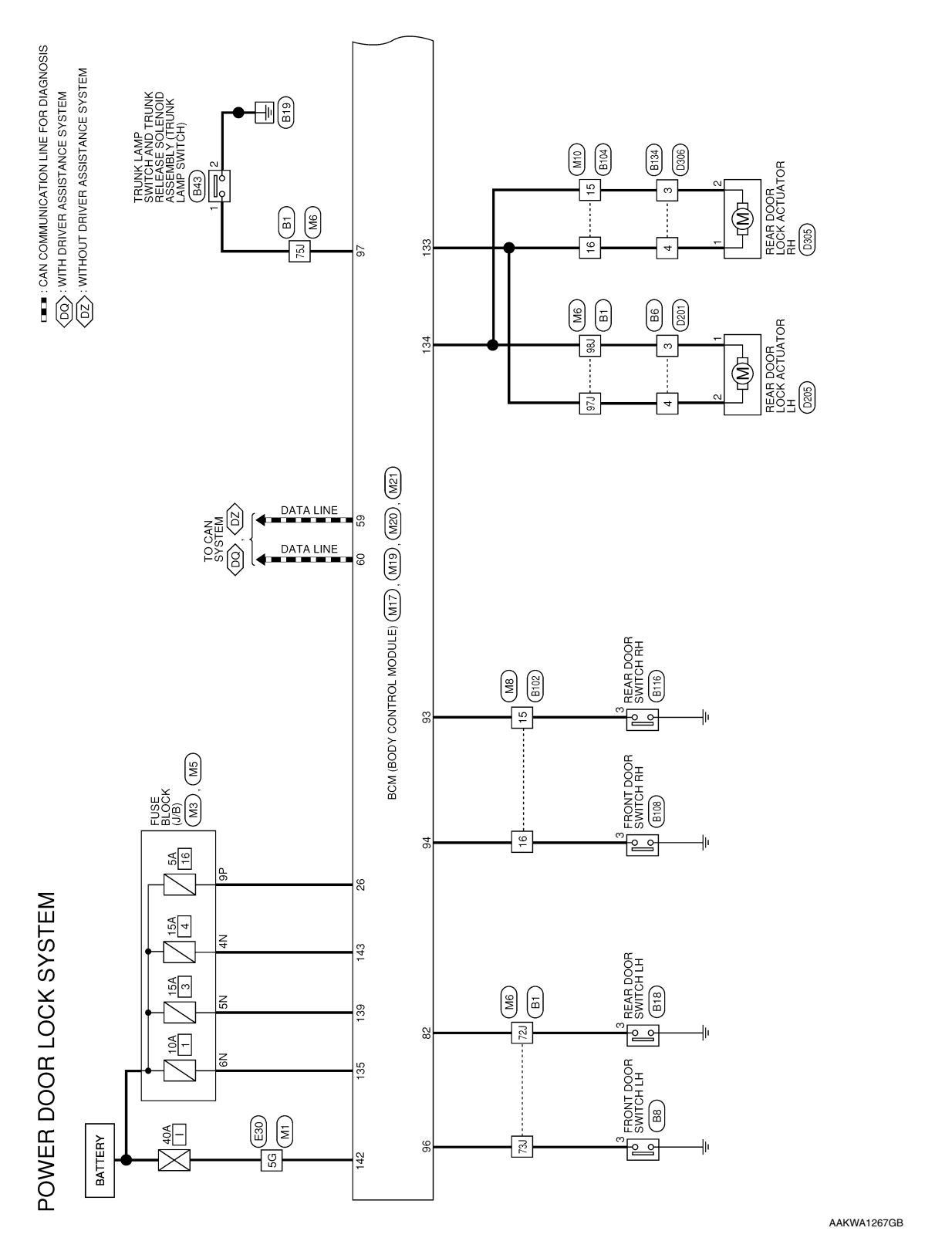

INFOID:000000012227563

## POWER DOOR LOCK SYSTEM

< WIRING DIAGRAM >

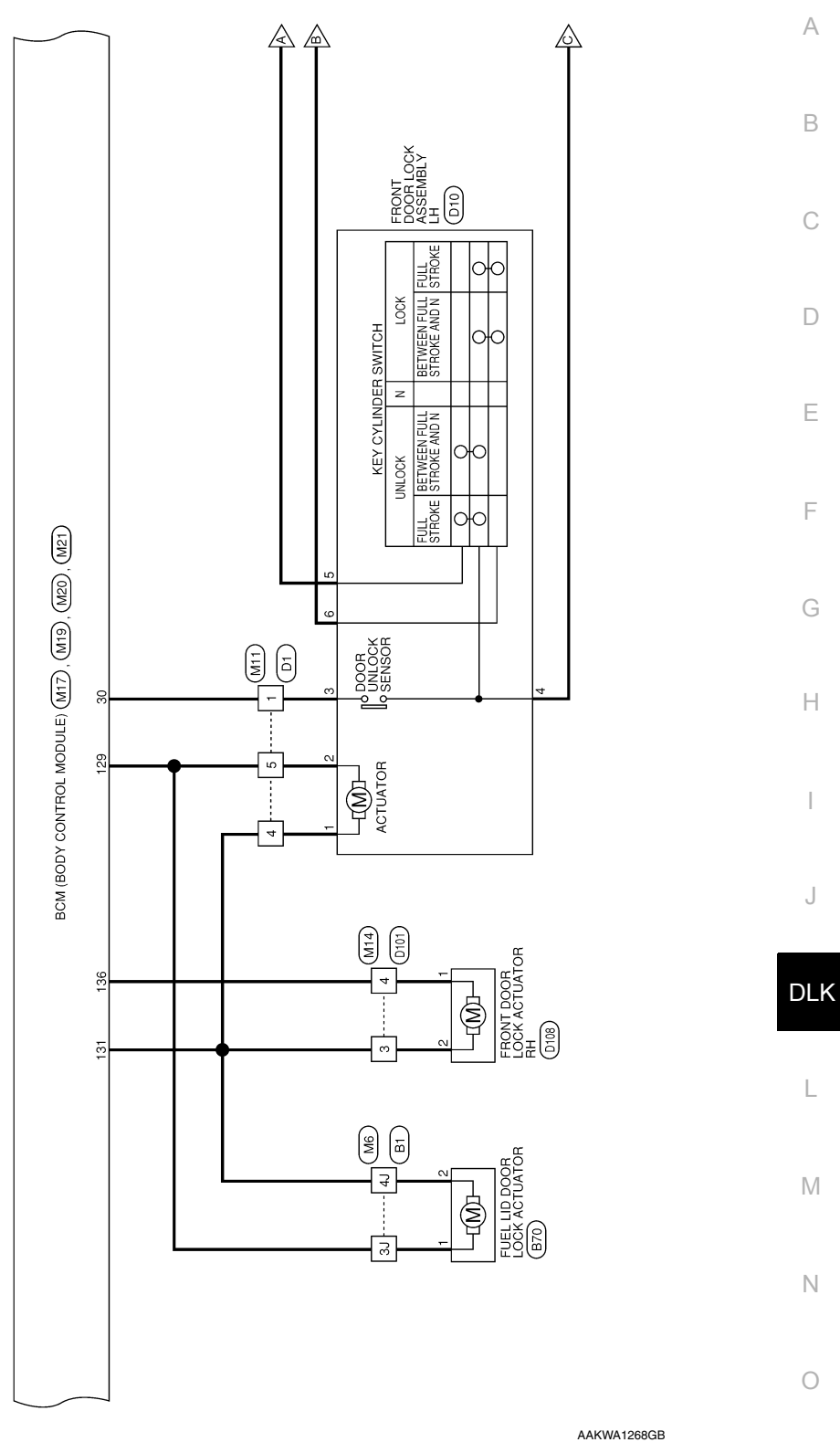

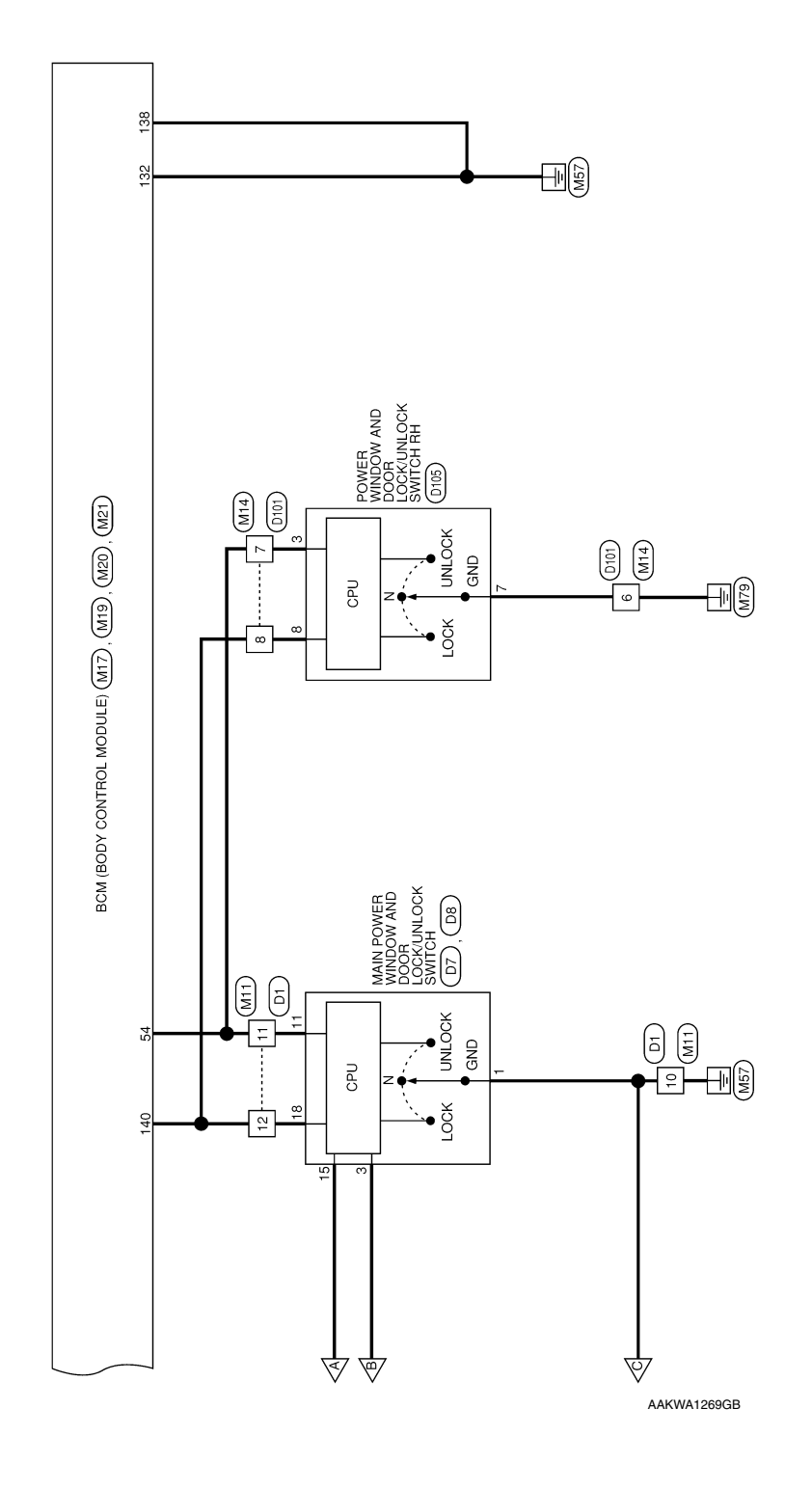

#### < WIRING DIAGRAM >

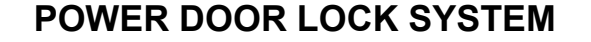

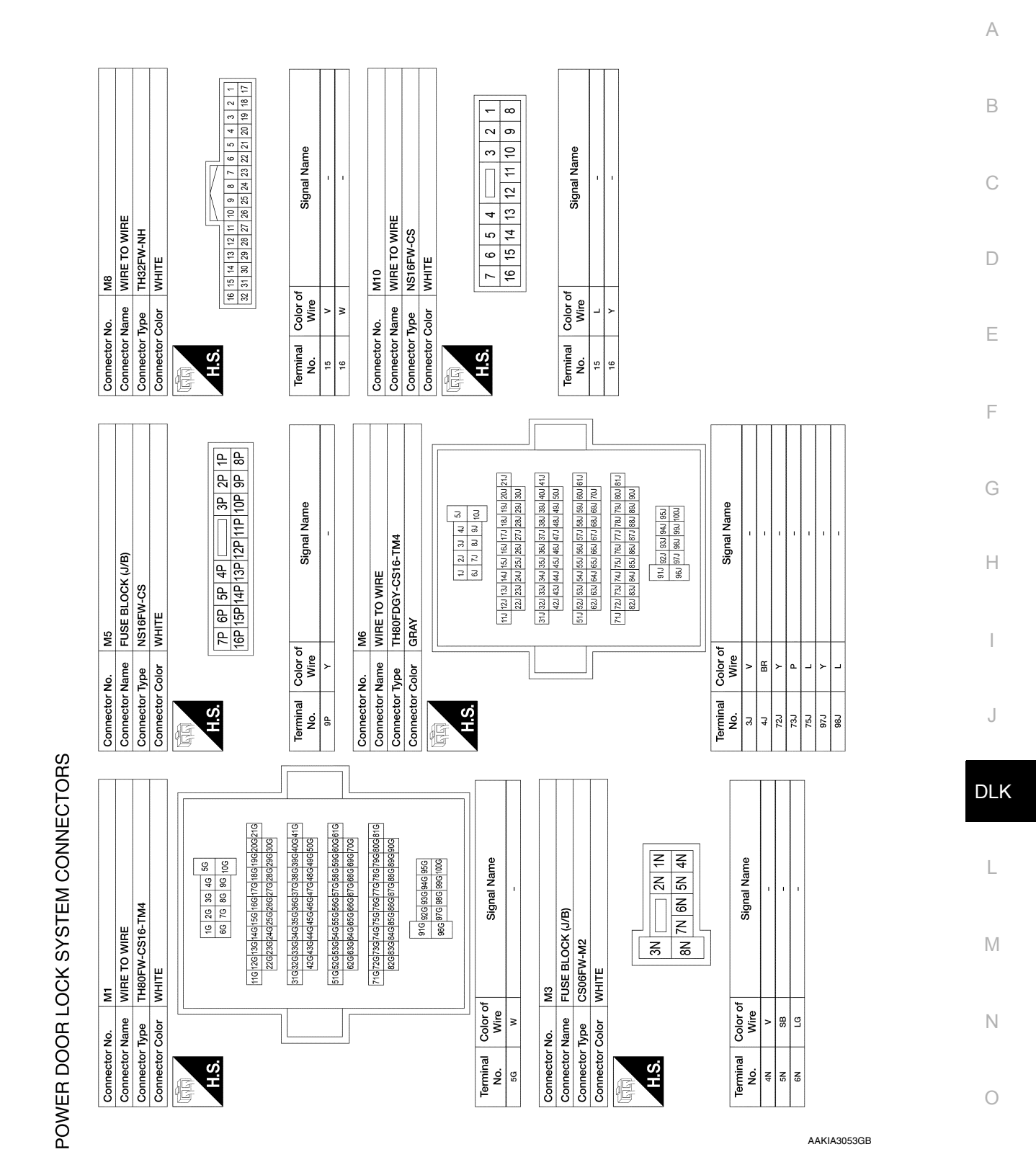

Ρ

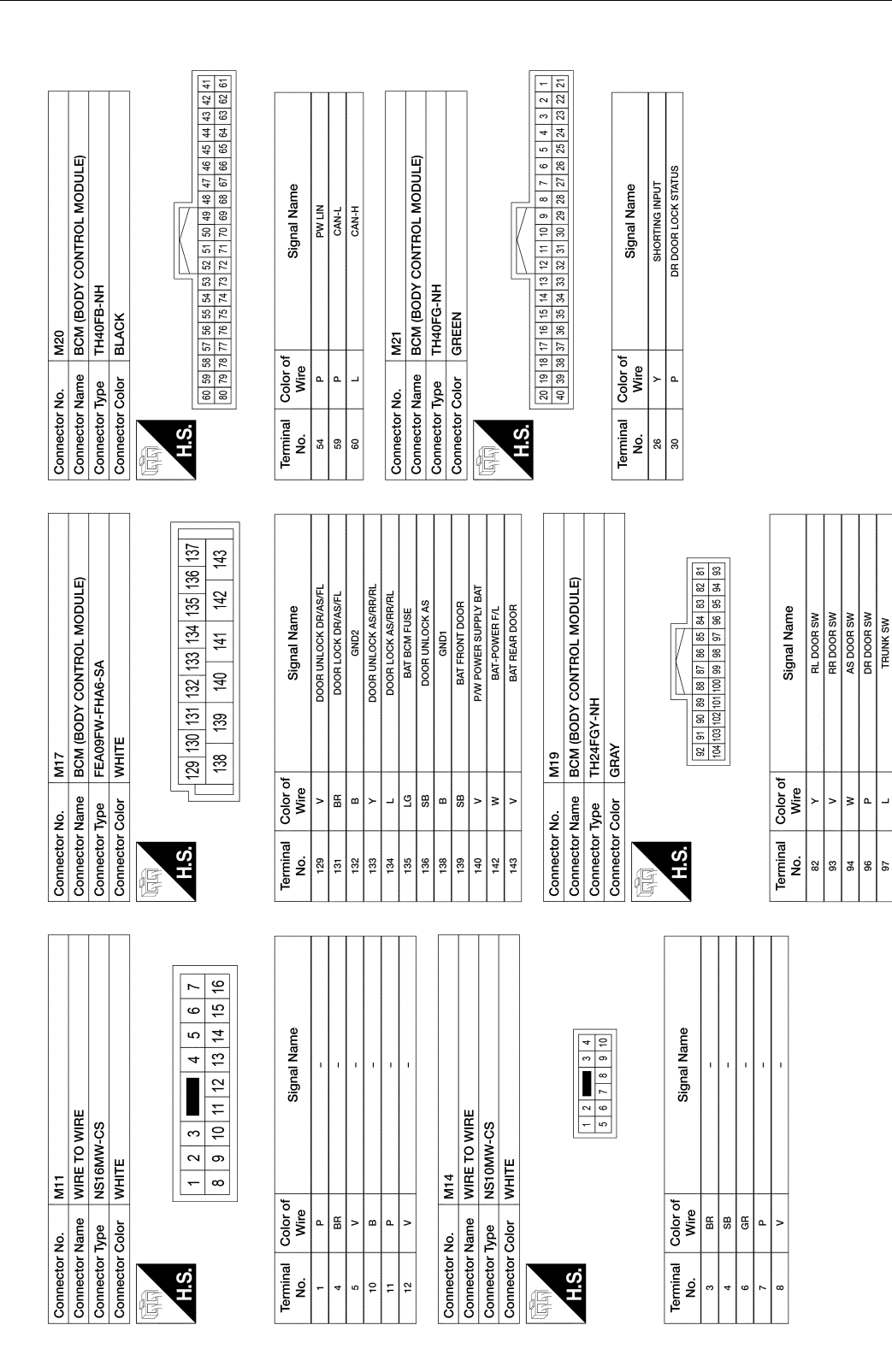

AAKIA3054GB

\_

| B8<br>Ine FRONT DOOR SWITCH LH<br>TH04FW-NH       | r WHIE<br>lor of Signal Name<br>BR                                                                                                    | 1234                                  | lor of Signal Name                 | B43       In TRUNK LAMP SWITCH AND TRUNK       Im RELEASE SOLENOID ASSEMBLY       Im TB03FW-LC       Im WHITE | lor of Signal Name<br>W                                           | B<br>C<br>D |
|---------------------------------------------------|----------------------------------------------------------------------------------------------------|---------------------------------------|------------------------------------|----------------------------------------------------------------------------------------------------|-------------------------------------------------------------------|-------------|
| Connector No.<br>Connector Nam<br>Connector Type  | Connector Cold<br>H.S.<br>H.S.<br>H.S.<br>H.S.                                                                                                    |                                       | Terminal Col<br>No. W              | Connector Narr<br>Connector Type<br>Connector Type                                                            | Terminal Col<br>No. A<br>1 2<br>2 6                               | F           |
| B1<br>WIRE TO WIRE<br>TH80MDGY-CS16-TM4           | GRAY                                                                                                    | · · · · · · · · · · · · · · · · · · · | 1 1 1 1                            | B6<br>WIRE TO WIRE<br>NS10MW-CS<br>WHITE<br>1 2 m 3 4<br>5 6 7 8 9 10                                         | Signal Name                                                       | G           |
| Connector No.<br>Connector Name<br>Connector Type | Connector Color<br>La Color Munital Color of Munital Color of Munital Color o | No. Wire<br>3J V<br>4J BR<br>72J Y    | 73J BR<br>75J W<br>97J BR<br>98J L | Connector No.<br>Connector Name<br>Connector Type<br>Connector Color                                          | Terminal<br>No.     Color of<br>Mire       3     L       4     BR | J           |
|                                                   |                                                                                                    |                                       |                                    |                                                                                                    |                                                                   | DL          |
| E TO WIRE<br>0MW-CS16-TM4                         | 56         4c         55         5         5           105         95         96         15         15           105         95         96         16         17           105         95         96         16         17           105         95         96         17         100           105         95         96         17         100         100           100         295         96         17         100         100         100           100         292         286         37         286         326         232         232           100         292         286         37         286         326         322         325           100         296         386         37         286         326         326         326         326         326         326         326         326         326         326         326         326         326         326         326         326         326         326         326         326         326         326         326         326         326         326         326         326         326         326         326                                                                                                    | Signal Name<br>-                      |                                    |                                                                                                    |                                                                   | L           |
| r No. E30<br>r Name WIRE<br>r Type TH80           |                                                                                                    | Color of<br>Wire<br>P                 |                                    |                                                                                                    |                                                                   | Ν           |
| Connecto<br>Connector<br>Connector                | Connecto<br>H.S.                                                                                                    | Terminal<br>No.                       |                                    |                                                                                                    |                                                                   | 0           |

#### AAKIA3055GB

Е

LΚ

Ν

Ο

Ρ

### < WIRING DIAGRAM >

Revision: October 2015

#### < WIRING DIAGRAM >

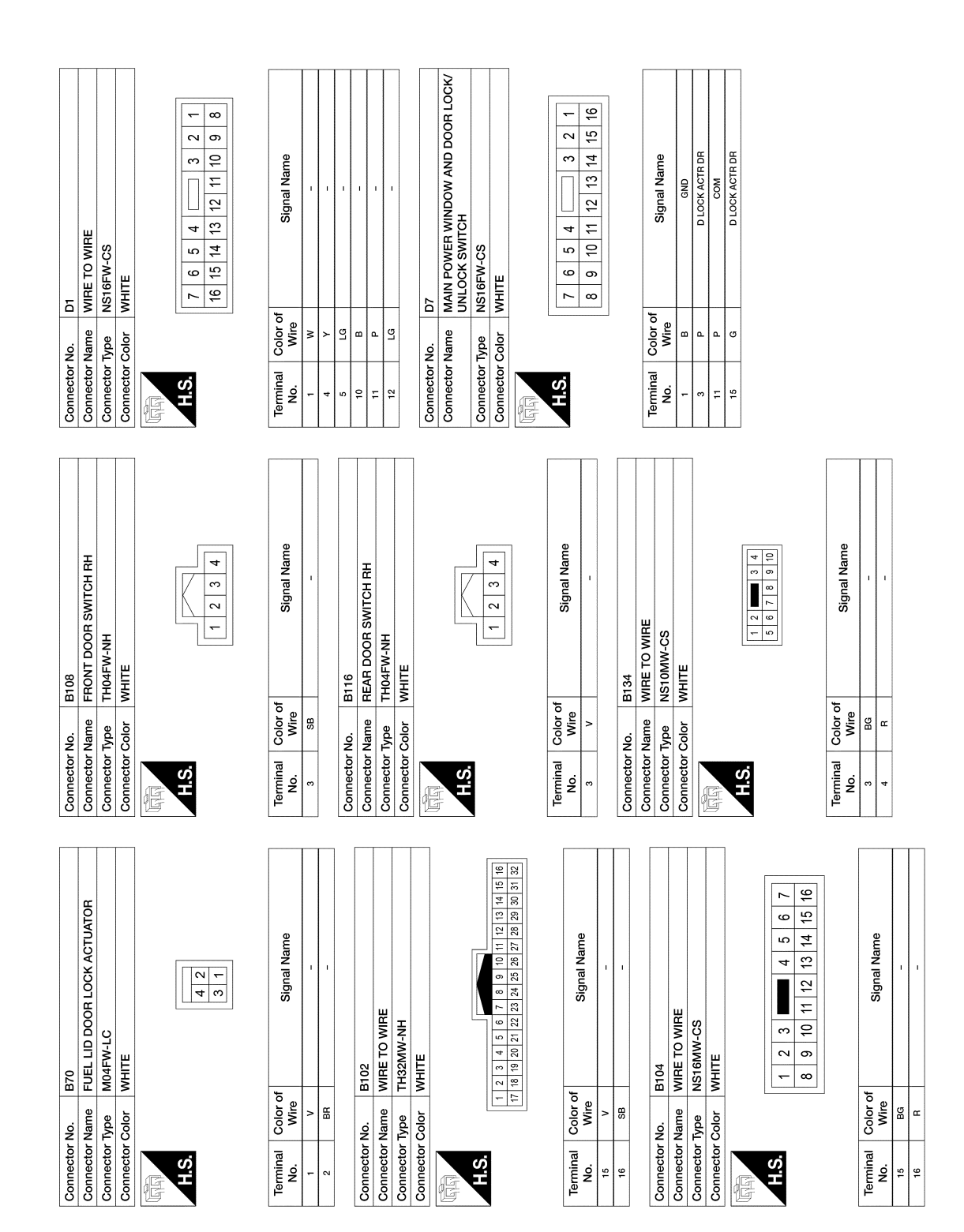

AAKIA3056GB

#### < WIRING DIAGRAM >

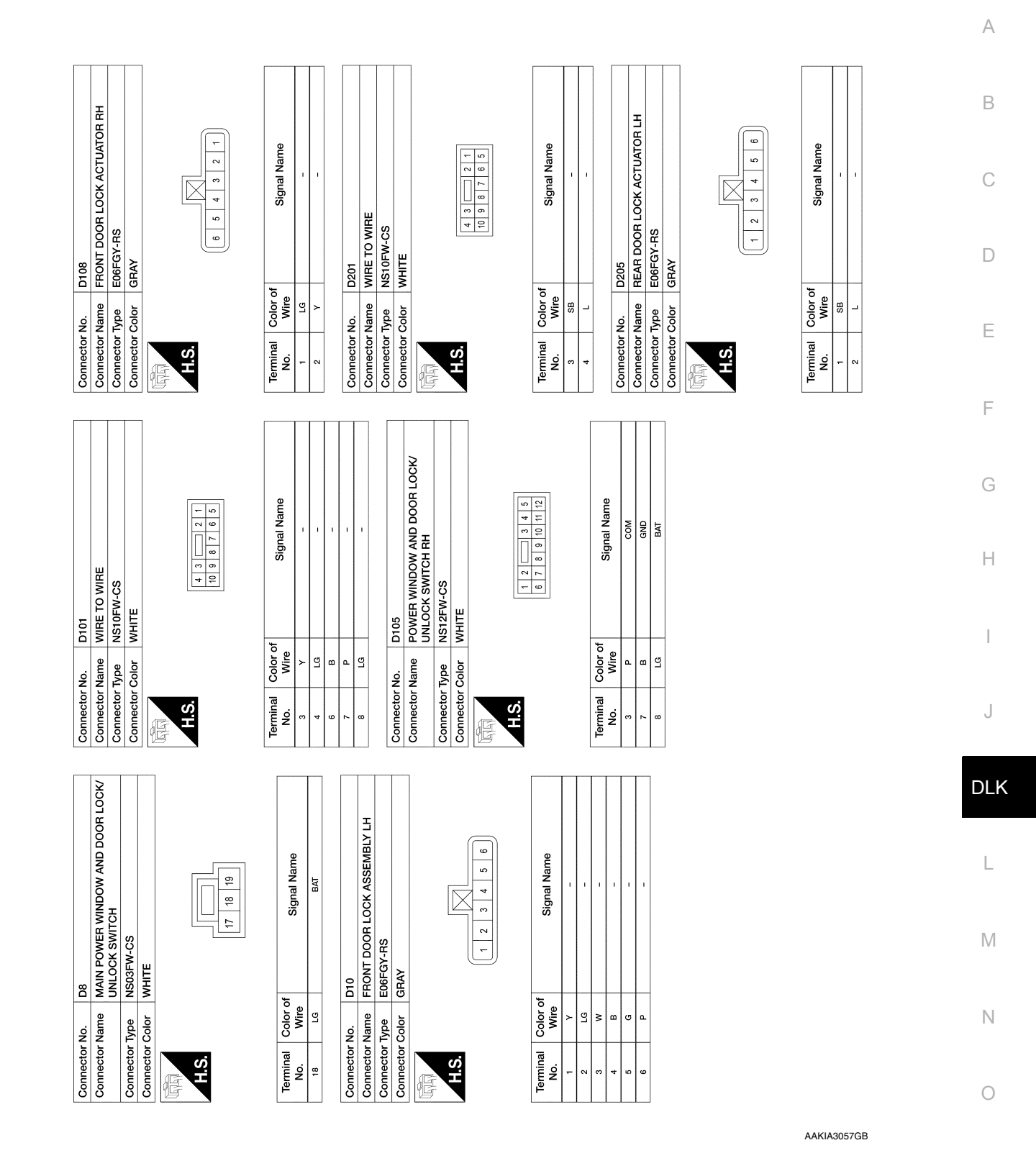

Ρ

Connector No. D305 Connector Name REAR DOOR LOCK ACTUATOR RH Connector Type E06FGY-RS Connector Totor GRAV

E

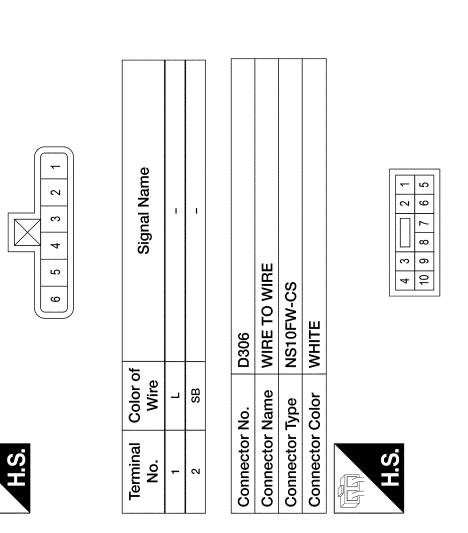

| Signal Name      | 1  | 1 |
|------------------|----|---|
| Color of<br>Wire | SB | L |
| Terminal<br>No.  | 3  | 4 |

AAKIA3058GB

А

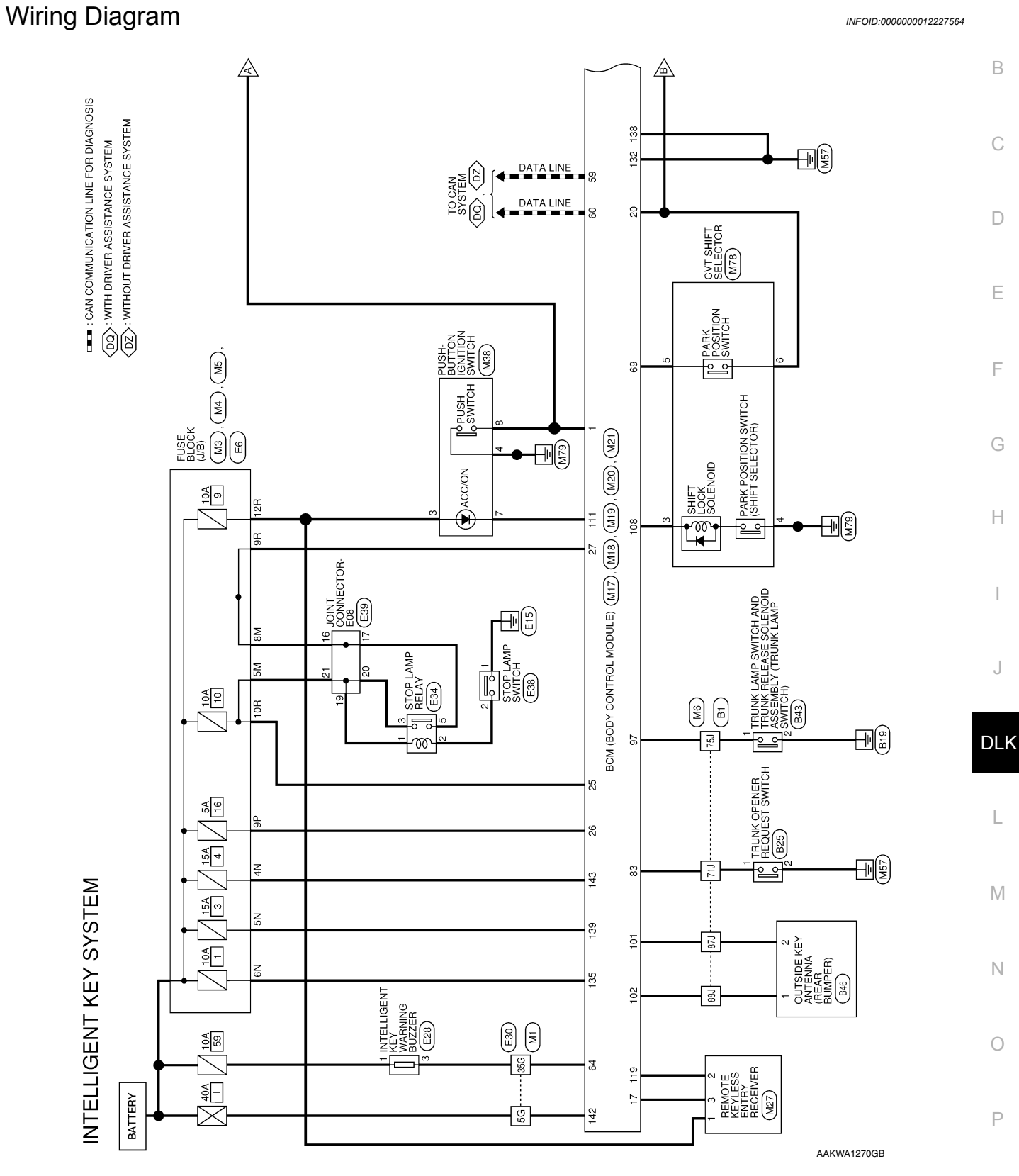

< WIRING DIAGRAM >

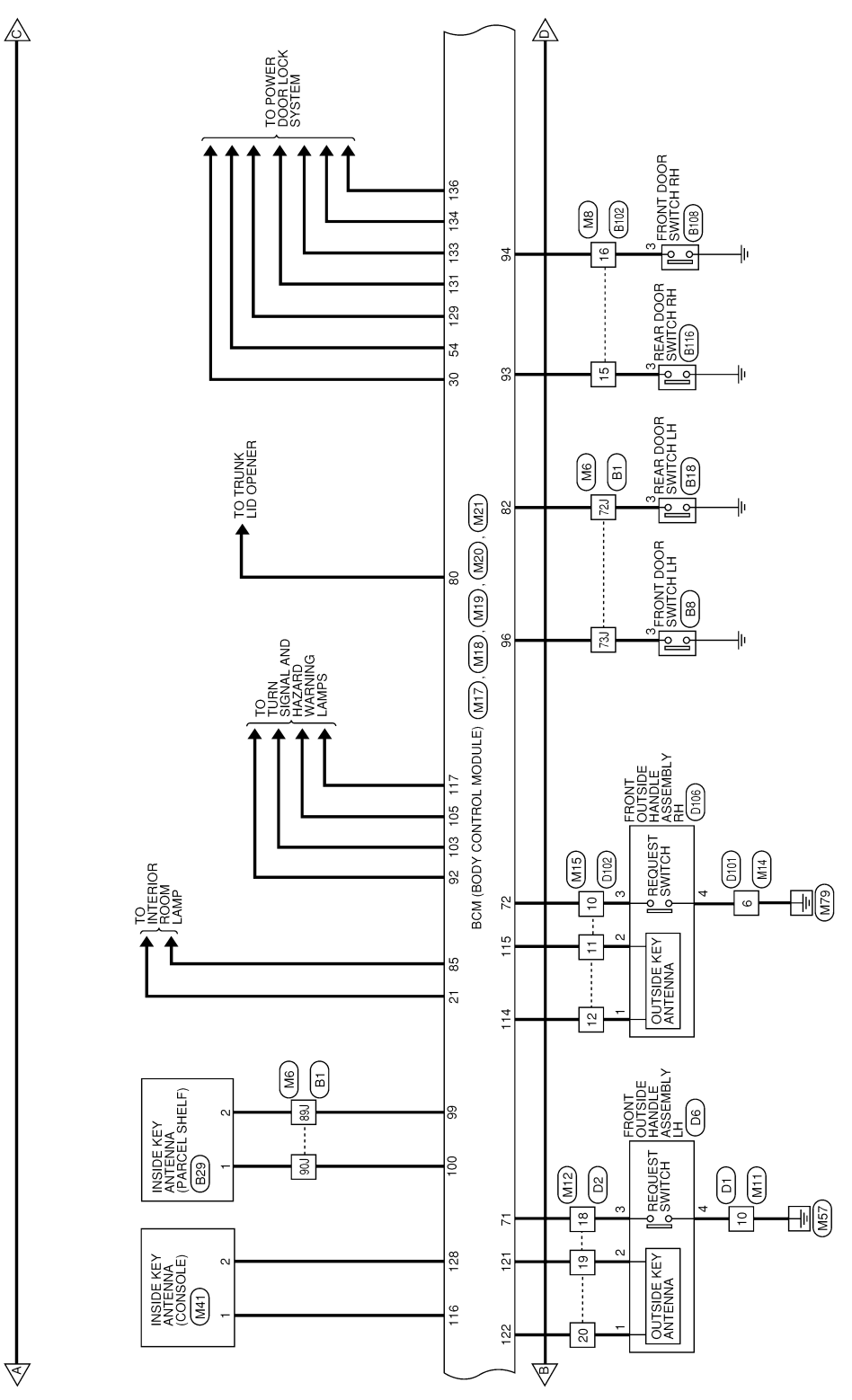

AAKWA1271GB

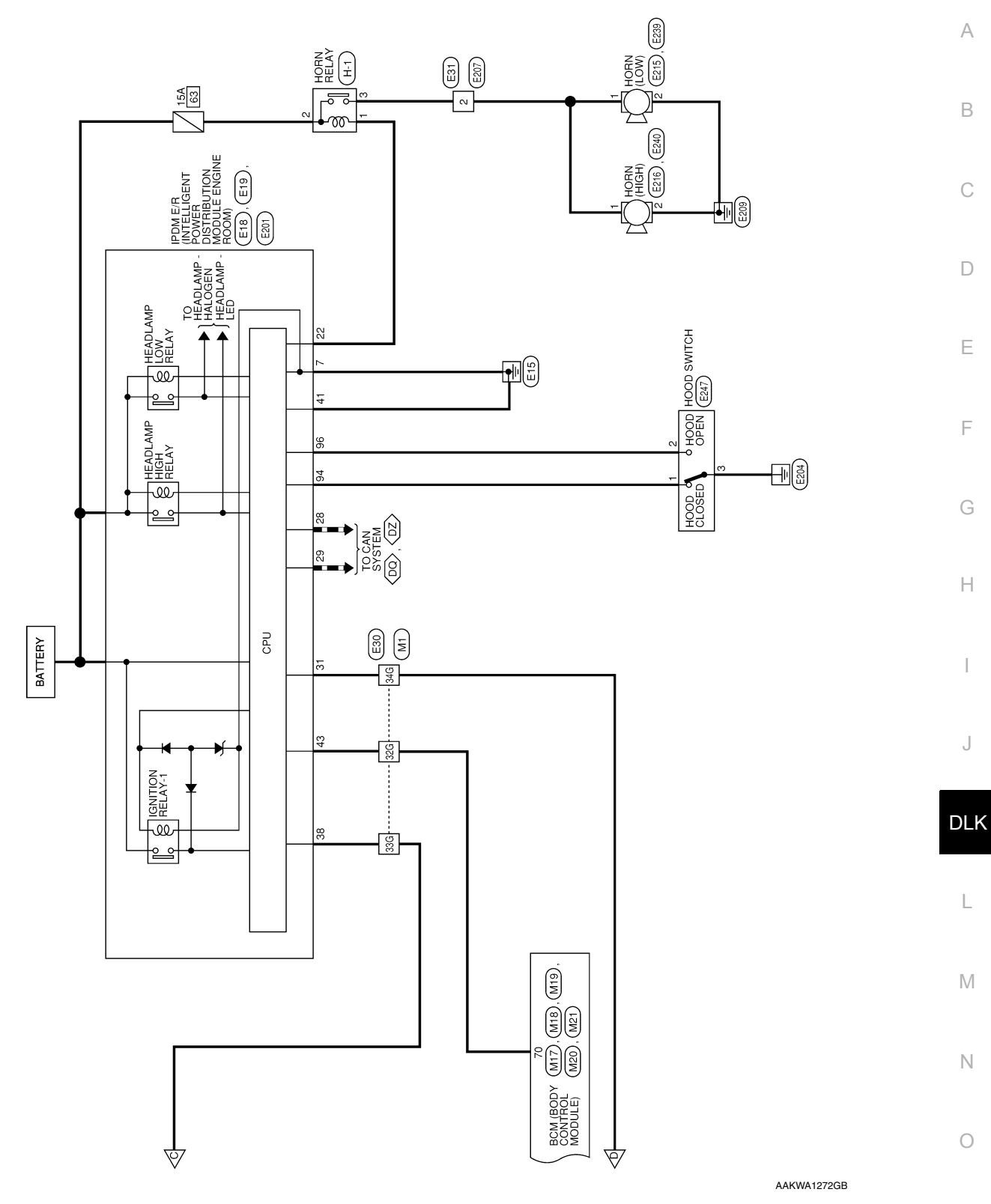

Ρ

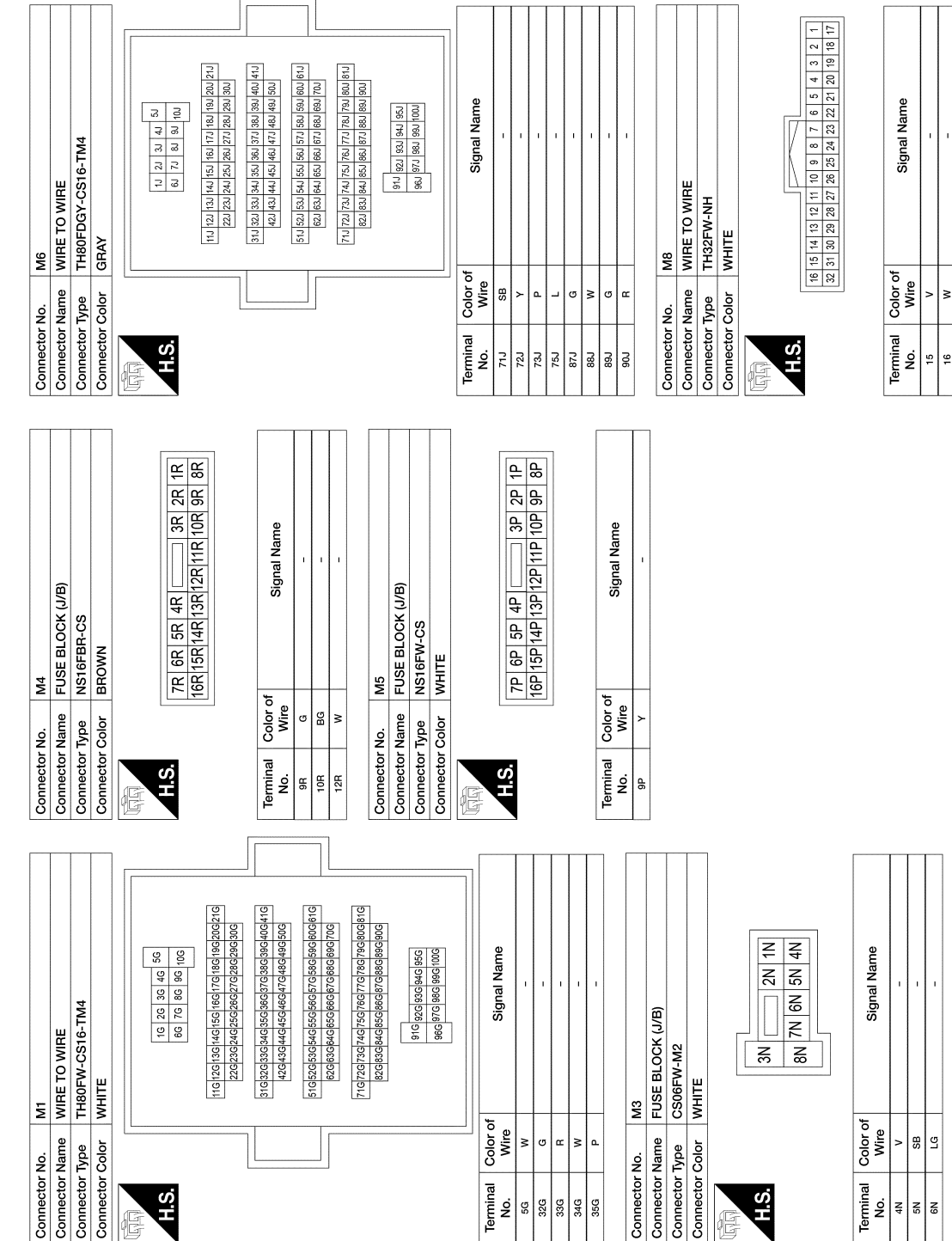

INTELLIGENT KEY SYSTEM CONNECTORS

< WIRING DIAGRAM >

AAKIA3059GB

## INTELLIGENT KEY SYSTEM

#### Revision: October 2015

|                       |                                                                                                    | CULIECTO        |                  |                                                                                                    | CONTRECTOR NO.     | 2               | 118                                                                                                 |
|-----------------------|----------------------------------------------------------------------------------------------------|-----------------|------------------|----------------------------------------------------------------------------------------------------|--------------------|-----------------|----------------------------------------------------------------------------------------------------|
| nector Name           | WIRE TO WIRE                                                                                                    | Connector N     | Jame M           | VIRE TO WIRE                                                                                                    | Connector Nai      | me              | CM (BODY CONTROL MODULE)                                                                            |
| inector Type          | NS16MW-CS                                                                                                    | Connector T     | Vpe T            | H24MW-NH                                                                                                    | Connector Typ      | E e             | H24FB-NH                                                                                            |
| mector Color          | WHITE                                                                                                    | Connector C     | Color M          | VHITE                                                                                                    | Connector Col      | lor             | LACK                                                                                                |
| H.S.                  | 1         2         3         4         5         6         7           8         9         10         11         12         13         14         15         16                                                                                                    | H.S.            |                  | 1         2         3         4         5         6         7         8         9         10         111         12           13         14         16         16         17         18         19         20         21         22         23         24 | 中国<br>H.S.         |                 | [116]115]114]113]112]1111 [110]100]106]100]106]105<br>[128]127]128[126]124[123]122[121]119[116]117] |
| minal Colo<br>No. Wii | r of Signal Name<br>re                                                                                                    | Terminal<br>No. | Color of<br>Wire | Signal Name                                                                                                    | Terminal Co<br>No. | olor of<br>Wire | Signal Name                                                                                         |
| 10 B                  | 1                                                                                                    | 10              | >                | 1                                                                                                    | 105                | 7               | FR SR FLASHER                                                                                       |
|                       |                                                                                                    | 11              | œ                | 1                                                                                                    | 108                | BG              | SHIFT LOCK SOLENOID OUT                                                                             |
| mector No.            | M12                                                                                                    | 12              | ٩                | I                                                                                                    | 11                 | >               | ACC LED                                                                                             |
| inector Name          | WIRE TO WIRE                                                                                                    |                 |                  |                                                                                                    | 114                | ۵.              | AS DOOR ANT A                                                                                       |
| inector Type          | TH40MW-NH                                                                                                    | Connector N     | ₹0.              | 117                                                                                                    | 115                | r 3             | AS DOOR ANI B                                                                                       |
| mector Color          | WHITE                                                                                                    | Connector h     | lame B           | ICM (BODY CONTROL MODULE)                                                                                                    | 117                | . >             | FL SL FLASHER                                                                                       |
|                       | _                                                                                                    | Connector 1     | ype F            | EA09FW-FHA6-SA                                                                                                    | 119                | . 0             | RF NIMOCO                                                                                           |
|                       |                                                                                                    | Connector C     | Color V          | VHITE                                                                                                    | 121                | æ               | DR DOOR ANT B                                                                                       |
| U<br>U                |                                                                                                    | ł               |                  |                                                                                                    | 122                | ٩               | DR DOOR ANT A                                                                                       |
| 212                   | 3         4         5         6         7         8         9         10         11         12         13         14         15         16         17         18         19         20           1         23         24         25         26         27         28         29         30         31         32         33         36         36         30         40 | H.S.            |                  | 0 120 121 122 122 124 125 125                                                                                                    | 128                | BG              | ROOM ANT 2 B                                                                                        |
|                       |                                                                                                    |                 | <u>-</u>         | 38 139 140 141 142 143                                                                                                    |                    |                 |                                                                                                    |
| rminal Colo<br>No. Wi | r of Signal Name                                                                                                    |                 |                  |                                                                                                    |                    |                 |                                                                                                    |
| 18 V                  | -                                                                                                    | Terminal        | Color of         | Signal Nama                                                                                                    |                    |                 |                                                                                                    |
| 19<br>H               | 1                                                                                                    | No.             | Wire             |                                                                                                    |                    |                 |                                                                                                    |
| 20                    | -                                                                                                    | 129             | >                | DOOR UNLOCK DR/AS/FL                                                                                                    |                    |                 |                                                                                                    |
|                       |                                                                                                    | 131             | 8                | DOOR LOCK DR/AS/FL                                                                                                    |                    |                 |                                                                                                    |
| nector No.            | M14                                                                                                    | 133             |                  | DOOR UNLOCK AS/RR/RL                                                                                                    |                    |                 |                                                                                                    |
| nector Name           | WIRE TO WIRE                                                                                                    | 134             |                  | DOOR LOCK AS/RR/RL                                                                                                    |                    |                 |                                                                                                    |
| nector Type           | NS10MW-CS                                                                                                    | 135             | ГG               | BAT BCM FUSE                                                                                                    |                    |                 |                                                                                                    |
| nector Color          | WHITE                                                                                                    | 136             | ß                | DOOR UNLOCK AS                                                                                                    |                    |                 |                                                                                                    |
| ſſ                    |                                                                                                    | 138             | 8                | GND1                                                                                                    |                    |                 |                                                                                                    |
| AN AN                 |                                                                                                    | 139             | ß                | BAT FRONT DOOR                                                                                                    |                    |                 |                                                                                                    |
| U<br>T                |                                                                                                    | 142             | 8                | BAT-POWER F/L                                                                                                    |                    |                 |                                                                                                    |
| ò                     | 1         2         m         3         4           5         6         7         8         9         10                                                                                                    | 143             | >                | BAT REAR DOOR                                                                                                    |                    |                 |                                                                                                    |
| Colo Colo             |                                                                                                    |                 |                  |                                                                                                    |                    |                 |                                                                                                    |
| No. Wi                | r of<br>re                                                                                                    |                 |                  |                                                                                                    |                    |                 |                                                                                                    |
|                       |                                                                                                    |                 |                  |                                                                                                    |                    |                 |                                                                                                    |

AAKIA3060GB

Ρ

Ο

А

В

С

D

Е

F

G

Н

J

DLK

L

Μ

Ν

# Revision: October 2015

< WIRING DIAGRAM >

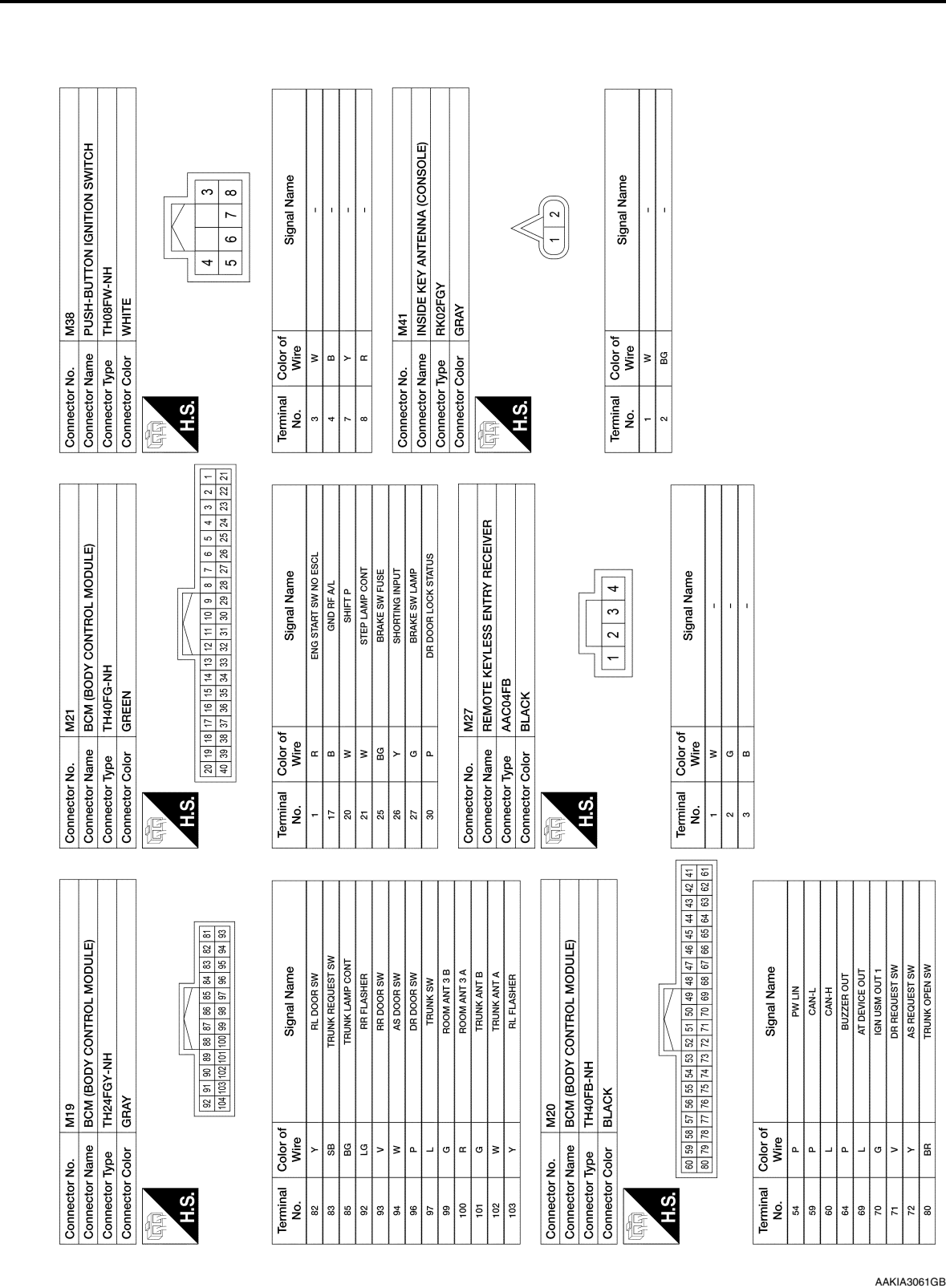

### < WIRING DIAGRAM >

## INTELLIGENT KEY SYSTEM

|                                                                                                    | А   |
|----------------------------------------------------------------------------------------------------|-----|
|                                                                                                    | В   |
| Eine       6     6     4     35     26     10       10     10     10     10     10     10       10     10     10     10     10     10       10     10     10     10     10     10       10     10     10     10     10     10       10     10     10     10     10     10       10     10     10     10     10     10       10     10     10     10     10     10       10     10     10     10     10     10       10     10     10     10     10     10       10     10     10     10     10     10       10     10     10     10     10     10       10     10     10     10     10     10       10     10     10     10     10     10       10     10     10     10     10     10       10     10     10     10     10     10       10     10     10     10     10     10       10     10     10     10     10       10     1                                                                                                    | С   |
| E30<br>WIRE TO WIR<br>WIRE TO WIR<br>WIRE TO WIR<br>WIRE TO WIR<br>100690060000000000000000000000000000000                                                                                                    | D   |
| al Color of Rame a Color View of All All All All All All All All All Al                                                                                                    | E   |
| Connec<br>Connec<br>Co | F   |
| 3 2 2 2 2 2 2 2 2 2 2 2 2 2 2 2 2 2 2 2                                                                                                    |     |
| P-GND<br>SENT POWE<br>BULLE ENGIN<br>DULLE ENGIN<br>Al 41 45 46 41<br>43 44 45 46 41<br>Al 41 45 46 41<br>Al 41 45 46 41 45 46 41 45 46 41 45 46 41 45 46 41 45 46 41 45 46 41 45 46 41 45 4                                                                                                    | G   |
| Sig 22 24 25 25 24 101 MO<br>W-NH<br>W-NH<br>W-NH<br>Sig 22 24 25 25 24 25 25 24 25 25 24 25 25 24 25 25 24 25 25 24 25 25 24 25 25 24 25 25 24 25 25 25 25 25 25 25 25 25 25 25 25 25                                                                                                    | Н   |
| B     mine     E19       Distra     Distra       Distra     Distra                                                                                                    | I   |
| 7<br>200nnector Ne<br>200nnector Ne<br>200                                                                                                    | J   |
|                                                                                                    | DLK |
| Image: state state                                                                                                    | L   |
| ELECTOR<br>Signal Nc<br>Signal Nc<br>Si                                                                                                    |     |
| M78<br>CVT SHIFT 5<br>THIGFW-NH<br>WHITE<br>E66<br>E66<br>E18<br>E18<br>E18<br>E18<br>E18<br>DISTRIBUTIO<br>DISTRIBUTIO<br>DISTRIBUTIO<br>DISTRIBUTIO<br>DISTRIBUTIO<br>DISTRIBUTIO                                                                                                    | IVI |
| No.<br>Name<br>Color of<br>Wire<br>Wire<br>Wir                                                                                                    | Ν   |
| Connecto<br>Connecto<br>Connecto<br>Connecto<br>No.                                                                                                    | 0   |

### < WIRING DIAGRAM >

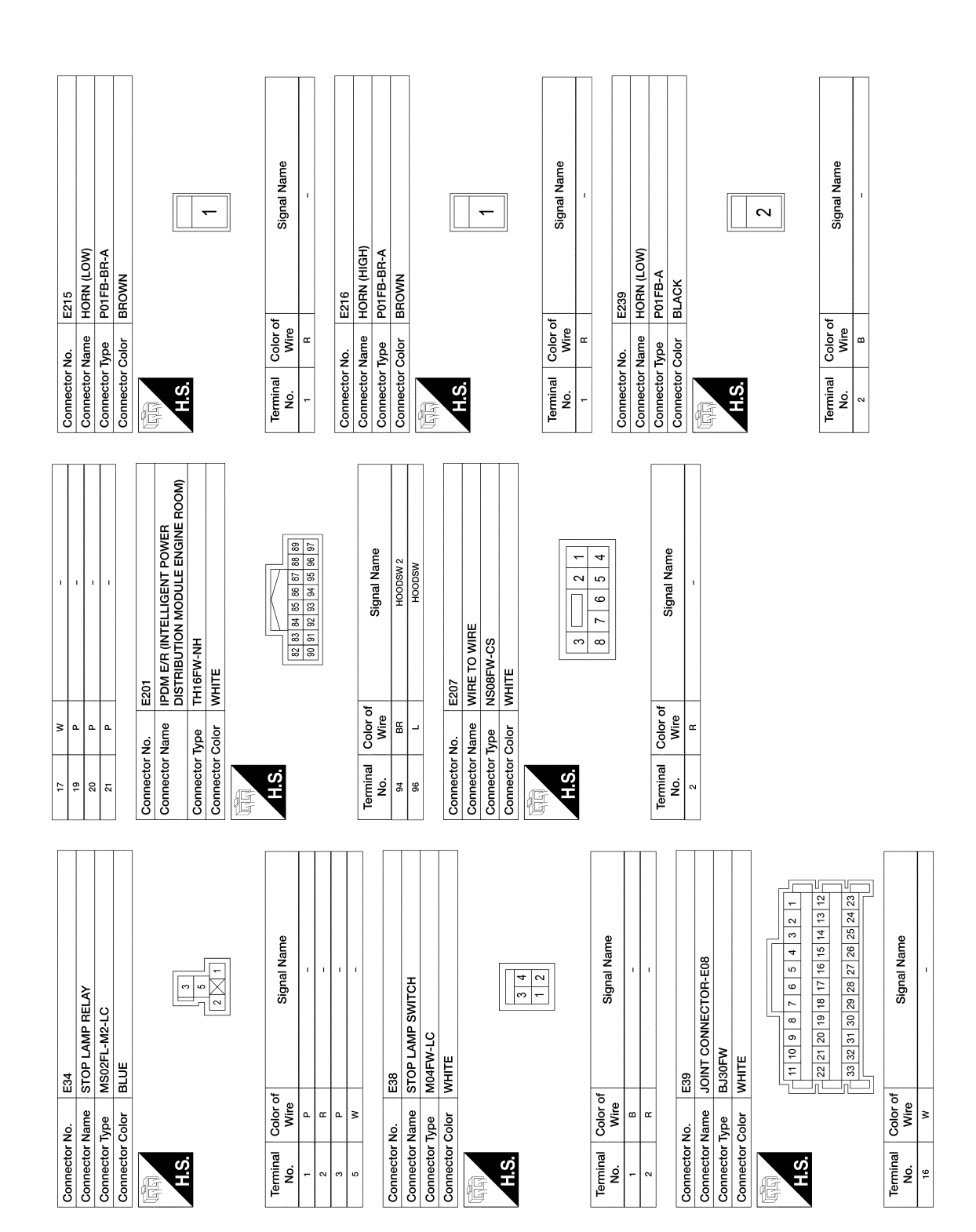

< WIRING DIAGRAM >

AAKIA3063GB

|            |             |             |             |                                                       |                                                                                                    |   |                  |     |      |     |                    | _   | _  |   |                   |             |             | 7     |          |             |    |   |  | A   |
|------------|-------------|-------------|-------------|-------------------------------------------------------|----------------------------------------------------------------------------------------------------|---|------------------|-----|------|-----|--------------------|-----|----|---|-------------------|-------------|-------------|-------|----------|-------------|----|---|--|-----|
|            |             |             |             |                                                       | Н                                                                                                    |   |                  |     |      |     |                    |     |    |   |                   |             |             |       |          |             |    |   |  | В   |
|            | R SWITCH LH | T           |             | 4                                                     | Signal Name<br>-<br>-<br>ENER REQUEST S                                                                                                    |   |                  | 1 2 |      |     | Signal Name        |     |    |   | ANTENNA (PARC     |             |             |       |          | Signal Name | I  | I |  | С   |
| B18        | REAR DOO    | TH04FW-N    | WHITE       |                                                       | B25<br>TRUNK OP<br>TK02MGY<br>GRAY                                                                                                    |   |                  |     |      |     |                    |     |    |   | B29<br>NISIDE KEV | RK02FGY     | GRAY        |       |          |             |    |   |  | D   |
| or No.     | or Name     | r Type      | or Color    |                                                       | Color of Wire Vire Vire Vire Vire Vire Vire Vire V                                                                                                    |   |                  |     |      |     | Color of<br>Wire   | •   | B  | - | or No.            | or Type     | or Color    | -     | Polor of | Wire        | BG | ж |  | E   |
| Connecto   | Connecto    | Connecto    | Connecto    | AA<br>H.S.                                            | Terminal<br>No.<br>3<br>Connectc<br>Connectc<br>Connectc                                                                                                    | Ē | H.S.             |     |      |     | Terminal<br>No.    | -   | 2  |   | Connecto          | Connecto    | Connecto    | H.S.  | Tominol  | No.         | -  | 2 |  |     |
|            |             |             |             |                                                       |                                                                                                    | [ |                  |     |      |     |                    |     |    |   |                   |             |             |       |          |             |    |   |  | F   |
|            |             |             |             | 13J 12J 11J<br>233 22J                                | 833 323 313<br>434 424<br>531 521 511<br>531 521 511<br>831 821 711<br>831 821                                                                                                    |   | ne               |     |      |     |                    |     |    |   |                   |             |             |       |          | ne          |    |   |  | G   |
|            |             | 16-TM4      |             | 11 31 21 11<br>31 81 71 61<br>271 261 251 241         | 37.1         36.1         36.1         36.1           47.1         46.1         45.1         44.1           57.1         56.1         56.1         54.1           17.1         56.1         56.1         54.1           17.1         56.1         56.1         54.1           17.1         56.1         56.1         54.1           17.1         56.1         56.1         84.1           87.1         96.1         92.1         94.1           44.1         92.1         92.1         96.1                                                                                                    | ] | Signal Nar       | •   | 1    | T   |                    | 1   | 1  |   | SWITCH I H        |             |             | 2 3 4 |          | Signal Nar  |    |   |  | Н   |
|            | E TO WIRE   | OMDGY-CS    | ×           | 21J 20J 19J 18J 28J 28J 28J 28J 28J 28J 28J 28J 28J 2 | 41.1         40.0         350.1         45.1           50.0         45.0         45.0         45.0         45.0           61.1         60.1         55.0         55.0         45.0         45.0           81.1         80.1         75.0         85.0         85.0         85.0         85.0         85.0         85.0         85.0         85.0         85.0         85.0         85.0         85.0         85.0         85.0         85.0         85.0         85.0         85.0         85.0         85.0         85.0         85.0         85.0         85.0         85.0         85.0         85.0         85.0         85.0         85.0         85.0         85.0         85.0         85.0         85.0         85.0         85.0         85.0         85.0         85.0         85.0         85.0         85.0         85.0         85.0         85.0         85.0         85.0         85.0         85.0         85.0         85.0         85.0         85.0         85.0         85.0         85.0         85.0         85.0         85.0         85.0         85.0         85.0         85.0         85.0         85.0         85.0         85.0         85.0         85.0         85.0         85.0 <th></th> <th></th> <th></th> <th></th> <th></th> <th></th> <th></th> <th></th> <th></th> <th>NT DOOR :</th> <th>4FW-NH</th> <th>Ξ</th> <th></th> <th></th> <th></th> <th></th> <th></th> <th></th> <th></th> |   |                  |     |      |     |                    |     |    |   | NT DOOR :         | 4FW-NH      | Ξ           |       |          |             |    |   |  |     |
| . 81       | me WIR      | pe TH8(     | olor GRA    |                                                       |                                                                                                    |   | olor of<br>Wire  | ۹ > | BR   | w   | ح ت                | . œ | BG |   | o. B8<br>me FBO   | De THO      | lor WHI     |       | olor of  | Wire        | BR |   |  | I   |
| nnector No | onnector Na | onnector Ty | onnector Co | H.S.                                                  |                                                                                                    | - | erminal C<br>No. | L17 | 73.1 | 75J | 87.1               | 89J | 00 |   | onnector No       | onnector Tv | onnector Co | H.S.  | o lenima | No.         | 3  |   |  | J   |
| ğ          | ö           | ö           | ŏ           | 1<br>G                                                |                                                                                                    |   | 4                |     |      |     |                    |     |    |   | 8 8               | မိုမိ       | ŏ           |       | F        | -           |    |   |  | DLK |
|            |             |             |             |                                                       |                                                                                                    |   |                  |     |      |     |                    |     |    |   |                   |             |             |       |          |             |    |   |  | DLK |
|            |             |             |             |                                                       | a Name                                                                                                    |   |                  | 3   |      |     | al Name            |     | -  | 1 |                   |             |             |       |          |             |    |   |  | L   |
|            | (HS         |             |             | 5                                                     | Sign.                                                                                                    |   | <                | 1 2 | ļ    |     | Signa              |     |    |   |                   |             |             |       |          |             |    |   |  | Μ   |
| E240       | HORN (HIC   | P01FB-A     | BLACK       |                                                       | E247<br>HOOD SW<br>BROWN                                                                                                    |   |                  |     |      |     | f                  |     |    |   |                   |             |             |       |          |             |    |   |  |     |
| or No.     | or Name     | or Type     | or Color    |                                                       | or No.                                                                                                    |   |                  |     |      |     | al Color o<br>Wire | B   | -  | 8 |                   |             |             |       |          |             |    |   |  | Ν   |
| Connect    | Connect     | Connect     | Connect     | H.S.                                                  | Termine<br>No.<br>2<br>Connect<br>Connect<br>Connect                                                                                                    | E | H.S.             |     |      |     | Termina<br>No.     | -   | 2  | 3 |                   |             |             |       |          |             |    |   |  | 0   |

AAKIA3064GB

Ρ

# **INTELLIGENT KEY SYSTEM**

< WIRING DIAGRAM >

#### < WIRING DIAGRAM >

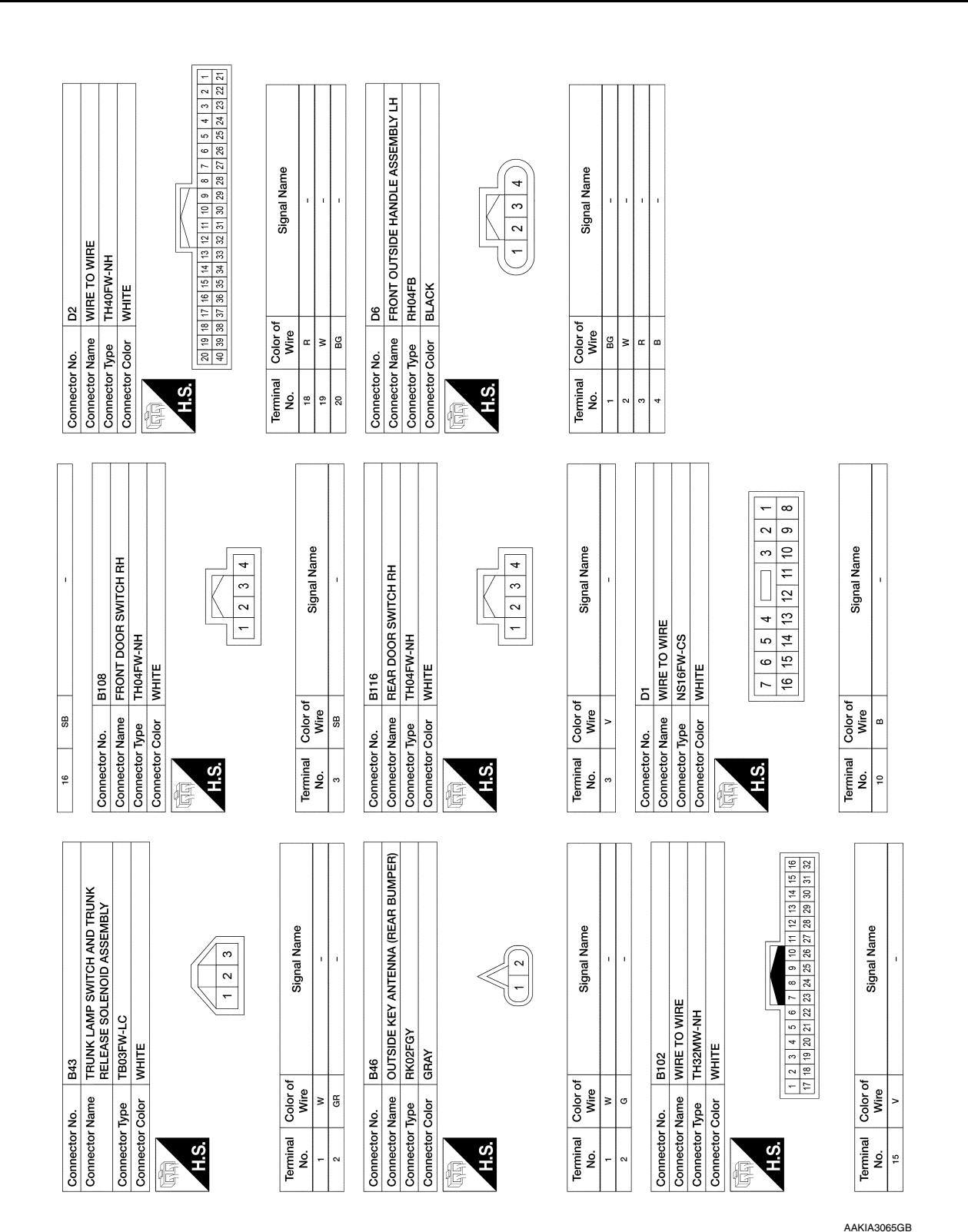

Revision: October 2015

2016 Maxima NAM

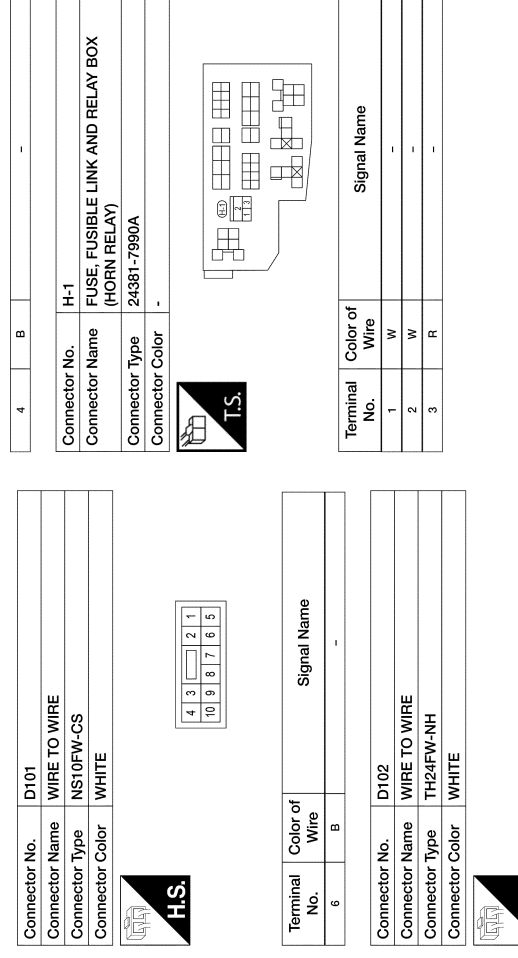

H.S.

|                | WHITE           |            |
|----------------|-----------------|------------|
| connector type | Connector Color | 파되<br>H.S. |

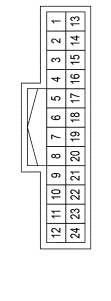

| Name             |    |    |    |           | DLE ASSEMBLY RH   |
|------------------|----|----|----|-----------|-------------------|
| Signa            |    |    |    | D106      | FRONT OUTSIDE HAN |
| Color of<br>Wire | SB | M  | BG | No.       | Name              |
| Terminal<br>No.  | 10 | 11 | 12 | Connector | Connector         |

| FRONT OUTSIDE HANDLE ASSEMBLY | RH04FB         | BLACK           | 1234       |
|-------------------------------|----------------|-----------------|------------|
| Connector Name                | Connector Type | Connector Color | 后间<br>H.S. |

| Signal Name      | T  | T | 1  |
|------------------|----|---|----|
| Color of<br>Wire | BG | M | SB |
| Terminal<br>No.  | -  | 2 | 3  |

AAKIA3066GB

0

А

В

С

D

Е

F

G

Н

J

DLK

L

Μ

Ν

### **TRUNK LID OPENER SYSTEM**

< WIRING DIAGRAM >

# TRUNK LID OPENER SYSTEM

Wiring Diagram

INFOID:000000012227565

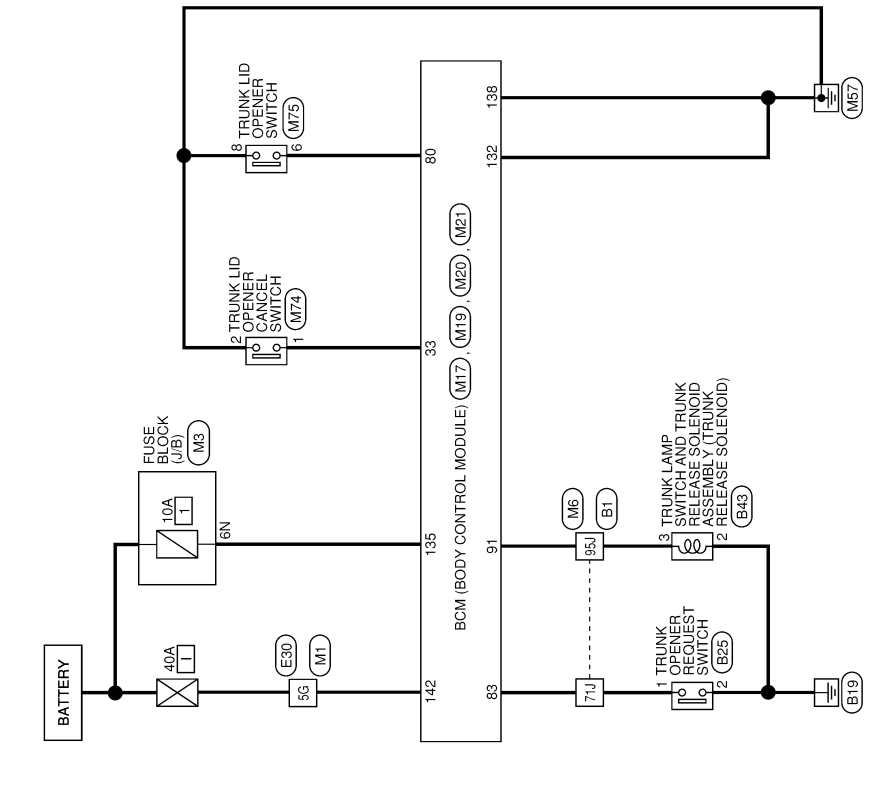

TRUNK LID OPENER

AAKWA1266GB

## TRUNK LID OPENER SYSTEM

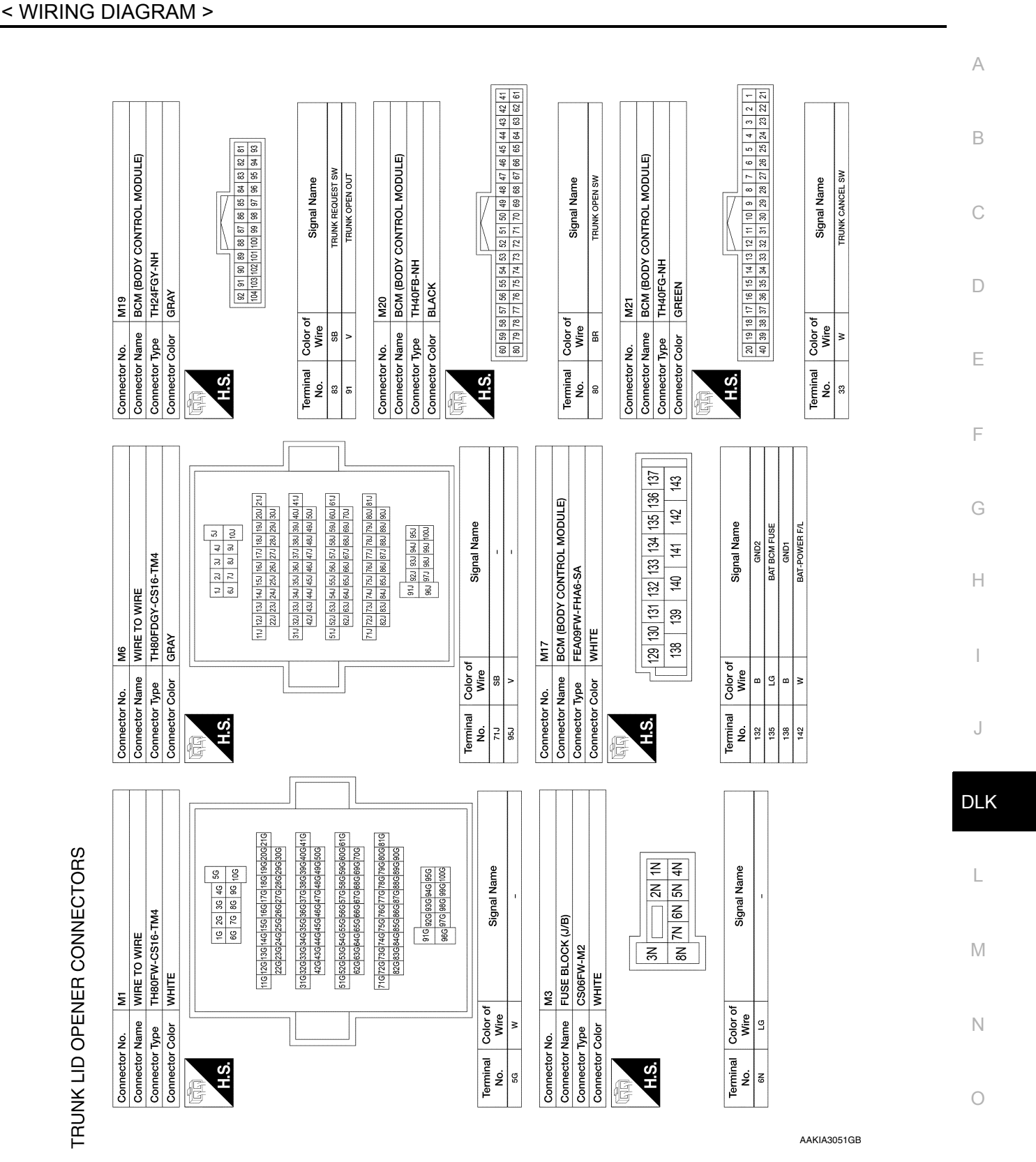

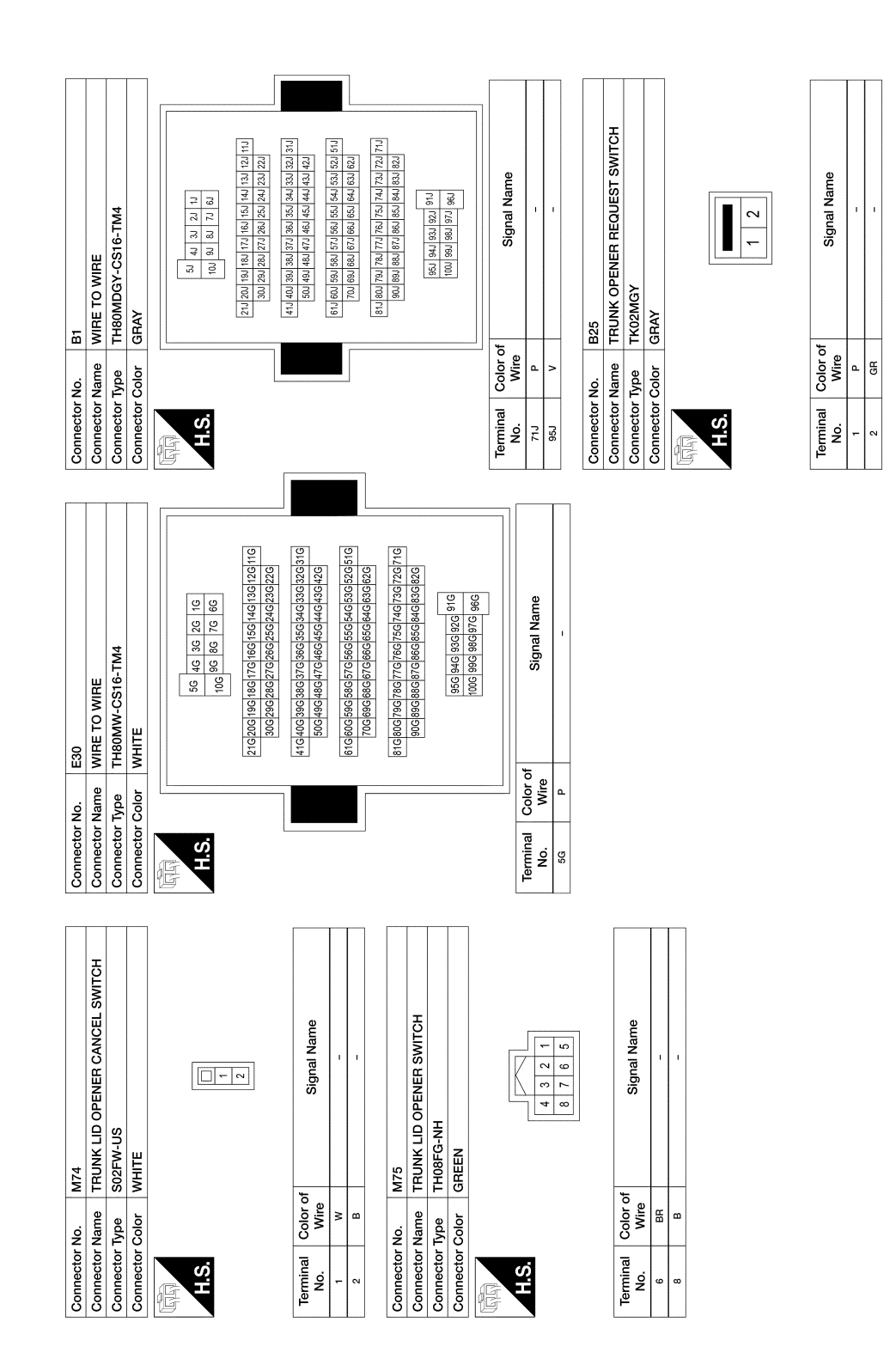

AAKIA3052GB

| AND TRUNK<br>(SSEMBLY                                                                               | Name                                                                                       |  |  |  |
|----------------------------------------------------------------------------------------------------|--------------------------------------------------------------------------------------------|--|--|--|
| 343<br>RIUNK LAMP SWITCH AND TRUNK<br>RELEASE SOLENOID ASSEMBLY<br>GADT-LC                          | Signal Name                                                                                |  |  |  |
| or No. B43<br>or Name TRUNK LAMP SWITCH AND TRUNK<br>RELEASE SOLENOID ASSEMBLY<br>or Type TREPEW-LC | al Color of Signal Name Wire of Name of Signal Name or or or or or or or or or or or or or |  |  |  |

Ρ

< WIRING DIAGRAM >

# HOMELINK UNIVERSAL TRANSCEIVER

# Wiring Diagram

INFOID:000000012227566

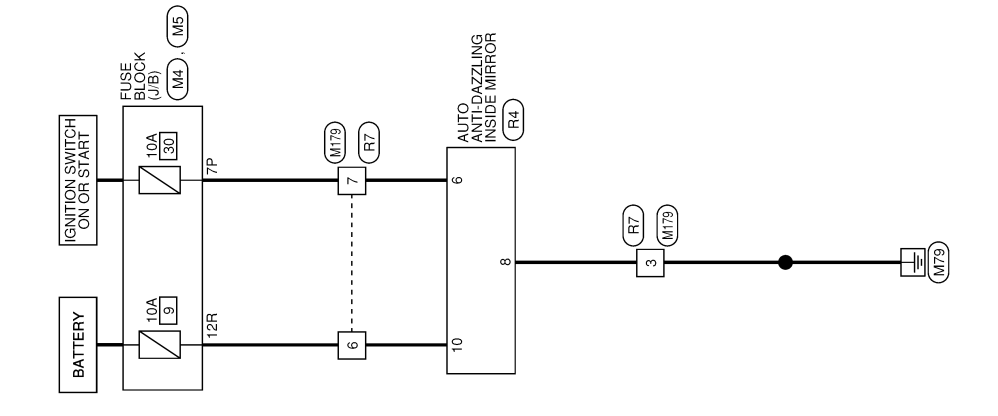

HOMELINK UNIVERSAL TRANSCEIVER

AAKWA1274GB

А В С D Ε F AUTO ANTI-DAZZLING INSIDE MIRROR TH10FB-NH 
 12
 11
 10
 9
 8
 7
 6
 5
 4
 3
 2
 1

 24
 23
 22
 21
 20
 19
 18
 17
 16
 15
 14
 13
 Signal Name Signal Name 9 5 4 3 2 10 9 8 7 Н WIRE TO WIRE TH24FW-NH 
 Connector No.
 R4

 Connector Name
 AUTO AN1

 Connector Type
 TH10FB-N

 Connector Color
 BLACK
 WHITE 5 Color of Wire Color of Wire BW Connector Name B B B B\_W B\_N Connector Type Connector Color Connector No. HOMELINK UNIVERSAL TRANSCEIVER CONNECTORS Terminal No. Terminal H.S. H.S. J Ś 6 F DLK 
 7P
 6P
 5P
 4P
 3P
 2P
 1P

 16P
 15P
 14P
 13P
 12P
 11P
 0P
 8P

 7R
 6R
 5R
 4R
 3R
 2R
 1R
 16R
 15R/14R
 178
 178
 188
 188
 188
 188
 188
 188
 188
 188
 188
 188
 188
 188
 188
 188
 188
 188
 188
 188
 188
 188
 188
 188
 188
 188
 188
 188
 188
 188
 188
 188
 188
 188
 188
 188
 188
 188
 188
 188
 188
 188
 188
 188
 188
 188
 188
 188
 188
 188
 188
 188
 188
 188
 188
 188
 188
 188
 188
 188
 188
 188
 188
 188
 188
 188
 188
 188
 188
 188
 188
 188
 188
 188
 188
 188
 188
 188
 188
 188
 188
 188
 188
 188
 188

 1
 2
 3
 4
 5
 6
 7
 8
 9
 10
 11
 12

 13
 14
 15
 16
 17
 18
 19
 20
 21
 22
 23
 24
 Signal Name Signal Name Signal Name L FUSE BLOCK (J/B) NS16FBR-CS Connector Name FUSE BLOCK (J/B) WIRE TO WIRE TH24MW-NH WHITE Μ Connector Type NS16FW-CS BROWN WHITE M179 ₹ М5 Color of Wire Color of Wire Color of Wire Connector No. Connector Name Connector Color Connector Color BG Connector Name \_\_\_\_≥ BG Ν ≥ Connector Type Connector Color Connector Type Connector No. Connector No. Terminal No. Terminal No. Terminal No. H.S. H.S. H.S. 12R ď f H 0

AAKIA3070GB

< BASIC INSPECTION >

# BASIC INSPECTION DIAGNOSIS AND REPAIR WORK FLOW

Work Flow

INFOID:000000012227772

**OVERALL SEQUENCE** 

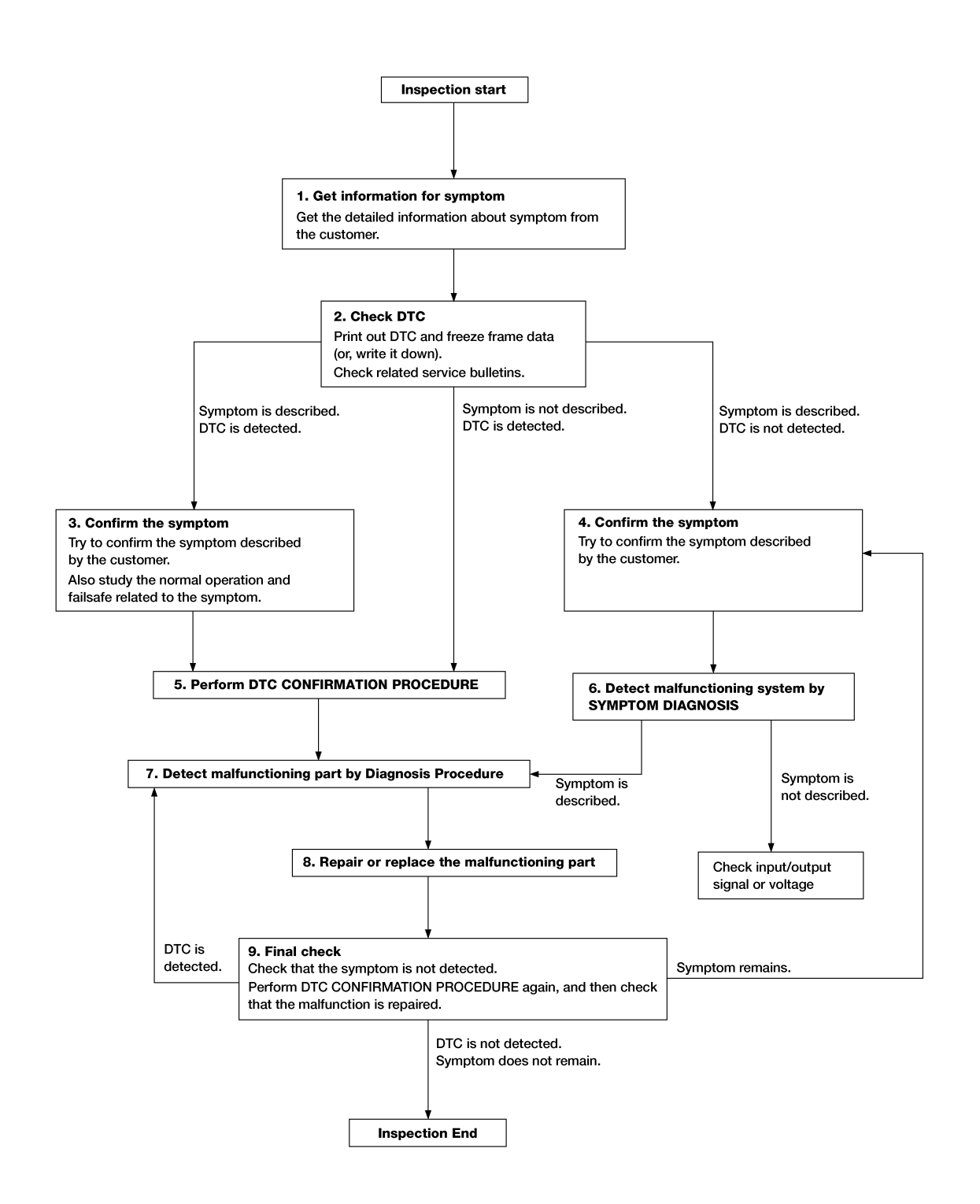

ALAIA0158GB

DETAILED FLOW

Revision: October 2015

< BASIC INSPECTION >

| 1.GET INFORMATION FOR SYMPTOM                                                                                                    | Δ            |
|----------------------------------------------------------------------------------------------------|--------------|
| 1. Get detailed information from the customer about the symptom (the condition and the environment when                                                                                                    | A            |
| the incident/malfunction occurs).<br>2. Check operation condition of the function that is malfunctioning.                                                                                                    | _            |
|                                                                                                    | В            |
| >> GO TO 2.                                                                                                    |              |
|                                                                                                    | С            |
| <ol> <li>Check DTC.</li> <li>Perform the following procedure if DTC is detected</li> </ol>                                                                                                    |              |
| <ul> <li>Record DTC and freeze frame data. (Print them out using CONSULT.)</li> </ul>                                                                                                    | D            |
| <ul> <li>Erase DTC.</li> <li>Study the relationship between the cause detected by DTC and the symptom described by the customer.</li> </ul>                                                                    |              |
| 3. Check related service bulletins for information.                                                                                                    | Е            |
| Are any symptoms described and is any DTC detected?                                                                                                    |              |
| Symptom is described, DTC is detected.>> GO TO 3.<br>Symptom is described, DTC is not detected.>> GO TO 4.                                                                                                    | E            |
| Symptom is not described, DTC is detected.>> GO TO 5.                                                                                                    | Г            |
| J.CONFIRM THE SYMPTOM                                                                                                    |              |
| Try to confirm the symptom described by the customer.                                                                                                    | G            |
| Verify relation between the symptom and the condition when the symptom is detected.                                                                                                    |              |
|                                                                                                    | Н            |
| >> GO TO 5.                                                                                                    |              |
|                                                                                                    |              |
| Try to confirm the symptom described by the customer.<br>Verify relation between the symptom and the condition when the symptom is detected.                                                                   |              |
|                                                                                                    | J            |
| >> GO TO 6.                                                                                                    | -            |
| <b>D</b> .PERFORM DTC CONFIRMATION PROCEDURE                                                                                                    |              |
| Perform DTC CONFIRMATION PROCEDURE for the detected DTC and then check that DTC is detected                                                                                                    | DLK          |
| If two or more DTCs are detected, refer to <u>BCS-52</u> , " <u>DTC Inspection Priority Chart"</u> (BCM) and determine                                                                                         |              |
| trouble diagnosis order.                                                                                                    | L            |
| Freeze frame data is useful if the DTC is not detected.                                                                                                    |              |
| • Perform Component Function Check if DTC CONFIRMATION PROCEDURE is not included in Service Man-<br>ual. This simplified check procedure is an effective alternative though DTC cannot be detected during this | $\mathbb{M}$ |
| check.                                                                                                    |              |
| MATION PROCEDURE.                                                                                                    | Ν            |
| Is DTC detected?                                                                                                    |              |
| YES >> GO TO 7.                                                                                                    | $\bigcirc$   |
| $6_{\rm D}$ DETECT MALEUNCTIONING SYSTEM BY SYMPTOM DIAGNOSIS                                                                                                    | 0            |
| Detect malfunctioning system according to SYMPTOM DIAGNOSIS based on the confirmed symptom in step                                                                                                    |              |
| 4, and determine the trouble diagnosis order based on possible causes and symptom.                                                                                                    | Р            |
| Is the symptom described?                                                                                                    |              |
| NO >> Monitor input data from related sensors or check voltage of related module terminals using CON-                                                                                                    |              |
| SULT.                                                                                                    |              |
|                                                                                                    |              |

**1.**DETECT MALFUNCTIONING PART BY DIAGNOSIS PROCEDURE

## DIAGNOSIS AND REPAIR WORK FLOW

< BASIC INSPECTION >

Inspect according to Diagnosis Procedure of the system.

Is malfunctioning part detected?

YES >> GO TO 8.

NO >> Check according to <u>GI-41, "Intermittent Incident"</u>.

8. REPAIR OR REPLACE THE MALFUNCTIONING PART

- 1. Repair or replace the malfunctioning part.
- Reconnect parts or connectors disconnected during Diagnosis Procedure again after repair and replacement.
- 3. Check DTC. If DTC is detected, erase it.

>> GO TO 9.

## 9.FINAL CHECK

When DTC is detected in step 2, perform DTC CONFIRMATION PROCEDURE again, and then check that the malfunction is repaired securely.

When symptom is described by the customer, refer to confirmed symptom in step 3 or 4, and check that the symptom is not detected.

Is DTC detected and does symptom remain?

- YES-1 >> DTC is detected: GO TO 7.
- YES-2 >> Symptom remains: GO TO 4.

NO >> Before returning the vehicle to the customer, always erase DTC.

## ADDITIONAL SERVICE WHEN REPLACING BCM

#### < BASIC INSPECTION >

## ADDITIONAL SERVICE WHEN REPLACING BCM

### Description

Perform the system initialization when replacing BCM, replacing Intelligent Key or registering an additional Intelligent Key.

### Work Procedure

Refer to the CONSULT Immobilizer mode and follow the on-screen instructions.

DLK

L

Μ

Ν

Ο

Ρ

Н

А

В

С

D

Е

F

INFOID:000000012227775

INFOID:000000012227776

### < DTC/CIRCUIT DIAGNOSIS >

# DTC/CIRCUIT DIAGNOSIS U1000 CAN COMM CIRCUIT

## **DTC** Description

INFOID:000000012269676

### Description

CAN (Controller Area Network) is a serial communication line for real time applications. It is an on-vehicle multiplex communication line with high data communication speed and excellent error detection ability. Modern vehicle is equipped with many electronic control unit, and each control unit shares information and links with other control units during operation (not independent). In CAN communication, control units are connected with 2 communication lines (CAN high line, CAN low line) allowing a high rate of information transmission with less wiring. Each control unit transmits/receives data but selectively reads required data only. CAN Communication Signal Chart. Refer to <u>LAN-32, "CAN COMMUNICATION SYSTEM : CAN Communication Signal Chart"</u>.

#### DTC DETECTION LOGIC

| DTC No. | CONSULT screen terms<br>(Trouble diagnosis content) |                      | DTC Detection Condition     |
|---------|-----------------------------------------------------|----------------------|-----------------------------|
|         |                                                     | Diagnosis condition  | When ignition switch is ON. |
| 111000  | CAN COMM CIRCUIT                                    | Signal (terminal)    | _                           |
| 01000   | (CAN communication circuit)                         | Threshold            | —                           |
|         |                                                     | Diagnosis delay time | 2 seconds or more           |

# POSSIBLE CAUSE

CAN communication system

FAIL-SAFE

### Diagnosis Procedure

### 1. SELF DIAGNOSTIC RESULT

#### CONSULT

- Turn ignition switch ON and wait for 2 seconds or more.
- 2. Check "Self Diagnostic Result" mode of "BCM".
- 3. Check DTC.

#### Is DTC "U1000" displayed?

- YES >> Refer to LAN-17, "Trouble Diagnosis Flow Chart".
- NO-1 >> To check malfunction symptom before repair: Refer to GI-41, "Intermittent Incident".
- NO-2 >> Confirmation after repair: Inspection End.

INFOID:000000012269677
## **U1010 CONTROL UNIT (CAN)**

### < DTC/CIRCUIT DIAGNOSIS >

# U1010 CONTROL UNIT (CAN)

# **DTC Description**

# DTC DETECTION LOGIC

| DTC No.                              | CONSULT screen terms<br>(Trouble diagnosis content) |                      | DTC Detection Condition     |                        | С |
|--------------------------------------|-----------------------------------------------------|----------------------|-----------------------------|------------------------|---|
|                                      |                                                     | Diagnosis condition  | When ignition switch is ON. |                        |   |
| U1010 CONTROL UNIT<br>(Control unit) | CONTROL UNIT                                        | Signal (terminal)    |                             |                        |   |
|                                      | Threshold                                           |                      |                             | D                      |   |
|                                      |                                                     | Diagnosis delay time | 2 seconds or more           |                        |   |
| POSSIBL<br>BCM                       | E CAUSE                                             |                      |                             |                        | Ε |
| FAIL-SAF<br>—                        | E                                                   |                      |                             |                        | F |
| Diagnos                              | is Procedure                                        |                      |                             | INFOID:000000012269679 |   |
| 1. REPLA                             | CE BCM                                              |                      |                             |                        | G |

When DTC U1010 is detected, replace BCM.

>> Replace BCM. Refer to <u>BCS-82, "Removal and Installation"</u>.

J

Н

А

В

INFOID:000000012269678

DLK

L

Μ

Ν

Ο

Ρ

### **B261B REMOTE ENGINE START**

#### < DTC/CIRCUIT DIAGNOSIS >

# **B261B REMOTE ENGINE START**

### DTC Description

INFOID:000000012227609

### DTC DETECTION LOGIC

#### NOTE:

- If DTC B261B is displayed with DTC U1000, first perform the trouble diagnosis for DTC U1000. Refer to <u>BCS-67, "DTC Description"</u>.
- If DTC B261B is displayed with DTC U1010, first perform the trouble diagnosis for DTC U1010. Refer to <u>BCS-68, "DTC Description"</u>.

| DTC No. | CONSULT screen terms<br>(Trouble diagnosis content) | DTC Detection Condition |                                                                                                    |  |
|---------|-----------------------------------------------------|-------------------------|----------------------------------------------------------------------------------------------------|--|
|         |                                                     | Diagnosis condition     | When ignition switch is ON.                                                                                                    |  |
|         |                                                     | Signal (terminal)       | -                                                                                                    |  |
| B261B   | ВСМ                                                 | Threshold               | The BCM has requested ignition OFF but ECM keeps the en-<br>gine running for more than 10 seconds after the OFF request<br>was made |  |
|         |                                                     | Diagnosis delay time    | —                                                                                                    |  |

#### POSSIBLE CAUSE

• ECM

#### FAIL-SAFE

### Diagnosis Procedure

INFOID:000000012227610

#### **1.** CHECK ECM IGNITION, POWER AND GROUND CIRCUITS

Check ECM ignition power and ground circuits. Refer to EC-190. "Diagnosis Procedure".

Is the inspection result normal?

YES >> Replace ECM. Refer to <u>EC-586, "Removal and Installation"</u>. GO TO 2.

NO >> Repair or replace harness or connectors.

# 2. INSPECTION

#### CONSULT

- 1. Turn ignition switch ON.
- 2. Select "Self Diagnostic Result" mode.
- 3. Touch "ERASE".
- 4. Perform vehicle remote start operation.

#### Does DTC B261B return?

- YES >> Replace BCM. Refer to <u>BCS-82, "Removal and Installation"</u>.
- NO >> Inspection End.

# **B2622 INSIDE ANTENNA**

### < DTC/CIRCUIT DIAGNOSIS >

# **B2622 INSIDE ANTENNA**

# **DTC** Description

INFOID:000000012227613

А

В

### DTC DETECTION LOGIC

| DTC No.                             | CONSULT screen terms<br>(Trouble diagnosis content) |                               | DTC Detection Condition                                                       |
|-------------------------------------|-----------------------------------------------------|-------------------------------|-------------------------------------------------------------------------------|
|                                     |                                                     | Diagnosis condition           | When ignition switch is ON.                                                   |
|                                     |                                                     | Signal (terminal)             | BCM terminals 116, 128                                                        |
| B2622                               | B2622 INSIDE ANTENNA                                | Threshold                     | An excessive high or low voltage from inside antenna (console) is sent to BCM |
|                                     |                                                     | Diagnosis delay time          | —                                                                             |
| POSSIBL                             | E CAUSE                                             |                               |                                                                               |
| <ul> <li>Inside ke</li> </ul>       | ey antenna (console)                                |                               |                                                                               |
| Inside k                            | ey antenna (console) circi                          | uit is open or shorted]       |                                                                               |
| -<br>FAIL-SAF                       | Ë                                                   |                               |                                                                               |
| _                                   | -                                                   |                               |                                                                               |
| DTC CON                             | FIRMATION PROCED                                    | URE                           |                                                                               |
| 1.PERFC                             | RM DTC CONFIRMATIO                                  | N PROCEDURE                   |                                                                               |
|                                     | ит                                                  |                               |                                                                               |
| 1. Select                           | ""<br>""INTELLIGENT KEY" of "                       | BCM".                         |                                                                               |
| 2. Select                           | "INSIDE ANT DIAGNOS                                 | S" in "Work support"          |                                                                               |
| <ol> <li>Perfor<br/>KFY"</li> </ol> | m inside key antenna ("                             | NSIDE ANT DIAGN               | USIS") in "Work support" mode of "INTELLIGENT                                 |
| 4. Check                            | BCM for DTC.                                        |                               |                                                                               |
| <u>Is inside k</u>                  | ey antenna DTC detected                             | <u>?</u>                      |                                                                               |
| YES >                               | > Refer to <u>DLK-75, "Diagr</u>                    | nosis Procedure".             |                                                                               |
| NU >                                | Inside key antenna (con<br>                         | sole) is UK.                  |                                                                               |
| Diagnos                             | is Procedure                                        |                               | INFOID:000000012227614                                                        |
|                                     |                                                     |                               |                                                                               |
| Regarding                           | Wiring Diagram informati                            | on, refer to <u>DLK-51, "</u> | Wiring Diagram".                                                              |
| 0 0                                 |                                                     |                               |                                                                               |
| <b>1.</b> CHECK                     | INSIDE KEY ANTENNA                                  | INPUT SIGNAL 1                |                                                                               |
| 1 Turn i                            | nition switch OFF                                   |                               |                                                                               |
| 2. Check                            | signal between BCM har                              | ness connector and g          | round using oscilloscope.                                                     |
|                                     |                                                     |                               |                                                                               |
|                                     |                                                     |                               |                                                                               |
|                                     |                                                     |                               |                                                                               |
|                                     |                                                     |                               |                                                                               |
|                                     |                                                     |                               |                                                                               |

# **B2622 INSIDE ANTENNA**

#### < DTC/CIRCUIT DIAGNOSIS >

| (<br>     | +)<br>CM  | (-)    | Condition                                                   | Signal<br>(Reference value)                                                                                                    |
|-----------|-----------|--------|-------------------------------------------------------------|----------------------------------------------------------------------------------------------------|
| Connector | Terminals |        |                                                             |                                                                                                    |
| M18       | 116 128   | Ground | When Intelligent Key is in the an-<br>tenna detection area. | (V)<br>15<br>10<br>5<br>0<br>1 s<br>JMKIA3839GB                                                                                                    |
|           | 110, 120  | Cround | When Intelligent Key is not in the antenna detection area.  | (V)<br>15<br>10<br>5<br>0<br>11<br>1<br>5<br>0<br>15<br>10<br>5<br>0<br>15<br>10<br>5<br>0<br>15<br>10<br>5<br>0<br>15<br>10<br>5<br>0<br>15<br>15<br>10<br>5<br>0<br>15<br>10<br>5<br>0<br>15<br>10<br>15<br>10<br>10<br>10<br>10<br>10<br>10<br>10<br>10<br>10<br>10<br>10<br>10<br>10 |

Is the inspection result normal?

YES >> Replace BCM. Refer to <u>BCS-82, "Removal and Installation"</u>.

NO >> GO TO 2.

2. CHECK INSIDE KEY ANTENNA CIRCUIT

1. Disconnect BCM connector and inside key antenna (console) connector.

2. Check continuity between BCM harness connector and inside key antenna (console) harness connector.

| E         | BCM      |           | enna (console) | Continuity |
|-----------|----------|-----------|----------------|------------|
| Connector | Terminal | Connector | Terminal       | Continuity |
| M18       | 116      | M41       | 1              | Vec        |
| IN TO     | 128      | 10141     | 2              | Yes        |

3. Check continuity between BCM harness connector and ground.

| B         | CM       |        | Continuity |
|-----------|----------|--------|------------|
| Connector | Terminal | Ground | Continuity |
| <br>M19   | 116      | Ground | No         |
| M18       | 128      |        | NU         |

Is the inspection result normal?

YES >> GO TO 3.

NO >> Repair or replace harness.

**3.**CHECK INSIDE KEY ANTENNA INPUT SIGNAL 2

1. Replace inside key antenna (console) (New antenna or other antenna).

2. Connect BCM connector and inside key antenna (console) connector.

3. Check signal between BCM harness connector and ground using oscilloscope.

# **B2622 INSIDE ANTENNA**

#### < DTC/CIRCUIT DIAGNOSIS >

| (-<br>BC         | +)<br>CM      | ()     | Condition                                                   | Signal<br>(Reference value)                     | А |
|------------------|---------------|--------|-------------------------------------------------------------|-------------------------------------------------|---|
| Connector        | Terminals     |        |                                                             |                                                 | D |
| M18              | 116 128       | Ground | When Intelligent Key is in the an-<br>tenna detection area. | (V)<br>15<br>10<br>5<br>0<br>1 s<br>JMKIA3839GB | C |
| WIG              | 110, 120      | Giouna | When Intelligent Key is not in the antenna detection area.  | (V)<br>15<br>10<br>10<br>11<br>5<br>0           | E |
| s the inspection | result normal | ?      |                                                             | JMKIA5951GB                                     | F |

YES >> Replace inside key antenna (console). Refer to <u>DLK-198, "FRONT CONSOLE ANTENNA</u> : <u>Removal and Installation"</u>.

NO >> Replace BCM. Refer to <u>BCS-82, "Removal and Installation"</u>.

J

DLK

L

Μ

Ν

Ο

Ρ

Н

#### < DTC/CIRCUIT DIAGNOSIS >

# **B2623 INSIDE ANTENNA**

### **DTC Description**

INFOID:000000012227615

### DTC DETECTION LOGIC

| DTC No. | CONSULT screen terms<br>(Trouble diagnosis content) | DTC Detection Condition |                                                                                    |  |
|---------|-----------------------------------------------------|-------------------------|------------------------------------------------------------------------------------|--|
|         |                                                     | Diagnosis condition     | When ignition switch is ON.                                                        |  |
|         | B2623 INSIDE ANTENNA                                | Signal (terminal)       | BCM terminals 99,100                                                               |  |
| B2623   |                                                     | Threshold               | An excessive high or low voltage from inside antenna (parcel shelf) is sent to BCM |  |
|         |                                                     | Diagnosis delay time    | -                                                                                  |  |

#### POSSIBLE CAUSE

- · Inside key antenna (parcel shelf)
- Harness or connector [Inside key antenna (parcel shelf) circuit is open or shorted]

FAIL-SAFE

#### DTC CONFIRMATION PROCEDURE

# **1.**PERFORM DTC CONFIRMATION PROCEDURE

#### CONSULT

- 1. Select "INTELLIGENT KEY" of "BCM".
- 2. Select "INSIDE ANT DIAGNOSIS" in "Work support" mode.
- 3. Perform inside key antenna (INSIDE ANT DIAGNOSIS) in "Work support" mode of "INTELLIGENT KEY".
- 4. Check BCM for DTC.

#### Is inside key antenna DTC detected?

- YES >> Refer to <u>DLK-78. "Diagnosis Procedure"</u>.
- NO >> Inside key antenna (parcel shelf) is OK.

### **Diagnosis** Procedure

INFOID:000000012227616

Regarding Wiring Diagram information, refer to DLK-51. "Wiring Diagram".

# 1. CHECK INSIDE KEY ANTENNA INPUT SIGNAL 1

1. Turn ignition switch OFF.

2. Check signal between BCM harness connector and ground using oscilloscope.

# **B2623 INSIDE ANTENNA**

#### < DTC/CIRCUIT DIAGNOSIS >

| BCM       (-)       Condition       Reference value         Connector       Terminals       (Reference value)         M19       100, 99       Ground       When Intelligent Key is in the antenna detection area.       (V)         M19       100, 99       Ground       When Intelligent Key is not in the antenna detection area.       (V)         M19       100, 99       Ground       When Intelligent Key is not in the antenna detection area.       (V)         M19       100, 89       Ground       When Intelligent Key is not in the antenna detection area.       (V)         M19       100, 89       Ground       When Intelligent Key is not in the antenna detection area.       (V)         M19       100, 99       Ground       When Intelligent Key is not in the antenna detection area.       (V)         M19       100, 99       Ground       When Intelligent Key is not in the antenna detection area.       (V)         M15       15       (V)       15       (V)       15         M19       0       >>       GO TO 2.       (V)       (V)         CHECK INSIDE KEY ANTENNA CIRCUIT       Disconnect BCM connector and inside key antenna (parcel shelf) connector.       (V)                                                                                                    | alue)       |
|----------------------------------------------------------------------------------------------------|-------------|
| Connector       Terminals         M19       100, 99       Ground         When Intelligent Key is in the antenna detection area.       100, 100, 100, 100, 100, 100, 100, 100,                                                                                                    |             |
| M19       100, 99       Ground       When Intelligent Key is in the antenna detection area.       Image: Constraint of the second second s | JMKIA3839GB |
| Image: Note, solution       Image: Note, solution       Image: Note, solu                                                                                                    |             |
| the inspection result normal?<br>ES >> Replace BCM. Refer to <u>BCS-82, "Removal and Installation"</u> .<br>IO >> GO TO 2.<br>CHECK INSIDE KEY ANTENNA CIRCUIT<br>Disconnect BCM connector and inside key antenna (parcel shelf) connector.                                                                                                    | JMKIA5951GB |
| <ul> <li>YES &gt;&gt; Replace BCM. Refer to <u>BCS-82, "Removal and Installation"</u>.</li> <li>NO &gt;&gt; GO TO 2.</li> <li>CHECK INSIDE KEY ANTENNA CIRCUIT</li> <li>Disconnect BCM connector and inside key antenna (parcel shelf) connector.</li> </ul>                                                                                                    |             |
| CHECK INSIDE KEY ANTENNA CIRCUIT Disconnect BCM connector and inside key antenna (parcel shelf) connector.                                                                                                    |             |
| Disconnect BCM connector and inside key antenna (parcel shelf) connector.                                                                                                    |             |
| Check continuity between BCM harness connector and inside key antenna (parcel shelf) hat tor.                                                                                                    | arness c    |
| Connector Terminal Connector Terminal Co                                                                                                    | ontinuity   |
|                                                                                                    |             |
| M19 B29 2                                                                                                    | Yes         |
| Check continuity between BCM harness connector and ground.                                                                                                    |             |
| BCM                                                                                                    |             |
| Connector Terminal Convert                                                                                                    | inuity      |
| Ground                                                                                                    | lo          |
| 99                                                                                                    | -           |

# **B2623 INSIDE ANTENNA**

### < DTC/CIRCUIT DIAGNOSIS >

| (<br>     | (+)<br>CM | (-)    | Condition                                                   | Signal<br>(Reference value)                     |
|-----------|-----------|--------|-------------------------------------------------------------|-------------------------------------------------|
| Connector | Terminals |        |                                                             |                                                 |
| M19       | 100.99    | Ground | When Intelligent Key is in the an-<br>tenna detection area. | (V)<br>15<br>0<br>5<br>0<br>1 s<br>JMKIA3839GB  |
|           | 100, 33   | Cround | When Intelligent Key is not in the antenna detection area.  | (V)<br>15<br>10<br>5<br>0<br>1 s<br>JMKIA5951GB |

Is the inspection result normal?

YES >> Replace inside key antenna (parcel shelf).

NO >> Replace BCM. Refer to <u>BCS-82. "Removal and Installation"</u>.

## **B26FD SHIFT LOCK SOLENOID**

#### < DTC/CIRCUIT DIAGNOSIS >

# **B26FD SHIFT LOCK SOLENOID**

# **DTC** Description

А

INFOID:000000012227617

## DTC DETECTION LOGIC

| DTC No.                                                                                         | CONSULT screen terms<br>(Trouble diagnosis content)                                                                                        |                                                                                                   | DTC Detection Condition                                       |                                        |  |
|-------------------------------------------------------------------------------------------------|----------------------------------------------------------------------------------------------------|---------------------------------------------------------------------------------------------------|---------------------------------------------------------------|----------------------------------------|--|
|                                                                                                 |                                                                                                    | Diagnosis condition                                                                               | When ignition switch is ON.                                   |                                        |  |
|                                                                                                 |                                                                                                    | Signal (terminal)                                                                                 | Signal (terminal) BCM terminals 108                           |                                        |  |
| B26FD                                                                                           | SHIFT LOCK SOLENOID                                                                                                    | Threshold                                                                                         | BCM shift lock solenoid outp<br>solenoid output feedback is C | ut control is OFF, but shift lock<br>N |  |
|                                                                                                 |                                                                                                    | Diagnosis delay time                                                                              | 1 second                                                      |                                        |  |
| <sup>2</sup> OSSIBL<br>Shift loc<br>Harness<br>Shift loc<br>FAIL-SAF<br>-<br>DTC CON<br>1.PERFC | LE CAUSE<br>k solenoid<br>s or connector<br>k solenoid circuit is open c<br>E<br>NFIRMATION PROCED<br>DRM DTC CONFIRMATIO                  | r shorted<br>URE<br>N PROCEDURE                                                                   |                                                               |                                        |  |
| □ CONSC<br>I. Turn i<br>2. Check<br><u>s DTC de</u><br>YES ><br>NO >                            | gnition switch ON.<br>k "Self Diagnostic Result" r<br><u>etected?</u><br>>> Refer to <u>DLK-81. "Diagr</u><br>>> Shift lock solenoid is Ok | node of "BCM".<br>nosis Procedure".<br>K.                                                         |                                                               |                                        |  |
| Diagnos                                                                                         | sis Procedure                                                                                                    |                                                                                                   |                                                               | INFOID:00000001222                     |  |
| Regarding<br><b>1.</b> CHECH<br>1. Disco<br>2. Chech                                            | g Wiring Diagram informati<br>< HARNESS BETWEEN E<br>nnect CVT shift selector a<br>k continuity between BCM                                | on, refer to <u>DLK-51, '</u><br>CM AND CVT SHIF <sup>-</sup><br>nd BCM.<br>and CVT shift selecto | "Wiring Diagram".<br>I SELECTOR FOR OPEN                      |                                        |  |
|                                                                                                 | BCM                                                                                                    |                                                                                                   | CV/T shift selector                                           |                                        |  |
| Cor                                                                                             | nnector Termina                                                                                                    | L Connec                                                                                          | tor Terminal                                                  | Continuity                             |  |
| 001                                                                                             | M18 108                                                                                                    | M78                                                                                               | 3                                                             | Yes                                    |  |
| N                                                                                               |                                                                                                    |                                                                                                   |                                                               | 103                                    |  |

Check continuity between BCM and ground.

| BO        | CM       |        | Continuity |
|-----------|----------|--------|------------|
| Connector | Terminal | Ground | Continuity |
| M18       | 108      |        | No         |

# **B26FD SHIFT LOCK SOLENOID**

< DTC/CIRCUIT DIAGNOSIS >

Is the inspection result normal?

YES >> GO TO 3.

NO >> Repair or replace damaged parts.

3. CHECK GROUND CIRCUIT (CVT SHIFT SELECTOR)

Check continuity between CVT shift selector and ground.

| CVT shi   | ft selector |        | Continuity |
|-----------|-------------|--------|------------|
| Connector | Terminal    | Ground | Continuity |
| M78       | 4           |        | Yes        |

Is the inspection result normal?

YES >> Replace shift lock solenoid. Refer to <u>TM-185</u>, "Exploded View".

NO >> Repair or replace damaged parts.

### **B26FE HOOD SWITCH**

### < DTC/CIRCUIT DIAGNOSIS >

# **B26FE HOOD SWITCH**

### DTC Description

## DTC DETECTION LOGIC

#### NOTE:

- If DTC B26FE is displayed with DTC U1000, first perform the trouble diagnosis for DTC U1000. Refer to BCS-67, "DTC Description".
- If DTC B26FE is displayed with DTC U1010, first perform the trouble diagnosis for DTC U1010. Refer to BCS-68, "DTC Description".

| DTC No. | CONSULT screen terms<br>(Trouble diagnosis content) | DTC Detection Condition |                                                          |   |
|---------|-----------------------------------------------------|-------------------------|----------------------------------------------------------|---|
|         |                                                     | Diagnosis condition     | When ignition switch is ON.                              |   |
| DOGEE   |                                                     | Signal (terminal)       | IPDM E/R terminals 94,96                                 | E |
| DZOFE   |                                                     | Threshold               | BCM detects that the hood switch input is malfunctioning | - |
|         |                                                     | Diagnosis delay time    | 3 seconds                                                | F |

### POSSIBLE CAUSE

#### Hood switch

 Harness or connector [hood switch circuit is open or shorted]

### FAIL-SAFE

| DTC CONFIRMATION PROCEDURE  1.PERFORM DTC CONFIRMATION PROCEDURE                                                           |        |
|----------------------------------------------------------------------------------------------------|--------|
| <ul> <li>CONSULT</li> <li>1. Turn ignition switch ON.</li> <li>2. Check "Self Diagnostic Result" mode of "BCM".</li> </ul> |        |
| Is DTC detected?                                                                                                    |        |
| YES >> Refer to <u>DLK-83, "Diagnosis Procedure"</u> .<br>NO >> Hood switch is OK.                                         | DI     |
| Diagnosis Procedure                                                                                                    | 227620 |

Regarding Wiring Diagram information, refer to DLK-51, "Wiring Diagram".

# 1. CHECK HOOD SWITCH SIGNAL CIRCUITS

- 1. Turn ignition switch OFF.
- 2. Disconnect hood switch connector.
- 3. Check voltage between hood switch harness connector and ground.

| (+)<br>Hood switch |          |                       |                                         | 0 |
|--------------------|----------|-----------------------|-----------------------------------------|---|
|                    |          | (-)                   | Voltage                                 |   |
| Connector          | Terminal |                       | (,,,,,,,,,,,,,,,,,,,,,,,,,,,,,,,,,,,,,, | Р |
| E247               | 1        | Cround Potton voltage | Pattony voltago                         |   |
| ₩247               | 2        | Giouna                | Dallery Vollage                         |   |

#### Is the inspection result normal?

YES >> GO TO 3. NO >> GO TO 2. А

В

С

INFOID:000000012227619

DLK

Н

Ν

Μ

# **B26FE HOOD SWITCH**

### < DTC/CIRCUIT DIAGNOSIS >

# 2. CHECK HOOD SWITCH SIGNAL CIRCUITS

#### 1. Disconnect IPDM E/R connector.

2. Check continuity between IPDM E/R harness connector and hood switch harness connector.

| IPDI      | M E/R    | Hood switch |          | Continuity |
|-----------|----------|-------------|----------|------------|
| Connector | Terminal | Connector   | Terminal | Continuity |
| E201      | 94       | F247        | 1        | Ves        |
| 201       | 96       | L247        | 2        | 165        |

3. Check continuity between IPDM E/R harness connector and ground.

| IPDM E/R  |          |        | Continuity |
|-----------|----------|--------|------------|
| Connector | Terminal | Cround | Continuity |
| E201      | 94       | Cround | No         |
| E201      | 96       |        | NO         |

#### Is the inspection result normal?

YES >> Replace IPDM E/R. Refer to <u>PCS-36, "Removal and Installation"</u>.

NO >> Repair or replace harness.

# 3. CHECK HOOD SWITCH GROUND CIRCUIT

Check continuity between hood switch harness connector and ground.

| Hood switch |          |        | Continuity |
|-------------|----------|--------|------------|
| Connector   | Terminal | Ground | Continuity |
| E247        | 3        |        | Yes        |

Is the inspection result normal?

YES >> GO TO 4.

NO >> Repair or replace harness.

#### 4.CHECK HOOD SWITCH

Refer to DLK-84, "Component Inspection".

Is the inspection result normal?

YES >> Inspection End.

NO >> Replace hood switch. Refer to DLK-176, "HOOD LOCK : Removal and Installation".

### **Component Inspection**

INFOID:000000012227621

### 1.CHECK HOOD SWITCH

- 1. Turn ignition switch OFF.
- 2. Disconnect hood switch connector.
- 3. Check continuity between hood switch terminals.

| Hood      | Hood switch |             | Condition |            |
|-----------|-------------|-------------|-----------|------------|
| Terminals |             | Conduon     |           | Continuity |
| 1         |             |             | Press     | Yes        |
| I         | 2           | Hood switch | Release   | No         |
| 2         | 2           |             | Press     | No         |
| 2         |             |             | Release   | Yes        |

Is the inspection result normal?

YES >> Inspection End.

NO >> Replace hood switch. Refer to <u>DLK-176, "HOOD LOCK : Removal and Installation"</u>.

# **B26FF REMOTE KEYLESS ENTRY RECEIVER**

#### < DTC/CIRCUIT DIAGNOSIS >

# **B26FF REMOTE KEYLESS ENTRY RECEIVER**

# **DTC Description**

INFOID:000000012227622

А

### DTC DETECTION LOGIC

| DIC NO.                                                              | CONSULT screen terms<br>(Trouble diagnosis content)                                                                             |                                                                                       | DTC Detection Condition                                                        |
|----------------------------------------------------------------------|----------------------------------------------------------------------------------------------------|---------------------------------------------------------------------------------------|--------------------------------------------------------------------------------|
|                                                                      |                                                                                                    | Diagnosis condition                                                                   | When ignition switch is ON.                                                    |
| B26FF INTELLIGENT TUNER COM-<br>MUNICATION FAIL                      | Signal (terminal) BCM terminal 119                                                                                              |                                                                                       |                                                                                |
|                                                                      | Threshold                                                                                                    | Inactive communication between BCM and remote keyless entry receiver                  |                                                                                |
|                                                                      |                                                                                                    | Diagnosis delay time                                                                  | -                                                                              |
| <ul><li>POSSIBL</li><li>Remote</li><li>Harness</li><li>BCM</li></ul> | E CAUSE<br>keyless entry receiver<br>or connector                                                                               |                                                                                       |                                                                                |
| FAIL-SAF                                                             | E                                                                                                    |                                                                                       |                                                                                |
|                                                                      |                                                                                                    |                                                                                       |                                                                                |
| DIC CO<br>1                                                          |                                                                                                    | JRE                                                                                   |                                                                                |
| I.PERFC                                                              | ORM DTC CONFIRMATION                                                                                                    | NPROCEDURE                                                                            |                                                                                |
| CONSU  . Turn i  . Checl  Is DTC de                                  | JLT<br>gnition switch ON.<br>< DTC in "Self Diagnostic F<br>tected?                                                             | Result" mode of "BCN                                                                  | 1".                                                                            |
| YES >                                                                | <ul> <li>Refer to <u>DLK-85, "Diagn</u></li> <li>Inspection End.</li> </ul>                                                     | osis Procedure".                                                                      |                                                                                |
| NO -                                                                 | -                                                                                                    |                                                                                       |                                                                                |
| Diagnos                                                              | is Procedure                                                                                                    |                                                                                       | INFOID:000000012227623                                                         |
| Diagnos                                                              | is Procedure                                                                                                    |                                                                                       | INFOID:000000012227623                                                         |
| Diagnos                                                              | is Procedure                                                                                                    | on, refer to DLK 51 '                                                                 | INFOID.000000012227623                                                         |
| Diagnos<br>Regarding                                                 | is Procedure                                                                                                    | on, refer to <u>DLK-51, '</u>                                                         | INFOID:000000012227623<br>Wiring Diagram".                                     |
| Diagnos Regarding 1 CHECK                                            | Wiring Diagram information                                                                                                    | on, refer to <u>DLK-51, '</u>                                                         | INFOID:000000012227623<br>Wiring Diagram".                                     |
| Diagnos Regarding 1.CHECH                                            | Wiring Diagram information                                                                                                    | on, refer to <u>DLK-51, '</u><br>IRY RECEIVER OU                                      | INFOID:000000012227623<br>Wiring Diagram".<br>TPUT SIGNAL                      |
| Diagnos<br>Regarding<br>1.CHECH<br>1. Turn i<br>2. Chech             | Wiring Diagram information<br>K REMOTE KEYLESS EN<br>gnition switch OFF.<br>K signal between BCM har                            | on, refer to <u>DLK-51, '</u><br>FRY RECEIVER OU                                      | INFOID:000000012227623 Wiring Diagram". TPUT SIGNAL ground using oscilloscope. |
| Diagnos<br>Regarding<br>1.CHECH<br>1. Turn i<br>2. Chech             | Wiring Diagram information<br>Wiring Diagram information<br>REMOTE KEYLESS EN<br>gnition switch OFF.<br>signal between BCM harr | on, refer to <u>DLK-51, '</u><br>FRY RECEIVER OU <sup>T</sup><br>ness connector and g | Wiring Diagram".                                                               |
| Diagnos<br>Regarding<br>1.CHECH<br>1. Turn i<br>2. Chech             | Wiring Diagram information<br>KREMOTE KEYLESS EN<br>gnition switch OFF.<br>K signal between BCM harr                            | on, refer to <u>DLK-51, '</u><br>TRY RECEIVER OU<br>ness connector and g              | Wiring Diagram".<br>TPUT SIGNAL<br>ground using oscilloscope.                  |

Ο

# **B26FF REMOTE KEYLESS ENTRY RECEIVER**

#### < DTC/CIRCUIT DIAGNOSIS >

| (+)<br>BCM |          | (-)    | Condition                                              | Signal<br>(Reference value)                     |  |
|------------|----------|--------|--------------------------------------------------------|-------------------------------------------------|--|
| Connector  | Terminal |        |                                                        |                                                 |  |
| M18        | 119      | Ground | Standby state                                          | (V)<br>6<br>4<br>2<br>0<br>+ 0.25<br>OCC3881D   |  |
| MIG        |          |        | Press the Intelligent<br>Key lock or unlock<br>button. | (V)<br>6<br>4<br>2<br>0<br>• • 0.2s<br>OCC3880D |  |

Is the inspection result normal?

YES >> Replace BCM. Refer to BCS-82, "Removal and Installation".

NO >> GO TO 2.

2. CHECK REMOTE KEYLESS ENTRY RECEIVER CIRCUIT 1

1. Disconnect BCM and remote keyless entry receiver connectors.

2. Check continuity between BCM harness connector and remote keyless entry receiver harness connector.

| B         | BCM      |           | Remote keyless entry receiver |            |
|-----------|----------|-----------|-------------------------------|------------|
| Connector | Terminal | Connector | Terminal                      | Continuity |
| M18       | 119      | M27       | 2                             | Yes        |

3. Check continuity between BCM harness connector and ground.

| (+)<br>PCM |                    |        | Continuity |
|------------|--------------------|--------|------------|
| Connector  | Connector Terminal |        |            |
| M18        | 119                | Ground | No         |

Is the inspection result normal?

YES >> GO TO 3.

NO >> Repair or replace harness.

# 3.CHECK REMOTE KEYLESS ENTRY RECEIVER POWER SUPPLY

Check voltage between remote keyless entry receiver harness connector and ground.

| (•            | +)               |        |                     |
|---------------|------------------|--------|---------------------|
| Remote keyles | s entry receiver | (-)    | Voltage<br>(Approx) |
| Connector     | Terminal         |        |                     |
| M27           | 1                | Ground | Battery voltage     |

Is the inspection result normal?

YES >> GO TO 4.

NO-1 >> Check 10A fuse No. 9 [located in fuse block J/B].

NO-2 >> Repair or replace harness between remote keyless entry receiver and 10A fuse No. 9.

4.CHECK REMOTE KEYLESS ENTRY RECEIVER GROUND CIRCUIT

# **B26FF REMOTE KEYLESS ENTRY RECEIVER**

#### < DTC/CIRCUIT DIAGNOSIS >

| Remote keyles               | s entry receiver |                                 | Continuity        |
|-----------------------------|------------------|---------------------------------|-------------------|
| Connector                   | Terminal         | Ground                          | Continuity        |
| M27                         | 3                | _                               | Yes               |
| the inspection result norma | <u>al?</u>       |                                 |                   |
| NO >> Repair or replace     | e harness.       | elel (o <u>DER-202, Removal</u> | and installation. |
|                             |                  |                                 |                   |
|                             |                  |                                 |                   |

J

G

Н

L

Μ

Ν

Ο

Ρ

< DTC/CIRCUIT DIAGNOSIS >

# POWER SUPPLY AND GROUND CIRCUIT BCM

**BCM : Diagnosis Procedure** 

INFOID:000000012241179

Regarding Wiring Diagram information, refer to BCS-56. "Wiring Diagram".

# **1.** CHECK FUSE AND FUSIBLE LINK

Check if the following BCM fuses or fusible link are blown.

| Signal name                | Fuse and fusible link No. |
|----------------------------|---------------------------|
| Fusible link battery power | I (40A)                   |
| BCM battery fuse           | 1 (10A)                   |

Is the fuse or fusible link blown?

YES >> Replace the blown fuse or fusible link after repairing the affected circuit.

NO >> GO TO 2.

# 2. CHECK POWER SUPPLY CIRCUIT

- 1. Turn ignition switch OFF.
- 2. Disconnect BCM connector M17.

3. Check voltage between BCM harness connector M17 and ground.

|           | Terminals |        |                 |
|-----------|-----------|--------|-----------------|
| (         | +)        | (-)    | Voltage         |
| В         | СМ        |        | (Approx.)       |
| Connector | Terminal  | Cround |                 |
| N117      | 135       | Ground | Pottory voltage |
|           | 142       |        | Ballery vollage |

Is the measurement normal?

YES >> GO TO 3.

NO >> Repair or replace harness.

**3.** CHECK GROUND CIRCUIT

Check continuity between BCM harness connector M17 and ground.

| B         | CM       |        | Continuity |
|-----------|----------|--------|------------|
| Connector | Terminal | Ground | Continuity |
| N/17      | 138      | Ground | Vec        |
| IVI I 7   | 132      | *      | 165        |

Is the inspection result normal?

YES >> Inspection End.

NO >> Repair or replace harness.

### **B2626 OUTSIDE ANTENNA**

#### < DTC/CIRCUIT DIAGNOSIS >

# **B2626 OUTSIDE ANTENNA**

# DTC

| DTC De                                                                                         | scription                                                         |                        | INFOID:000000012325502                                                      |
|------------------------------------------------------------------------------------------------|-------------------------------------------------------------------|------------------------|-----------------------------------------------------------------------------|
| DTC DET                                                                                        | ECTION LOGIC                                                      |                        |                                                                             |
| DTC No.                                                                                        | CONSULT screen terms<br>(Trouble diagnosis content)               |                        | DTC Detection Condition                                                     |
|                                                                                                |                                                                   | Diagnosis condition    | When ignition switch is ON.                                                 |
|                                                                                                |                                                                   | Signal (terminal)      | -                                                                           |
| B2626                                                                                          | (Outside antenna)                                                 | Threshold              | An excessive high or low voltage from outside key antenna RH is sent to BCM |
|                                                                                                |                                                                   | Diagnosis delay time   | -                                                                           |
| <ul> <li>POSSIBL</li> <li>BCM</li> <li>Outside I</li> <li>Harness</li> <li>FAIL-SAF</li> </ul> | E CAUSE<br>key antenna RH<br>or connector (Outside key<br>E       | / antenna RH circuit i | s open or shorted.)                                                         |
| -                                                                                              |                                                                   |                        |                                                                             |
| DTC CON                                                                                        | FIRMATION PROCED                                                  | URE                    |                                                                             |
| 1.PERFO                                                                                        | RM DTC CONFIRMATIO                                                | N PROCEDURE            |                                                                             |
| CONSU<br>1. Turn iç<br>2. Check                                                                | LT<br>gnition switch ON.<br>"Self Diagnostic Result" r<br>tected? | node of "BCM".         |                                                                             |

- YES >> Refer to DLK-89, "Diagnosis Procedure". NO-1 >> To check malfunction symptom before repair: Refer to GI-41, "Intermittent Incident".
- NO-2 >> Confirmation after repair: Inspection End.

### **Diagnosis** Procedure

Regarding Wiring Diagram information, refer to DLK-51, "Wiring Diagram".

# 1. CHECK OUTSIDE KEY ANTENNA INPUT SIGNAL 1

Turn ignition switch OFF. 1.

2. Check signal between BCM harness connector and ground using oscilloscope. Μ

А

В

С

D

Ε

F

Н

J

DLK

L

INFOID:000000012227627

0

Ρ

# **B2626 OUTSIDE ANTENNA**

#### < DTC/CIRCUIT DIAGNOSIS >

| (<br>B(   | +)<br>CM  | (-)    | Con                                        | dition                                                           | Signal<br>(Reference value)                        |
|-----------|-----------|--------|--------------------------------------------|------------------------------------------------------------------|----------------------------------------------------|
| Connector | Terminals |        |                                            |                                                                  |                                                    |
| M18       | 114 115   | Ground | When the driver door request switch is op- | When Intelligent Key is in the antenna de-<br>tection area.      | (V)<br>15<br>10<br>5<br>0<br>500 ms<br>JMKIA5955GB |
| WIG       | 114, 113  | Giound | erated with ignition<br>switch OFF.        | When Intelligent Key<br>is not in the antenna<br>detection area. | (V)<br>15<br>10<br>5<br>0<br>500 ms<br>JMKIA5954GB |

Is the inspection result normal?

YES >> Replace BCM. Refer to <u>BCS-82, "Removal and Installation"</u>.

NO >> GO TO 2.

2. CHECK OUTSIDE KEY ANTENNA CIRCUIT

1. Disconnect BCM connector and outside key antenna (RH) connector.

2. Check continuity between BCM harness connector and outside key antenna (RH) harness connector.

| В         | СМ       | Outside key | antenna (RH) | Continuity |
|-----------|----------|-------------|--------------|------------|
| Connector | Terminal | Connector   | Terminal     | Continuity |
| M18       | 114      | D106        | 1            | Vec        |
| MITO      | 115      | D100        | 2            | 165        |

3. Check continuity between BCM harness connector and ground.

| B         | CM       |        | Continuity |
|-----------|----------|--------|------------|
| Connector | Terminal | Ground | Continuity |
| M10       | 114      | Giouna | No         |
| IVITO     | 115      |        | INU        |

Is the inspection result normal?

YES >> GO TO 3.

NO >> Repair or replace harness.

**3.**CHECK OUTSIDE KEY ANTENNA INPUT SIGNAL 2

1. Replace outside key antenna (RH). (New antenna or other antenna)

2. Connect BCM connector and outside key antenna (RH) connector.

3. Check signal between BCM harness connector and ground using oscilloscope.

# **B2626 OUTSIDE ANTENNA**

### < DTC/CIRCUIT DIAGNOSIS >

| (-<br>BC      | +)<br>CM     | (-)    | Con                                        | dition                                                         | Signal<br>(Reference value)                                                                | А |
|---------------|--------------|--------|--------------------------------------------|----------------------------------------------------------------|--------------------------------------------------------------------------------------------|---|
| Connector     | Terminals    |        |                                            |                                                                |                                                                                            |   |
| M19           | 114 115      | Ground | When the driver door request switch is op- | When Intelligent Key<br>is in the antenna de-<br>tection area. | (V)<br>15<br>10<br>5<br>0<br>5<br>5<br>5<br>5<br>5<br>5<br>5<br>5<br>5<br>5<br>5<br>5<br>5 | C |
| W TO          | 114, 115     | Ground | erated with ignition switch OFF.           | When Intelligent Key                                           | (V)<br>15<br>10<br>5                                                                       | E |
|               |              |        |                                            | detection area.                                                | 0<br>500 ms<br>JMKIA5954GB                                                                 | F |
| s the inspect | ion result n | ormal? | 1                                          | 1                                                              | 1                                                                                          | G |

YES >> Replace outside key antenna (RH). Refer to <u>DLK-199, "PASSENGER SIDE : Removal and Instal-</u> lation".

NO >> Replace BCM. Refer to <u>BCS-82, "Removal and Installation"</u>.

J

Н

L

Μ

Ν

Ο

Ρ

## **B2627 OUTSIDE ANTENNA**

#### < DTC/CIRCUIT DIAGNOSIS >

# B2627 OUTSIDE ANTENNA

### **DTC** Description

INFOID:000000012325503

#### DTC DETECTION LOGIC

| DTC No. | CONSULT screen terms<br>(Trouble diagnosis content) |                      | DTC Detection Condition                                                     |
|---------|-----------------------------------------------------|----------------------|-----------------------------------------------------------------------------|
|         |                                                     | Diagnosis condition  | When ignition switch is ON.                                                 |
|         |                                                     | Signal (terminal)    | -                                                                           |
| B2627   | OUTSIDE ANTENNA                                     | Threshold            | An excessive high or low voltage from outside key antenna LH is sent to BCM |
|         |                                                     | Diagnosis delay time | —                                                                           |

#### POSSIBLE CAUSE

• BCM

- Outside key antenna LH
- Harness or connector (Outside key antenna LH circuit is open or shorted.)

FAIL-SAFE

#### DTC CONFIRMATION PROCEDURE

## **1.**PERFORM DTC CONFIRMATION PROCEDURE

#### CONSULT

- Turn ignition switch ON.
- 2. Check "Self Diagnostic Result" mode of "BCM".

#### Is DTC detected?

- YES >> Refer to DLK-92, "Diagnosis Procedure".
- NO-1 >> To check malfunction symptom before repair: Refer to <u>GI-41, "Intermittent Incident"</u>.
- NO-2 >> Confirmation after repair: Inspection End.

### **Diagnosis** Procedure

INFOID:000000012227629

Regarding Wiring Diagram information, refer to DLK-51, "Wiring Diagram".

## 1. CHECK OUTSIDE KEY ANTENNA INPUT SIGNAL 1

- 1. Turn ignition switch OFF.
- 2. Check signal between BCM harness connector and ground using oscilloscope.

# **B2627 OUTSIDE ANTENNA**

#### < DTC/CIRCUIT DIAGNOSIS >

| (                                                                                                    | +)                                                                                                    |                                                                                                    |                                                                                                    |                                                                                                    | Circal                                                                              |
|----------------------------------------------------------------------------------------------------|----------------------------------------------------------------------------------------------------|----------------------------------------------------------------------------------------------------|----------------------------------------------------------------------------------------------------|----------------------------------------------------------------------------------------------------|-------------------------------------------------------------------------------------|
| B                                                                                                    | СМ                                                                                                    | (-)                                                                                                    | Con                                                                                                    | dition                                                                                                    | তাgnai<br>(Reference value)                                                         |
| Connector                                                                                                    | Terminals                                                                                                    |                                                                                                    |                                                                                                    |                                                                                                    |                                                                                     |
| М18                                                                                                    | 121 122                                                                                                    | Ground                                                                                                    | When the driver door request switch is oper-                                                                                                    | When Intelligent Key<br>is in the antenna de-<br>tection area.                                                | (V)<br>15<br>10<br>5<br>0<br>500 ms<br>JMKIA59550                                   |
| WIG                                                                                                    | 121, 122                                                                                                    | Ciouna                                                                                                    | ated with ignition<br>switch OFF.                                                                                                    | When Intelligent Key<br>is not in the antenna<br>detection area.                                              | (V)<br>15<br>10<br>5<br>0<br>500 ms<br>JMKIA5954C                                   |
| he inspec                                                                                                    | tion result n                                                                                                    | ormal?                                                                                                    |                                                                                                    |                                                                                                    |                                                                                     |
| O >> (<br>CHECK C                                                                                                    | GÖ TO 2.<br>DUTSIDE KI                                                                                                    | EY ANTEN                                                                                                    | INA CIRCUIT                                                                                                    |                                                                                                    |                                                                                     |
|                                                                                                    |                                                                                                    |                                                                                                    |                                                                                                    |                                                                                                    |                                                                                     |
| Disconne<br>Check ce                                                                                                    | ect BCM co<br>ontinuity be                                                                                                    | nnector an<br>tween BCN                                                                                                    | nd outside key anten<br>M harness connector                                                                                                    | na (LH) connector.<br>and outside key a                                                                       | ntenna (LH) harness connec                                                          |
| Disconne<br>Check ce                                                                                                    | ect BCM co<br>ontinuity be<br>BC                                                                                                    | nnector an<br>tween BCN<br>M                                                                                                    | d outside key antenn<br>M harness connector                                                                                                    | na (LH) connector.<br>and outside key an<br>Outside key antenna (L                                            | ntenna (LH) harness connec                                                          |
| Disconne<br>Check ce<br>Conr                                                                                                    | ect BCM co<br>ontinuity be<br>BC<br>nector                                                                                                    | nnector an<br>tween BCM<br>M<br>Term                                                                                                    | id outside key antenn<br>M harness connector                                                                                                    | na (LH) connector.<br>and outside key an<br>Outside key antenna (L<br>rector                                  | ntenna (LH) harness connec<br>.H) Continuity                                        |
| Disconne<br>Check ce<br>Conr                                                                                                    | ect BCM co<br>ontinuity be<br>BC<br>nector                                                                                                    | nnector an<br>tween BCM<br>M<br>Term<br>12<br>12                                                                                                    | inal Conr                                                                                                    | Outside key antenna (LH) connector.<br>and outside key antenna (L<br>Outside key antenna (L<br>Dector T       | ntenna (LH) harness connec<br>H) Continuity<br>erminal Yes                          |
| Disconne<br>Check ce<br>Conr<br>M<br>Check ce                                                                                                    | ect BCM co<br>ontinuity be<br>BC<br>nector                                                                                                    | nnector an<br>tween BCM<br>M<br>Term<br>12<br>12<br>tween BCM                                                                                                  | inal Conr<br>Conr<br>Conr<br>Conr<br>Conr<br>Conr<br>Conr<br>Conr                                                                                                    | na (LH) connector.<br>and outside key an<br>Outside key antenna (L<br>lector T<br>n6<br>and ground.           | ntenna (LH) harness connec<br>H) Continuity<br>erminal Yes                          |
| Disconne<br>Check ce<br>Conr<br>M<br>Check ce                                                                                                    | ect BCM co<br>ontinuity be<br>BC<br>nector                                                                                                    | nnector an<br>tween BCN<br>M<br>Term<br>12<br>12<br>tween BCN<br>BCM                                                                                           | inal Conr<br>Conr<br>Conr<br>Conr<br>Conr<br>Conr<br>Conr<br>Conr                                                                                                    | na (LH) connector.<br>and outside key an<br>Outside key antenna (L<br>ector Ta<br>6<br>and ground.            | ntenna (LH) harness connec<br>.H) Continuity<br>erminal 1<br>2 Yes                  |
| Check control Control Control | ect BCM co<br>ontinuity be<br>BC<br>nector                                                                                                    | nnector an<br>tween BCN<br>M<br>Term<br>12<br>12<br>tween BCN<br>BCM                                                                                           | Id outside key antenn<br>M harness connector<br>Inal Conr<br>Conr<br>Conr<br>Conr<br>Conr<br>Conr<br>Conr<br>Conr                                                                                                    | na (LH) connector.<br>and outside key at<br>Outside key antenna (L<br>ector T<br>6<br>and ground.             | ntenna (LH) harness connec<br>.H) Continuity<br>erminal Yes<br>2 Continuity         |
| Disconne<br>Check ce<br>Conr<br>M<br>Check ce                                                                                                    | ect BCM co<br>ontinuity be<br>BC<br>nector<br>118<br>ontinuity be<br>connector<br>M18                                                                                                    | nnector an<br>tween BCN<br>M<br>Term<br>12<br>12<br>tween BCN<br>BCM                                                                                           | Id outside key antenn<br>M harness connector<br>inal Conr<br>2<br>1<br>M harness connector<br>Terminal<br>122                                                                                                    | and Outside key and Outside key and Outside key antenna (Leector Table 6 and ground.<br>Ground                | ntenna (LH) harness connec<br>H) Continuity<br>erminal<br>1 Yes<br>Continuity<br>No |
| Disconne<br>Check ce<br>Conr<br>M<br>Check ce<br>C                                                                                                    | ect BCM co<br>ontinuity be<br>BC<br>nector<br>118<br>ontinuity be<br>connector<br>M18                                                                                                    | nnector an<br>tween BCN<br>M<br>Term<br>12<br>12<br>tween BCN<br>BCM                                                                                           | Id outside key antenn<br>M harness connector<br>Inal Conr<br>2 E<br>M harness connector<br>Terminal<br>122<br>121                                                                                                    | na (LH) connector.<br>and outside key and<br>Outside key antenna (L<br>ector T<br>6<br>and ground.<br>Ground  | ntenna (LH) harness connec<br>H) Continuity<br>erminal Yes<br>2 Continuity<br>No    |
| Disconne<br>Check ce<br>Conr<br>M<br>Check ce<br>C<br>he inspec                                                                                                    | ect BCM co<br>ontinuity be<br>BC<br>nector<br>118<br>ontinuity be<br>connector<br>M18<br>tion result n                                                                                       | nnector an<br>tween BCN<br>M<br>Term<br>12<br>12<br>tween BCN<br>BCM<br>BCM<br>Ormal?                                                                          | Id outside key antenn<br>M harness connector<br>inal Conr<br>2 E<br>1 M harness connector<br>Terminal<br>122<br>121                                                                                                    | and outside key and outside key and outside key antenna (Leector Transformed and ground).                     | ntenna (LH) harness connec<br>H) Continuity<br>erminal Yes<br>2 Continuity<br>No    |
| Disconne<br>Check ce<br>Conr<br>M<br>Check ce<br>Check ce<br>C<br>he inspec<br>ES >> (<br>O >> I                                                                                                    | ect BCM co<br>ontinuity be<br>BC<br>nector<br>118<br>ontinuity be<br>connector<br>M18<br>tion result n<br>GO TO 3.<br>Repair or re                                                           | nnector an<br>tween BCN<br>M<br>Term<br>12<br>12<br>tween BCN<br>BCM<br>BCM<br>ormal?<br>place harn                                                            | Id outside key anteni<br>M harness connector<br>inal Conr<br>2<br>1<br>M harness connector<br>Terminal<br>122<br>121                                                                                                    | and (LH) connector.<br>and outside key an<br>Outside key antenna (L<br>ector T<br>6<br>and ground.<br>Ground  | ntenna (LH) harness connec<br>H) Continuity<br>1 Yes<br>2 Continuity<br>No          |
| Disconne<br>Check ce<br>Conr<br>M<br>Check ce<br>C<br>Check ce<br>C<br>C<br>C<br>C<br>C<br>C<br>C<br>C<br>C<br>C<br>C<br>C<br>C<br>C<br>C<br>C<br>C<br>C<br>C                                                                                                    | ect BCM co<br>ontinuity be<br>BC<br>nector<br>118<br>ontinuity be<br>connector<br>M18<br>tion result n<br>GO TO 3.<br>Repair or re<br>DUTSIDE KI                                             | nnector an<br>tween BCN<br>M<br>Term<br>12<br>12<br>tween BCN<br>BCM<br>BCM<br>Ormal?<br>place harn                                                            | id outside key anteni<br>M harness connector<br>inal Conr<br>2 C<br>1 C<br>M harness connector<br>Terminal<br>122<br>121<br>iess.                                                                                                    | and outside key and<br>Outside key antenna (L<br>ector T<br>6<br>and ground.<br>Ground                        | ntenna (LH) harness connec<br>H) Continuity<br>1 Yes<br>2 Continuity<br>No          |
| Disconne<br>Check ce<br>Conr<br>M<br>Check ce<br>Check ce<br>C<br>Check ce<br>C<br>C<br>C<br>C<br>C<br>C<br>C<br>C<br>C<br>C<br>C<br>C<br>C<br>C<br>C<br>C<br>C<br>C<br>C                                                                                                    | ect BCM co<br>ontinuity be<br>BC<br>nector<br>118<br>ontinuity be<br>connector<br>M18<br>tion result n<br>GO TO 3.<br>Repair or re<br>DUTSIDE KI<br>outside key                              | nnector an<br>tween BCN<br>M<br>Term<br>12<br>12<br>tween BCN<br>BCM<br>BCM<br>BCM<br>ormal?<br>place harn<br>EY ANTEN                                         | id outside key antenn<br>A harness connector<br>inal Conr<br>2<br>1<br>M harness connector<br>Terminal<br>122<br>121<br>iess.<br>INA INPUT SIGNAL<br>(LH). (New antenna of the set of the set of the s | 2<br>and (LH) connector.<br>and outside key and<br>Outside key antenna (L<br>ector T<br>and ground.<br>Ground | ntenna (LH) harness connec<br>H) Continuity<br>erminal<br>1 Yes<br>Continuity<br>No |
| Check cd<br>Conr<br>Check cd<br>Conr<br>M<br>Check cd<br>C<br>Check cd<br>C<br>C<br>C<br>C<br>C<br>C<br>C<br>C<br>C<br>C<br>C<br>C<br>C<br>C<br>C<br>C<br>C<br>C<br>C                                                                                                    | ect BCM co<br>ontinuity be<br>BC<br>hector<br>118<br>ontinuity be<br>connector<br>M18<br>tion result n<br>GO TO 3.<br>Repair or re<br>OUTSIDE KI<br>outside key<br>BCM conne                 | nnector an<br>tween BCN<br>M<br>12<br>12<br>12<br>tween BCN<br>BCM<br>BCM<br>BCM<br>place harn<br>EY ANTEN<br>v antenna (<br>ector and c                       | ind outside key antenn<br>harness connector<br>inal Conr<br>2<br>1<br>M harness connector<br>Terminal<br>122<br>121<br>iess.<br>INA INPUT SIGNAL<br>(LH). (New antenna contention                                                                                                    | 2<br>2<br>2<br>2<br>2<br>2<br>2<br>2<br>2<br>2<br>2<br>2<br>2<br>2                                            | ntenna (LH) harness connec<br>H) Continuity<br>1 Yes<br>2 Continuity<br>No          |
| Disconne<br>Check ce<br>Conr<br>M<br>Check ce<br>Check ce<br>Consect<br>CHECK C<br>Replace<br>Check si                                                                                                    | ect BCM co<br>ontinuity be<br>BC<br>nector<br>118<br>ontinuity be<br>connector<br>M18<br>tion result n<br>GO TO 3.<br>Repair or re<br>DUTSIDE KI<br>outside key<br>BCM conne<br>ignal betwee | nnector an<br>tween BCM<br>Term<br>12<br>12<br>12<br>12<br>tween BCM<br>BCM<br>BCM<br>BCM<br>Place harn<br>EY ANTEN<br>v antenna (<br>ector and c<br>en BCM ha | Ind outside key antenn<br>M harness connector<br>Inal Conr<br>2<br>1<br>M harness connector<br>Terminal<br>122<br>121<br>Iness.<br>INA INPUT SIGNAL<br>(LH). (New antenna oputside key antenna<br>arness connector and                                                                                                    | 2<br>2<br>2<br>2<br>2<br>2<br>2<br>2<br>2<br>2<br>2<br>2<br>2<br>2                                            | illoscope.                                                                          |
| Disconne<br>Check ce<br>Conr<br>M<br>Check ce<br>Check ce<br>Conr<br>CHECK C<br>Replace<br>Connect<br>Check si                                                                                                    | ect BCM co<br>ontinuity be<br>BC<br>hector<br>118<br>ontinuity be<br>connector<br>M18<br>tion result n<br>GO TO 3.<br>Repair or re<br>DUTSIDE KI<br>outside key<br>BCM conne<br>ignal betwee | nnector an<br>tween BCM<br>M<br>12<br>12<br>12<br>tween BCM<br>BCM<br>BCM<br>BCM<br>Ormal?<br>place harn<br>EY ANTEN<br>antenna (<br>ector and c<br>en BCM ha  | Ind outside key antenn<br>M harness connector<br>Inal Conr<br>Conr<br>Conr<br>Conr<br>Conr<br>Conr<br>Conr<br>Conr                                                                                                    | 2<br>prother antenna)<br>(LH) connector.<br>and outside key antenna (L<br>ector T<br>and ground.<br>Ground    | illoscope.                                                                          |

# **B2627 OUTSIDE ANTENNA**

#### < DTC/CIRCUIT DIAGNOSIS >

| (+)<br>BCM |           | (-)    | Condition                                    |                                                                  | Signal<br>(Reference value)                        |  |
|------------|-----------|--------|----------------------------------------------|------------------------------------------------------------------|----------------------------------------------------|--|
| Connector  | Terminals |        |                                              |                                                                  |                                                    |  |
| M18        | 122 121   | Ground | When the driver door request switch is oper- | When Intelligent Key is in the antenna de-tection area.          | (V)<br>15<br>10<br>5<br>0<br>500 ms<br>JMKIA5955GB |  |
|            | ,         |        | ated with ignition<br>switch OFF.            | When Intelligent Key<br>is not in the antenna<br>detection area. | (V)<br>15<br>10<br>5<br>0<br>500 ms<br>JMKIA5954GB |  |

Is the inspection result normal?

YES >> Replace outside key antenna (LH). Refer to <u>DLK-199, "DRIVER SIDE : Removal and Installation"</u>.

NO >> Replace BCM. Refer to <u>BCS-82, "Removal and Installation"</u>.

## **B2628 OUTSIDE ANTENNA**

#### < DTC/CIRCUIT DIAGNOSIS >

# **B2628 OUTSIDE ANTENNA**

# DTC Description

| DTC De                                       | scription                                                       |                      | INFOID:000000012325504                                                               |
|----------------------------------------------|-----------------------------------------------------------------|----------------------|--------------------------------------------------------------------------------------|
| DTC DET                                      | ECTION LOGIC                                                    |                      |                                                                                      |
| DTC No.                                      | CONSULT screen terms<br>(Trouble diagnosis content)             |                      | DTC Detection Condition                                                              |
|                                              | OUTSIDE ANTENNA                                                 | Diagnosis condition  | When ignition switch is ON.                                                          |
|                                              |                                                                 | Signal (terminal)    | _                                                                                    |
| B2628                                        |                                                                 | Threshold            | An excessive high or low voltage from outside key antenna rear bumper is sent to BCM |
|                                              |                                                                 | Diagnosis delay time | _                                                                                    |
| POSSIBL<br>• BCM<br>• Outside I<br>• Harness | E CAUSE<br>key antenna rear bumper<br>or connector (Outside key | / antenna rear bumpe | r circuit is open or shorted.)                                                       |

#### FAIL-SAFE

| -                                                                                                    |
|----------------------------------------------------------------------------------------------------|
| DTC CONFIRMATION PROCEDURE                                                                                                    |
| 1.PERFORM DTC CONFIRMATION PROCEDURE                                                                                                    |
| <ul> <li>CONSULT</li> <li>1. Turn ignition switch ON.</li> <li>2. Check "Self Diagnostic Result" mode of "BCM".</li> <li>Is DTC detected?</li> </ul>           |
| YES >> Refer to <u>DLK-95, "Diagnosis Procedure"</u> .<br>NO-1 >> To check malfunction symptom before repair: Refer to <u>GI-41, "Intermittent Incident"</u> . |

NO-1 NO-2 >> Confirmation after repair: Inspection End.

### **Diagnosis** Procedure

Regarding Wiring Diagram information, refer to DLK-51, "Wiring Diagram".

# 1. CHECK OUTSIDE KEY ANTENNA INPUT SIGNAL 1

1. Turn ignition switch OFF.

2. Check signal between BCM harness connector and ground using oscilloscope. Μ

А

В

С

D

Ε

F

Н

J

DLK

L

INFOID:000000012227631

Ο

Ρ

# **B2628 OUTSIDE ANTENNA**

#### < DTC/CIRCUIT DIAGNOSIS >

| (+)<br>BCM |           | (-)    | Condition                                  |                                                                  | Signal<br>(Reference value)                                                                |  |
|------------|-----------|--------|--------------------------------------------|------------------------------------------------------------------|--------------------------------------------------------------------------------------------|--|
| Connector  | Terminals |        |                                            |                                                                  |                                                                                            |  |
| М19        | 102 101   | Ground | When the driver door request switch is op- | When Intelligent Key is in the antenna de-tection area.          | (V)<br>15<br>10<br>5<br>0<br>500 ms<br>JMKIA5955GB                                         |  |
| WIG        | 102, 101  | Cround | erated with ignition<br>switch OFF.        | When Intelligent Key<br>is not in the antenna<br>detection area. | (V)<br>15<br>10<br>5<br>0<br>5<br>5<br>5<br>5<br>5<br>5<br>5<br>5<br>5<br>5<br>5<br>5<br>5 |  |

Is the inspection result normal?

YES >> Replace BCM. Refer to <u>BCS-82, "Removal and Installation"</u>.

NO >> GO TO 2.

2. CHECK OUTSIDE KEY ANTENNA CIRCUIT

1. Disconnect BCM connector and outside key antenna (rear bumper) connector.

2. Check continuity between BCM harness connector and outside key antenna (rear bumper) harness connector.

| В         | СМ       | Outside key ante | Continuity |            |  |
|-----------|----------|------------------|------------|------------|--|
| Connector | Terminal | Connector        | Terminal   | Continuity |  |
| M10       | 102      | B46              | 1          | Ves        |  |
| WI 19     | 101      | D40              | 2          | 163        |  |

3. Check continuity between BCM harness connector and ground.

| B         | CM       |        |            |
|-----------|----------|--------|------------|
| Connector | Terminal | Ground | Continuity |
| M10       | 102      | Ground | No         |
|           | 101      |        | NO         |

Is the inspection result normal?

YES >> GO TO 3.

NO >> Repair or replace harness.

**3.**CHECK OUTSIDE KEY ANTENNA INPUT SIGNAL 2

1. Replace outside key antenna (rear bumper). (New antenna or other antenna)

2. Connect BCM and outside key antenna (rear bumper) connector.

3. Check signal between BCM harness connector and ground using oscilloscope.

# **B2628 OUTSIDE ANTENNA**

### < DTC/CIRCUIT DIAGNOSIS >

| (+<br>BC    | +)<br>CM    | ()     | Condition                                  |                                                                | Signal<br>(Reference value)                        |
|-------------|-------------|--------|--------------------------------------------|----------------------------------------------------------------|----------------------------------------------------|
| Connector   | Terminals   |        |                                            |                                                                |                                                    |
| M10         | 102 101     | Ground | When the driver door request switch is op- | When Intelligent Key<br>is in the antenna de-<br>tection area. | (V)<br>15<br>10<br>5<br>0<br>500 ms<br>JMKIA5955GB |
| MT9         | 102, 101    | Ground | erated with ignition<br>switch OFF.        | When Intelligent Key is not in the antenna detection area.     | (V)<br>15<br>10<br>10<br>5<br>0<br>→ ←<br>500 ms   |
|             |             |        |                                            |                                                                | JMKIA5954GB                                        |
| ne inspecti | on result n | ormal? |                                            |                                                                |                                                    |

YES >> Replace outside key antenna (rear bumper). Refer to <u>DLK-199</u>, "<u>REAR BUMPER</u> : <u>Removal and</u> <u>Installation</u>".

NO >> Replace BCM. Refer to <u>BCS-82, "Removal and Installation"</u>.

J

Н

DLK

L

Μ

Ν

Ο

Ρ

# < DTC/CIRCUIT DIAGNOSIS >

# DOOR SWITCH

## Component Function Check

INFOID:000000012227632

# **1.**CHECK FUNCTION

#### CONSULT

- 1. Select "DOOR LOCK" of "BCM".
- 2. Select "DOOR SW-DR", "DOOR SW-AS", "DOOR SW-RL" or "DOOR SW-RR" in "Data Monitor" mode.
- 3. Check that the function operates normally according to the following conditions:

| Monitor Item | Condition      |        | Status |
|--------------|----------------|--------|--------|
|              | Front door L H | Open   | On     |
| DOOK SW-DR   |                | Closed | Off    |
|              | Front door DU  | Open   | On     |
| DOOR SW-AS   | Front door RH  | Closed | Off    |
| DOOR SW-RL   | Deer deer LLL  | Open   | On     |
|              |                | Closed | Off    |
| DOOR SW-RR   | Deer deer DU   | Open   | On     |
|              | Real uoor RH   | Closed | Off    |

#### Is the inspection result normal?

YES >> Door switch is OK.

NO >> Refer to <u>DLK-98, "Diagnosis Procedure"</u>.

### **Diagnosis** Procedure

INFOID:000000012227633

Regarding Wiring Diagram information, refer to DLK-51, "Wiring Diagram".

## 1. CHECK DOOR SWITCH INPUT SIGNAL

- 1. Turn ignition switch OFF.
- 2. Disconnect malfunctioning door switch connector.

3. Check signal between malfunctioning door switch harness connector and ground using oscilloscope.

|             | (+)  |          |        |                                           |  |
|-------------|------|----------|--------|-------------------------------------------|--|
| Door switch |      |          | (—)    | Signal<br>(Reference value)               |  |
| Conne       | ctor | Terminal |        | (                                         |  |
| Front LH    | B8   |          |        |                                           |  |
| Front RH    | B108 | -        |        |                                           |  |
| Rear LH     | B18  | -        |        |                                           |  |
| Rear RH     | B116 | 3        | Ground | 0<br>→ + 10ms<br>PKIB4960J<br>7.0 - 8.0 V |  |

Is the inspection result normal?

YES >> GO TO 3.

NO >> GO TO 2.

2. CHECK DOOR SWITCH CIRCUIT

1. Disconnect BCM connector.

2. Check continuity between door switch harness connector and BCM harness connector.

# **DOOR SWITCH**

### < DTC/CIRCUIT DIAGNOSIS >

|                | Door switch                                                |                                                  |                                     | BC                  |          |             |                      |
|----------------|------------------------------------------------------------|--------------------------------------------------|-------------------------------------|---------------------|----------|-------------|----------------------|
|                | Conne                                                      | ector                                            | Terminal                            | Connecto            | or       | Terminal    | Continuity           |
|                | Front LH                                                   | Front LH B8                                      |                                     |                     |          | 96          |                      |
|                | Front RH                                                   | B108                                             | 2                                   | M10                 |          | 94          |                      |
| _              | Rear LH                                                    | B18                                              | 5                                   | 10119               |          | 82          | Tes                  |
| _              | Rear RH                                                    | B116                                             |                                     |                     |          | 93          |                      |
| 3.             | Check continuity                                           | between door swi                                 | itch harness cor                    | nnector and         | ground.  |             |                      |
|                |                                                            | Door switch                                      |                                     |                     |          |             | Operationality       |
|                | Connector                                                  |                                                  | Ter                                 | minal               |          |             | Continuity           |
|                | Front LH                                                   | B8                                               |                                     |                     | Cro      | und         |                      |
|                | Front RH                                                   | B108                                             |                                     | 2                   | GIU      | una         | No                   |
|                | Rear LH                                                    | B18                                              |                                     | J                   |          |             | INU                  |
|                | Rear RH                                                    | B116                                             |                                     |                     |          |             |                      |
| YE<br>NC       | e inspection resu<br>S >> GO TO 4<br>>> Replace            | It normal?<br>It normal?<br>Malfunctioning do    | or switch. Refer                    | r to <u>DLK-197</u> | , "Remov | al and Inst | allation".           |
|                | or to CL 41 "Inter                                         | mittent Incident"                                | l                                   |                     |          |             |                      |
| Reie           | er to <u>91-41, inten</u>                                  | millent incident.                                |                                     |                     |          |             |                      |
|                | >> Inspectio                                               | on End.                                          |                                     |                     |          |             |                      |
| Coi            | nponent Insp                                               | ection                                           |                                     |                     |          |             | INFOID:0000000122276 |
| <b>1.</b> c    | HECK DOOR S                                                | WITCH                                            |                                     |                     |          |             |                      |
| 1.<br>2.<br>3. | Turn ignition swit<br>Disconnect malfu<br>Check continuity | ch OFF.<br>unctioning door sw<br>between door sw | vitch connector.<br>itch terminals. |                     |          |             |                      |
| _              | D                                                          | oor switch                                       |                                     |                     |          |             |                      |

|   | Door switch                   | Con         | dition   | Continuity |   |
|---|-------------------------------|-------------|----------|------------|---|
|   | Terminal                      | Condition   |          | Continuity | _ |
| 2 | Ground contact is part of the | Door switch | Pressed  | No         | Ν |
|   | switch.                       | Door switch | Released | Yes        | - |

### Is the inspection result normal?

YES >> Inspection End.

NO >> Replace malfunctioning door switch. Refer to <u>DLK-197, "Removal and Installation"</u>.

Ρ

Ο

< DTC/CIRCUIT DIAGNOSIS >

# DOOR LOCK AND UNLOCK SWITCH DRIVER SIDE

### **DRIVER SIDE : Component Function Check**

INFOID:000000012227640

# 1.CHECK FUNCTION

#### CONSULT

- 1. Select "DOOR LOCK" of "BCM".
- 2. Select "CDL LOCK SW" or "CDL UNLOCK SW" in "Data Monitor" mode.
- 3. Check that the function operates normally according to the following conditions:

| Monitor Item  | Condition                   |        | Status |
|---------------|-----------------------------|--------|--------|
|               |                             | Lock   | ON     |
| ODE LOOK SW   | Door look and unlook switch | Unlock | OFF    |
|               | Door lock and unlock switch | Lock   | OFF    |
| CDE UNECCR SW |                             | Unlock | ON     |

#### Is the inspection result normal?

- YES >> Door lock and unlock switch is OK.
- NO >> Refer to <u>DLK-100, "DRIVER SIDE : Diagnosis Procedure"</u>.

### **DRIVER SIDE : Diagnosis Procedure**

INFOID:000000012227641

# 1. CHECK POWER WINDOW SWITCH

- 1. Turn ignition switch ON.
- 2. Check power window operation.

#### Does power window operate?

- YES >> Replace power window main switch. Refer to <u>PWC-67, "Removal and Installation"</u>.
- NO >> Refer to PWC-50, "POWER WINDOW MAIN SWITCH : Diagnosis Procedure".

# PASSENGER SIDE

# PASSENGER SIDE : Component Function Check

INFOID:000000012227642

# **1.**CHECK FUNCTION

#### CONSULT

- 1. Select "DOOR LOCK" of "BCM".
- 2. Select "CDL LOCK SW" or "CDL UNLOCK SW" in "Data Monitor" mode.
- 3. Check that the function operates normally according to the following conditions:

| Monitor Item  | Cor                           | Condition |     |
|---------------|-------------------------------|-----------|-----|
| CDL LOCK SW   |                               | Lock      | ON  |
|               | - Door lock and unlock switch | Unlock    | OFF |
| CDL UNLOCK SW |                               | Lock      | OFF |
|               |                               | Unlock    | ON  |

#### Is the inspection result normal?

- YES >> Door lock and unlock switch is OK.
- NO >> Refer to <u>DLK-100</u>, "PASSENGER SIDE : Diagnosis Procedure".

# PASSENGER SIDE : Diagnosis Procedure

# 1. CHECK POWER WINDOW SWITCH

1. Turn ignition switch ON.

2. Check power window operation.

Does power window operate? Revision: October 2015 INFOID:000000012227643

# DOOR LOCK AND UNLOCK SWITCH

< DTC/CIRCUIT DIAGNOSIS >

- YES >> Replace front power window switch (passenger side). Refer to <u>PWC-68</u>, "<u>Removal and Installa-</u> tion".
- NO >> Refer to PWC-52, "FRONT POWER WINDOW SWITCH : Diagnosis Procedure".

J

DLK

L

Μ

Ν

Ο

Ρ

А

В

С

D

Е

F

G

Н

< DTC/CIRCUIT DIAGNOSIS >

# DOOR LOCK ACTUATOR DRIVER SIDE

### **DRIVER SIDE : Component Function Check**

INFOID:000000012227644

# 1.CHECK FUNCTION

#### CONSULT

- T. Select "DOOR LOCK" of "BCM".
- 2. Select "DOOR LOCK" in "Active Test" mode.
- 3. Touch "ALL LOCK" or "ALL UNLK" to check that it works normally.

#### Is the inspection result normal?

- YES >> Door lock actuator is OK.
- NO >> Refer to <u>DLK-102, "DRIVER SIDE : Diagnosis Procedure"</u>.

### **DRIVER SIDE : Diagnosis Procedure**

INFOID:000000012227645

Regarding Wiring Diagram information, refer to DLK-42, "Wiring Diagram".

# 1. CHECK DOOR LOCK ACTUATOR INPUT SIGNAL

- 1. Turn ignition switch OFF.
- 2. Disconnect front door lock assembly LH connector.
- 3. Check voltage between front door lock assembly LH harness connector and ground.

| (+)                         |          |        | Condition                   |        | Voltage<br>(Approx.) |
|-----------------------------|----------|--------|-----------------------------|--------|----------------------|
| Front door lock assembly LH |          | (—)    |                             |        |                      |
| Connector                   | Terminal |        |                             |        |                      |
| D10                         | 1        | Ground | Door lock and unlock switch | Lock   | Battery voltage      |
| Dio                         | 2        | Cround | Door lock and unlock switch | Unlock | Dattery voltage      |

Is the inspection result normal?

YES >> Replace front door lock assembly LH. Refer to <u>DLK-179</u>, "<u>DOOR LOCK</u> : <u>Removal and Installa-</u> <u>tion</u>".

NO >> GO TO 2.

2. CHECK DOOR LOCK ACTUATOR CIRCUIT

- 1. Disconnect BCM and all door lock actuators.
- 2. Check continuity between BCM harness connector and front door lock assembly LH harness connector.

| В         | СМ       | Front door loc     | Continuity |            |  |
|-----------|----------|--------------------|------------|------------|--|
| Connector | Terminal | Connector Terminal |            | Continuity |  |
| N17       | 131      | D10                | 1          | Vec        |  |
| 1117      | 129      |                    | 2          | 165        |  |

3. Check continuity between BCM harness connector and ground.

| В         | СМ                 |        | Continuity |  |
|-----------|--------------------|--------|------------|--|
| Connector | Connector Terminal |        | Continuity |  |
|           | 131                | Ground | No         |  |
| 14117     | 129                |        | INO        |  |

Is the inspection result normal?

YES >> GO TO 3.

NO >> Repair or replace harness.

#### < DTC/CIRCUIT DIAGNOSIS >

| <b>3.</b> CHECK BCM OUTPUT SIGNA | L |
|----------------------------------|---|
|----------------------------------|---|

#### 1. Connect BCM connector.

2. Check voltage between BCM harness connector and ground.

| (-<br>BC  | +)<br>CM | ()     | Condition                   |        | Voltage         | - B |
|-----------|----------|--------|-----------------------------|--------|-----------------|-----|
| Connector | Terminal |        |                             |        | (Approx.)       | С   |
| N417      | 131      | Cround | Deer leek and unleek switch | Lock   | Pattony voltago | -   |
| IVI I 7   | 129      | Ground | Door lock and unlock switch | Unlock | Ballery vollage | _   |

#### Is the inspection result normal?

- YES >> Check for internal short of each door lock actuator.
- NO >> Replace BCM. Refer to <u>BCS-82</u>, "<u>Removal and Installation</u>".

### PASSENGER SIDE

| PASSENGER SIDE : Component Function Check                                                                                                    | INFOID:000000012227646 |
|----------------------------------------------------------------------------------------------------|------------------------|
| 1.CHECK FUNCTION                                                                                                    |                        |
| CONSULT  Select "DOOR LOCK" of "BCM".  Select "DOOR LOCK" in "Active Test" mode.  Touch "ALL LOCK" or "ALL UNLK" to check that it works normally.  Is the inspection result normal?  YES >> Door lock actuator is OK.  No =>> Defer to DLK 102 "DASSENCED SIDE : Diagnosis Presedure" |                        |
| PASSENGER SIDE : Diagnosis Procedure                                                                                                    | INFOID:000000012227647 |

Regarding Wiring Diagram information, refer to DLK-42, "Wiring Diagram".

## 1. CHECK DOOR LOCK ACTUATOR INPUT SIGNAL

- 1. Turn ignition switch OFF.
- 2. Disconnect front door lock actuator RH connector.

3. Check voltage between front door lock actuator RH harness connector and ground.

| _ | (<br>Front door loo | +)<br>ck actuator RH | (-) Condition (App |                             | Condition |                 | Condition |  | Μ |
|---|---------------------|----------------------|--------------------|-----------------------------|-----------|-----------------|-----------|--|---|
| _ | Connector           | Terminal             | •                  |                             |           | (//pp/0x.)      |           |  |   |
|   | D108                | 1                    | Ground             | Door lock and unlock switch | Unlock    | Batteny voltage | Ν         |  |   |
|   | D108                | 2                    | Giouna             | DOOLIOCK AND UNIOCK SWITCH  | Lock      | Dallery Vollage |           |  |   |

#### Is the inspection result normal?

| YES | >> Replace front door lock actuator RH. Refer to DLK-179, "DOOR LOCK : Removal and Installa- | ( |
|-----|----------------------------------------------------------------------------------------------|---|
|     | tion".                                                                                       |   |
| NO  | >> GO TO 2                                                                                   |   |

2. CHECK DOOR LOCK ACTUATOR CIRCUIT

1. Disconnect BCM and all door lock actuators.

2. Check continuity between BCM harness connector and front door lock actuator RH harness connector.

А

E

Н

DLK

L

Ρ

#### < DTC/CIRCUIT DIAGNOSIS >

| E         | 3CM      | Front door loo     | Continuity |            |
|-----------|----------|--------------------|------------|------------|
| Connector | Terminal | Connector Terminal |            | Continuity |
| N17       | 136      | D108               | 1          | Ves        |
| 1111      | 131      | 0010               | 2          | 165        |

#### 3. Check continuity between BCM harness connector and ground.

| B         | CM       |        | Continuity |  |
|-----------|----------|--------|------------|--|
| Connector | Terminal | Ground | Continuity |  |
|           | 136      | Ground | No         |  |
| 10117     | 131      |        | INO        |  |

Is the inspection result normal?

YES >> GO TO 3.

NO >> Repair or replace harness.

3.CHECK BCM OUTPUT SIGNAL

#### 1. Connect BCM connector.

2. Check voltage between BCM harness connector and ground.

| (+)<br>BCM |          | (-)    | Condition                   |        | Voltage<br>(Approx.) |
|------------|----------|--------|-----------------------------|--------|----------------------|
| Connector  | Terminal |        |                             |        |                      |
| M17        | 136      | Ground | Door lock and unlock switch | Unlock | Battery voltage      |
|            | 131      | Ground | Door lock and unlock switch | Lock   | Dattery voltage      |

#### Is the inspection result normal?

YES >> Check for internal short of each door lock actuator.

NO >> Replace BCM. Refer to <u>BCS-82, "Removal and Installation"</u>.

### REAR LH

# **REAR LH : Component Function Check**

### 1. CHECK FUNCTION

#### CONSULT

- 1. Select "DOOR LOCK" of "BCM".
- 2. Select "DOOR LOCK" in "Active Test" mode.
- 3. Touch "ALL LOCK" or "ALL UNLK" to check that it works normally.

#### Is the inspection result normal?

- YES >> Door lock actuator is OK.
- NO >> Refer to <u>DLK-104, "REAR LH : Diagnosis Procedure"</u>.

#### REAR LH : Diagnosis Procedure

INFOID:000000012227649

INFOID:000000012227648

Regarding Wiring Diagram information, refer to DLK-42, "Wiring Diagram".

### 1. CHECK DOOR LOCK ACTUATOR INPUT SIGNAL

- 1. Turn ignition switch OFF.
- 2. Disconnect rear door lock actuator LH connector.
- 3. Check voltage between rear door lock actuator LH harness connector and ground.

#### < DTC/CIRCUIT DIAGNOSIS >

|                                                                                                    | (+)                                                                                                    |                                                                                                    |                                                                                                    |                                                                                      |                                                                          |                         |                                         |
|----------------------------------------------------------------------------------------------------|----------------------------------------------------------------------------------------------------|----------------------------------------------------------------------------------------------------|----------------------------------------------------------------------------------------------------|--------------------------------------------------------------------------------------|--------------------------------------------------------------------------|-------------------------|-----------------------------------------|
| Rear door lock actuator LH                                                                                                    |                                                                                                    | (-)                                                                                                  | Condition                                                                                                    |                                                                                      | Voltage                                                                  |                         |                                         |
| Connec                                                                                                    | ctor Ter                                                                                                    | minal                                                                                                |                                                                                                    |                                                                                      |                                                                          |                         | (Approx.)                               |
| D205                                                                                                    | 5                                                                                                    | 1<br>2                                                                                               | Ground                                                                                                    | Door lock an                                                                         | d unlock switch                                                          | Lock<br>Unlock          | <ul> <li>Battery voltage</li> </ul>     |
| s the inspe<br>YES >><br>NO >>                                                                                                    | • Replace re<br>• GO TO 2.                                                                                                    | <u>norma</u><br>ear doo                                                                              | <u>l?</u><br>r lock actuato                                                                                         | or LH. Refer t                                                                       | to <u>DLK-183, "</u>                                                     | DOOR LOCK               | : Removal and Installati                |
| CHECK                                                                                                    | DOOR LO                                                                                                    |                                                                                                    | UATOR CIR                                                                                                    | CUIT                                                                                 |                                                                          |                         |                                         |
| . Disconi<br>. Check                                                                                                    | nect BCM a<br>continuity b                                                                                                    | and all o<br>betweer                                                                                 | loor lock actu<br>BCM harnes                                                                                        | uators.<br>ss connector                                                              | and rear doo                                                             | or lock actuato         | r LH harness connector                  |
|                                                                                                    | E                                                                                                    | BCM                                                                                                  |                                                                                                    |                                                                                      | Rear door lock a                                                         | ctuator LH              | Continuity                              |
| Co                                                                                                    | nnector                                                                                                    |                                                                                                    | Terminal                                                                                                    | Conr                                                                                 | ector                                                                    | Terminal                | Continuity                              |
|                                                                                                    | M17                                                                                                    |                                                                                                    | 133                                                                                                    |                                                                                      | 205                                                                      | 2                       | Ves                                     |
|                                                                                                    |                                                                                                    |                                                                                                    | 134                                                                                                    |                                                                                      | .00                                                                      | 1                       | 163                                     |
| 3. Check                                                                                                    | continuity b                                                                                                    | betweer                                                                                              | BCM harnes                                                                                                    | ss connector                                                                         | and ground.                                                              |                         |                                         |
|                                                                                                    |                                                                                                    | BCI                                                                                                  | M                                                                                                    |                                                                                      |                                                                          |                         | Continuity                              |
|                                                                                                    | Connector                                                                                                    |                                                                                                    | Term                                                                                                    | inal                                                                                 | 0                                                                        | und                     | Continuity                              |
|                                                                                                    |                                                                                                    |                                                                                                    | 13                                                                                                    | 3                                                                                    | GIU                                                                      |                         | No                                      |
|                                                                                                    |                                                                                                    |                                                                                                    |                                                                                                    |                                                                                      | INICI                                                                    |                         |                                         |
| <u>s the inspe</u><br>YES >><br>NO >><br><b>3.</b> CHECK                                                                            | ection result<br>GO TO 3.<br>Repair or<br>BCM OUT                                                                                                    | replace                                                                                              | 13<br><u>I?</u><br>harness.<br>GNAL                                                                                 | 4                                                                                    |                                                                          |                         |                                         |
| s the inspe<br>YES >><br>NO >><br>CHECK<br>Connec<br>Check                                                                          | M17<br>Contraction result<br>GO TO 3.<br>Repair or<br>BCM OUTI<br>Ct BCM contraction<br>voltage bet                                                                                                    | replace<br>PUT SI<br>nector.<br>ween B                                                               | 13<br>harness.<br>GNAL<br>CM harness                                                                                | 4<br>connector a                                                                     | nd ground.                                                               |                         |                                         |
| <u>s the inspe</u><br>YES >><br>NO >><br><b>3.</b> CHECK<br>1. Connec<br>2. Check                                                   | M17<br>ection result<br>GO TO 3.<br>Repair or 1<br>BCM OUTI<br>ct BCM con<br>voltage bet<br>(+)                                                                                                    | replace<br>PUT SI<br>nector.<br>ween B                                                               | 13<br>harness.<br>GNAL<br>CM harness                                                                                | 4<br>connector a                                                                     | nd ground.                                                               |                         |                                         |
| s the inspe<br>YES >><br>NO >><br>3.CHECK<br>1. Connec<br>2. Check                                                                  | M17<br>ection result<br>GO TO 3.<br>Repair or 1<br>BCM OUTI<br>ct BCM con<br>voltage bet<br>(+)<br>BCM                                                                                                    | replace<br>PUT SI<br>nector.<br>ween B                                                               | 13<br>harness.<br>GNAL<br>CM harness<br>(–)                                                                         | 4<br>connector a                                                                     | nd ground.<br>Condition                                                  |                         | Voltage                                 |
| s the inspe<br>YES >><br>NO >><br>CHECK<br>Connec                                                                                   | M17<br>ection result<br>GO TO 3.<br>Repair or<br>BCM OUTI<br>tt BCM con<br>voltage bet<br>(+)<br>BCM<br>ttor<br>Ter                                                                                                 | replace<br>PUT SI<br>nector.<br>ween B                                                               | 13<br>harness.<br>GNAL<br>CM harness<br>(–)                                                                         | 4<br>connector a                                                                     | nd ground.<br>Condition                                                  |                         | Voltage<br>(Approx.)                    |
| s the inspe<br>YES >><br>NO >><br>CHECK<br>Connec<br>Connec                                                                         | M17 ection result GO TO 3. Repair or BCM OUTI ct BCM Con voltage bet (+) BCM ctor Ter , 1 1 1 1 1 1 1 1 1 1 1 1 1 1 1 1 1 1                                                                                         | replace<br>PUT Slu<br>inector.<br>ween B<br>minal                                                    | 13<br>harness.<br>GNAL<br>CM harness<br>(–)<br>Ground                                                               | 4<br>connector al<br>Door lock an                                                    | nd ground.<br>Condition<br>d unlock switch                               | Unlock<br>Lock          | Voltage<br>(Approx.)<br>Battery voltage |
| s the inspe<br>YES >><br>NO >><br>CHECK<br>Connec<br>Connec<br>M17<br>s the inspe                                                   | M17 ection result GO TO 3. Repair or BCM OUTI ct BCM con voltage bet (+) BCM ctor Ter , 1 ection result                                                                                                    | inorma<br>replace<br>PUT SI<br>nector.<br>ween B<br>minal<br>33<br>34<br>inorma                      | 13<br>harness.<br>GNAL<br>CM harness<br>(–)<br>Ground                                                               | 4<br>connector an<br>Door lock an                                                    | nd ground.<br>Condition<br>d unlock switch                               | Unlock<br>Lock          | Voltage<br>(Approx.)<br>Battery voltage |
| s the inspe<br>YES >><br>NO >><br>CHECK<br>Connec<br>Connec<br>M17<br>s the inspe<br>YES >><br>NO >><br>REAR R                      | M17 ection result GO TO 3. Repair or BCM OUTI ct BCM OUTI ct BCM con voltage bet (+) BCM ctor Ter , 1 ection result Ctor Check for Replace B H                                                                      | inorma<br>replace<br>PUT SI<br>nector.<br>ween B<br>minal<br>33<br>34<br>interna<br>3CM. Re          | 13<br>harness.<br>GNAL<br>CM harness<br>(–)<br>Ground<br>I?<br>I short of eac<br>efer to <u>BCS-8</u>               | 4<br>connector an<br>Door lock an<br>h door lock a<br>32, "Removal                   | nd ground.<br>Condition<br>d unlock switch<br>actuator.<br>and Installat | Unlock<br>Lock<br>ion". | Voltage<br>(Approx.)<br>Battery voltage |
| s the inspe<br>YES >><br>NO >><br>CHECK<br>Connec<br>Connec<br>M17<br>S the inspe<br>YES >><br>NO >><br>REAR RI<br>REAR RI          | M17 ection result GO TO 3. Repair or BCM OUTI ct BCM Con voltage bet (+) BCM ctor Ter (+) ctor Ter ction result Ctor Ter Ctor Replace B H H : Comp                                                                  | inorma<br>replace<br>PUT SI<br>nector.<br>ween B<br>minal<br>33<br>34<br>interna<br>3CM. Re<br>DONEN | 13<br>harness.<br>GNAL<br>CM harness<br>(–)<br>Ground<br>I?<br>I short of eac<br>efer to <u>BCS-8</u>               | 4<br>connector an<br>Door lock an<br>h door lock a<br>32, "Removal<br>h Check        | nd ground.<br>Condition<br>d unlock switch<br>actuator.<br>and Installat | Unlock<br>Lock          | Voltage<br>(Approx.)<br>Battery voltage |
| s the inspe<br>YES >><br>NO >><br>CHECK<br>Connec<br>Connec<br>M17<br>S the inspe<br>YES >><br>NO >><br>REAR RI<br>REAR RI<br>CHECK | M17 ection result GO TO 3. Repair or BCM OUTI ct BCM Con voltage bet (+) BCM ctor Ter (+) Ctor Ter ction result Ctor Ctor Ctor Ctor Ctor Ctor Ctor Ctor Ctor Ctor Ctor Ctor Ctor Ctor Ctor Ctor Ctor Ctor Ctor Ctor | inorma<br>replace<br>PUT SI<br>nector.<br>ween B<br>minal<br>33<br>34<br>interna<br>6CM. Re<br>DONEN | 13<br>harness.<br>GNAL<br>CM harness<br>(–)<br>Ground<br>I?<br>I short of eac<br>efer to <u>BCS-8</u><br>t Function | 4<br>connector al<br>Door lock an<br>h door lock a<br><u>32, "Removal</u><br>h Check | nd ground.<br>Condition<br>d unlock switch<br>actuator.<br>and Installat | Unlock<br>Lock          | Voltage<br>(Approx.)<br>Battery voltage |

< DTC/CIRCUIT DIAGNOSIS >

### REAR RH : Diagnosis Procedure

Regarding Wiring Diagram information, refer to DLK-42. "Wiring Diagram".

# 1. CHECK DOOR LOCK ACTUATOR INPUT SIGNAL

- 1. Turn ignition switch OFF.
- 2. Disconnect rear door lock actuator RH connector.
- 3. Check voltage between rear door lock actuator RH harness connector and ground.

| (+)                        |            |        |                             |        | Valtara         |  |
|----------------------------|------------|--------|-----------------------------|--------|-----------------|--|
| Rear door lock actuator RH |            | ()     | Condition                   |        | (Approx.)       |  |
| Connector                  | Terminal   |        |                             |        |                 |  |
| D305                       | 1<br>Groun | Ground | Door lock and unlock switch | Unlock | Battery voltage |  |
|                            | 2          | Ground | Door lock and unlock switch | Lock   | Dattery voltage |  |

Is the inspection result normal?

YES >> Replace rear door lock actuator RH. Refer to <u>DLK-183, "DOOR LOCK : Removal and Installation"</u>. NO >> GO TO 2.

# 2.check door lock actuator circuit

- 1. Disconnect BCM and all door lock actuators.
- 2. Check continuity between BCM harness connector and rear door lock actuator RH harness connector.

| B         | СМ       | Rear door loc | Continuity |            |
|-----------|----------|---------------|------------|------------|
| Connector | Terminal | Connector     | Terminal   | Continuity |
| M17       | 133      | D305          | 1          | Vec        |
| 11117     | 134      | 0305          | 2          | 165        |

3. Check continuity between BCM harness connector and ground.

| B                  | CM  |        | Continuity |  |
|--------------------|-----|--------|------------|--|
| Connector Terminal |     | Cround | Continuity |  |
|                    | 133 | Ground | No         |  |
| IVI I 7            | 134 |        | INU        |  |

Is the inspection result normal?

YES >> GO TO 3.

NO >> Repair or replace harness.

3.CHECK BCM OUTPUT SIGNAL

- 1. Connect BCM connector.
- 2. Check voltage between BCM harness connector and ground.

| (+)<br>BCM |            | (-)    | Condition                   |        | Voltage         |
|------------|------------|--------|-----------------------------|--------|-----------------|
| Connector  | Terminal   |        |                             |        | (Αρριοχ.)       |
| M17        | 133        | Ground | Door lock and unlock switch | Unlock | Batteny voltage |
| 1117       | 134 Ground |        | DOOL OCK AND UNIOCK SWICH   | Lock   | Ballery Vollage |

Is the inspection result normal?

YES >> Check for internal short of each door lock actuator.

NO >> Replace BCM. Refer to BCS-82. "Removal and Installation".

# **UNLOCK SENSOR**

### < DTC/CIRCUIT DIAGNOSIS >

| UNLOCK SENSOR |  |
|---------------|--|
|---------------|--|

| Сс                     | mponent Functio                                                                | n Check                                                  |                          |                   |                                   | INFOID:000000012227652        | A      |
|------------------------|--------------------------------------------------------------------------------|----------------------------------------------------------|--------------------------|-------------------|-----------------------------------|-------------------------------|--------|
| 1.                     | CHECK FUNCTION                                                                 |                                                          |                          |                   |                                   |                               | В      |
| ()<br>1.<br>2.<br>3.   | CONSULT<br>Select "INTELLIGENT<br>Select "UNLK SEN-D<br>Check that the functio | KEY" of "BCM".<br>R" in "Data Monito<br>n operates norma | r" mode.<br>Ily accordii | ng to the fo      | llowing conditions:               |                               | С      |
| -                      | Monitor Item                                                                   |                                                          | Con                      | dition            |                                   | Status                        | D      |
| -                      | UNI K SEN -DR                                                                  | Driver side door                                         |                          | Lock              |                                   | OFF                           |        |
| _                      |                                                                                |                                                          |                          | Unlock            |                                   | ON                            | F      |
| <u>ls t</u><br>Yl<br>N | he inspection result no<br>ES >> Unlock senso<br>O >> Refer to <u>DLK-</u>     | <u>mal?</u><br>r is OK.<br><u>107. "Diagnosis P</u>      | rocedure".               |                   |                                   |                               |        |
| Dia                    | agnosis Procedure                                                              | <b>;</b>                                                 |                          |                   |                                   | INFOID:000000012227653        | F      |
| Re                     | garding Wiring Diagran                                                         | n information, refe                                      | to <u>DLK-42</u>         | 2, "Wiring E      | Diagram".                         |                               | G      |
| 1.                     | CHECK UNLOCK SEN                                                               | SOR INPUT SIGN                                           | IAL                      |                   |                                   |                               | Η      |
| 1.<br>2.<br>3.         | Turn ignition switch O<br>Disconnect front door<br>Check signal betweer        | FF.<br>lock assembly LH<br>front door lock as            | connector<br>sembly LH   | r.<br>H harness c | connector and grou                | nd with oscilloscope.         | I      |
| -                      | (+)                                                                            |                                                          |                          |                   |                                   |                               | .1     |
| _                      | Front door lock                                                                | assembly LH                                              | ()                       |                   | (Ref                              | Signal<br>erence value)       | 0      |
|                        | Connector                                                                      | Terminal                                                 |                          |                   |                                   |                               |        |
|                        | D10                                                                            | 3                                                        |                          | Ground            | (V)<br>15<br>10<br>5<br>0<br>•••1 | О<br>М<br>О<br>М<br>РКIB4960J | L<br>M |
| <u>ls t</u>            | he inspection result no                                                        | mal?                                                     |                          |                   |                                   |                               |        |
| YI<br>N                | ES >> GO TO 3.                                                                 |                                                          |                          |                   |                                   |                               | Ν      |
| 2.                     | CHECK UNLOCK SEN                                                               | SOR CIRCUIT                                              |                          |                   |                                   |                               |        |
| 1.<br>2.               | Disconnect BCM conr<br>Check continuity betw                                   | nector.<br>een BCM harness                               | connecto                 | r and front       | door lock assembly                | / LH harness connector.       | 0      |
| -                      | BCM                                                                            |                                                          | F                        | Front door loc    | k assembly LH                     | Continuity                    | D      |
| _                      | Connector                                                                      | Terminal                                                 | Con                      | nector            | Terminal                          | Continuity                    | ٢      |
| _                      | M21                                                                            | 30                                                       | D                        | 010               | 3                                 | Yes                           |        |

3. Check continuity between BCM harness connector and ground.

# **UNLOCK SENSOR**

#### < DTC/CIRCUIT DIAGNOSIS >

| B                  | CM |        | Continuity |
|--------------------|----|--------|------------|
| Connector Terminal |    | Ground | Continuity |
| M21                | 30 |        | No         |

Is the inspection result normal?

YES >> Replace BCM. Refer to <u>BCS-82</u>, "Removal and Installation".

NO >> Repair or replace harness.

 $\mathbf{3}$ .check unlock sensor ground circuit

Check continuity between front door lock assembly LH harness connector and ground.

| Front door loc | k assembly LH      |  | Continuity |
|----------------|--------------------|--|------------|
| Connector      | Connector Terminal |  | Continuity |
| D10            | 4                  |  | Yes        |

Is the inspection result normal?

YES >> GO TO 4.

NO >> Repair or replace harness.

4.CHECK UNLOCK SENSOR

Refer to DLK-108, "Component Inspection".

Is the inspection result normal?

YES >> GO TO 5.

NO >> Replace front door lock assembly LH. Refer to <u>DLK-179, "DOOR LOCK : Removal and Installa-</u> tion".

### 5. CHECK INTERMITTENT INCIDENT

Refer to GI-41, "Intermittent Incident".

>> Inspection End.

### Component Inspection

# 1.CHECK UNLOCK SENSOR

- 1. Turn ignition switch OFF.
- 2. Disconnect front door lock assembly LH connector.
- 3. Check continuity between front door lock assembly LH terminals.

| Front door loc | k assembly LH | Condition        |        | Continuity |  |
|----------------|---------------|------------------|--------|------------|--|
| Terminal       |               | Condition        |        | Continuity |  |
| 3              | 4             | Driver side door | Unlock | Yes        |  |
| 5              |               |                  | Lock   | No         |  |

#### Is the inspection result normal?

YES >> Inspection End.

NO >> Replace front door lock assembly LH. Refer to <u>DLK-179, "DOOR LOCK : Removal and Installa-</u> tion".

INFOID:000000012227654
#### < DTC/CIRCUIT DIAGNOSIS >

### DOOR KEY CYLINDER SWITCH

### Component Function Check

INFOID:000000012227655

INFOID:000000012227656

А

В

### **1.**CHECK FUNCTION

#### CONSULT

- 1. Select "DOOR LOCK" of "BCM".
- 2. Select "KEY CYL LK-SW" or "KEY CYL UN-SW" in "Data Monitor" mode.

Check that the function operates normally according to the following conditions:

| Monitor Item  | Co                            | ndition          | Status |   |
|---------------|-------------------------------|------------------|--------|---|
| KEY CYL LK-SW |                               | Lock             | ON     |   |
|               | Driver eide deer het et der   | Neutral / Unlock | OFF    | - |
| KEY CYL UN-SW | Driver side door key cylinder | Unlock           | ON     | _ |
|               |                               | Neutral / Lock   | OFF    | _ |

#### the inspection result normal?

YES >> Door key cylinder switch is OK.

>> Refer to DLK-109, "Diagnosis Procedure". NO

#### Diagnosis Procedure

Regarding Wiring Diagram information, refer to DLK-42, "Wiring Diagram".

### 1. CHECK DOOR KEY CYLINDER SWITCH INPUT SIGNAL

- 1. Turn ignition switch OFF.
- 2. Disconnect front door lock assembly LH connector.
- Check voltage between front door lock assembly LH harness connector and ground. 3.

|               | (+)            |           |                                         | DLł |
|---------------|----------------|-----------|-----------------------------------------|-----|
| Front door lo | ck assembly LH | (–) Volta | (Approx.)                               |     |
| Connector     | Terminal       | -         | (,,,,,,,,,,,,,,,,,,,,,,,,,,,,,,,,,,,,,, |     |
| D10           | 5              | Cround    | E.V.                                    |     |
| DIU           | 6              | Giouria   | 5 V                                     |     |

Is the inspection result normal?

YES >> GO TO 3.

NO >> GO TO 2.

### 2.check door key cylinder switch signal circuit

1. Disconnect main power window and door lock/unlock switch connector.

2. Check continuity between main power window and door lock/unlock switch harness connector and front door lock assembly LH harness connector.

| Main power window and door lock/unlock switch |          | Front door lock assembly LH |          | Continuity |   |
|-----------------------------------------------|----------|-----------------------------|----------|------------|---|
| Connector                                     | Terminal | Connector                   | Terminal | Continuity | F |
| DZ                                            | 3        | D10                         | 6        | Voc        |   |
| Di                                            | 15       | 010                         | 5        | tes        |   |

3. Check continuity between power window main switch harness connector and ground.

Μ

Ν

Н

### DOOR KEY CYLINDER SWITCH

#### < DTC/CIRCUIT DIAGNOSIS >

| Main power window and door lock/unlock switch |          |        | Continuity |
|-----------------------------------------------|----------|--------|------------|
| Connector                                     | Terminal | Cround | Continuity |
| D7                                            | 3        | Ground | No         |
|                                               | 15       | -      | NO         |

#### Is the inspection result normal?

YES >> Replace main power window and door lock/unlock switch. Refer to <u>PWC-67, "Removal and Instal-</u> lation".

NO >> Repair or replace harness.

### $\mathbf{3}$ .check door key cylinder switch ground circuit

Check continuity between front door lock assembly LH harness connector and ground.

| Front door lock assembly LH |          |        | Continuity |
|-----------------------------|----------|--------|------------|
| Connector                   | Terminal | Ground | Continuity |
| D10                         | 4        |        | Yes        |

Is the inspection result normal?

- YES >> GO TO 4.
- NO >> Repair or replace harness.

#### **4**.CHECK DOOR KEY CYLINDER SWITCH

#### Refer to DLK-110, "Component Inspection".

#### Is the inspection result normal?

- YES >> GO TO 5.
- NO >> Replace front door lock assembly LH. Refer to <u>DLK-179, "DOOR LOCK : Removal and Installa-</u> tion".

#### 5. CHECK INTERMITTENT INCIDENT

Refer to GI-41, "Intermittent Incident".

>> Inspection End.

#### Component Inspection

INFOID:000000012227657

### 1. CHECK DOOR KEY CYLINDER SWITCH

1. Turn ignition switch OFF.

2. Disconnect front door lock assembly LH connector.

3. Check continuity between front door lock assembly LH terminals.

| Front door lock | assembly LH | Condition                     |                  | Continuity |
|-----------------|-------------|-------------------------------|------------------|------------|
| Termi           | inals       |                               |                  | Continuity |
| 5               |             |                               | Unlock           | Yes        |
| 5               | 4           | Driver eide deer key eylinder | Neutral / Lock   | No         |
| 6               | 6           | Driver side door key cylinder | Lock             | Yes        |
| 0               |             |                               | Neutral / Unlock | No         |

Is the inspection result normal?

YES >> Inspection End.

NO >> Replace front door lock assembly LH. Refer to <u>DLK-179, "DOOR LOCK : Removal and Installa-</u> tion".

### **REMOTE KEYLESS ENTRY RECEIVER**

#### < DTC/CIRCUIT DIAGNOSIS >

### REMOTE KEYLESS ENTRY RECEIVER

| Component Function Check                                                                                                    |                                                                | INFOID:000000012227658 |   |
|----------------------------------------------------------------------------------------------------|----------------------------------------------------------------|------------------------|---|
| 1.CHECK FUNCTION                                                                                                    |                                                                |                        | В |
| <ul> <li>CONSULT</li> <li>Select "INTELLIGENT KEY" of "BCM"</li> <li>Select "RKE OPE COUN1" in "DATA I</li> <li>Check that the function operates norm</li> </ul> | MONITOR" mode.<br>nally according to the following conditions: |                        | С |
| Monitor Item                                                                                                    | Condition                                                      |                        | D |
| RKE OPE COUN1                                                                                                    | Checks whether value changes when operating Intelligent Key.   |                        |   |
| Is the inspection result normal?           YES         >> Remote keyless entry receive           NO         >> Refer to DLK-111, "Diagnosis                      | r is OK.<br><u>Procedure"</u> .                                |                        | E |
| Diagnosis Procedure                                                                                                    |                                                                | INFOID:000000012227659 | F |
| Regarding Wiring Diagram information, re                                                                                                    | fer to DLK-42, "Wiring Diagram".                               |                        | G |
| 1.CHECK REMOTE KEYLESS ENTRY F                                                                                                    | RECEIVER OUTPUT SIGNAL                                         |                        |   |

#### Turn ignition switch OFF. 1.

Check signal between BCM harness connector and ground using oscilloscope. 2.

| (+)<br>DCM |          |        |                                                        | Signal                                                                                             |  |
|------------|----------|--------|--------------------------------------------------------|----------------------------------------------------------------------------------------------------|--|
| BC         | Torminal | (-)    | Condition                                              | (Reference value)                                                                                  |  |
| M19        | 110      | Cround | Standby state                                          | (V)<br>6<br>4<br>2<br>0<br>• • • 0.2s<br>OCC3881D                                                  |  |
| WI IO      | 119      | Ground | Press the Intelligent<br>Key lock or unlock<br>button. | (V)<br>6<br>4<br>2<br>0<br>+ 0.25<br>0<br>0<br>0<br>0<br>0<br>0<br>0<br>0<br>0<br>0<br>0<br>0<br>0 |  |

Is the inspection result normal?

YES >> Replace BCM. Refer to BCS-82, "Removal and Installation".

NO >> GO TO 2.

2. CHECK REMOTE KEYLESS ENTRY RECEIVER CIRCUIT 1

Disconnect BCM and remote keyless entry receiver connectors.
 Check continuity between BCM harness connector and remote keyless entry receiver harness connector.

А

Н

Ρ

### REMOTE KEYLESS ENTRY RECEIVER

#### < DTC/CIRCUIT DIAGNOSIS >

| BCM       |          | Remote keyless entry receiver |   | Continuity |
|-----------|----------|-------------------------------|---|------------|
| Connector | Terminal | Connector Terminal            |   | Continuity |
| M18       | 119      | M27                           | 2 | Yes        |

3. Check continuity between BCM harness connector and ground.

| (-  | +)      |        |            |
|-----|---------|--------|------------|
| BC  | CM      | (-)    | Continuity |
|     | Termina |        |            |
| M18 | 119     | Ground | No         |

Is the inspection result normal?

YES >> GO TO 3.

NO >> Repair or replace harness.

### 3.CHECK REMOTE KEYLESS ENTRY RECEIVER POWER SUPPLY

Check voltage between remote keyless entry receiver harness connector and ground.

| (•                            | +)       |        |                 |
|-------------------------------|----------|--------|-----------------|
| Remote keyless entry receiver |          | (-)    | (Approx.)       |
| Connector                     | Terminal |        |                 |
| M27                           | 1        | Ground | Battery voltage |

Is the inspection result normal?

YES >> GO TO 4.

NO-1 >> Check 10A fuse No. 9 [located in fuse block J/B].

NO-2 >> Repair or replace harness between remote keyless entry receiver and 10A fuse No. 9.

### **4.**CHECK REMOTE KEYLESS ENTRY RECEIVER GROUND CIRCUIT

Check continuity between remote keyless entry receiver harness connector and ground.

| Remote keyles | s entry receiver |        | Continuity |
|---------------|------------------|--------|------------|
| Connector     | Terminal         | Ground | Continuity |
| M27           | 3                |        | Yes        |

Is the inspection result normal?

YES >> Replace remote keyless entry receiver. Refer to <u>DLK-202, "Removal and Installation"</u>.

NO >> Repair or replace harness.

### DOOR REQUEST SWITCH

### < DTC/CIRCUIT DIAGNOSIS >

### DOOR REQUEST SWITCH

| Component Fund                                                                                                    | ction Check                                                                                                    |                                                                                                    |                                   |                                                                          | INFOID:000000012227660                                                                                   |
|----------------------------------------------------------------------------------------------------|----------------------------------------------------------------------------------------------------|----------------------------------------------------------------------------------------------------|-----------------------------------|--------------------------------------------------------------------------|----------------------------------------------------------------------------------------------------|
| .CHECK FUNCTIO                                                                                                    | N                                                                                                    |                                                                                                    |                                   |                                                                          |                                                                                                    |
| CONSULT<br>Select "INTELLIG<br>Select "REQ SW-<br>Check that the fur                                                                                                    | ENT KEY" of "BCM"<br>DR" or "REQ SW-AS<br>nction operates norm                                                                                                    | 6" in "Data Mo<br>nally according                                                                                                    | nitor" mode.<br>g to the followin | g conditions:                                                            |                                                                                                    |
| Monitor Item                                                                                                    |                                                                                                    | Condi                                                                                                    | ition                             |                                                                          | Status                                                                                                   |
|                                                                                                    |                                                                                                    | at awitch                                                                                                    | Pressed                           |                                                                          | ON                                                                                                    |
| REQ SW -DR                                                                                                    |                                                                                                    | SUSWICH                                                                                                    | Released                          |                                                                          | OFF                                                                                                    |
| REO SWI - AS                                                                                                    | RH door requi                                                                                                    | est switch                                                                                                    | Pressed                           |                                                                          | ON                                                                                                    |
| NEQ OW -AO                                                                                                    | itir door requ                                                                                                    | cot owner                                                                                                    | Released                          |                                                                          | OFF                                                                                                    |
| iagnosis Proced                                                                                                    | <u>DLK-113, "Diagnosis</u><br><b>Jure</b><br>gram information, re                                                                                                    | Procedure".<br>fer to <u>DLK-42.</u>                                                                                                    | "Wiring Diagra                    | <u>m"</u> .                                                              | INFOID:000000012227661                                                                                   |
| .CHECK DOOR RE                                                                                                    | QUEST SWITCH IN                                                                                                    | IPUT SIGNAL                                                                                                    |                                   |                                                                          |                                                                                                    |
| CHECK DOOR RE<br>Turn ignition switc<br>Disconnect malfur<br>Check voltage bet                                                                                                    | QUEST SWITCH IN<br>ch OFF.<br>nctioning front door i<br>tween malfunctioning                                                                                                    | IPUT SIGNAL<br>request switch<br>g front door re                                                                                                 | o connector.<br>Equest switch ha  | irness connec                                                            | or and ground.                                                                                           |
| CHECK DOOR RE<br>Turn ignition switc<br>Disconnect malfur<br>Check voltage bet                                                                                                    | QUEST SWITCH IN<br>th OFF.<br>Inctioning front door in<br>tween malfunctioning<br>(+)                                                                                                    | IPUT SIGNAL<br>request switch<br>g front door re                                                                                                 | i connector.<br>quest switch ha   | Irness connect                                                           | or and ground.                                                                                           |
| CHECK DOOR RE<br>Turn ignition switc<br>Disconnect malfur<br>Check voltage bet                                                                                                    | QUEST SWITCH IN<br>th OFF.<br>Inctioning front door in<br>tween malfunctioning<br>(+)<br>Front door request swite                                                                                                    | IPUT SIGNAL<br>request switch<br>g front door re                                                                                                 | o connector.<br>Aquest switch ha  | irness connect                                                           | or and ground.<br>Voltage<br>(Approx.)                                                                   |
| CHECK DOOR RE<br>Turn ignition switc<br>Disconnect malfur<br>Check voltage bel                                                                                                    | QUEST SWITCH IN<br>ch OFF.<br>nctioning front door in<br>tween malfunctioning<br>(+)<br>Front door request switten<br>nector                                                                                                    | IPUT SIGNAL<br>request switch<br>g front door re<br>ch                                                                                           | a connector.<br>Equest switch ha  | rness connect                                                            | or and ground.<br>Voltage<br>(Approx.)                                                                   |
| CHECK DOOR RE Turn ignition switc Disconnect malfur Check voltage bei                                                                                                    | QUEST SWITCH IN<br>th OFF.<br>Inctioning front door in<br>tween malfunctioning<br>(+)<br>Front door request switch<br>nector<br>D6<br>D106                                                                                                    | IPUT SIGNAL<br>request switch<br>g front door re<br>ch<br>Termina<br>3                                                                           | a connector.<br>equest switch ha  | rness connect<br>(–)<br>Ground                                           | or and ground.<br>Voltage<br>(Approx.)<br>Battery voltage                                                |
| CHECK DOOR RE<br>Turn ignition switc<br>Disconnect malfur<br>Check voltage bel<br>Con<br>LH<br>RH<br>the inspection result<br>YES >> GO TO 3.<br>NO >> GO TO 2.<br>CHECK DOOR RE<br>Disconnect BCM                                                                                                    | QUEST SWITCH IN<br>th OFF.<br>Inctioning front door in<br>tween malfunctioning<br>(+)<br>Front door request switch<br>nector<br>D6<br>D106<br>t normal?<br>QUEST SWITCH C                                                                                    | IPUT SIGNAL request switch g front door re ch Termina 3 IRCUIT                                                                                   | al                                | rness connect<br>(–)<br>Ground                                           | or and ground.<br>Voltage<br>(Approx.)<br>Battery voltage                                                |
| CHECK DOOR RE<br>Turn ignition switc<br>Disconnect malfur<br>Check voltage bef<br>Check voltage bef<br>LH<br>RH<br>the inspection result<br>YES >> GO TO 3.<br>NO >> GO TO 2.<br>CHECK DOOR RE<br>Disconnect BCM of<br>Check continuity brocheck continuity brocheck continuit | QUEST SWITCH IN<br>th OFF.<br>Inctioning front door in<br>tween malfunctioning<br>(+)<br>Front door request switch<br>nector<br>D6<br>D106<br>t normal?<br>QUEST SWITCH C<br>connector.<br>between malfunction                                               | IPUT SIGNAL<br>request switch<br>g front door re<br>ch<br>Termina<br>3<br>IRCUIT                                                                 | request switch                    | rness connect<br>(–)<br>Ground<br>harness conn                           | or and ground.<br>Voltage<br>(Approx.)<br>Battery voltage                                                |
| .CHECK DOOR RE<br>Turn ignition switc<br>Disconnect malfur<br>Check voltage bel<br>Con<br>LH<br>RH<br>the inspection result<br>(ES >> GO TO 3.<br>NO >> GO TO 2.<br>.CHECK DOOR RE<br>Disconnect BCM of<br>Check continuity b<br>connector.<br>From                                                                                                    | QUEST SWITCH IN<br>ch OFF.<br>nctioning front door in<br>tween malfunctioning<br>(+)<br>Front door request switch<br>nector<br>D6<br>D106<br>t normal?<br>QUEST SWITCH C<br>connector.<br>between malfunction<br>t door request switch<br>tor                | IPUT SIGNAL request switch g front door re ch IRCUIT ning front door                                                                             | r request switch                  | (-)<br>Ground<br>harness conn                                            | cor and ground. Voltage (Approx.) Battery voltage ector and BCM harness Continuity                       |
| CHECK DOOR RE Turn ignition switc Disconnect malfur Check voltage bef Con LH RH the inspection result (ES >> GO TO 3. NO >> GO TO 2. CHECK DOOR RE Disconnect BCM o Check continuity t connector. Fron Connec                                                                                                    | QUEST SWITCH IN<br>th OFF.<br>Inctioning front door in<br>tween malfunctioning<br>(+)<br>Front door request switch<br>nector<br>D6<br>D106<br>t normal?<br>QUEST SWITCH C<br>connector.<br>between malfunction<br>at door request switch<br>tor<br>D6        | IPUT SIGNAL<br>request switch<br>g front door re<br>ch<br>IRCUIT<br>hing front door                                                              | request switch ha                 | arness connect<br>(-)<br>Ground<br>harness conn<br>3CM<br>Terminal<br>71 | ector and BCM harness                                                                                    |
| CHECK DOOR RE Turn ignition switc Disconnect malfur Check voltage bef Con LH RH the inspection result YES >> GO TO 3. NO >> GO TO 3. NO >> GO TO 2. CHECK DOOR RE Disconnect BCM o Connect Fron Connect LH RH RH                                                                                                    | QUEST SWITCH IN<br>ch OFF.<br>nctioning front door in<br>tween malfunctioning<br>(+)<br>Front door request switch<br>nector<br>D6<br>D106<br>t normal?<br>QUEST SWITCH C<br>connector.<br>between malfunction<br>at door request switch<br>tor<br>D6<br>D106 | IPUT SIGNAL<br>request switch<br>g front door re<br>ch<br>A<br>A<br>A<br>A<br>A<br>A<br>A<br>A<br>A<br>A<br>A<br>A<br>A<br>A<br>A<br>A<br>A<br>A | request switch ha                 | harness connect                                                          | cor and ground.<br>Voltage<br>(Approx.)<br>Battery voltage<br>ector and BCM harness<br>Continuity<br>Yes |

### DOOR REQUEST SWITCH

#### < DTC/CIRCUIT DIAGNOSIS >

| Front door request switch |        |          | Continuity |            |
|---------------------------|--------|----------|------------|------------|
| Con                       | nector | Terminal | Cround     | Continuity |
| LH                        | D6     | 3        | Ground     | No         |
| RH                        | D106   |          |            | UNU        |

#### Is the inspection result normal?

YES >> Replace BCM. Refer to <u>BCS-82, "Removal and Installation"</u>.

NO >> Repair or replace harness.

### **3**.CHECK DOOR REQUEST SWITCH GROUND CIRCUIT

Check continuity between malfunctioning front door request switch harness connector and ground.

| Front door request switch |           |   | Continuity |            |
|---------------------------|-----------|---|------------|------------|
| Con                       | Connector |   | Cround     | Continuity |
| LH                        | D6        | 4 | Giouna     | Voc        |
| RH                        | D106      | 4 |            | ies        |

Is the inspection result normal?

YES >> GO TO 4.

NO >> Repair or replace harness.

**4.**CHECK DOOR REQUEST SWITCH

#### Refer to DLK-114, "Component Inspection".

#### Is the inspection result normal?

YES >> GO TO 5.

NO >> Replace malfunctioning front outside handle assembly. Refer to <u>DLK-180, "OUTSIDE HANDLE :</u> <u>Removal and Installation"</u> or <u>DLK-180, "OUTSIDE HANDLE : Removal and Installation"</u>.

### 5. CHECK INTERMITTENT INCIDENT

Refer to GI-41, "Intermittent Incident".

>> Inspection End.

#### **Component Inspection**

INFOID:000000012227662

### 1. CHECK DOOR REQUEST SWITCH

- 1. Turn ignition switch OFF.
- 2. Disconnect malfunctioning front door request switch connector.
- 3. Check continuity between malfunctioning front door request switch terminals.

| Front door request switch |        | Condition           |          | Continuity |
|---------------------------|--------|---------------------|----------|------------|
| Tern                      | ninals | Con                 | altion   | Continuity |
| 2                         | Δ      | Door request switch | Pressed  | Yes        |
|                           | 4      |                     | Released | No         |

Is the inspection result normal?

YES >> Inspection End.

NO >> Replace malfunctioning front door request switch. Refer to <u>DLK-180</u>, "<u>OUTSIDE HANDLE</u> : <u>Removal and Installation</u>" or <u>DLK-180</u>, "<u>OUTSIDE HANDLE</u> : <u>Removal and Installation</u>".

### INTELLIGENT KEY WARNING BUZZER

| < DTC/CIRCUIT DIAGNOSIS >                                                                                                    |                        |   |
|----------------------------------------------------------------------------------------------------|------------------------|---|
| INTELLIGENT KEY WARNING BUZZER                                                                                                    |                        | Δ |
| Component Function Check                                                                                                    | INFOID:000000012227669 | A |
| 1.CHECK FUNCTION                                                                                                    |                        | В |
| <ul> <li>CONSULT</li> <li>Select "INTELLIGENT KEY" of "BCM".</li> <li>Select "OUTSIDE BUZZER" in "Active Test" mode.</li> <li>Touch "On" or "Off" to check that it works normally.</li> <li>Is the inspection result normal?</li> </ul> |                        | С |
| YES >> Intelligent Key warning buzzer is OK.<br>NO >> Refer to <u>DLK-115, "Diagnosis Procedure"</u> .                                                                                                    |                        | D |
| Diagnosis Procedure                                                                                                    | INFOID:000000012227670 | Е |
| Regarding Wiring Diagram information, refer to <u>DLK-51, "Wiring Diagram"</u> .                                                                                                    |                        | _ |

1. CHECK INTELLIGENT KEY WARNING BUZZER CIRCUIT

- 1. Disconnect BCM connector.
- 2. Check continuity between BCM harness connector and Intelligent Key warning buzzer harness connector.

| BC        | СМ       | Intelligent Key | warning buzzer | Continuity |   |
|-----------|----------|-----------------|----------------|------------|---|
| Connector | Terminal | Connector       | Terminal       | Continuity |   |
| M20       | 64       | E28             | 3              | Yes        | - |

3. Check continuity between BCM harness connector and ground.

|                                           | BCM                           |                                | Continuity                    |
|-------------------------------------------|-------------------------------|--------------------------------|-------------------------------|
| Connector                                 | Terminal                      | Ground                         | Continuity                    |
| M20                                       | 64                            | -                              | No                            |
| Is the inspection result norr             | nal?                          |                                |                               |
| YES >> GO TO 2.                           |                               |                                |                               |
| NO >> Repair or repla                     | ce harness.                   |                                |                               |
| 2.CHECK INTELLIGENT                       | KEY WARNING BUZZER            |                                |                               |
| Refer to DLK-115, "Compo                  | nent Inspection".             |                                |                               |
| Is the inspection result norr             | nal?                          |                                |                               |
| YES >> Replace BCM.                       | Refer to BCS-82, "Remova      | I and Installation".           |                               |
| NO >> Replace Intellig                    | gent Key warning buzzer. R    | efer to <u>DLK-201, "Remov</u> | val and Installation".        |
| Component Inspectio                       | n                             |                                | INFOID:000000012227671        |
| 1.CHECK INTELLIGENT                       | KEY WARNING BUZZER            |                                |                               |
| 1. Turn ignition switch OF                | F.                            |                                |                               |
| 2. Disconnect Intelligent k               | Key warning buzzer connec     | tor.                           |                               |
| <ol> <li>Connect battery power</li> </ol> | supply directly to Intelliger | nt Key warning buzzer te       | erminals and check the opera- |
| tion.                                     |                               |                                |                               |
| In                                        | telligent Key warning buzzer  |                                |                               |
|                                           | Terminals                     |                                | Operation                     |
| (+)                                       |                               | (-)                            |                               |
| 1                                         |                               | 3                              | Buzzer sounds                 |

Is the inspection result normal?

F

### INTELLIGENT KEY WARNING BUZZER

< DTC/CIRCUIT DIAGNOSIS >

- YES >> Inspection End.
- NO >> Replace Intelligent Key warning buzzer. Refer to <u>DLK-201, "Removal and Installation"</u>.

### INTELLIGENT KEY

|                                                                                                    |                                                                                                    | Δ |
|----------------------------------------------------------------------------------------------------|----------------------------------------------------------------------------------------------------|---|
| Component Function Check                                                                                                    | INFOID:000000012227672                                                                                          | A |
| NOTE:<br>The Signal Tech II Tool [- (J-50190)] ca<br>User Guide for additional information.<br>• Check Intelligent Key relative signal<br>• Confirm vehicle Intelligent Key anter<br>1.CHECK FUNCTION                                                                                                    | an be used to perform the following functions: Refer to the Signal Tech II<br>strength.<br>Ina signal strength. | B |
| CONSULT<br>1. Select "INTELLIGENT KEY" of "Busilessences of the select of the select and the select and the select of the select of the select o | CM".<br>ta Monitor" mode.<br>normally according to the following conditions:                                    | D |
| Monitor Item                                                                                                    | Condition                                                                                                    |   |
| RKE OPE COUN1                                                                                                    | Check that the numerical value is changing while operating the Intelligent Key                                  |   |
|                                                                                                    |                                                                                                    | F |
| Is the inspection result normal?<br>YES >> Intelligent Key is OK.<br>NO >> Refer to <u>DLK-117, "Diagno</u>                                                                                                    | osis Procedure".                                                                                                | F |
| Is the inspection result normal?<br>YES >> Intelligent Key is OK.<br>NO >> Refer to <u>DLK-117, "Diagno</u><br>Diagnosis Procedure                                                                                                    | osis Procedure".                                                                                                | F |

• Confirm vehicle Intelligent Key antenna signal strength.

1. CHECK INTELLIGENT KEY BATTERY

# Check by connecting a resistance (approximately $300\Omega$ ) so that the current value becomes about 10 mA. Refer to <u>DLK-203</u>, "<u>Removal</u> and <u>Installation</u>".

#### Standard : Approx. 2.5 - 3.0V

Is the measurement value within the standard?

- YES >> Replace Intelligent Key. For initialization and registration of Intelligent Keys, refer to CONSULT Immobilizer mode and follow the on-screen instructions.
- NO >> Replace Intelligent Key battery.

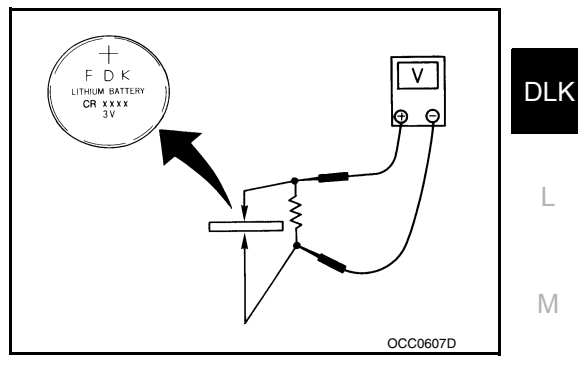

J

0

#### < DTC/CIRCUIT DIAGNOSIS >

### KEY WARNING LAMP

### **Component Function Check**

### 1. CHECK FUNCTION

CONSULT

- 1. Select "INTELLIGENT KEY" of "BCM".
- 2. Select "INDICATOR" in "Active Test" mode.
- 3. Touch "KEY IND" or "KEY ON" to check that it works normally.

#### Is the inspection result normal?

YES >> Key warning lamp is OK. NO >> Refer to <u>DLK-118, "Diagnosis Procedure"</u>.

#### Diagnosis Procedure

INFOID:000000012227678

INFOID:000000012227677

1.CHECK KEY WARNING LAMP

Refer to <u>MWI-20, "CONSULT Function (METER/M&A)"</u>.

Is the inspection result normal?

YES >> GO TO 2.

NO >> Repair or replace the malfunctioning parts.

2. CHECK INTERMITTENT INCIDENT

Refer to GI-41, "Intermittent Incident".

>> Inspection End.

| < DTC/CIRCUIT DIAGNOSIS >                                                                                                    |   |
|----------------------------------------------------------------------------------------------------|---|
| HAZARD FUNCTION                                                                                                    | Λ |
| Component Function Check                                                                                                    | ~ |
| 1.CHECK FUNCTION                                                                                                    | В |
| <ul> <li>CONSULT</li> <li>Select "INTELLIGENT KEY" of "BCM".</li> <li>Select "FLASHER" in "Active Test" mode.</li> <li>Touch "LH" or "RH" to check that it works normally.</li> </ul> | С |
| YES >> Hazard warning lamp circuit is OK.<br>NO >> Refer to <u>DLK-119. "Diagnosis Procedure"</u> .                                                                                   | D |
| Diagnosis Procedure                                                                                                    | Е |
| 1. CHECK HAZARD SWITCH CIRCUIT                                                                                                    |   |
| Refer to DLK-119, "Component Function Check".                                                                                                    | F |
| <u>Is the inspection result normal?</u><br>YES >> GO TO 2.<br>NO >> Repair or replace the malfunctioning parts.                                                                       | G |
| 2. CHECK INTERMITTENT INCIDENT                                                                                                    | G |
| Refer to GI-41, "Intermittent Incident".                                                                                                    | Н |
| >> Inspection End.                                                                                                    |   |

J

DLK

L

M

Ν

Ο

Ρ

### < DTC/CIRCUIT DIAGNOSIS >

### HOOD SWITCH

### Component Function Check

### **1.**CHECK FUNCTION

CONSULT

1. Select "HOOD SW" in "Data Monitor" mode of "IPDM E/R".

2. Check "HOOD SW" indication under the following conditions:

| Monitor Item | Condition |       | Indication |
|--------------|-----------|-------|------------|
| HOOD SW      | Hood      | Open  | ON         |
|              | HOOD      | Close | OFF        |

#### Is the indication normal?

YES >> Hood switch is OK.

NO >> Go to <u>DLK-120, "Diagnosis Procedure"</u>.

### **Diagnosis** Procedure

INFOID:000000012227705

INFOID:000000012227704

Regarding Wiring Diagram information, refer to DLK-51. "Wiring Diagram".

### **1.**CHECK HOOD SWITCH SIGNAL CIRCUITS

- 1. Turn ignition switch OFF.
- 2. Disconnect hood switch connector.
- 3. Check voltage between hood switch harness connector and ground.

| (+)<br>Hood switch |          | (-)    | Voltage (V)                             |
|--------------------|----------|--------|-----------------------------------------|
| Connector          | Terminal |        | (,,,,,,,,,,,,,,,,,,,,,,,,,,,,,,,,,,,,,, |
| E247               | 1 2      | Ground | Battery voltage                         |

Is the inspection result normal?

YES >> GO TO 3.

NO >> GO TO 2.

2. CHECK HOOD SWITCH SIGNAL CIRCUITS

1. Disconnect IPDM E/R connector.

2. Check continuity between IPDM E/R harness connector and hood switch harness connector.

| IPDI      | M E/R    | Hood      | Continuity |            |
|-----------|----------|-----------|------------|------------|
| Connector | Terminal | Connector | Terminal   | Continuity |
| E201      | 94       | E247      | 1          | Vec        |
| LZUI      | 96       |           | 2          | 105        |

3. Check continuity between IPDM E/R harness connector and ground.

| - | IPDN      | I E/R    |        | Continuity |  |
|---|-----------|----------|--------|------------|--|
| - | Connector | Terminal | Cround | Continuity |  |
| - | E201      | 94       | Ground | No         |  |
|   | EZUT      | 96       |        | INO        |  |

Is the inspection result normal?

YES >> Replace IPDM E/R. Refer to PCS-36, "Removal and Installation".

### **HOOD SWITCH**

|                                                                                                    | Hood switch                                                                                 |                          |                                        | Continuity                                      |
|----------------------------------------------------------------------------------------------------|---------------------------------------------------------------------------------------------|--------------------------|----------------------------------------|-------------------------------------------------|
| Connector                                                                                                    | Term                                                                                        | inal                     | Ground                                 | Continuity                                      |
| E247                                                                                                    | 3                                                                                           |                          |                                        | Yes                                             |
| <u>s the inspection result</u>                                                                                                | t normal?                                                                                   |                          |                                        |                                                 |
| YES >> GO IO 4.                                                                                                    | renlace harness                                                                             |                          |                                        |                                                 |
| CHECK HOOD SW                                                                                                    |                                                                                             |                          |                                        |                                                 |
| Refer to DI K-121 "Co                                                                                                    | monent Inspectic                                                                            | <u>מ</u> ר               |                                        |                                                 |
| s the inspection result                                                                                                    | normal?                                                                                     | <u> </u>                 |                                        |                                                 |
| YES >> GO TO 5.                                                                                                    |                                                                                             |                          |                                        |                                                 |
| NO >> Replace h                                                                                                    | ood switch. Refer                                                                           | to <u>DLK-176, "HOOE</u> | DLOCK : Removal a                      | nd Installation".                               |
| <b>D.</b> CHECK INTERMIT                                                                                                    | TENT INCIDENT                                                                               |                          |                                        |                                                 |
| Refer to <u>GI-41, "Intern</u>                                                                                                | nittent Incident".                                                                          |                          |                                        |                                                 |
|                                                                                                    |                                                                                             |                          |                                        |                                                 |
| >> Inspection                                                                                                    | i End.                                                                                      |                          |                                        |                                                 |
|                                                                                                    |                                                                                             |                          |                                        |                                                 |
| Component Inspe                                                                                                    | ection                                                                                      |                          |                                        | INFCID:000000012227                             |
| Component Inspe<br>.check hood sw                                                                                             | ection                                                                                      |                          |                                        | INFOID:000000012227;                            |
| Component Inspe<br>.CHECK HOOD SW                                                                                             | ection<br>/ITCH<br>h OFF                                                                    |                          |                                        | INFOID:000000012227:                            |
| Component Inspe<br>. CHECK HOOD SW<br>. Turn ignition swite<br>. Disconnect hood s                                            | ection<br>/ITCH<br>h OFF.<br>switch connector.                                              |                          |                                        | INFOID:000000012227;                            |
| Component Inspective<br>CHECK HOOD SW<br>Turn ignition swite<br>Disconnect hood so<br>Check continuity b                      | ection<br>/ITCH<br>h OFF.<br>switch connector.<br>between hood switch                       | ch terminals.            |                                        | INFOID:000000012227;                            |
| Component Inspective<br>CHECK HOOD SW<br>Turn ignition swite<br>Disconnect hood s<br>Check continuity to<br>Hoo               | ection<br>/ITCH<br>h OFF.<br>switch connector.<br>between hood switch                       | ch terminals.            |                                        | INFCID:000000012227:                            |
| Component Inspective<br>CHECK HOOD SW<br>Turn ignition switch<br>Disconnect hood st<br>Check continuity to<br>Hoo<br>Ter      | ection<br>/ITCH<br>h OFF.<br>switch connector.<br>between hood switc<br>d switch<br>minals  | ch terminals.            | Condition                              | INFOID:000000012227                             |
| COMPONENT INSPECTIONS<br>CHECK HOOD SW<br>Turn ignition switch<br>Disconnect hood so<br>Check continuity to<br>Hoo<br>Ter     | ection<br>/ITCH<br>h OFF.<br>switch connector.<br>between hood switch<br>d switch<br>minals | ch terminals.            | Condition                              | INFOID:000000012227                             |
| Component Inspective<br>CHECK HOOD SW<br>Turn ignition switch<br>Disconnect hood so<br>Check continuity to<br>Hoo<br>Ter<br>1 | ection<br>/ITCH<br>h OFF.<br>switch connector.<br>between hood switc<br>d switch<br>minals  | ch terminals.            | Condition<br>Press<br>Release          | INFOID:000000012227:<br>Continuity<br>Yes<br>No |
| Component Inspective<br>CHECK HOOD SW<br>Turn ignition switch<br>Disconnect hood so<br>Check continuity to<br>Hoo<br>Ter<br>1 | ection<br>/ITCH<br>h OFF.<br>switch connector.<br>between hood switc<br>d switch<br>minals  | ch terminals.            | Condition<br>Press<br>Release<br>Press | INFOID:000000012227                             |

### INTEGRATED HOMELINK TRANSMITTER

< DTC/CIRCUIT DIAGNOSIS >

### INTEGRATED HOMELINK TRANSMITTER

Component Function Check

**1.**CHECK FUNCTION

Check that system receiver (garage door opener, etc.) operates with original hand-held transmitter.

Is the inspection result normal?

YES >> GO TO 2.

NO >> Receiver or hand-held transmitter is malfunctioning.

2. CHECK ILLUMINATION

1. Turn ignition switch OFF.

2. Does red light of transmitter illuminate when any transmitter button is pressed?

Is the inspection result normal?

YES >> GO TO 3.

NO >> Refer to <u>DLK-122, "Diagnosis Procedure"</u>.

**3.**CHECK TRANSMITTER

Check transmitter with Tool\*.

\*: For details, refer to Technical Service Bulletin.

Is the inspection result normal?

- YES >> Receiver or hand-held transmitter malfunction, not vehicle related.
- NO >> Replace auto anti-dazzling inside mirror (HomeLink<sup>®</sup> universal transceiver). Refer to <u>MIR-20.</u> <u>"Removal and Installation"</u>.

### **Diagnosis** Procedure

INFOID:000000012227708

INFOID:000000012227707

Regarding Wiring Diagram information, refer to DLK-66. "Wiring Diagram".

### 1. CHECK POWER SUPPLY

- 1. Turn ignition switch OFF.
- 2. Disconnect auto anti-dazzling inside mirror (HomeLink<sup>®</sup> universal transceiver) connector.
- Check voltage between auto anti-dazzling inside mirror (HomeLink<sup>®</sup> universal transceiver) harness connector and ground.

| Auto anti-dazzling inside mirror<br>(HomeLink <sup>®</sup> universal transceiv-<br>er) connector | Terminal |        | Condition                        | Voltage (V)<br>(Approx.) |
|--------------------------------------------------------------------------------------------------|----------|--------|----------------------------------|--------------------------|
| P4                                                                                               | 10       | Ground | Ignition switch position:<br>OFF | Rattery voltage          |
| 114                                                                                              | 6        | Glouin | Ignition switch position:<br>ON  | Dallery vollage          |

Is the inspection result normal?

YES >> GO TO 2. NO >> Check the

>> Check the following items:

- 10A fuse No. 30 located in the fuse block (J/B).
- 10A fuse No. 9 located in the fuse block (J/B).
- Harness for open or short between fuse and auto anti-dazzling inside mirror (HomeLink<sup>®</sup> universal transceiver).

### 2. CHECK GROUND CIRCUIT

Check continuity between auto anti-dazzling inside mirror (HomeLink<sup>®</sup> universal transceiver) harness connector and ground.

### INTEGRATED HOMELINK TRANSMITTER

#### < DTC/CIRCUIT DIAGNOSIS >

| Auto anti-dazzling inside mirror (HomeLink <sup>®</sup> universal transceiver) connector | Terminal | inal Continuit Ground |     |  |
|------------------------------------------------------------------------------------------|----------|-----------------------|-----|--|
| R4                                                                                       | 8        | -                     | Yes |  |
| Is the inspection result normal?                                                         |          |                       |     |  |
| YES >> GO TO 3.<br>NO >> Repair harness.                                                 |          |                       |     |  |
| 3. CHECK INTERMITTENT INCIDENT                                                           |          |                       |     |  |
| Refer to GI-41, "Intermittent Incident".                                                 |          |                       |     |  |
|                                                                                          |          |                       |     |  |
| >> Inspection End.                                                                       |          |                       |     |  |
|                                                                                          |          |                       |     |  |
|                                                                                          |          |                       |     |  |
|                                                                                          |          |                       |     |  |
|                                                                                          |          |                       |     |  |

J

DLK

L

Μ

Ν

Ο

Ρ

G

Н

### **TRUNK LID OPENER SWITCH**

< DTC/CIRCUIT DIAGNOSIS >

### TRUNK LID OPENER SWITCH

### Description

Transmits trunk lid open signal to BCM.

**Component Function Check** 

### **1.**CHECK FUNCTION

#### 

Select "TR/BD" in Data Monitor mode of BCM.

· When trunk lid opener switch is turned to "ON".

| Monitor item  | Condition                                |
|---------------|------------------------------------------|
|               | Trunk lid opener switch is pressed: ON   |
| TIND OF EN SW | Trunk lid opener switch is released: OFF |

#### Is the inspection result normal?

YES >> Trunk lid opener switch is OK.

NO >> Refer to <u>DLK-124</u>, "Diagnosis Procedure".

### Diagnosis Procedure

INFOID:000000012269712

INFOID:000000012269710

INFOID:000000012269711

Regarding Wiring Diagram information, refer to DLK-62, "Wiring Diagram".

### 1. CHECK TRUNK LID OPEN INPUT SIGNAL

1. Press trunk lid opener switch.

2. Check voltage between BCM connector and ground.

|                  | Terminals |        |                                      |                 |  |
|------------------|-----------|--------|--------------------------------------|-----------------|--|
| (+)              |           |        | Condition of trunk lid opener switch | Voltage (V)     |  |
| BCM<br>connector | Terminal  | ()     |                                      | (Approx.)       |  |
| M20              | 80        | Ground | ON (press and hold)                  | 0               |  |
| WZ0              | 80 Ground | Ground | OFF (release)                        | Battery voltage |  |

Is the inspection result normal?

YES >> GO TO 5.

NO >> GO TO 2.

2. CHECK TRUNK LID OPENER SWITCH CIRCUIT

1. Disconnect BCM connector.

2. Check continuity between BCM connector and trunk lid opener switch connector.

| BCM connector | Terminal | Trunk lid opener switch connector | Terminal | Continuity |
|---------------|----------|-----------------------------------|----------|------------|
| M20           | 80       | M75                               | 6        | Yes        |

3. Check continuity between BCM connector and ground.

| BCM connector | Terminal | Continuity |    |
|---------------|----------|------------|----|
| M20           | M20 80   |            | No |

Is the inspection result normal?

YES >> GO TO 3.

NO >> Repair harness or connector.

### **TRUNK LID OPENER SWITCH**

#### < DTC/CIRCUIT DIAGNOSIS >

# 3. CHECK TRUNK LID OPENER SWITCH GROUND CIRCUIT

Check continuity between trunk lid opener switch connector and ground.

| Trunk lid opener switch                                                                                                    | Terminal                                |              | Continuity             | E |
|----------------------------------------------------------------------------------------------------|-----------------------------------------|--------------|------------------------|---|
| M75                                                                                                    | 8                                       | Ground       | Yes                    |   |
| Is the inspection result normal?                                                                                           |                                         |              |                        |   |
| YES >> GO TO 4.<br>NO >> Repair or replace har                                                                             | ness.                                   |              |                        | C |
| <b>4.</b> CHECK TRUNK LID OPENER                                                                                           | R SWITCH                                |              |                        | Г |
| Refer to DLK-125, "Component Ir                                                                                            | nspection".                             |              |                        |   |
| Is the inspection result normal?<br>YES >> GO TO 5.<br>NO >> Replace trunk lid ope                                         | ener switch.                            |              |                        | E |
| 5. CHECK INTERMITTENT INCI                                                                                                 | DENT                                    |              |                        |   |
| Refer to GI-41, "Intermittent Incid                                                                                        | ent".                                   |              |                        | ŀ |
| >> Inspection End.                                                                                                    |                                         |              |                        | C |
| Component Inspection                                                                                                    |                                         |              | INFOID:000000012269713 |   |
| 1.CHECK TRUNK LID OPENER                                                                                                   | R SWITCH                                |              |                        | ŀ |
| <ol> <li>Turn ignition switch OFF.</li> <li>Disconnect trunk lid opener s</li> <li>Check continuity between tru</li> </ol> | witch connector.<br>nk lid opener switc | h connector. |                        | ľ |

| Terminals<br>Trunk lid opener switch |   | Condition           | Continuity |     |
|--------------------------------------|---|---------------------|------------|-----|
|                                      |   | Condition           |            | J   |
| 1                                    | 2 | ON (press and hold) | Yes        |     |
| I                                    | 2 | OFF (release)       | No         | DLK |

Is the inspection result normal?

YES >> Inspection End.

NO >> Replace trunk lid opener switch.

L

Μ

Ν

Ο

Ρ

А

### **TRUNK LID OPENER CANCEL SWITCH**

#### < DTC/CIRCUIT DIAGNOSIS >

### TRUNK LID OPENER CANCEL SWITCH

#### Description

Cancels trunk lid open operation.

**Component Function Check** 

### 1.CHECK FUNCTION

#### 

Select "TR CANCEL SW" in Data Monitor mode of BCM.

| Monitor item | Condition                                              |  |
|--------------|--------------------------------------------------------|--|
|              | Trunk lid opener cancel switch is turned to "ON": ON   |  |
| IN CANCEL SW | Trunk lid opener cancel switch is turned to "OFF": OFF |  |

Is the inspection result normal?

YES >> Trunk lid opener cancel switch is OK.

NO >> Refer to <u>DLK-126</u>, "Diagnosis Procedure".

#### **Diagnosis** Procedure

Regarding Wiring Diagram information, refer to <u>DLK-62, "Wiring Diagram"</u>.

### 1. CHECK TRUNK LID OPENER CANCEL SIGNAL

Check voltage between BCM connector and ground.

| Terminals        |          |        |                               |                                                                                                    |  |
|------------------|----------|--------|-------------------------------|----------------------------------------------------------------------------------------------------|--|
| (+)              |          |        | Condition of trunk lid opener | Voltage (V)                                                                                                    |  |
| BCM<br>connector | Terminal | ()     | cancel switch                 | (Approx.)                                                                                                    |  |
|                  |          |        | ON                            | 0                                                                                                    |  |
| M21              | 33       | Ground | OFF                           | (V)<br>15<br>10<br>5<br>0<br>10<br>10<br>10<br>10<br>10<br>10<br>10<br>10<br>10<br>15<br>10<br>10<br>15<br>10<br>15<br>10<br>15<br>10<br>15<br>10<br>15<br>10<br>15<br>10<br>15<br>10<br>15<br>10<br>15<br>10<br>15<br>10<br>15<br>10<br>15<br>10<br>15<br>10<br>15<br>10<br>15<br>10<br>15<br>10<br>15<br>10<br>15<br>10<br>10<br>15<br>10<br>10<br>10<br>10<br>10<br>10<br>10<br>10<br>10<br>10<br>10<br>10<br>10 |  |

Is the inspection result normal?

YES >> GO TO 5.

NO >> GO TO 2.

2.check trunk lid opener cancel switch circuit

1. Disconnect BCM connector.

2. Check continuity between BCM connector and trunk lid opener cancel switch connector.

| BCM connector | Terminal | Trunk lid opener cancel switch connector | Terminal | Continuity |
|---------------|----------|------------------------------------------|----------|------------|
| M21           | 33       | M74                                      | 1        | Yes        |

3. Check continuity between BCM connector and ground.

INFOID:000000012269714

INFOID:000000012269715

INFOID-000000012269716

### TRUNK LID OPENER CANCEL SWITCH

#### < DTC/CIRCUIT DIAGNOSIS >

| BCM connector                                                                             | Terminal                                    | Cround                       | Continuity             | А  |
|-------------------------------------------------------------------------------------------|---------------------------------------------|------------------------------|------------------------|----|
| M21                                                                                       | 33                                          | Giouria                      | No                     |    |
| Is the inspection result normal?<br>YES >> GO TO 3.<br>NO >> Repair harness or co         | nnector.                                    |                              |                        | В  |
| <b>3.</b> CHECK TRUNK LID OPENER                                                          | R CANCEL SWITCH                             | I GROUND CIRCUIT             |                        | С  |
| Check continuity between trunk li                                                         | d opener switch cor                         | nnector and ground.          |                        |    |
| Trunk lid opener cancel switch                                                            | Terminal                                    | Ground                       | Continuity             | D  |
| M74                                                                                       | 2                                           | Ground                       | Yes                    |    |
| Is the inspection result normal?YES>> GO TO 4.NO>> Repair or replace ha                   | rness.                                      |                              |                        | E  |
| 4. CHECK TRUNK LID OPENER                                                                 | R CANCEL SWITCH                             | I                            |                        | F  |
| Refer to DLK-127, "Component I                                                            | nspection".                                 |                              |                        |    |
| Is the inspection result normal?YES>> GO TO 5.NO>> Replace trunk lid operation            | ener cancel switch.                         |                              |                        | G  |
| 5. CHECK INTERMITTENT INC                                                                 | IDENT                                       |                              |                        | Н  |
| Refer to GI-41, "Intermittent Incid                                                       | ent".                                       |                              |                        |    |
| >> Inspection End.                                                                        |                                             |                              |                        | I  |
| Component Inspection                                                                      |                                             |                              | INFOID:000000012269717 |    |
| 1. CHECK TRUNK LID OPENER                                                                 | R CANCEL SWITCH                             | I                            |                        | J  |
| <ol> <li>Disconnect trunk lid opener of</li> <li>Check continuity between true</li> </ol> | cancel switch conne<br>ink lid opener cance | ctor.<br>I switch terminals. |                        | DL |
| Terminal                                                                                  |                                             | Condition                    | Continuity             |    |
| Trunk lid opener cancel switch                                                            |                                             |                              | Continuity             | L  |
|                                                                                           |                                             | ON                           | Yes                    |    |

OFF (cancel)

Is the inspection result normal?

YES >> Inspection End.

1

NO >> Replace trunk lid opener cancel switch.

2

0

Ν

Μ

Р

No

#### < DTC/CIRCUIT DIAGNOSIS >

### TRUNK OPENER REQUEST SWITCH

#### Description

Performs trunk lid open request when it is pressed.

#### **Component Function Check**

### **1**.CHECK FUNCTION

#### 

Select "REQ SW -BD/TR" in Data Monitor mode of BCM.

| Monitor item  | Condition                                     |
|---------------|-----------------------------------------------|
| PEO SW/ RD/TP | Trunk opener request switch is pressed : ON   |
|               | Trunk opener request switch is released : OFF |

#### Is the inspection result normal?

YES >> Trunk opener request switch is OK.

NO >> Refer to <u>DLK-128</u>, "Diagnosis Procedure".

#### **Diagnosis** Procedure

Regarding Wiring Diagram information, refer to DLK-62. "Wiring Diagram".

### 1. CHECK TRUNK OPENER REQUEST SWITCH OUTPUT SIGNAL

1. Turn ignition switch OFF.

2. Check voltage between BCM connector and ground.

|     | Terminal     |        | _                                         |                                                   |  |  |
|-----|--------------|--------|-------------------------------------------|---------------------------------------------------|--|--|
| (-  | (+)          |        | Trunk lid opener request switch condition | Voltage (V)<br>(Approx.)                          |  |  |
| BCM | BCM Terminal |        |                                           | (, pp. c)                                         |  |  |
|     |              |        | Pressed                                   | 0                                                 |  |  |
| M19 | 83           | Ground | Released                                  | (V)<br>15<br>10<br>5<br>0<br>10 ms<br>JPMIA0016GB |  |  |

#### Is the inspection result normal?

YES >> GO TO 6.

NO >> GO TO 2.

2. CHECK TRUNK OPENER REQUEST SWITCH CIRCUIT

1. Disconnect BCM and trunk opener request switch connector.

2. Check continuity between BCM connector and trunk opener request switch connector.

| BCM | Terminal | Trunk opener request switch | Terminal | Continuity |
|-----|----------|-----------------------------|----------|------------|
| M19 | 83       | B25                         | 1        | Yes        |

3. Check continuity between BCM connector and ground.

INFOID:000000012269722

INFOID:000000012269723

INFOID:000000012269724

### **TRUNK OPENER REQUEST SWITCH**

< DTC/CIRCUIT DIAGNOSIS >

| BCM                                                                                                    |                                                           | Terminal                   |                                          | Continuity             |  |
|----------------------------------------------------------------------------------------------------|-----------------------------------------------------------|----------------------------|------------------------------------------|------------------------|--|
| M19                                                                                                    |                                                           | 83                         | Ground                                   | No                     |  |
| s the inspection result n<br>YES >> GO TO 3.<br>NO >> Repair or rep<br><b>3.</b> CHECK TRUNK OPE                                                             | ormal?<br>place harness be<br>NER REQUEST                 | tween BCM an<br>SWITCH GRO | d trunk opener request sw<br>UND CIRCUIT | /itch.                 |  |
| Check continuity betwee                                                                                                    | n trunk opener re                                         | equest switch co           | onnector and ground.                     |                        |  |
| Trunk opener reques                                                                                                    | st switch                                                 | Terminal                   |                                          | Continuity             |  |
| B25                                                                                                    |                                                           | 2                          | Ground                                   | Yes                    |  |
| YES       >> GO TO 4.         NO       >> Repair or rej         LCHECK BCM OUTPL         1.       Connect BCM connect         2.       Check voltage between | place trunk open<br>JT SIGNAL<br>ector.<br>een BCM connec | er request switc           | ch ground circuit.                       |                        |  |
|                                                                                                    | Terminal                                                  |                            | Volt                                     |                        |  |
| (+)                                                                                                    | _ · · ·                                                   | ()                         | Voltage (V)<br>(Approx.)                 |                        |  |
| BCM                                                                                                    | Terminal                                                  |                            |                                          |                        |  |
| M19                                                                                                    | 83                                                        | Ground                     | (V)<br>15<br>10<br>5<br>0<br>            |                        |  |
| Is the inspection result n                                                                                                    | ormal?                                                    |                            |                                          |                        |  |
| YES >> GO TO 5.                                                                                                    |                                                           |                            |                                          |                        |  |
| NO >> Replace BC                                                                                                    | M. Refer to <u>BCS</u>                                    | <u>-82, "Removal a</u>     | and Installation".                       |                        |  |
| Defer to DLK 100 "Corre                                                                                                    |                                                           | SWIICH                     |                                          |                        |  |
| Is the inspection result n                                                                                                    | ormal?                                                    | <u></u> .                  |                                          |                        |  |
| YES >> GO TO 6.                                                                                                    |                                                           |                            |                                          |                        |  |
| NO >> Replace trur                                                                                                    |                                                           | st switch.                 |                                          |                        |  |
| U.CHECK INTERMITTE                                                                                                    |                                                           |                            |                                          |                        |  |
| Refer to <u>GI-41, "Intermitt</u>                                                                                                    | ent Incident".                                            |                            |                                          |                        |  |
| >> Inspection E                                                                                                    | nd.                                                       |                            |                                          |                        |  |
| Component Inspec                                                                                                    | tion                                                      |                            |                                          | INFOID:000000012269725 |  |
|                                                                                                    |                                                           |                            |                                          |                        |  |
|                                                                                                    |                                                           | SWITCH                     |                                          |                        |  |
| Check trunk opener requ                                                                                                    | iest switch.                                              |                            |                                          |                        |  |

### **TRUNK OPENER REQUEST SWITCH**

#### < DTC/CIRCUIT DIAGNOSIS >

| Tern         | ninals         | Trunk opener request switch condition | Continuity |  |
|--------------|----------------|---------------------------------------|------------|--|
| Trunk opener | request switch | nunk opener request switch condition  | Continuity |  |
| 1            | 2              | Pressed                               | Yes        |  |
|              | 2              | Released                              | No         |  |

Is the inspection result normal?

YES >> Inspection End. NO >> Replace trunk opener request switch.

### TRUNK LID OPENER ACTUATOR

| TRUNK LID OPE                                                                                         | NER ACT                                 | UATOR                          |                                                    |                                                 |
|----------------------------------------------------------------------------------------------------|-----------------------------------------|--------------------------------|----------------------------------------------------|-------------------------------------------------|
| Description                                                                                           |                                         |                                |                                                    | INFOID:000000012269726                          |
| Performs trunk lid open                                                                               | with signal fror                        | n BCM.                         |                                                    |                                                 |
| Component Functi                                                                                      | on Check                                |                                |                                                    | INFOID:000000012269727                          |
| 1.CHECK FUNCTION                                                                                      |                                         |                                |                                                    |                                                 |
| CONSULT<br>1. Select "TRUNK/GLA<br>2. Select "OPEN" and<br><u>Is the inspection result n</u>          | ASS HATCH" ir check that trun           | n "Active Tes<br>Ik lid opens. | t" mode of BCM.                                    |                                                 |
| YES >> Trunk lid op<br>NO >> Refer to DL                                                              | ener actuator is<br>K-131, "Diagno      | s OK.<br>Isis Procedu          | re".                                               |                                                 |
| Diagnosis Procedu                                                                                     | re                                      |                                | <u></u> .                                          | INFOID:000000012269728                          |
|                                                                                                    | -                                       |                                |                                                    |                                                 |
| Regarding Wiring Diagra                                                                               | am information                          | , refer to <u>DL</u>           | K-62, "Wiring Diagram".                            |                                                 |
|                                                                                                    |                                         |                                |                                                    |                                                 |
| 1. СНЕСК ОUTPUT СІІ                                                                                   | RCUIT                                   |                                |                                                    |                                                 |
| <ol> <li>Turn ignition switch</li> <li>Disconnect trunk lar</li> <li>Check voltage between</li> </ol> | OFF.<br>np switch and<br>een trunk lamp | trunk release<br>switch and    | e solenoid connector.<br>trunk release solenoid as | sembly connector and ground.                    |
| Te                                                                                                    | erminal                                 |                                |                                                    |                                                 |
| (+)<br>                                                                                               |                                         | (_)                            | Condition of trunk lid<br>opener switch            | Voltage (V)<br>(Approx.)                        |
| release solenoid assembly                                                                             | Terminal                                |                                |                                                    |                                                 |
| B43                                                                                                   | 3                                       | Ground                         | $OFF \to ON$                                       | $0 \rightarrow Battery \ voltage \rightarrow 0$ |
| Is the inspection result n<br>YES >> GO TO 4.<br>NO >> GO TO 2.<br>2.CHECK OUTPUT SIG                 | <u>ormal?</u><br>GNAL                   |                                |                                                    |                                                 |
| Check voltage between                                                                                 | BCM connecto                            | r and ground                   | d.                                                 |                                                 |
|                                                                                                    | rminal                                  |                                |                                                    |                                                 |
| (+)                                                                                                   |                                         |                                | Condition of trunk lid open-                       | Voltage (V)                                     |
| BCM                                                                                                   | Terminal                                | ()                             | er switch                                          | (Approx.)                                       |
| M19                                                                                                   | 91                                      | Ground                         | $OFF \to ON$                                       | $0 \rightarrow Battery \ voltage \rightarrow 0$ |
| Is the inspection result n                                                                            | ormal?                                  |                                |                                                    |                                                 |
| YES >> Repair or re<br>NO >> GO TO 3.                                                                 | place harness.                          |                                |                                                    |                                                 |
| 3. CHECK TRUNK LID                                                                                    | OPENER ACT                              | UATOR CIR                      | CUIT                                               |                                                 |
| <ol> <li>Disconnect BCM.</li> <li>Check continuity be<br/>connector.</li> </ol>                       | etween BCM c                            | onnector and                   | d trunk lamp switch and                            | trunk release solenoid assembly                 |

### TRUNK LID OPENER ACTUATOR

#### < DTC/CIRCUIT DIAGNOSIS >

| BCM | Terminal | Trunk lamp switch and trunk release solenoid assembly | ch and trunk release Terminal d assembly |     |
|-----|----------|-------------------------------------------------------|------------------------------------------|-----|
| M19 | 91       | B43                                                   | 3                                        | Yes |

3. Check continuity between BCM connector and ground.

| BCM | Terr | Continuity |    |
|-----|------|------------|----|
| M19 | 91   | Ground     | No |

Is the inspection result normal?

YES >> Replace BCM. Refer to <u>BCS-82. "Removal and Installation"</u>.

NO >> Repair or replace harness.

4. CHECK TRUNK LID OPENER GROUND CIRCUIT

Check continuity between trunk lamp switch and trunk release solenoid assembly connector and ground.

| Trunk lamp switch and trunk release solenoid as-<br>sembly | Terr | Continuity |     |
|------------------------------------------------------------|------|------------|-----|
| B43                                                        | 2    | Ground     | Yes |

Is the inspection result normal?

YES >> Replace trunk lamp switch and trunk release solenoid assembly.

NO >> Repair or replace harness.

### **TRUNK LAMP SWITCH**

| <pre>&lt; DTC/CIRCUIT TRUNK LAN</pre>                                 |                                              | NOSIS ><br>WITCI                        | H                   |                   |                                      |                              |                                            |                        |  |
|-----------------------------------------------------------------------|----------------------------------------------|-----------------------------------------|---------------------|-------------------|--------------------------------------|------------------------------|--------------------------------------------|------------------------|--|
| Description                                                           | _                                            |                                         |                     |                   |                                      |                              |                                            | INFOID:000000012326202 |  |
| Detects trunk one                                                     | en/clos                                      | e conditio                              | าท                  |                   |                                      |                              |                                            |                        |  |
| Component I                                                           | Functi                                       | ion Ch                                  | eck                 |                   |                                      |                              |                                            | INECID-000000012226202 |  |
| ۰ میں میں میں میں میں میں میں میں میں میں                             | anot                                         |                                         | oon                 |                   |                                      |                              |                                            | INFOID.000000012320203 |  |
|                                                                       | CTION                                        |                                         |                     |                   |                                      |                              |                                            |                        |  |
| CONSULT     Select "TRNK/HA                                           | AT MNT                                       | R" in "Da                               | ata Mon             | itor" m           | node of BCM.                         |                              |                                            |                        |  |
|                                                                       | Monito                                       | or item                                 |                     |                   |                                      | Co                           | ndition                                    |                        |  |
| TRNK/HAT MNT                                                          | R                                            |                                         |                     |                   | OF                                   | EN                           | : ON                                       |                        |  |
|                                                                       |                                              | 10                                      |                     |                   | CLO                                  | DSE                          | : OFF                                      |                        |  |
| YES >> Trun<br>NO >> Refe                                             | <u>result r</u><br>k lamp<br>er to <u>DL</u> | <u>ormal?</u><br>switch is<br>K-133, "[ | OK.<br>Diagnos      | is Pro            | cedure".                             |                              |                                            |                        |  |
| Diagnosis Pro                                                         | ocedu                                        | ire                                     |                     |                   |                                      |                              |                                            | INFOID:000000012326204 |  |
| Regarding Wiring<br><b>1.</b> CHECK TRUM                              | g Diagra                                     | am inforr<br>1P SWIT<br>OFF.            | nation, I<br>CH INP | UT SI             | D <u>LK-62, "Wirir</u><br>GNAL       | <u>g Diagram"</u> .          |                                            |                        |  |
| 2. Check voltag                                                       | ge betw                                      | een BCN                                 | 1 conne             | ector a           | nd ground.                           |                              |                                            |                        |  |
|                                                                       | Term                                         | inal                                    |                     |                   |                                      |                              |                                            |                        |  |
| (+                                                                    | -)                                           |                                         | (-                  | -)                | Trunk<br>condition                   |                              | Voltage (V)<br>(Approx.)                   |                        |  |
| connector                                                             | Ter                                          | minal                                   | , ,                 | ,                 |                                      |                              |                                            |                        |  |
|                                                                       |                                              |                                         |                     |                   | OPEN                                 |                              | 0                                          |                        |  |
| M19                                                                   |                                              | 97                                      | Gro                 | und               | CLOSE                                |                              | 15<br>10<br>5<br>0<br>+> 4<br>10 ms<br>JPM | A00011GB               |  |
| s the inspection                                                      | result r                                     | normal?                                 |                     |                   |                                      |                              |                                            |                        |  |
| YES >> GO<br>NO >> GO                                                 | TO 6.<br>TO 2                                |                                         |                     |                   |                                      |                              |                                            |                        |  |
|                                                                       | NK LAN                                       | IP SWIT                                 | CH CIR              | CUIT              |                                      |                              |                                            |                        |  |
| <ol> <li>Disconnect E</li> <li>Check contin<br/>connector.</li> </ol> | BCM ar                                       | id trunk letween E                      | amp sw<br>CM co     | itch ar<br>nnecto | nd trunk release<br>or and trunk lam | solenoid cor<br>p switch and | nnectors.<br>d trunk release so            | olenoid assembly       |  |
| BCM connect                                                           | tor                                          | Term                                    | ninal               | Trunk             | lamp switch and tru                  | nk release so-               | Terminal                                   | Continuity             |  |
| M19                                                                   |                                              | 9                                       | 7                   |                   | R43                                  |                              | 1                                          | Yes                    |  |

### **TRUNK LAMP SWITCH**

#### < DTC/CIRCUIT DIAGNOSIS >

3. Check continuity between BCM connector and ground.

| BCM connector | Terminal | Ground | Continuity |
|---------------|----------|--------|------------|
| M19           | 97       | Cround | No         |

Is the inspection result normal?

YES >> GO TO 3.

NO >> Repair or replace harness between BCM and trunk lamp switch and trunk release solenoid assembly.

### $\mathbf{3}$ .check trunk lamp switch ground circuit

Check continuity between trunk lid lock assembly connector and ground.

| Trunk lamp switch and trunk release so-<br>lenoid assembly connector | Terminal | Ground | Continuity |
|----------------------------------------------------------------------|----------|--------|------------|
| B43                                                                  | 2        |        | Yes        |

Is the inspection result normal?

YES >> GO TO 4.

NO >> Repair or replace trunk lamp switch and trunk release solenoid assembly ground circuit.

#### **4.**CHECK BCM OUTPUT SIGNAL

1. Insure trunk remains closed during this step.

2. Connect BCM connector.

3. Check voltage between BCM connector and ground.

|               | Terminals |        |                                                   |  |
|---------------|-----------|--------|---------------------------------------------------|--|
| (+            | +)        | ()     | Voltage (V)<br>(Approx.)                          |  |
| BCM connector | Terminal  | (-)    | ( + + )                                           |  |
| M19           | 97        | Ground | (V)<br>15<br>10<br>5<br>0<br>10 ms<br>JPMIA0011GB |  |

#### Is the inspection result normal?

YES >> GO TO 5.

NO >> Replace BCM. Refer to <u>BCS-82, "Removal and Installation"</u>.

**5.**CHECK TRUNK LAMP SWITCH

Refer to DLK-134, "Component Inspection".

Is the inspection result normal?

YES >> GO TO 6.

NO >> Replace trunk lamp switch and trunk release solenoid assembly.

**6.**CHECK INTERMITTENT INCIDENT

Refer to <u>GI-41, "Intermittent Incident"</u>.

>> Inspection End.

#### Component Inspection

1.CHECK TRUNK LAMP SWITCH

1. Turn ignition switch OFF.

2. Disconnect trunk lamp switch and trunk release solenoid assembly connector.

INFOID:000000012326205

### **TRUNK LAMP SWITCH**

#### < DTC/CIRCUIT DIAGNOSIS >

#### 3. Check trunk lamp switch.

|                                                       |        |                            |            | A |
|-------------------------------------------------------|--------|----------------------------|------------|---|
| Terminal                                              |        | Trunk condition Continuity | Continuity |   |
| Trunk lamp switch and trunk release solenoid assembly |        |                            | Continuity | D |
| 1                                                     | 2      | OPEN                       | Yes        | D |
|                                                       | 2      | CLOSE                      | No         |   |
| Is the inspection result no                           | ormal? | ·                          | ·          | С |

YES >> Inspection End.

NO >> Replace trunk lamp switch and trunk release solenoid assembly.

D

Е

F

G

Н

J

L

Μ

Ν

Ο

Ρ

## SYMPTOM DIAGNOSIS INTELLIGENT KEY SYSTEM SYMPTOMS

### Symptom Table

INFOID:000000012227716

#### CAUTION:

#### 

Perform the self diagnosis with CONSULT before the symptom diagnosis. Perform the trouble diagnosis if any DTC is detected.

| Symptom                                                     | Inspection item                                                                                                    |
|-------------------------------------------------------------|----------------------------------------------------------------------------------------------------|
| Door does not lock/unlock with door lock and unlock switch. | <ul> <li>All doors inoperative. Refer to <u>DLK-137</u>.</li> <li>Drivers side door inoperative. Refer to <u>DLK-137</u>.</li> <li>Passenger side door inoperative. Refer to <u>DLK-138</u>.</li> <li>Rear LH door inoperative. Refer to <u>DLK-138</u>.</li> <li>Rear RH door inoperative. Refer to <u>DLK-138</u>.</li> </ul> |
| Door does not lock/unlock with door key cylinder operation. | Refer to <u>DLK-140</u> .                                                                                                    |
| Door does not lock/unlock with door request switch.         | <ul> <li>All door request switches. Refer to <u>DLK-141</u>.</li> <li>Drivers side door request switch. Refer to <u>DLK-141</u>.</li> <li>Passenger side door request switch. Refer to <u>DLK-142</u>.</li> <li>Trunk request switch. Refer to <u>DLK-142</u>.</li> </ul>                                                       |
| Door does not lock/unlock with Intelligent Key.             | Refer to DLK-143.                                                                                                    |
| Ignition position warning function does not operate.        | Refer to DLK-144.                                                                                                    |
| OFF position warning does not operate.                      | Refer to DLK-145.                                                                                                    |
| Take away warning does not operate.                         | Refer to DLK-146.                                                                                                    |
| Key ID warning does not operate.                            | Refer to <u>DLK-148</u> .                                                                                                    |
| Intelligent Key low battery warning does not operate.       | Refer to DLK-149.                                                                                                    |
| Door lock operation warning does not operate.               | Refer to <u>DLK-150</u> .                                                                                                    |
| Integrated HomeLink® transmitter does not operate.          | Refer to <u>DLK-151</u> .                                                                                                    |
| Squeak and rattle trouble diagnosis.                        | Refer to <u>DLK-153</u> .                                                                                                    |

# DOOR DOES NOT LOCK/UNLOCK WITH DOOR LOCK AND UNLOCK SWITCH

| < SYMPTOM DIAGNOSIS >                                                                                                    |                        |    |
|----------------------------------------------------------------------------------------------------|------------------------|----|
| DOOR DOES NOT LOCK/UNLOCK WITH DOOR LOCK AND                                                                                                    | UNLOCK                 | ^  |
| SWITCH                                                                                                    | F                      | 4  |
| ALL DOOR                                                                                                    | -                      | _  |
| ALL DOOR : Description                                                                                                    | INFOID:000000012227717 | 3  |
| All doors do not lock/unlock using door lock and unlock switch.                                                                                 | C                      | ~  |
| ALL DOOR : Diagnosis Procedure                                                                                                    | INFOID:000000012227718 | )  |
| 1.CHECK DOOR LOCK AND UNLOCK SWITCH                                                                                                    | Γ                      | D  |
| <ul> <li>Check door lock and unlock switch.</li> <li>Driver side: Refer to <u>DLK-100, "DRIVER SIDE : Component Function Check"</u>.</li> </ul> |                        |    |
| Passenger side: Refer to <u>DLK-100, PASSENGER SIDE : Component Function Check</u> .      Is the inspection result normal?                      | E                      | Ξ  |
| YES >> GO TO 2.<br>NO >> Repair or replace the malfunctioning parts.                                                                            | F                      | _  |
| 2. CHECK DOOR LOCK ACTUATOR                                                                                                    |                        |    |
| Check front door lock assembly LH.<br>Refer to <u>DLK-102, "DRIVER SIDE : Component Function Check"</u> .                                       | C                      | 3  |
| <u>Is the inspection result normal?</u><br>YES >> GO TO 3                                                                                       |                        |    |
| NO >> Repair or replace the malfunctioning parts.                                                                                               | ŀ                      | -  |
| 3.REPLACE BCM                                                                                                    |                        |    |
| <ul> <li>Replace BCM. Refer to <u>BCS-82, "Removal and Installation"</u>.</li> <li>Confirm the operation after replacement</li> </ul>           | I                      | 1  |
| Is the result normal?                                                                                                    |                        |    |
| YES >> Inspection End.<br>NO >> Check intermittent incident. Refer to <u>GI-41. "Intermittent Incident"</u> .<br>DRIVER SIDE                    |                        | J  |
| DRIVER SIDE : Description                                                                                                    | INFOID:000000012227719 | _ł |
| Driver side door does not lock/unlock using door lock and unlock switch.                                                                        | 1                      |    |
| DRIVER SIDE : Diagnosis Procedure                                                                                                    | INFOID:000000012227720 | -  |
| 1.CHECK DOOR LOCK ACTUATOR                                                                                                    | N                      | Л  |
| Check front door lock assembly LH.<br>Refer to <u>DLK-102, "DRIVER SIDE : Component Function Check"</u> .                                       |                        |    |
| Is the inspection result normal?                                                                                                    | Ν                      | 1  |
| NO >> Repair or replace the malfunctioning parts.                                                                                               |                        |    |
| 2.REPLACE BCM                                                                                                    | 0                      | )  |
| <ul> <li>Replace BCM. Refer to <u>BCS-82, "Removal and Installation"</u>.</li> <li>Confirm the operation after replacement.</li> </ul>          | С                      | 2  |
| Is the result normal?                                                                                                    | I                      |    |
| NO >> Check intermittent incident. Refer to <u>GI-41, "Intermittent Incident"</u> .<br>PASSENGER SIDE                                           |                        |    |
|                                                                                                    |                        |    |

### DOOR DOES NOT LOCK/UNLOCK WITH DOOR LOCK AND UNLOCK SWITCH

| < SYMPTOM DIAGNOSIS >                                                                                                    |                        |
|----------------------------------------------------------------------------------------------------|------------------------|
| PASSENGER SIDE : Description                                                                                                    | INFOID:000000012227721 |
| Passenger side door does not lock/unlock using door lock and unlock switch.                                                          |                        |
| PASSENGER SIDE : Diagnosis Procedure                                                                                                 | INFOID:000000012227722 |
| 1. CHECK DOOR LOCK ACTUATOR                                                                                                    |                        |
| Check front door lock actuator RH.                                                                                                   |                        |
| Is the inspection result normal?                                                                                                    |                        |
| YES >> GO TO 2.                                                                                                    |                        |
| NO >> Repair or replace the malfunctioning parts.                                                                                    |                        |
|                                                                                                    |                        |
| <ul> <li>Replace BCM. Refer to <u>BCS-82. Removal and installation</u>.</li> <li>Confirm the operation after replacement.</li> </ul> |                        |
| Is the result normal?                                                                                                    |                        |
| YES >> Inspection End.<br>NO >> Check intermittent incident. Refer to GI-41. "Intermittent Incident".                                |                        |
| REAR LH                                                                                                    |                        |
| REAR LH : Description                                                                                                    | INFOID:000000012227723 |
| Rear I H side door does not lock/unlock using door lock and unlock switch                                                            |                        |
| REAR I.H.: Diagnosis Procedure                                                                                                    |                        |
|                                                                                                    | INFOID:000000012227724 |
| 1.CHECK DOOR LOCK ACTUATOR                                                                                                    |                        |
| Check rear door lock actuator LH.<br>Refer to <u>DLK-104, "REAR LH : Component Function Check"</u> .                                 |                        |
| Is the inspection result normal?                                                                                                    |                        |
| YES >> GO TO 2.<br>NO >> Repair or replace the malfunctioning parts.                                                                 |                        |
| 2.REPLACE BCM                                                                                                    |                        |
| Replace BCM. Refer to <u>BCS-82, "Removal and Installation"</u> .                                                                    |                        |
| Confirm the operation after replacement.                                                                                             |                        |
| YES >> Inspection End.                                                                                                    |                        |
| NO >> Check intermittent incident. Refer to <u>GI-41, "Intermittent Incident"</u> .                                                  |                        |
|                                                                                                    |                        |
| REAR RH : Description                                                                                                    | INFOID:000000012227725 |
| Rear RH side door does not lock/unlock using door lock and unlock switch.                                                            |                        |
| REAR RH : Diagnosis Procedure                                                                                                    | INFOID:000000012227726 |
| 1. CHECK DOOR LOCK ACTUATOR                                                                                                    |                        |
| Check rear door lock actuator RH.<br>Refer to <u>DLK-105, "REAR RH : Component_Function_Check"</u> .                                 |                        |
| Is the inspection result normal?                                                                                                    |                        |
| YES >> GO TO 2.                                                                                                    |                        |
| 2.REPLACE BCM                                                                                                    |                        |
|                                                                                                    |                        |

Replace BCM. Refer to <u>BCS-82, "Removal and Installation"</u>.

### DOOR DOES NOT LOCK/UNLOCK WITH DOOR LOCK AND UNLOCK SWITCH

| < SYMPTOM DIAGNOSIS >                                                                                                    |  |   |
|----------------------------------------------------------------------------------------------------|--|---|
| Confirm the operation after replacement.                                                                                                    |  |   |
| Is the result normal?                                                                                                    |  | А |
| <ul> <li>YES &gt;&gt; Inspection End.</li> <li>NO &gt;&gt; Check intermittent incident. Refer to <u>GI-41. "Intermittent Incident"</u>.</li> </ul> |  |   |
|                                                                                                    |  | В |
|                                                                                                    |  |   |
|                                                                                                    |  | С |
|                                                                                                    |  |   |
|                                                                                                    |  | D |
|                                                                                                    |  | Е |
|                                                                                                    |  | F |

J

DLK

L

Μ

Ν

Ο

Ρ

G

Н

# **DOOR DOES NOT LOCK/UNLOCK WITH DOOR KEY CYLINDER OPERATION** < SYMPTOM DIAGNOSIS >

### DOOR DOES NOT LOCK/UNLOCK WITH DOOR KEY CYLINDER OPERA-TION

### **Diagnosis** Procedure

INFOID:000000012227727

1. CHECK POWER DOOR LOCK OPERATION

Check power door lock operation.

Does door lock/unlock with door lock and unlock switch?

YES >> GO TO 2.

NO >> Refer to <u>DLK-137</u>, "ALL DOOR : Diagnosis Procedure".

2. CHECK DOOR KEY CYLINDER SWITCH

Check door key cylinder switch.

Refer to <u>DLK-109</u>, "Component Function Check".

Is the inspection result normal?

YES >> GO TO 3.

NO >> Repair or replace the malfunctioning parts.

**3.**REPLACE BCM

• Replace BCM. Refer to BCS-82, "Removal and Installation".

Confirm the operation after replacement.

Is the result normal?

YES >> Inspection End.

NO >> Check intermittent incident. Refer to <u>GI-41, "Intermittent Incident"</u>.

| DOOR DOES NOT LOCK/UNLOCK WITH DOOR REQUEST S                                                                                                    | SWITCH                 |      |
|----------------------------------------------------------------------------------------------------|------------------------|------|
| < SYMPTOM DIAGNOSIS >                                                                                                    |                        |      |
| ALL DOOR REQUEST SWITCHES                                                                                                    |                        | А    |
|                                                                                                    |                        |      |
| ALL DOOR REQUEST SWITCHES : Description                                                                                                    | INFOID:000000012227728 | В    |
| All doors do not lock/unlock using all door request switches.                                                                                                    |                        |      |
| ALL DOOR REQUEST SWITCHES : Diagnosis Procedure                                                                                                    | INFOID:000000012227729 | С    |
| 1.CHECK REMOTE KEYLESS ENTRY FUNCTION                                                                                                    |                        |      |
| Check remote keyless entry function.                                                                                                    |                        | D    |
| YES >> GO TO 2.                                                                                                    |                        |      |
| NO >> Refer to <u>DLK-117. "Component Function Check"</u> .                                                                                                    |                        | Е    |
| Check door switch                                                                                                    |                        |      |
| Refer to <u>DLK-98, "Component Function Check"</u> .                                                                                                    |                        | F    |
| Is the inspection result normal?                                                                                                    |                        |      |
| NO >> Repair or replace the malfunctioning parts.                                                                                                    |                        | G    |
| 3. CHECK INSIDE KEY ANTENNA                                                                                                    |                        |      |
| Check inside key antenna. <ul> <li>Console: Refer to <u>DLK-75</u>, "<u>DTC Description</u>".</li> <li>Parcel shelf: Refer to DLK-78, "<u>DTC Description</u>".</li> </ul>                                              |                        | Н    |
| Is the inspection result normal?                                                                                                    |                        | I    |
| YES >> GO TO 4.<br>NO >> Repair or replace the malfunctioning parts.                                                                                                    |                        |      |
| 4.CHECK OUTSIDE KEY ANTENNA                                                                                                    |                        | J    |
| Check outside key antenna.<br>• Driver side: Refer to <u>DLK-89, "DTC Description"</u> .<br>• Passenger side: Refer to <u>DLK-92, "DTC Description"</u> .<br>• Rear bumper: Refer to <u>DLK-95, "DTC Description"</u> . |                        | DLK  |
| Is the inspection result normal?                                                                                                    |                        |      |
| YES >> GO TO 5.<br>NO >> Repair or replace the malfunctioning parts.                                                                                                    |                        | L    |
| 5.REPLACE BCM                                                                                                    |                        | D. A |
| <ul> <li>Replace BCM. Refer to <u>BCS-82</u>, "<u>Removal and Installation</u>".</li> <li>Confirm the operation after replacement.</li> </ul>                                                                           |                        | IVI  |
| YES >> Inspection End.                                                                                                    |                        | Ν    |
| NO >> Check intermittent incident. Refer to <u>GI-41, "Intermittent Incident"</u> .<br>DRIVER SIDE DOOR REQUEST SWITCH                                                                                                  |                        | 0    |
| DRIVER SIDE DOOR REQUEST SWITCH : Description                                                                                                    | INFOID:000000012227730 |      |
| All doors do not lock/unlock using driver side door request switch.                                                                                                    |                        | Ρ    |
| DRIVER SIDE DOOR REQUEST SWITCH : Diagnosis Procedure                                                                                                    | INFOID:000000012227731 |      |
| 1.CHECK DOOR REQUEST SWITCH                                                                                                    |                        |      |
| Check front door request switch (driver side).<br>Refer to DLK-113. "Component Function Check".                                                                                                    |                        |      |

Is the inspection result normal?

### DOOR DOES NOT LOCK/UNLOCK WITH DOOR REQUEST SWITCH

< SYMPTOM DIAGNOSIS > YES >> GO TO 2. NO >> Repair or replace the malfunctioning parts. 2.REPLACE BCM · Replace BCM. Refer to BCS-82. "Removal and Installation". · Confirm the operation after replacement. Is the result normal? YES >> Inspection End. NO >> Check intermittent incident. Refer to GI-41, "Intermittent Incident". PASSENGER SIDE DOOR REQUEST SWITCH PASSENGER SIDE DOOR REQUEST SWITCH : Description INFOID 000000012227732 All doors do not lock/unlock using passenger side door request switch. PASSENGER SIDE DOOR REQUEST SWITCH : Diagnosis Procedure INFOID:000000012227733 CHECK DOOR REQUEST SWITCH Check front door request switch (passenger side). Refer to DLK-113, "Component Function Check". Is the inspection result normal? YES >> GO TO 2. >> Repair or replace the malfunctioning parts. NO 2. REPLACE BCM · Replace BCM. Refer to BCS-82, "Removal and Installation". Confirm the operation after replacement. Is the result normal? YES >> Inspection End. NO >> Check intermittent incident. Refer to GI-41, "Intermittent Incident". TRUNK REQUEST SWITCH TRUNK REQUEST SWITCH : Description INFOID:000000012227734 All doors do not lock/unlock using trunk request switch. **TRUNK REQUEST SWITCH : Diagnosis Procedure** INFOID:000000012227735 **1.**CHECK TRUNK REQUEST SWITCH Check trunk request switch. Refer to DLK-128, "Component Function Check". Is the inspection result normal? YES >> GO TO 2. NO >> Repair or replace the malfunctioning parts. 2.REPLACE BCM · Replace BCM. Refer to BCS-82, "Removal and Installation". · Confirm the operation after replacement. Is the result normal?

YES >> Inspection End.

>> Check intermittent incident. Refer to GI-41, "Intermittent Incident". NO

### DOOR DOES NOT LOCK/UNLOCK WITH INTELLIGENT KEY

### < SYMPTOM DIAGNOSIS > DOOR DOES NOT LOCK/UNLOCK WITH INTELLIGENT KEY

| Diagnosis Procedure                                                                 | 736 |
|-------------------------------------------------------------------------------------|-----|
| 1. CHECK POWER DOOR LOCK OPERATION                                                  | В   |
| Check power door lock operation.                                                    | _   |
| Does door lock/unlock with door lock and unlock switch?                             |     |
| YES >> GO TO 2.                                                                     | С   |
| NO >> Refer to <u>DLK-137, "ALL DOOR : Diagnosis Procedure"</u> .                   |     |
| 2.CHECK INTELLIGENT KEY                                                             | D   |
| Check Intelligent Key.                                                              | _   |
| Refer to DLK-117, "Component Function Check".                                       |     |
| Is the inspection result normal?                                                    | E   |
| YES >> GO TO 3.                                                                     |     |
| NO >> Repair or replace the malfunctioning parts.                                   |     |
| <b>3.</b> REPLACE BCM                                                               | F   |
| Replace BCM. Refer to <u>BCS-82, "Removal and Installation"</u> .                   | _   |
| <ul> <li>Confirm the operation after replacement.</li> </ul>                        |     |
| Is the result normal?                                                               | G   |
| YES >> Inspection End.                                                              |     |
| NO >> Check intermittent incident. Refer to <u>GI-41, "Intermittent Incident"</u> . | Н   |

J

DLK

L

Μ

Ν

Ο

Ρ

### **IGNITION POSITION WARNING FUNCTION DOES NOT OPERATE**

< SYMPTOM DIAGNOSIS >

### IGNITION POSITION WARNING FUNCTION DOES NOT OPERATE

Diagnosis Procedure

INFOID:000000012227737

1. CHECK POWER DOOR LOCK OPERATION

Check power door lock operation.

Does door lock/unlock with door lock and unlock switch?

YES >> GO TO 2.

NO >> Refer to <u>DLK-137</u>, "ALL DOOR : Diagnosis Procedure".

2.CHECK DOOR SWITCH

Check door switch. Refer to DLK-98, "Component Function Check".

Is the inspection result normal?

YES >> GO TO 3.

NO >> Repair or replace the malfunctioning parts.

**3.**REPLACE BCM

• Replace BCM. Refer to BCS-82, "Removal and Installation".

· Confirm the operation after replacement.

Is the result normal?

YES >> Inspection End.

NO >> Check intermittent incident. Refer to <u>GI-41, "Intermittent Incident"</u>.
# OFF POSITION WARNING DOES NOT OPERATE

| < SYMPTOM DIAGNOSIS >                                                               | -                           |
|-------------------------------------------------------------------------------------|-----------------------------|
| OFF POSITION WARNING DOES NOT OPERATE                                               |                             |
| Diagnosis Procedure                                                                 | /<br>INFOID:000000012227738 |
| 1.снеск отс with всм                                                                | 1                           |
| Check that DTC is not detected with BCM.                                            |                             |
| Is the inspection result normal?                                                    |                             |
| YES >> GO TO 2.                                                                     | (                           |
| NO >> Perform trouble diagnosis relevant to DTC indicated.                          |                             |
| <b>Z</b> .CHECK DTC WITH COMBINATION METER                                          | [                           |
| Check that DTC is not detected with combination meter.                              |                             |
| Is the inspection result normal?                                                    | 1                           |
| NO >> Perform trouble diagnosis relevant to DTC indicated                           | 1                           |
| <b>3.</b> CHECK DOOR SWITCH                                                         |                             |
| Check front door switch LH.                                                         |                             |
| Refer to <u>DLK-98, "Component Function Check"</u> .                                |                             |
| Is the inspection result normal?                                                    | (                           |
| NO >> Repair or replace the malfunctioning parts.                                   |                             |
| 4. CHECK COMBINATION METER BUZZER                                                   | ł                           |
| Check combination meter buzzer.                                                     |                             |
| Refer to WCS-27, "Component Function Check".                                        |                             |
|                                                                                     |                             |
| NO >> Repair or replace the malfunctioning parts.                                   |                             |
| 5. CHECK INTELLIGENT KEY WARNING BUZZER                                             |                             |
| Check Intelligent Key warning buzzer.                                               |                             |
| Refer to DLK-115, "Component Function Check".                                       | D                           |
| Is the inspection result normal?                                                    |                             |
| YES >> GO TO 6.                                                                     |                             |
| 6 REPLACE BCM                                                                       | l                           |
| Replace BCM_Refer to BCS-82_"Removal and Installation"                              |                             |
| Confirm the operation after replacement.                                            | 1                           |
| Is the result normal?                                                               |                             |
| YES >> Inspection End.                                                              |                             |
| NO >> Check intermittent incident. Refer to <u>GI-41, "Intermittent Incident"</u> . | 1                           |
|                                                                                     |                             |

# TAKE AWAY WARNING DOES NOT OPERATE

#### < SYMPTOM DIAGNOSIS >

# TAKE AWAY WARNING DOES NOT OPERATE

### Description

Take away warning function does not operate for vehicles with information display models. **NOTE:** 

Warning function operating condition is extremely complicated. During operating confirmations, reconfirm the list above twice in order to ensure proper operation. Refer to <u>DLK-26</u>, "WARNING FUNCTION : <u>System</u> <u>Description</u>".

#### **Diagnosis** Procedure

INFOID:000000012227740

INFOID:000000012227739

#### **1.**CHECK DTC WITH BCM

Check that DTC is not detected with BCM.

Is the inspection result normal?

YES >> GO TO 2.

NO >> Perform trouble diagnosis relevant to DTC indicated.

2.CHECK DTC WITH COMBINATION METER

Check that DTC is not detected with combination meter.

Is the inspection result normal?

YES >> GO TO 3.

NO >> Perform trouble diagnosis relevant to DTC indicated.

3.CHECK INSIDE KEY ANTENNA

Check inside key antenna.

Console: Refer to <u>DLK-75, "DTC Description"</u>.

Parcel shelf: Refer to <u>DLK-78, "DTC Description"</u>.

Is the inspection result normal?

YES >> GO TO 4.

NO >> Repair or replace the malfunctioning parts.

**4.**CHECK DOOR SWITCH

Check front door switch LH.

Refer to DLK-98, "Component Function Check".

Is the inspection result normal?

YES >> GO TO 5.

NO >> Repair or replace the malfunctioning parts.

**5.**CHECK COMBINATION METER BUZZER

Check combination meter buzzer.

Refer to WCS-27, "Component Function Check".

Is the inspection result normal?

YES >> GO TO 6.

NO >> Repair or replace the malfunctioning parts.

**6.**CHECK INTELLIGENT KEY WARNING BUZZER

Check Intelligent Key warning buzzer.

Refer to DLK-115, "Component Function Check".

Is the inspection result normal?

YES >> GO TO 7.

NO >> Repair or replace the malfunctioning parts.

7.REPLACE BCM

· Replace BCM. Refer to BCS-82. "Removal and Installation".

• Confirm the operation after replacement.

Is the result normal?

| SYMF      | PTOM DIAGNOSIS >                                                                                    |   |
|-----------|----------------------------------------------------------------------------------------------------|---|
| YES<br>NO | >> Inspection End. >> Check intermittent incident. Refer to <u>GI-41, "Intermittent Incident"</u> . | ļ |
|           |                                                                                                    |   |
|           |                                                                                                    | E |
|           |                                                                                                    | ( |
|           |                                                                                                    | Ε |
|           |                                                                                                    | E |
|           |                                                                                                    |   |
|           |                                                                                                    | ŀ |
|           |                                                                                                    | C |
|           |                                                                                                    | ŀ |
|           |                                                                                                    |   |
|           |                                                                                                    |   |
|           |                                                                                                    |   |
|           |                                                                                                    | D |
|           |                                                                                                    | I |
|           |                                                                                                    | Ν |
|           |                                                                                                    |   |
|           |                                                                                                    | 1 |
|           |                                                                                                    | ( |

# **KEY ID WARNING DOES NOT OPERATE**

#### < SYMPTOM DIAGNOSIS >

# KEY ID WARNING DOES NOT OPERATE

# Description

Key ID warning function does not operate for vehicles with information display models. **NOTE:** 

Warning function operating condition is extremely complicated. During operating confirmations, reconfirm the list above twice in order to ensure proper operation. Refer to <u>DLK-26</u>, "WARNING FUNCTION : <u>System</u> <u>Description</u>".

#### Diagnosis Procedure

INFOID:000000012227742

INFOID:000000012227741

#### **1.**CHECK DTC WITH BCM

Check that DTC is not detected with BCM.

Is the inspection result normal?

YES >> GO TO 2.

NO >> Perform trouble diagnosis relevant to DTC indicated.

2.CHECK DTC WITH COMBINATION METER

Check that DTC is not detected with combination meter.

Is the inspection result normal?

YES >> GO TO 3.

NO >> Perform trouble diagnosis relevant to DTC indicated.

**3.**CHECK INTELLIGENT KEY

Check Intelligent Key.

Refer to <u>DLK-117</u>, "Component Function Check".

Is the inspection result normal?

YES >> GO TO 4.

NO >> Repair or replace the malfunctioning parts.

**4.**CHECK INSIDE KEY ANTENNA

Check inside key antenna.

Console: Refer to <u>DLK-75, "DTC Description"</u>.

Parcel shelf: Refer to <u>DLK-78, "DTC Description"</u>.

Is the inspection result normal?

- YES >> GO TO 5.
- NO >> Repair or replace the malfunctioning parts.

**5.**REPLACE BCM

• Replace BCM. Refer to BCS-82, "Removal and Installation".

• Confirm the operation after replacement.

Is the result normal?

- YES >> Inspection End.
- NO >> Check intermittent incident. Refer to <u>GI-41, "Intermittent Incident"</u>.

# INTELLIGENT KEY LOW BATTERY WARNING DOES NOT OPERATE

# < SYMPTOM DIAGNOSIS >

| INTELLIGENT KEY LOW BATTERY WARNING DOES NOT OPER                                                                                                    | RATE                                       |
|----------------------------------------------------------------------------------------------------|--------------------------------------------|
| Description                                                                                                    | INFOID:000000012227743                     |
| Intelligent Key low battery warning does not operate for vehicles with information display models <b>NOTE:</b><br>Warning function operating condition is extremely complicated. During operating confirmations, list above twice in order to ensure proper operation. Refer to <u>DLK-26</u> , "WARNING FUNCT <u>Description"</u> . | reconfirm the<br>I <u>ON : System</u><br>C |
| Diagnosis Procedure                                                                                                    | INFOID:000000012227744                     |
| 1.снеск отс with всм                                                                                                    | D                                          |
| Check that DTC is not detected with BCM.<br><u>Is the inspection result normal?</u><br>YES >> GO TO 2.<br>NO >> Perform trouble diagnosis relevant to DTC indicated.<br><b>2.</b> CHECK DTC WITH COMBINATION METER                                                                                                    | E                                          |
| Check that DTC is not detected with combination meter.<br><u>Is the inspection result normal?</u><br>YES >> GO TO 3.<br>NO >> Perform trouble diagnosis relevant to DTC indicated.                                                                                                    | G                                          |
| J.CHECK "LO- BATT OF KEY FOB WARN" SETTING IN "WORK SUPPORT"                                                                                                    | Η                                          |
| <ul> <li>CONSULT</li> <li>Select "INTELLIGENT KEY" of "BCM".</li> <li>Select "LO- BATT OF KEY FOB WARN" in "Work support" mode.</li> <li>Check "LO- BATT OF KEY FOB WARN" setting in "Work support" mode.<br/>Refer to BCS-23, "INTELLIGENT KEY : CONSULT Function (BCM - INTELLIGENT KEY)".</li> </ul>                              | I                                          |
| Is the inspection result normal?<br>YES >> GO TO 4.<br>NO >> Set "ON" in "LO- BATT OF KEY FOB WARN".<br>4.CHECK INTELLIGENT KEY                                                                                                    | J<br>DLK                                   |
| Check Intelligent Key.<br>Refer to <u>DLK-117</u> , "Component Function Check".<br><u>Is the inspection result normal?</u><br>YES >> GO TO 5.<br>NO >> Repair or replace the malfunctioning parts.<br><b>5</b> .CHECK INSIDE KEY ANTENNA                                                                                             | L                                          |
| <ul> <li>Check inside key antenna.</li> <li>Console: Refer to <u>DLK-75, "DTC Description"</u>.</li> <li>Parcel shelf: Refer to <u>DLK-78, "DTC Description"</u>.</li> </ul>                                                                                                    | Ν                                          |
| <u>Is the inspection result normal?</u><br>YES >> GO TO 6.<br>NO >> Repair or replace the malfunctioning parts.                                                                                                    | 0                                          |
| Replace BCM. Refer to <u>PCS-36</u> , " <u>Removal and Installation</u> ".     Confirm the operation after replacement. <u>Is the result normal?</u> YES _> Inspection End                                                                                                    | P                                          |

NO >> Check intermittent incident. Refer to GI-41, "Intermittent Incident".

# DOOR LOCK OPERATION WARNING DOES NOT OPERATE

< SYMPTOM DIAGNOSIS >

# DOOR LOCK OPERATION WARNING DOES NOT OPERATE

Diagnosis Procedure

INFOID:000000012227745

1. CHECK DOOR LOCK FUNCTION

Check door lock function.

Does door lock/unlock using door request switch?

YES >> GO TO 2.

NO >> Refer to <u>DLK-141</u>, "ALL DOOR REQUEST SWITCHES : Diagnosis Procedure".

2. CHECK INTELLIGENT KEY WARNING BUZZER

Check Intelligent Key warning buzzer. Refer to <u>DLK-115</u>, "Component Function Check".

Is the inspection result normal?

YES >> GO TO 3.

NO >> Repair or replace the malfunctioning parts.

3.REPLACE BCM

• Replace BCM. Refer to <u>BCS-82, "Removal and Installation"</u>.

· Confirm the operation after replacement.

Is the result normal?

YES >> Inspection End.

NO >> Check intermittent incident. Refer to <u>GI-41, "Intermittent Incident"</u>.

# INTEGRATED HOMELINK TRANSMITTER DOES NOT OPERATE

< SYMPTOM DIAGNOSIS >

# INTEGRATED HOMELINK TRANSMITTER DOES NOT OPERATE

|                                                                                                    | -                      | Λ |
|----------------------------------------------------------------------------------------------------|------------------------|---|
| Diagnosis Procedure                                                                                                    | INFOID:000000012227768 | A |
| 1. CHECK INTEGRATED HOMELINK <sup>®</sup> TRANSMITTER                                                                                              |                        | В |
| Check integrated HomeLink <sup>®</sup> transmitter.<br>Refer to <u>DLK-122, "Component Function Check"</u> .                                       |                        |   |
| Is the inspection result normal?                                                                                                    |                        | С |
| YES >> GO TO 2.<br>NO >> Repair or replace the malfunctioning parts.<br><b>2.</b> REPLACE AUTO ANTI-DAZZLING INSIDE MIRROR                         |                        | D |
| Replace auto anti-dazzling inside mirror.<br>Refer to <u>MIR-20, "Removal and Installation"</u> .                                                  |                        | E |
| Is the result normal?                                                                                                    |                        |   |
| <ul> <li>YES &gt;&gt; Inspection End.</li> <li>NO &gt;&gt; Check intermittent incident. Refer to <u>GI-41, "Intermittent Incident"</u>.</li> </ul> |                        | F |
|                                                                                                    |                        |   |

Η

G

J

L

Μ

Ν

Ο

#### < SYMPTOM DIAGNOSIS >

# SQUEAK AND RATTLE TROUBLE DIAGNOSES

## Work Flow

Customer Interview Duplicate the Noise and Test Drive. Check Related Service Bulletins. Locate the Noise and Identify the Root Cause. Repair the Cause. NG Confirm Repair. OK Inspection End

SBT842

INFOID:000000012227769

#### CUSTOMER INTERVIEW

Interview the customer if possible, to determine the conditions that exist when the noise occurs. Use the Diagnostic Worksheet during the interview to document the facts and conditions when the noise occurs and any customer's comments; refer to <u>DLK-156</u>, "<u>Diagnostic Worksheet</u>". This information is necessary to duplicate the conditions that exist when the noise occurs.

- The customer may not be able to provide a detailed description or the location of the noise. Attempt to obtain all the facts and conditions that exist when the noise occurs (or does not occur).
- If there is more than one noise in the vehicle, be sure to diagnose and repair the noise that the customer is concerned about. This can be accomplished by test driving the vehicle with the customer.
- After identifying the type of noise, isolate the noise in terms of its characteristics. The noise characteristics are provided so the customer, service adviser and technician are all speaking the same language when defining the noise.
- Squeak —(Like tennis shoes on a clean floor)
   Squeak characteristics include the light contact/fast movement/brought on by road conditions/hard surfaces
   = higher pitch noise/softer surfaces = lower pitch noises/edge to surface = chirping.
- Creak—(Like walking on an old wooden floor) Creak characteristics include firm contact/slow movement/twisting with a rotational movement/pitch dependent on materials/often brought on by activity.
- Rattle—(Like shaking a baby rattle) Rattle characteristics include the fast repeated contact/vibration or similar movement/loose parts/missing clip or fastener/incorrect clearance.
- Knock —(Like a knock on a door) Knock characteristics include hollow sounding/sometimes repeating/often brought on by driver action.
- Tick—(Like a clock second hand) Tick characteristics include gentle contacting of light materials/loose components/can be caused by driver action or road conditions.
- Thump—(Heavy, muffled knock noise) Thump characteristics include softer knock/dead sound often brought on by activity.
- Buzz—(Like a bumble bee) Buzz characteristics include high frequency rattle/firm contact.
- Often the degree of acceptable noise level will vary depending upon the person. A noise that you may judge as acceptable may be very irritating to the customer.
- Weather conditions, especially humidity and temperature, may have a great effect on noise level.

#### DUPLICATE THE NOISE AND TEST DRIVE

If possible, drive the vehicle with the customer until the noise is duplicated. Note any additional information on the Diagnostic Worksheet regarding the conditions or location of the noise. This information can be used to duplicate the same conditions when you confirm the repair.

#### < SYMPTOM DIAGNOSIS >

If the noise can be duplicated easily during the test drive, to help identify the source of the noise, try to duplicate the noise with the vehicle stopped by doing one or all of the following:

- 1) Close a door.
- 2) Tap or push/pull around the area where the noise appears to be coming from.
- 3) Rev the engine.
- 4) Use a floor jack to recreate vehicle "twist".
- 5) At idle, apply engine load (electrical load, half-clutch on M/T model, drive position on CVT and A/T models).
- 6) Raise the vehicle on a hoist and hit a tire with a rubber hammer.
- Drive the vehicle and attempt to duplicate the conditions the customer states exist when the noise occurs.
- If it is difficult to duplicate the noise, drive the vehicle slowly on an undulating or rough road to stress the vehicle body.

#### CHECK RELATED SERVICE BULLETINS

After verifying the customer concern or symptom, check ASIST for Technical Service Bulletins (TSBs) related to that concern or symptom.

If a TSB relates to the symptom, follow the procedure to repair the noise.

#### LOCATE THE NOISE AND IDENTIFY THE ROOT CAUSE

- 1. Narrow down the noise to a general area. To help pinpoint the source of the noise, use a listening tool (Chassis Ear: J-39570, Engine Ear: J-39565 and mechanic's stethoscope).
- 2. Narrow down the noise to a more specific area and identify the cause of the noise by:
  - removing the components in the area that you suspect the noise is coming from.
     Do not use too much force when removing clips and fasteners, otherwise clips and fasteners can be broken or lost during the repair, resulting in the creation of new noise.
  - tapping or pushing/pulling the component that you suspect is causing the noise.
     Do not tap or push/pull the component with excessive force, otherwise the noise will be eliminated only temporarily.
  - feeling for a vibration with your hand by touching the component(s) that you suspect is (are) causing the noise.
  - placing a piece of paper between components that you suspect are causing the noise.
  - looking for loose components and contact marks. Refer to <u>DLK-153</u>, "Generic Squeak and Rattle Troubleshooting".

#### REPAIR THE CAUSE

- If the cause is a loose component, tighten the component securely.
- If the cause is insufficient clearance between components:
- separate components by repositioning or loosening and retightening the component, if possible.
- insulate components with a suitable insulator such as urethane pads, foam blocks, felt cloth tape or urethane tape. A NISSAN Squeak and Rattle Kit (J-50397) is available through your authorized NISSAN Parts Department.

#### **CAUTION:**

# Do not use excessive force as many components are constructed of plastic and may be damaged. NOTE:

- Always check with the Parts Department for the latest parts information.
- The materials contained in the NISSAN Squeak and Rattle Kit (J-50397) are listed on the inside cover of the kit; and can each be ordered separately as needed.
- The following materials not found in the kit can also be used to repair squeaks and rattles.
- SILICONE GREASE: Use instead of UHMW tape that will be visible or does not fit. The silicone grease will
  only last a few months.
- SILICONE SPRAY: Use when grease cannot be applied.
- DUCT TAPE: Use to eliminate movement.

#### CONFIRM THE REPAIR

Confirm that the cause of a noise is repaired by test driving the vehicle. Operate the vehicle under the same conditions as when the noise originally occurred. Refer to the notes on the Diagnostic Worksheet.

#### Generic Squeak and Rattle Troubleshooting

Refer to Table of Contents for specific component removal and installation information.

#### INSTRUMENT PANEL

Most incidents are caused by contact and movement between:

Revision: October 2015

INFOID:000000012227770

А

В

D

Ε

F

DLK

L

M

Ν

Ο

#### < SYMPTOM DIAGNOSIS >

- 1. Cluster lid A and the instrument panel
- 2. Acrylic lens and combination meter housing
- 3. Instrument panel to front pillar finisher
- 4. Instrument panel to windshield
- 5. Instrument panel pins
- 6. Wiring harnesses behind the combination meter
- 7. A/C defroster duct and duct joint

These incidents can usually be located by tapping or moving the components to duplicate the noise or by pressing on the components while driving to stop the noise. Most of these incidents can be repaired by applying felt cloth tape or silicone spray (in hard to reach areas). Urethane pads can be used to insulate wiring harness.

#### CAUTION:

Do not use silicone spray to isolate a squeak or rattle. If you saturate the area with silicone, you will not be able to recheck the repair.

#### CENTER CONSOLE

- Components to pay attention to include:
- 1. Shift selector assembly cover to finisher
- 2. A/C control unit and cluster lid C
- 3. Wiring harnesses behind audio and A/C control unit

The instrument panel repair and isolation procedures also apply to the center console.

#### DOORS

Pay attention to the:

- 1. Finisher and inner panel making a slapping noise
- 2. Inside handle escutcheon to door finisher
- 3. Wiring harnesses tapping
- 4. Door striker out of alignment causing a popping noise on starts and stops

Tapping or moving the components or pressing on them while driving to duplicate the conditions can isolate many of these incidents. You can usually insulate the areas with felt cloth tape or insulator foam blocks from the NISSAN Squeak and Rattle Kit (J-50397) to repair the noise.

#### TRUNK

Trunk noises are often caused by a loose jack or loose items put into the trunk by the owner. In addition look for:

- 1. Trunk lid bumpers out of adjustment
- 2. Trunk lid striker out of adjustment
- 3. The trunk lid torsion bars knocking together
- 4. A loose license plate or bracket

Most of these incidents can be repaired by adjusting, securing or insulating the item(s) or component(s) causing the noise.

#### SUNROOF/HEADLINING

Noises in the sunroof/headlining area can often be traced to one of the following:

- 1. Sunroof lid, rail, linkage or seals making a rattle or light knocking noise
- 2. Sun visor shaft shaking in the holder
- 3. Front or rear windshield touching headlining and squeaking

Again, pressing on the components to stop the noise while duplicating the conditions can isolate most of these incidents. Repairs usually consist of insulating with felt cloth tape.

#### OVERHEAD CONSOLE (FRONT AND REAR)

Overhead console noises are often caused by the console panel clips not being engaged correctly. Most of these incidents are repaired by pushing up on the console at the clip locations until the clips engage. In addition look for:

- 1. Loose harness or harness connectors.
- 2. Front console map/reading lamp lens loose.

Revision: October 2015

#### < SYMPTOM DIAGNOSIS >

| 3.                         | Loose screws at console attachment points.                                                                                                    |   |
|----------------------------|----------------------------------------------------------------------------------------------------|---|
| SE                         | ATS                                                                                                    | А |
| Wh<br>the<br>nois          | en isolating seat noise it's important to note the position the seat is in and the load placed on the seat when<br>noise is present. These conditions should be duplicated when verifying and isolating the cause of the<br>se.                                                                                                    | В |
| Са                         | use of seat noise include:                                                                                                    |   |
| 1.                         | Headrest rods and holder                                                                                                    |   |
| 2.                         | A squeak between the seat pad cushion and frame                                                                                                    | С |
| 3.                         | The rear seatback lock and bracket                                                                                                    |   |
| The<br>ditio               | ese noises can be isolated by moving or pressing on the suspected components while duplicating the con-<br>ons under which the noise occurs. Most of these incidents can be repaired by repositioning the component<br>applying urethane tape to the contact area.                                                                                                    | D |
| UN                         | DERHOOD                                                                                                    | F |
| Sor<br>trar<br>Cau         | ne interior noise may be caused by components under the hood or on the engine wall. The noise is then is mitted into the passenger compartment. Uses of transmitted underhood noise include:                                                                                                    | E |
| 1.                         | Any component installed to the engine wall                                                                                                    | F |
| 2.                         | Components that pass through the engine wall                                                                                                    |   |
| 3.                         | Engine wall mounts and connectors                                                                                                    | 0 |
| 4.                         | Loose radiator installation pins                                                                                                    | G |
| 5.                         | Hood bumpers out of adjustment                                                                                                    |   |
| 6.                         | Hood striker out of adjustment                                                                                                    | Н |
| The<br>met<br>load<br>inst | ese noises can be difficult to isolate since they cannot be reached from the interior of the vehicle. The best<br>thod is to secure, move or insulate one component at a time and test drive the vehicle. Also, engine rpm or<br>d can be changed to isolate the noise. Repairs can usually be made by moving, adjusting, securing, or<br>ulating the component causing the noise. | I |

J

DLK L

Μ

Ν

Ο

< SYMPTOM DIAGNOSIS >

#### Diagnostic Worksheet

INFOID:000000012227771

#### Dear Customer:

We are concerned about your satisfaction with your vehicle. Repairing a squeak or rattle sometimes can be very difficult. To help us fix your vehicle right the first time, please take a moment to note the area of the vehicle where the squeak or rattle occurs and under what conditions. You may be asked to take a test drive with a service advisor or technician to ensure we confirm the noise you are hearing.

#### SQUEAK & RATTLE DIAGNOSTIC WORKSHEET

#### I. WHERE DOES THE NOISE COME FROM? (circle the area of the vehicle)

The illustrations are for reference only, and may not reflect the actual configuration of your vehicle.

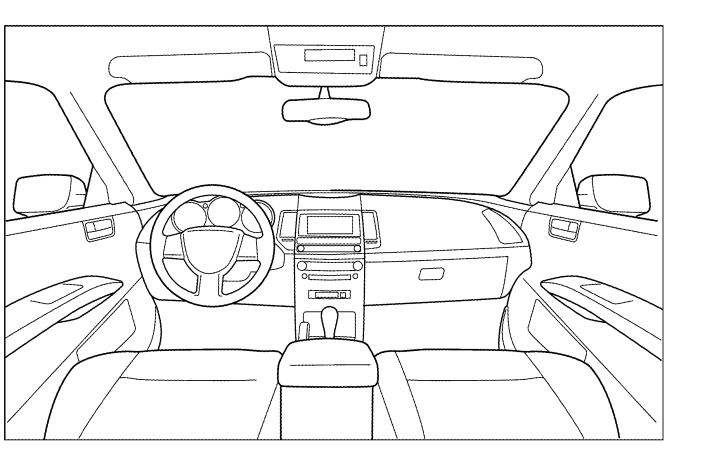

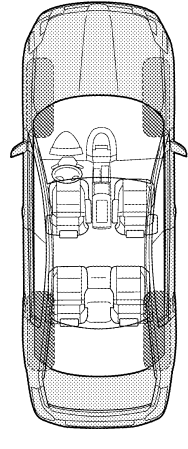

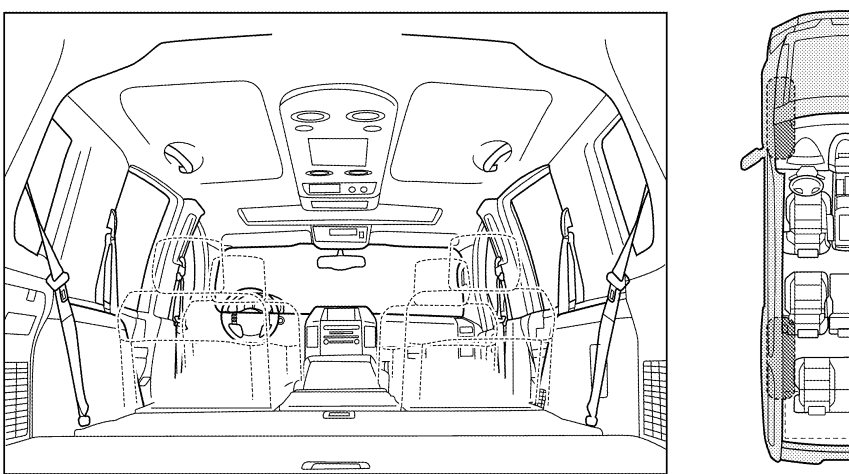

Continue to page 2 of the worksheet and briefly describe the location of the noise or rattle. In addition, please indicate the conditions which are present when the noise occurs.

LAIA0072E

#### < SYMPTOM DIAGNOSIS >

| oneny describe the location where the                                                                                                    | noise occurs         | :              |               |                                  |  |
|----------------------------------------------------------------------------------------------------|----------------------|----------------|---------------|----------------------------------|--|
|                                                                                                    |                      |                |               |                                  |  |
| I. WHEN DOES IT OCCUR? (please                                                                                                    | check the bo         | xes that app   | oly)          |                                  |  |
| ☐ Anytime                                                                                                    | 🗆 Aft                | ter sitting ou | ıt in the rai | in                               |  |
| $\Box$ 1st time in the morning                                                                                                    | Πw                   | hen it is rain | ing or wet    | t                                |  |
| $\Box$ Only when it is cold outside                                                                                                    | 🗆 Dr                 | y or dusty c   | onditions     |                                  |  |
| ☐ Only when it is hot outside                                                                                                    | 🛛 Ot                 | her:           |               |                                  |  |
| III. WHEN DRIVING:                                                                                                    | IV. W                | HAT TYPE (     | OF NOISE      | E                                |  |
| Through driveways                                                                                                    | 🗌 Sc                 | ueak (like t∉  | ennis shoe    | es on a clean floor)             |  |
| ☐ Over rough roads                                                                                                    | 🗌 Cr                 | eak (like wa   | lking on ar   | n old wooden floor)              |  |
| ☐ Over speed bumps                                                                                                    | 🗌 Ra                 | ttle (like sha | aking a bat   | oy rattle)                       |  |
| ☐ Only about mph                                                                                                    | 🗌 Kn                 | ock (like a k  | nock at th    | e door)                          |  |
| On acceleration                                                                                                    | Tic                  | k (like a clo  | ck second     | l hand)                          |  |
| Coming to a stop                                                                                                    |                      | ump (heavy     | muffled kr    | nock noise)                      |  |
| On turns: left, right or either (circle)                                                                                                    | ) 🛛 Bu               | ızz (like a bu | imble bee)    | )                                |  |
| ☐ With passengers or cargo                                                                                                    |                      |                |               |                                  |  |
| ☐ Other:                                                                                                    | -                    |                |               |                                  |  |
| After driving miles or i                                                                                                    | minutes              |                |               |                                  |  |
| TO BE COMPLETED BY DEALERSH                                                                                                    | IP PERSONN           | EL             |               |                                  |  |
| Fest Drive Notes:                                                                                                    |                      |                |               |                                  |  |
|                                                                                                    |                      |                |               |                                  |  |
|                                                                                                    |                      |                |               |                                  |  |
|                                                                                                    |                      |                |               |                                  |  |
|                                                                                                    |                      | YES            | NO            | Initials of person<br>performing |  |
| Vehicle test driven with customer                                                                                                    |                      | YES            | NO            | Initials of person<br>performing |  |
| Vehicle test driven with customer<br>- Noise verified on test drive                                                                                          |                      | YES            | NO            | Initials of person<br>performing |  |
| Vehicle test driven with customer<br>- Noise verified on test drive<br>- Noise source located and repaired                                                   |                      | YES            | NO            | Initials of person<br>performing |  |
| Vehicle test driven with customer<br>- Noise verified on test drive<br>- Noise source located and repaired<br>- Follow up test drive performed to co         | nfirm repair         | YES            | NO            | Initials of person<br>performing |  |
| Vehicle test driven with customer<br>- Noise verified on test drive<br>- Noise source located and repaired<br>- Follow up test drive performed to co<br>VIN: | nfirm repair<br>Cust | YES            | NO            | Initials of person<br>performing |  |

This form must be attached to Work Order

LAIA0071E

# < REMOVAL AND INSTALLATION > REMOVAL AND INSTALLATION HOOD

# Exploded View

INFOID:000000011935497

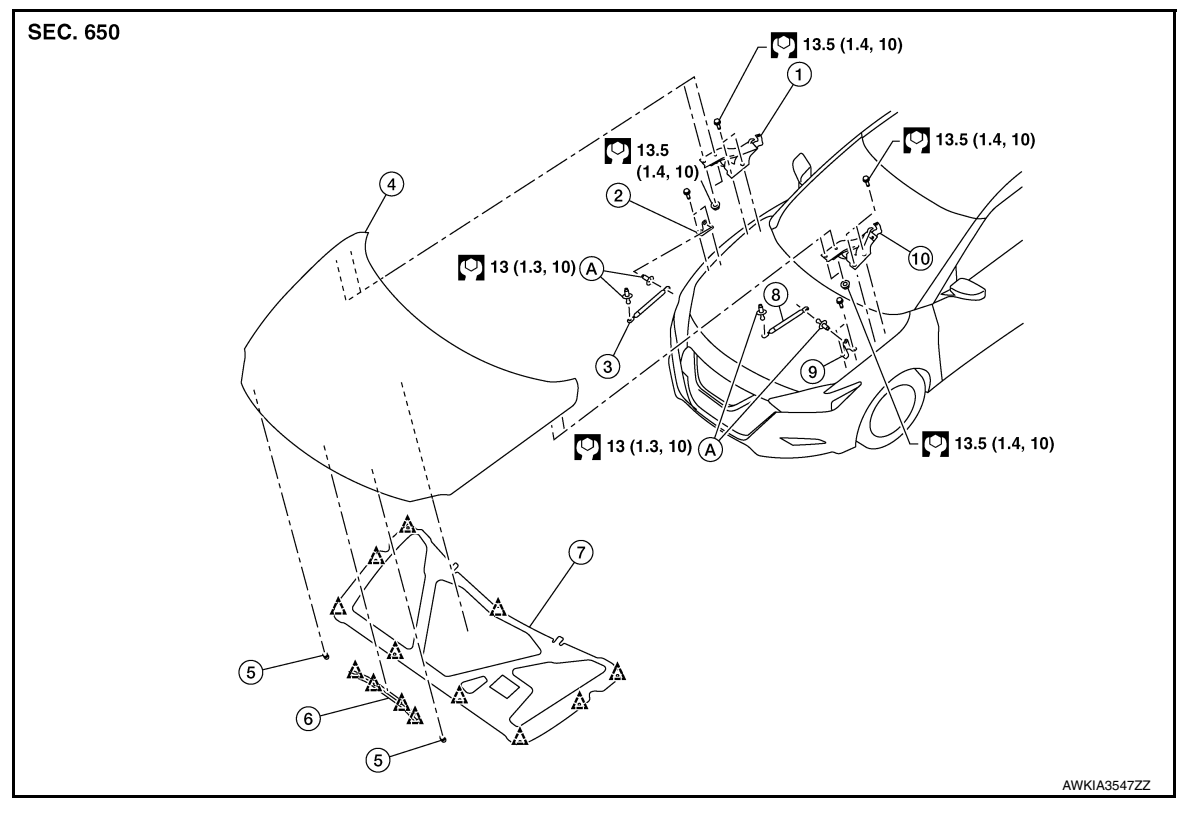

- 1. Hood hinge (RH)
- 4. Hood
- 7. Hood insulator
- 10. Hood hinge (LH)
- 2. Stud ball bracket (RH)
- 5. Bumper rubber (LH/RH)
- 8. Hood stay (LH)
- A. Hood stay stud ball (LH/RH)
- 3. Hood stay (RH)
- 6. Hood seal
- 9. Stud ball bracket (LH)
  - Clip

# HOOD ASSEMBLY

HOOD ASSEMBLY : Removal and Installation

INFOID:000000011935498

#### **CAUTION:**

- Use two people when removing or installing hood due to its heavy weight.
- Use protective tape or shop cloths to protect surrounding components from damage during removal and installation of hood.

#### REMOVAL

WARNING:

1. Support hood using a suitable tool.

#### Bodily injury may occur if hood is not supported properly when removing hood.

- 2. Release clips using a suitable tool and remove hood insulator.
- 3. Disconnect front washer tube. Refer to WW-54, "Exploded View".

#### < REMOVAL AND INSTALLATION >

4. Remove metal clip (3) located on connection between hood stay (1) and stud ball (2) (hood side) by using a suitable tool (A) to release clip to side and then toward front.

Separate hood stay (hood side) (LH/RH) from ball stud. 6. Remove hood hinge to hood nuts (A) (LH/RH) and hood.

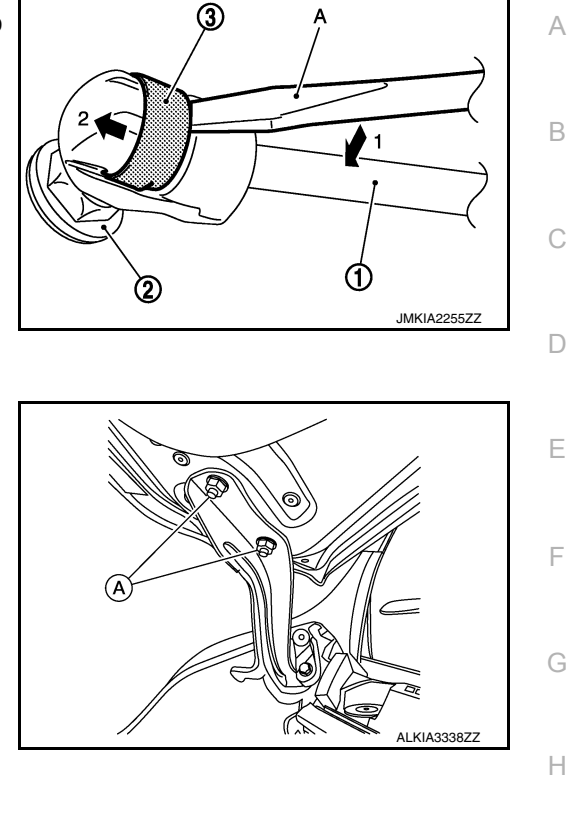

RH side shown; LH similar.

**INSTALLATION** 

NOTE:

5.

Installation is in the reverse order of removal. **CAUTION:** 

- Before installing hood hinge, apply anticorrosive agent onto surface of vehicle.
- After installation, perform hood adjustment procedure. Refer to DLK-160, "HOOD ASSEMBLY : Adjustment".

J

L

Μ

Ν

Ο

#### < REMOVAL AND INSTALLATION >

# HOOD ASSEMBLY : Adjustment

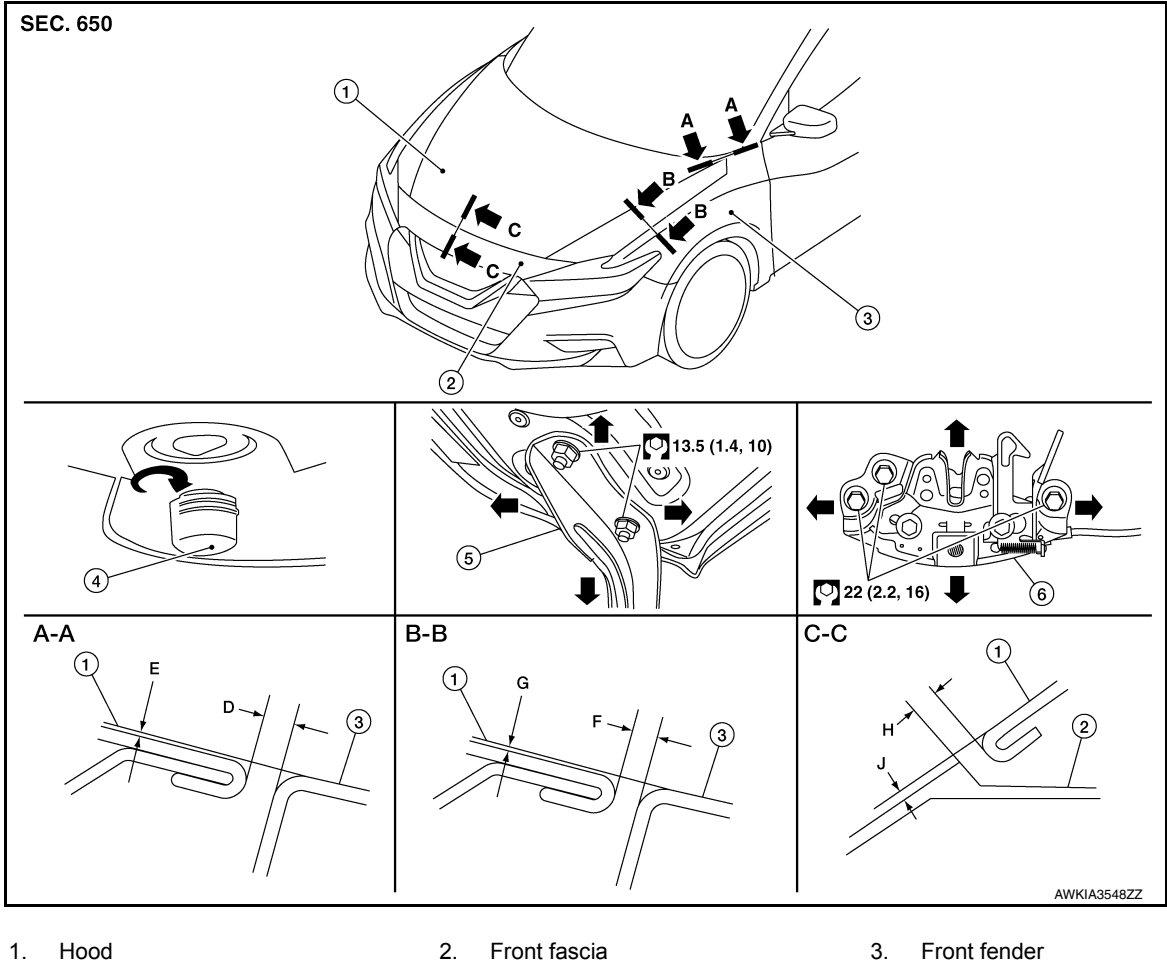

- 4. Bumper rubber
- 5. Hood hinge

6. Hood lock

Check clearance and surface height between hood and each part by visual inspection and tactile feel. If clearance and surface height are out of specification, adjust them according to adjustment procedures.

| ·       | · •                                | 0                                                                     | <i>,</i>                                                                                          | Unit: mm (in)                                                                                                    |
|---------|------------------------------------|-----------------------------------------------------------------------|---------------------------------------------------------------------------------------------------|----------------------------------------------------------------------------------------------------|
| Section | Item                               | Measurement                                                           | Standard                                                                                          |                                                                                                    |
| A A     | D                                  | Clearance                                                             | 4.1 (0.16)                                                                                        |                                                                                                    |
| A-A     | E                                  | Surface height                                                        | 0.0 (0.00)                                                                                        |                                                                                                    |
| РР      | F                                  | Clearance                                                             | 3.5 (0.14)                                                                                        |                                                                                                    |
| D - D   | G                                  | Surface Height                                                        | 1.0 (0.04)                                                                                        |                                                                                                    |
| 0.0     | Н                                  | Clearance                                                             | 4.1 (0.16)                                                                                        |                                                                                                    |
| 0-0     | J                                  | Surface Height                                                        | 1.0 (0.04)                                                                                        |                                                                                                    |
|         | Section<br>A - A<br>B - B<br>C - C | Section Item<br>A - A<br>B - B<br>C - C<br>D<br>F<br>F<br>G<br>H<br>J | SectionItemMeasurementA - ADClearanceB - BFClearanceGSurface heightC - CHClearanceJSurface Height | $\begin{tabular}{ c c c c c } \hline Section & Item & Measurement & Standard \\ \hline A - A & D & Clearance & 4.1 (0.16) \\ \hline E & Surface height & 0.0 (0.00) \\ \hline B - B & F & Clearance & 3.5 (0.14) \\ \hline G & Surface Height & 1.0 (0.04) \\ \hline C - C & H & Clearance & 4.1 (0.16) \\ \hline J & Surface Height & 1.0 (0.04) \\ \hline \end{tabular}$ |

#### HEIGHT ADJUSTMENT

- 1. Loosen hood lock bolts.
- 2. Adjust surface height of hood to front fascia and front fender according to specified values by rotating hood bumper rubber.
- 3. Temporarily tighten hood lock bolts.
- 4. Adjust (A) and (B) as shown to the following values with hood's own weight by dropping it from approximately 200 mm (7.87 in) height or by pressing hood lightly [approximately 29 N (3.0 kg, 6.5 lb)].

## < REMOVAL AND INSTALLATION >

|               |                                                                                                    | А   |
|---------------|----------------------------------------------------------------------------------------------------|-----|
|               |                                                                                                    | В   |
|               |                                                                                                    | С   |
|               | 1 Primary striker 2 Primary latch 3 Secondary latch                                                                  | D   |
|               | 4. Secondary striker       A. $21 \pm 1 \text{ mm} (0.83 \pm 0.04 \text{ in})$ B. $6.8 \text{ mm} (0.27 \text{ in})$ |     |
| 5. A          | er adjustment, tighten hood hinge nuts and bolts to specified torque.                                                | Ε   |
| •             | UTION:<br>Check hood hinge rotating part for poor lubrication. If necessary, apply a suitable multi-purpose          |     |
| •             | rease.<br>Nter adjusting, apply touch-up paint (body color) to heads of hood hinge bolts and nuts.                   | F   |
| CLEA          | RANCE ADJUSTMENT                                                                                                    |     |
| 1. Lo         | osen hood hinge nuts and bolts.                                                                                      | G   |
| 2. Lo<br>3. A | osen hood lock bolts.<br>just hood so clearance measurements are within specifications.                              |     |
| 4. T          | hten hood hinge nuts and bolts to specified torque.                                                                  | Η   |
| 5. T          | hten hood lock bolts to specified torque.                                                                            |     |
| HOC           | D HINGE                                                                                                    | I   |
| HOC           | D HINGE : Removal and Installation                                                                                   | J   |
| REM           | VAL                                                                                                    |     |
| 1. R          | move hood. Refer to DLK-158. "HOOD ASSEMBLY : Removal and Installation".                                             | DLK |
| 2. R          | move hood hinge bolts, and then remove hood hinge.                                                                   |     |
| INS I/        | LLATION<br>tion is in the reverse order of removal.                                                                  | L   |
| • Bef         | ON:<br>re installing hood hinge, apply anticorrosive agent onto surface of vehicle.                                  |     |
| • Afte        | installation, perform hood adjustment procedure. Refer to <u>DLK-160, "HOOD ASSEMBLY :</u>                           | M   |
| HOC           | D STAY                                                                                                    |     |
| нос           | D STAY : Removal and Installation                                                                                    | Ν   |
| REM           | VAL                                                                                                    | 0   |
| 1. S          | pport hood using a suitable tool.                                                                                    | U   |
| N<br>B        | ARNING:<br>dily injury may occur if hood is not supported properly when removing hood stay.                          | D   |
|               |                                                                                                    | Γ   |

#### < REMOVAL AND INSTALLATION >

 Remove metal clip (3) located on connection between hood stay (1) and stud ball (2) by using a suitable tool (A) to release clip to side and then toward front.

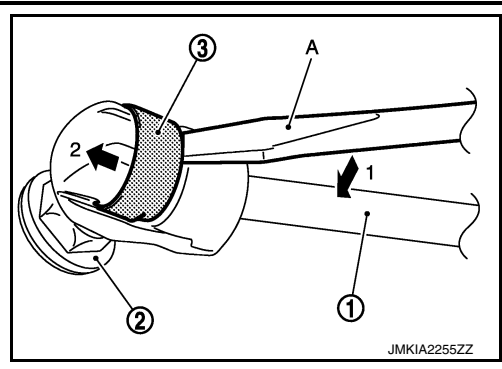

- 3. Separate hood stay from stud ball (hood side).
- 4. Separate hood stay from stud ball (body side) then remove hood stay.

#### INSTALLATION

Installation is in the reverse order of removal.

#### HOOD STAY : Disposal

- 1. Fix hood stay (1) using a vise (C).
- Using a hacksaw (A), slowly make two holes in hood stay (1) in numerical order as shown in figure.
   CAUTION:
  - When cutting a hole in hood stay (1), always cover hacksaw (A) with a shop cloth (B) to avoid scattering metal fragments or oil.
  - Wear eye protection (safety glasses).
  - Wear gloves.

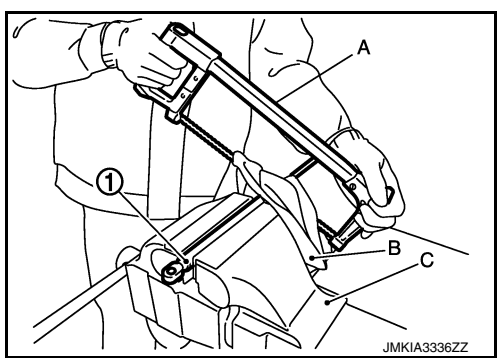

INFOID:000000012250377

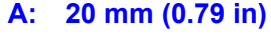

B: Cut at groove.

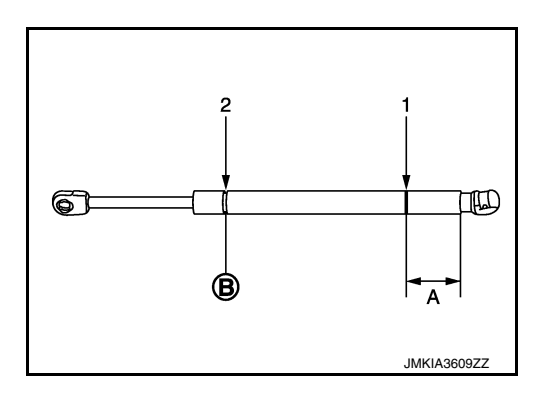

# **RADIATOR CORE SUPPORT**

#### < REMOVAL AND INSTALLATION >

# RADIATOR CORE SUPPORT

# Exploded View

INFOID:0000000011935504

А

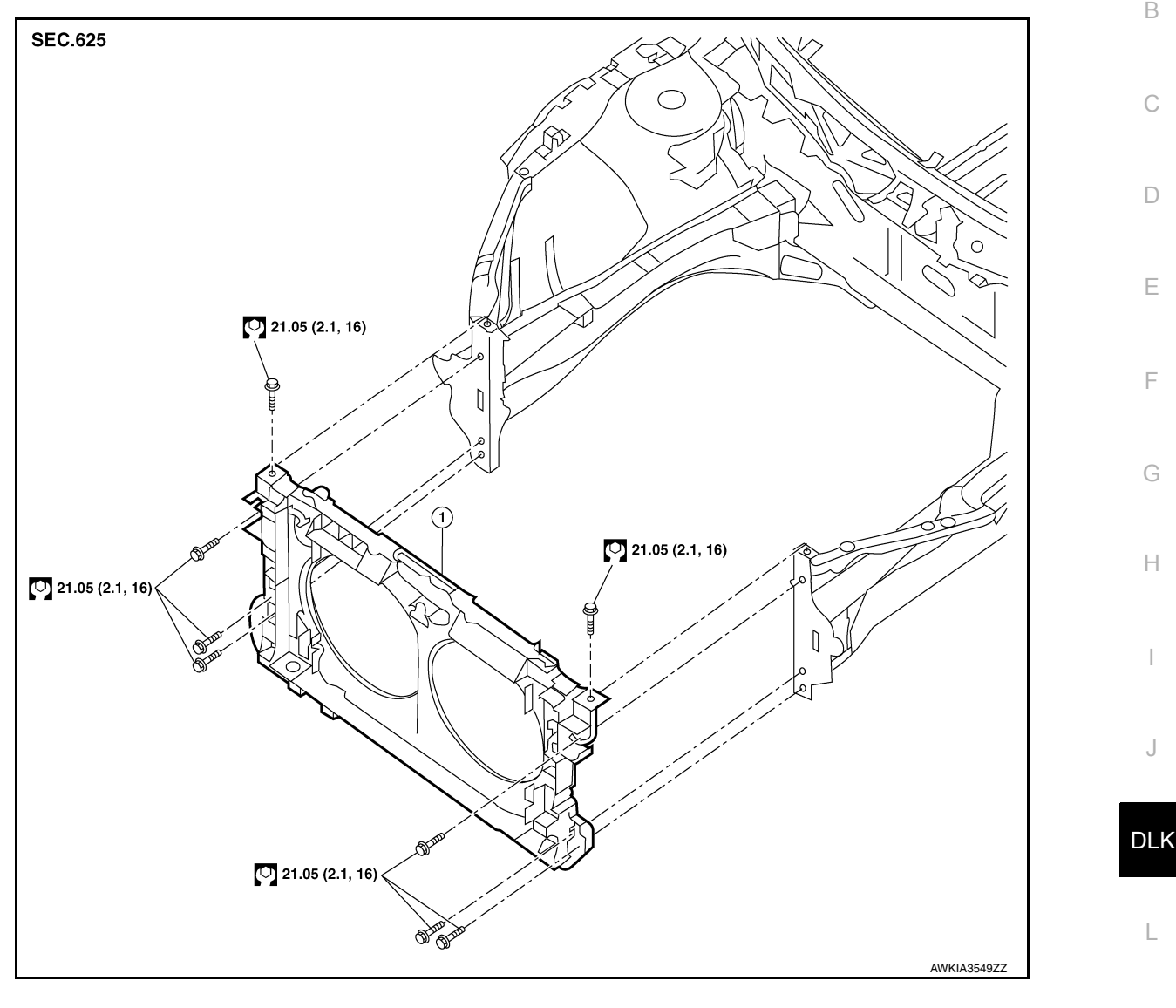

1. Radiator core support

# Removal and Installation

#### REMOVAL

- 1. Remove crash zone sensor. Refer to SR-25. "Removal and Installation".
- 2. Remove the radiator. Refer to <u>CO-14, "Removal and Installation"</u>.
- 3. Remove the hood lock. Refer to <u>DLK-176, "HOOD LOCK : Removal and Installation"</u>.
- 4. Remove and disconnect all remaining harness connectors and clips from radiator core support and position aside.
- 5. Remove air guides (LH/RH).
- 6. Remove the bolts and the radiator core support.
- 7. If necessary, remove the radiator cooling fans. Refer to CO-16. "Removal and Installation".

# INSTALLATION

Installation is in the reverse order of removal.

# **DLK-163**

INFOID:000000011935505

Μ

- Ν
- 0

# < REMOVAL AND INSTALLATION >

# FRONT FENDER

# **Exploded View**

INFOID:000000011935506

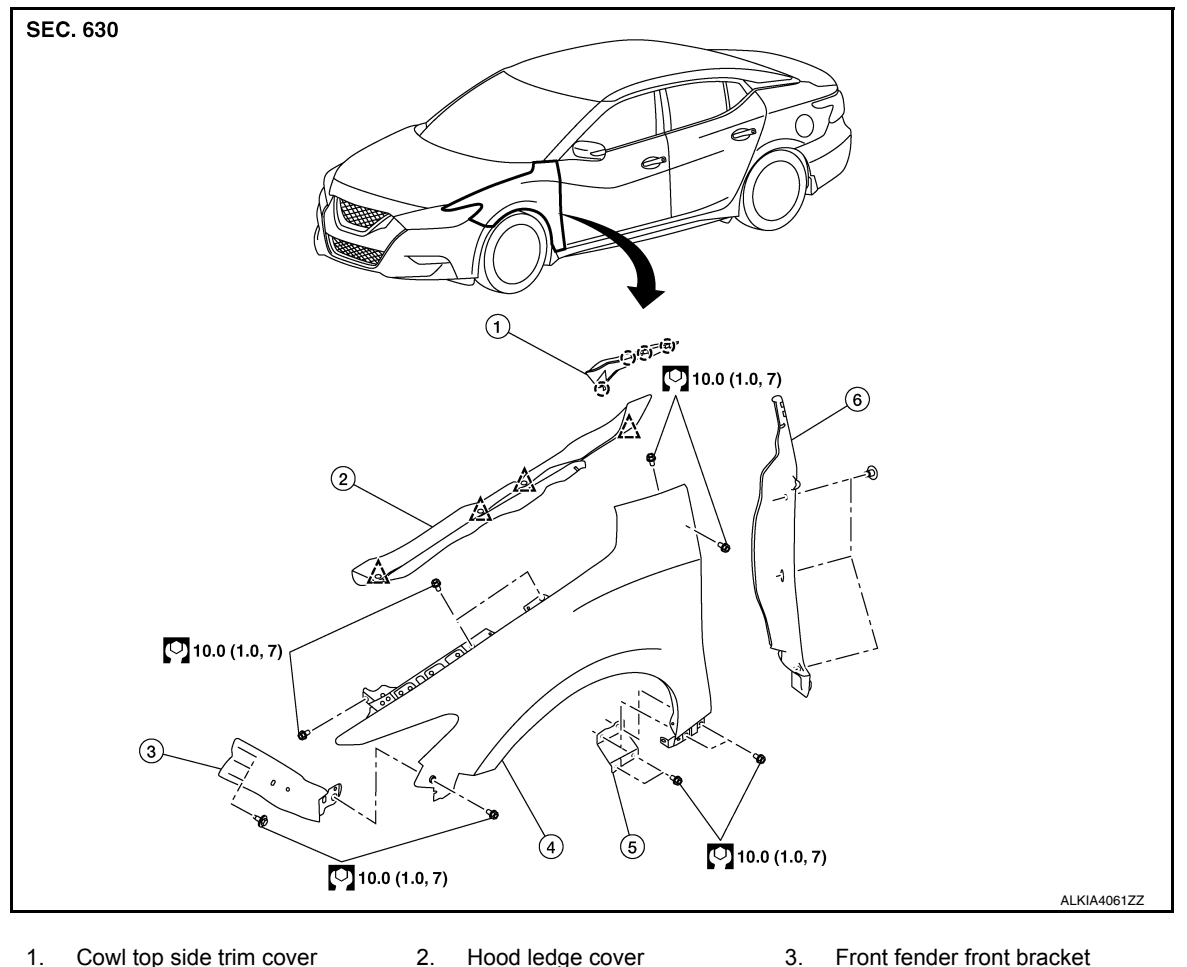

 1. Cowl top side trim cover
 2. Hood ledge cover
 3. Front fender front bracket

 4. Front fender
 5. Front fender rear bracket
 6. Front fender baffle

 (\_) Pawl
 2. Clip

# Removal and Installation

INFOID:0000000011935507

#### **CAUTION:**

#### Use shop cloth to protect body from being damaged during removal and installation.

#### REMOVAL

- 1. Remove front combination lamp. Refer to <u>EXL-226</u>, "Removal and Installation" (HALOGEN HEADLAMP) or <u>EXL-108</u>, "Removal and Installation" (LED HEADLAMP).
- 2. Using suitable tool remove clips then hood ledge finisher.
- 3. Remove cowl top side trim cover.
- 4. Partially remove center mud guard. Refer to EXT-31, "CENTER MUD GUARD : Exploded View".
- 5. Remove bolts and front fender.
- 6. If necessary, remove front fender baffle.
- 7. If necessary, remove front fender front bracket.
- 8. If necessary, remove front fender rear bracket.

#### INSTALLATION

Installation is in the reverse order of removal. **CAUTION:** 

# **FRONT FENDER**

| < REMOVAL AND INSTALLATION >                                                                                                    |     |
|----------------------------------------------------------------------------------------------------|-----|
| <ul> <li>After installation apply touch up paint (body color) to the head of front fender bolts.</li> <li>After installation, adjust the following components as necessary:</li> <li>Hood: Refer to <u>DLK-160, "HOOD ASSEMBLY : Adjustment"</u>.</li> <li>Front door: Refer to <u>DLK-167, "DOOR ASSEMBLY : Adjustment"</u>.</li> </ul> | А   |
| - Tront door. Refer to <u>DER-TOP, DOOR ASSEMBLE . Adjustment</u> .                                                                                                    | В   |
|                                                                                                    | С   |
|                                                                                                    | D   |
|                                                                                                    | E   |
|                                                                                                    | F   |
|                                                                                                    | G   |
|                                                                                                    | Н   |
|                                                                                                    | I   |
|                                                                                                    | J   |
|                                                                                                    | DLK |
|                                                                                                    | L   |
|                                                                                                    | M   |
|                                                                                                    | N   |
|                                                                                                    |     |
|                                                                                                    | U   |

# < REMOVAL AND INSTALLATION >

# FRONT DOOR

# Exploded View

INFOID:000000011935509

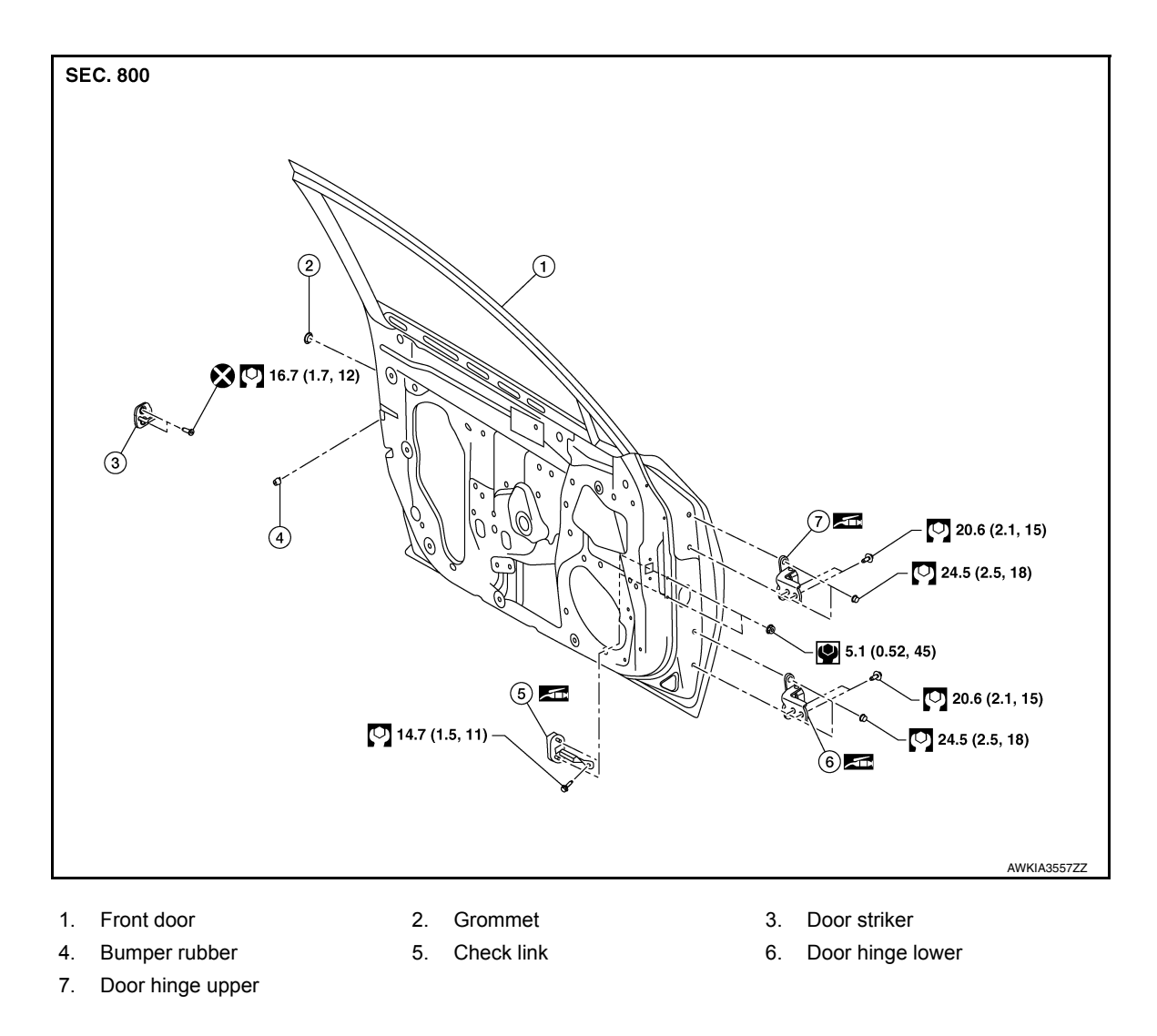

# DOOR ASSEMBLY

# DOOR ASSEMBLY : Removal and Installation

#### **CAUTION:**

- Use two people when removing or installing the front door due to its heavy weight.
- When removing and installing front door, support front door with a suitable tool.

#### REMOVAL

1. Remove front door harness grommet (1), and then pull out the harness (Body side) (2).

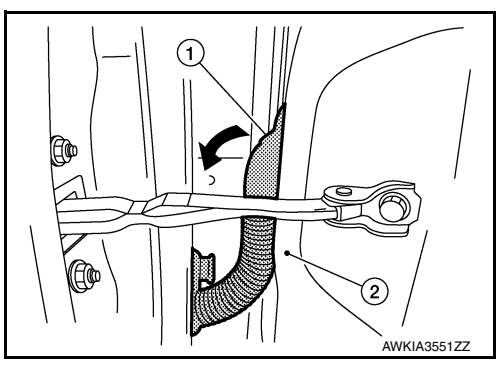

2016 Maxima NAM

INFOID:000000011935510

#### < REMOVAL AND INSTALLATION >

INSTALLATION

BLY : Adjustment".

CAUTION:

Adjustment

2. Disconnect front door harness connector.

Installation is in the reverse order of removal.

DOOR ASSEMBLY : Adjustment

Apply anticorrosive agent where necessary.

3. Remove door check link bolt (A) (Body side) (1).

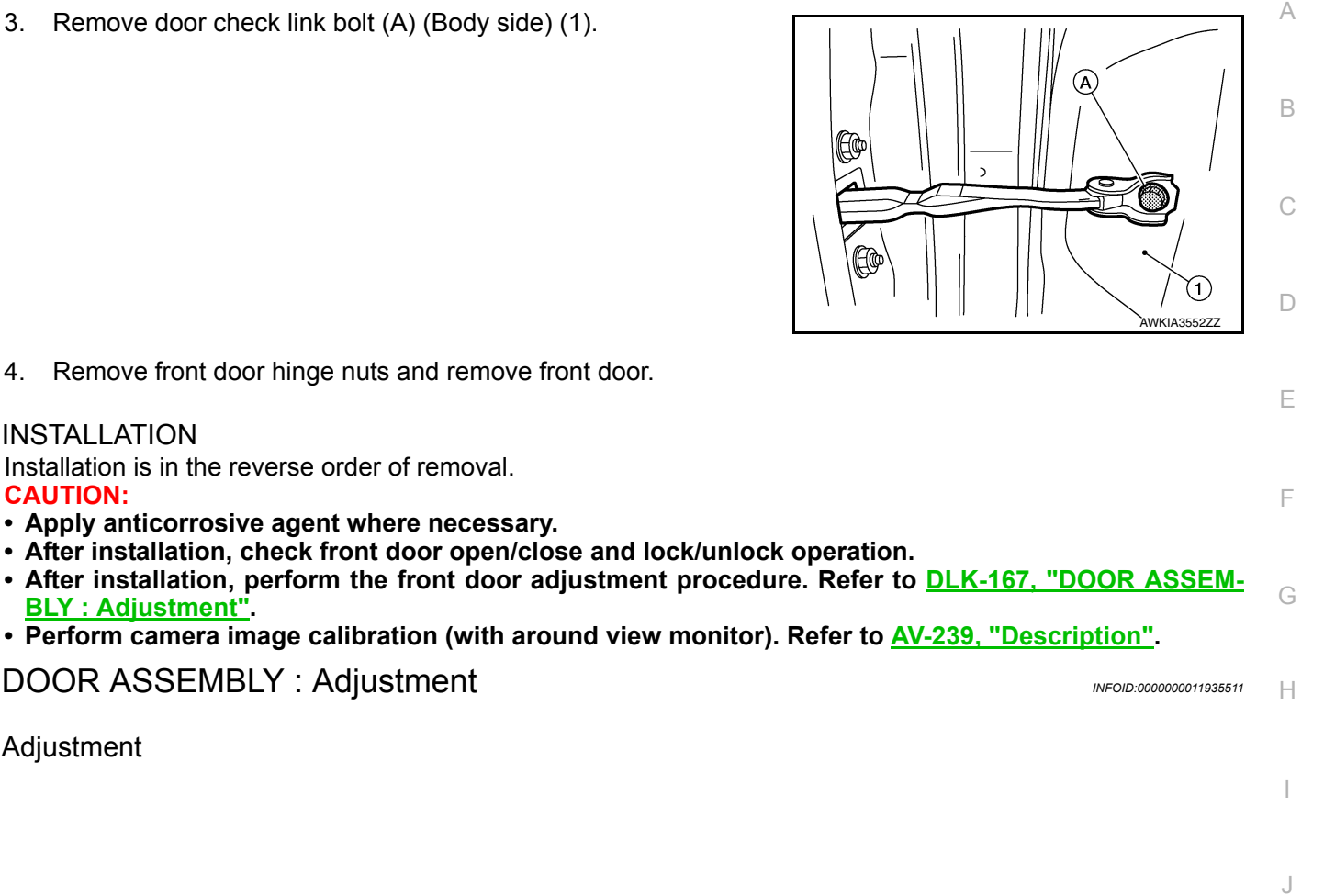

- DLK

L

Μ

Ν

Ο

#### < REMOVAL AND INSTALLATION >

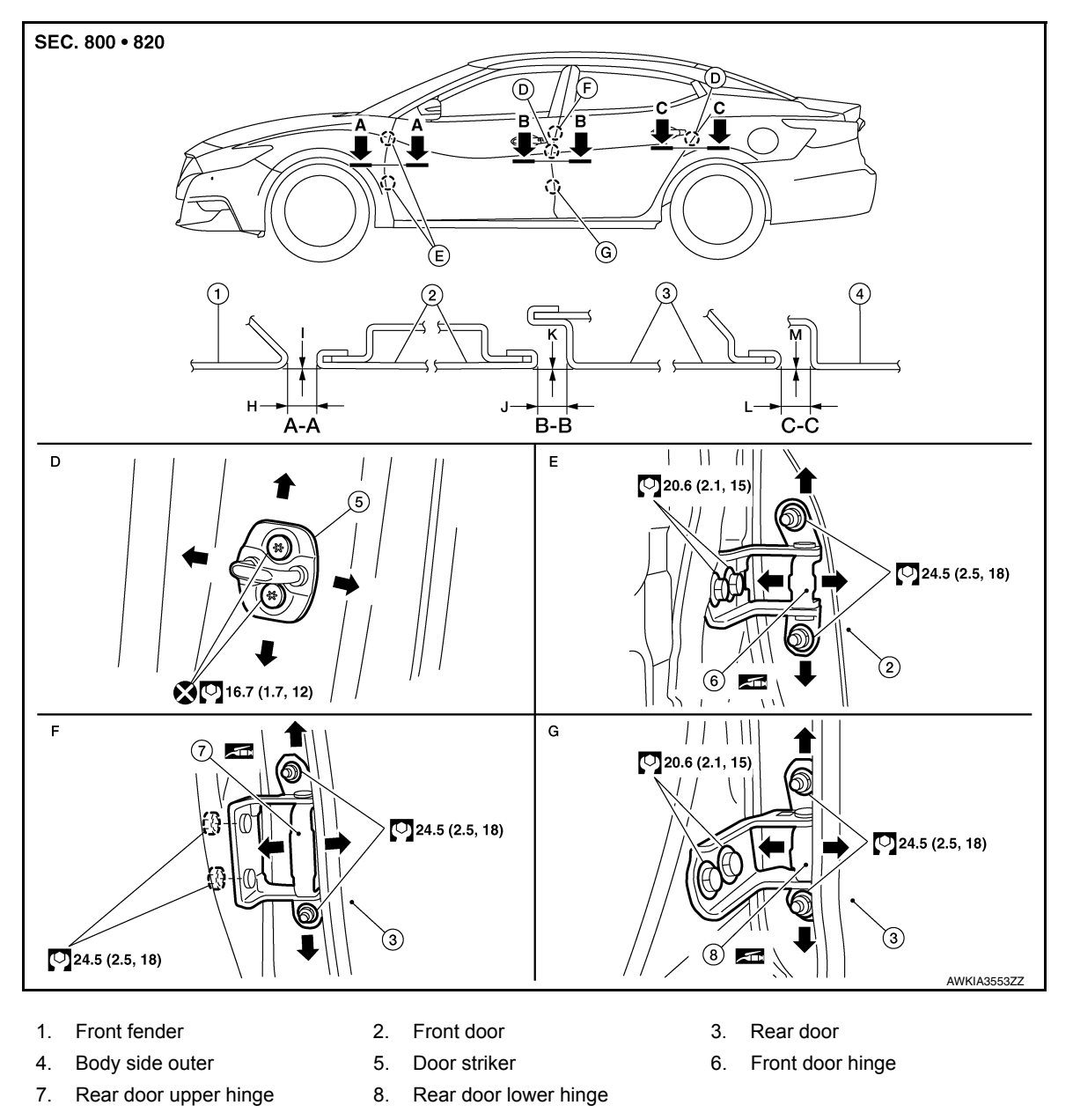

Check the clearance and surface height between front door and each part by visual inspection and tactile feel. If clearance and the surface height are out of specification, adjust them according to the adjustment procedure.

| Unit:                       |     |          |                |                                   |
|-----------------------------|-----|----------|----------------|-----------------------------------|
| Portion                     |     | Standard |                |                                   |
| Front fender – Front door   | ۵_۵ | Н        | Clearance      | $3.6 \pm 1.0 \; (0.14 \pm 0.04)$  |
|                             | A-A | I        | Surface height | 0 +0 -1.0 (0 +0 - 0.04)           |
| Front door Door door        | DР  | J        | Clearance      | $3.95 \pm 1.0 \; (0.16 \pm 0.04)$ |
|                             | 0-0 | К        | Surface height | 0 ± 1.0 (± 0.04)                  |
| Rear door – Body side outer | 0-0 | L        | Clearance      | $3.6 \pm 1.0 \; (0.17 \pm 0.04)$  |
|                             | 0-0 | М        | Surface height | 0 ± 1.0 (± 0.04)                  |

- 1. Loosen door hinge nuts.
- 2. Adjust surface height of front door according to specifications provided.
- 3. Temporarily tighten door hinge nuts.
- 4. Loosen door hinge bolts.

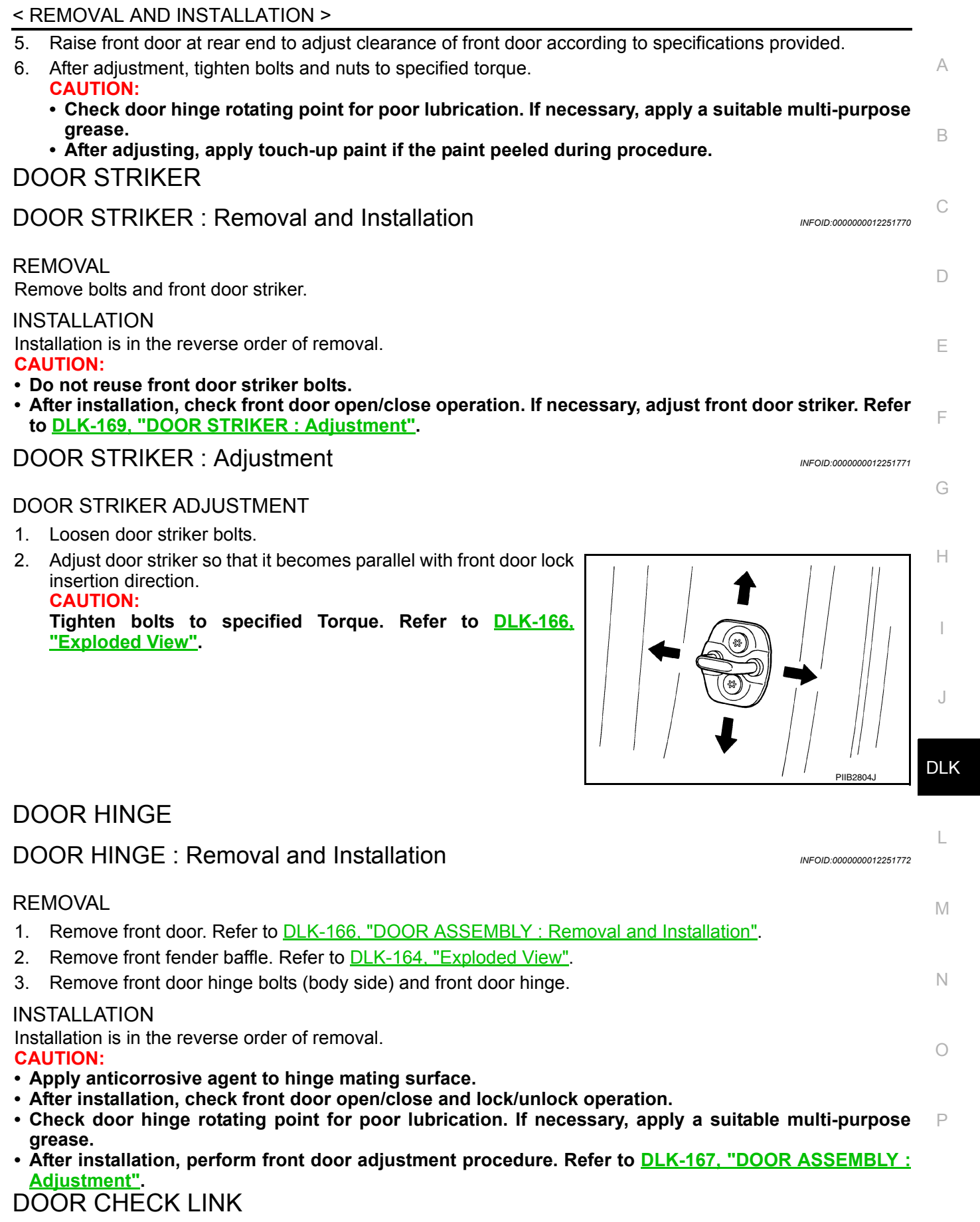

#### < REMOVAL AND INSTALLATION >

#### DOOR CHECK LINK : Removal and Installation

#### REMOVAL

- 1. Fully close front door window.
- 2. Remove front door speaker. Refer to AV-190, "Removal and Installation" [MULTI AV (NAVIGATION)].
- 3. Remove door check link bolt (body side).
- 4. Remove door check link nuts (door side).
- 5. Remove door check link through hole in door.

#### INSTALLATION

Installation is in the reverse order of removal.

#### CAUTION:

- After installation, check front door open/close and lock/unlock operation.
- Check door check link rotating point for poor lubrication. If necessary, apply a suitable multi-purpose grease.

# < REMOVAL AND INSTALLATION >

# REAR DOOR

# Exploded View

INFOID:000000011935512

А

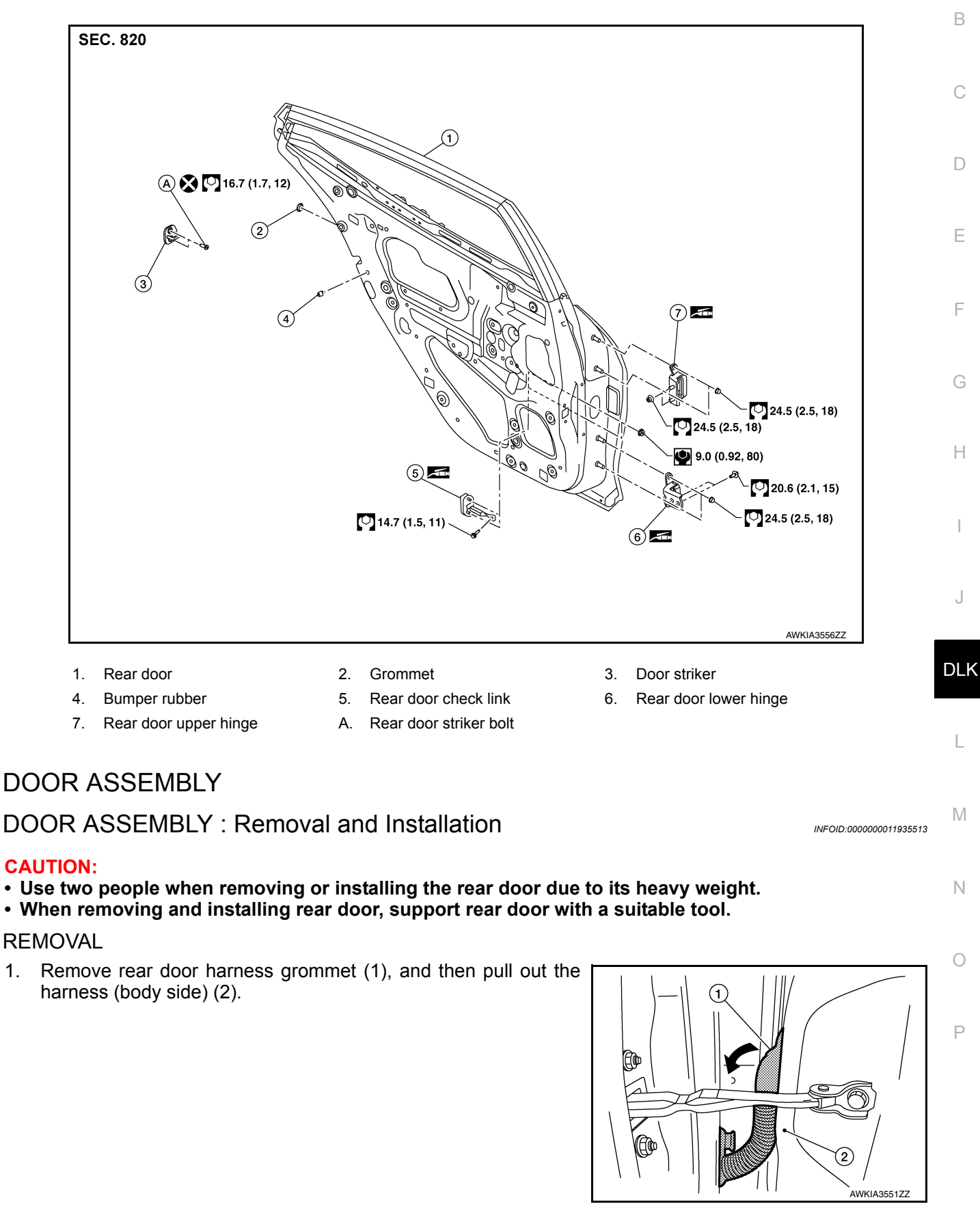

#### < REMOVAL AND INSTALLATION >

- 2. Disconnect rear door harness connector.
- 3. Remove door check link bolt (A) (body side) (1).

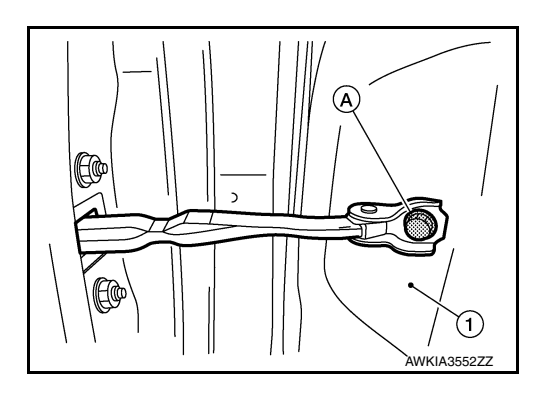

4. Remove rear door hinge nuts (door side) and remove rear door.

#### INSTALLATION

Installation is in the reverse order of removal.

#### **CAUTION:**

- Apply anticorrosive agent where necessary.
- After installation, check rear door open/close and lock/unlock operation.
- After installation, perform the rear door adjustment procedure. Refer to <u>DLK-172, "DOOR ASSEMBLY</u> : <u>Adjustment"</u>.

DOOR ASSEMBLY : Adjustment

INFOID:000000011935514

Adjustment

#### < REMOVAL AND INSTALLATION >

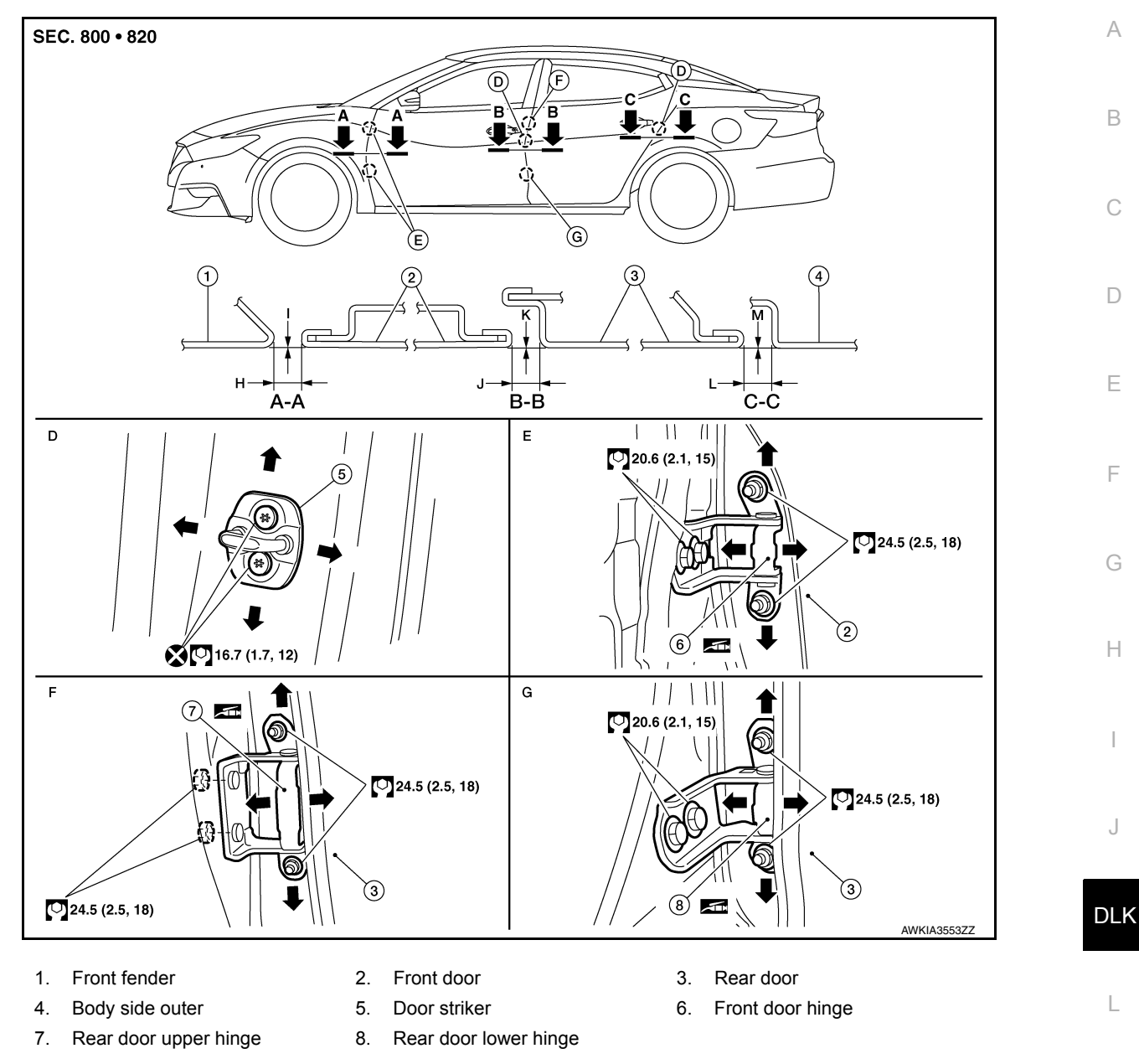

Check the clearance and surface height between rear door and each part by visual inspection and tactile feel. If clearance and the surface height are out of specification, adjust them according to the adjustment procedure.

|                             | Unit: mm [in] |   |                |                                   |   |
|-----------------------------|---------------|---|----------------|-----------------------------------|---|
| Portion                     |               |   | Standard       | ľ                                 |   |
| Front fender – Front door   |               | Н | Clearance      | $3.6 \pm 1.0 \; (0.14 \pm 0.04)$  |   |
|                             | A-A           | I | Surface height | 0 +0 -1.0 (0 +0 - 0.04)           | ( |
| Front door _ Boor door      | РР            | J | Clearance      | $3.95 \pm 1.0 \; (0.16 \pm 0.04)$ |   |
| Front door – Rear door      | D-D           | К | Surface height | 0 ± 1.0 (± 0.04)                  |   |
| Pear door Body side outer   | C C           | L | Clearance      | $3.6 \pm 1.0 \; (0.17 \pm 0.04)$  | F |
| Real dool – Body side outer |               | М | Surface height | 0 ± 1.0 (± 0.04)                  |   |

1. Remove center pillar lower finisher. Refer to <u>INT-36, "CENTER PILLAR LOWER FINISHER : Removal</u> and Installation".

- 2. Loosen door hinge nuts on door side.
- 3. Adjust surface height of rear door according to specifications provided.
- 4. Temporarily tighten door hinge nuts on door side.

Revision: October 2015

#### **DLK-173**

Μ

#### < REMOVAL AND INSTALLATION >

- 5. Loosen door hinge bolts on body side.
- 6. Raise rear door at rear end to adjust clearance of rear door according to specifications provided.
- 7. After adjustment, tighten bolts and nuts to specified torque.
  - CAUTION:
    Check door hinge rotating point for poor lubrication. If necessary, apply a suitable multi-purpose grease.
  - After adjusting, apply touch-up paint if the paint peeled during procedure.
- 8. Install center pillar lower finisher. Refer to <u>INT-36, "CENTER PILLAR LOWER FINISHER : Removal and Installation"</u>

# DOOR STRIKER

# DOOR STRIKER : Removal and Installation

#### REMOVAL

Remove bolts and rear door striker.

#### INSTALLATION

Installation is in the reverse order of removal.

- CAUTION:
- Do not reuse rear door striker bolts.
- After installation, check rear door open/close operation. If necessary, adjust door striker. Refer to <u>DLK-174, "DOOR STRIKER : Adjustment"</u>.

#### DOOR STRIKER : Adjustment

INFOID:000000012251775

INFOID 000000012251774

#### DOOR STRIKER ADJUSTMENT

- 1. Loosen door striker bolts.
- Adjust door striker so that it becomes parallel with front door lock insertion direction.
   CAUTION:

Tighten bolts to specified torque. Refer to <u>DLK-171,</u> "Exploded View".

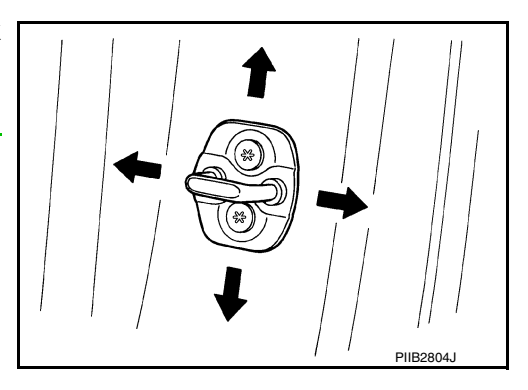

# DOOR HINGE

# DOOR HINGE : Removal and Installation

INFOID:000000012251776

#### REMOVAL

- 1. Remove rear door. Refer to DLK-171, "DOOR ASSEMBLY : Removal and Installation".
- 2. Remove center pillar lower finisher (rear door upper hinge only). Refer to <u>INT-36, "CENTER PILLAR</u> <u>LOWER FINISHER : Removal and Installation"</u>.
- 3. Remove rear door hinge bolts and nuts and rear door hinge.

#### INSTALLATION

Installation is in the reverse order of removal.

#### CAUTION:

- Apply anticorrosive agent onto hinge mating surface.
- After installation, check rear door open/close and lock/unlock operation.
- After installation, perform rear door adjustment procedure. Refer to <u>DLK-172, "DOOR ASSEMBLY :</u>
   <u>Adjustment"</u>.

# DOOR CHECK LINK

# DLK-174

| < R              | REMOVAL AND INSTALLATION >                                                                                                    |                        |   |
|------------------|----------------------------------------------------------------------------------------------------|------------------------|---|
| DC               | OOR CHECK LINK : Removal and Installation                                                                                                    | NFOID:0000000012251777 | А |
| RE               | MOVAL                                                                                                    |                        |   |
| 1.<br>2.<br>3.   | Fully close rear door window.<br>Remove rear door speaker. Refer to <u>AV-191, "Removal and Installation"</u> [MULTI AV (NAVIGA<br>Remove rear door check link bolt (body side).         | ATION)].               | В |
| 4.<br>5.         | Remove rear door check link nuts (door side).<br>Remove rear door check link through hole in rear door.                                                                                  |                        | С |
| INS<br>Ins<br>CA | STALLATION<br>tallation is in the reverse order of removal.<br>AUTION:                                                                                                    |                        | D |
| • A<br>• C<br>p  | After installation, check rear door open/close and lock/unlock operation.<br>Check rear door check link rotating point for poor lubrication. If necessary, apply a su<br>ourpose grease. | iitable multi-         | E |
|                  |                                                                                                    |                        | F |
|                  |                                                                                                    |                        | G |
|                  |                                                                                                    |                        | Н |

J

DLK

L

M

Ν

0

# < REMOVAL AND INSTALLATION >

# HOOD LOCK

Exploded View

INFOID:000000011935500

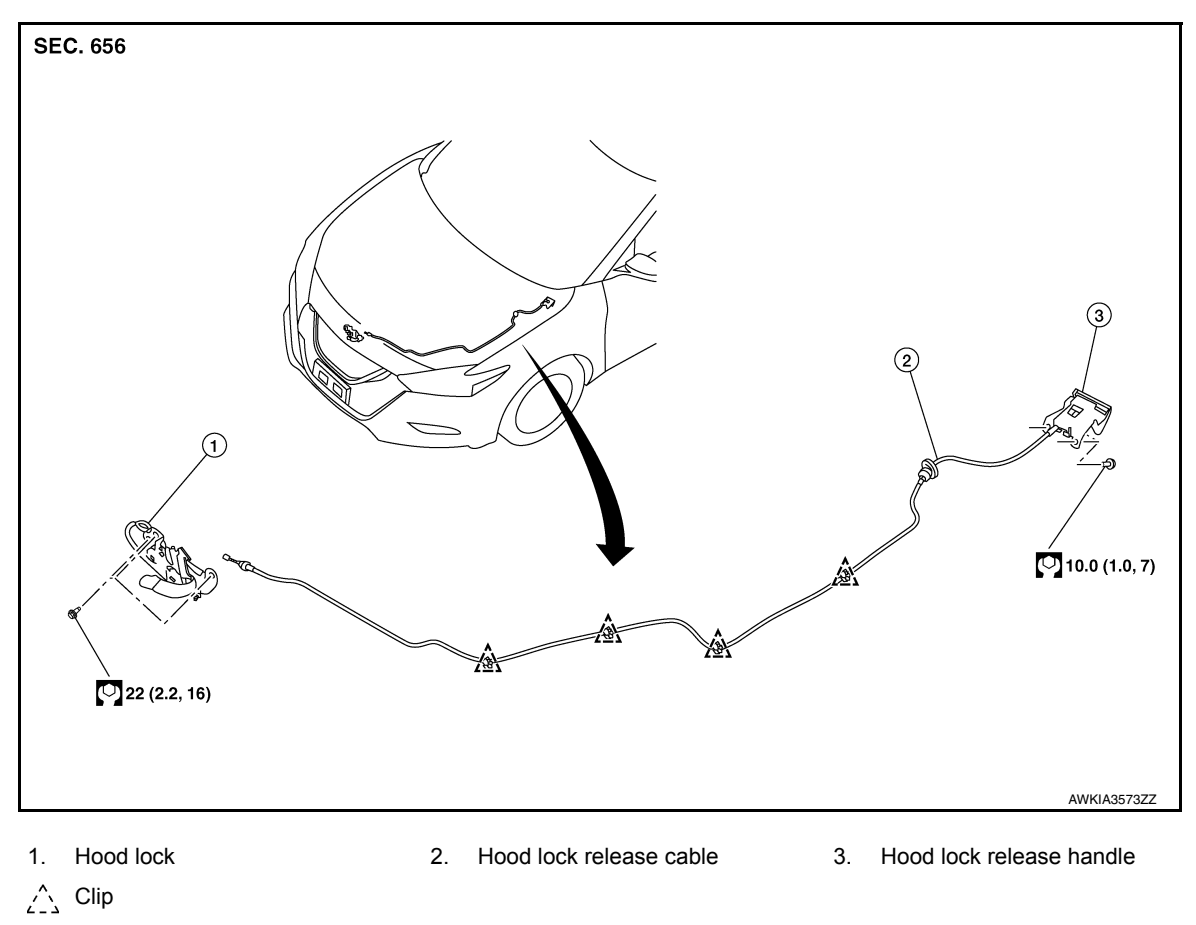

# HOOD LOCK

# HOOD LOCK : Removal and Installation

INFOID:000000011935501

# REMOVAL

- 1. Remove front bumper.Refer to EXT-17, "Removal and Installation"
- 2. Remove front air duct. Refer to EM-26, "Removal and Installation"
- 3. Remove bolts (A) and hood lock.

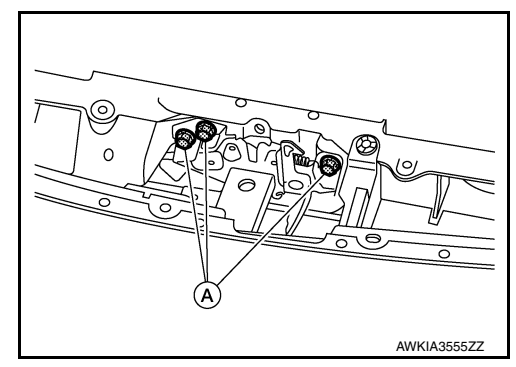

4. Disconnect harness connector from hood lock.

# HOOD LOCK

#### < REMOVAL AND INSTALLATION >

5. Separate hood lock release cable (2) from hood lock (1) in the sequence shown.

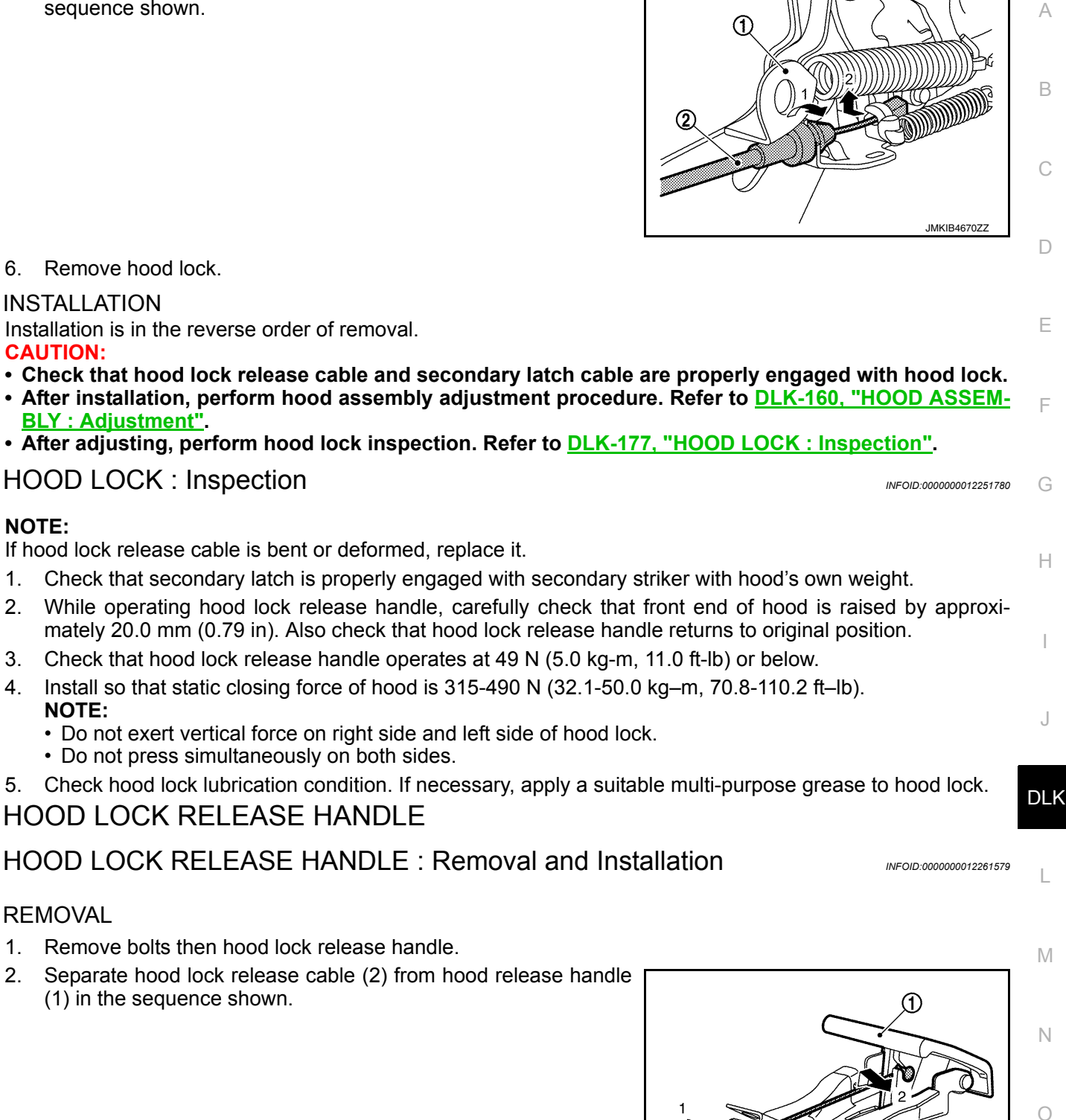

Revision: October 2015

Installation is in the reverse order of removal.

HOOD LOCK RELEASE CABLE

INSTALLATION

CAUTION:

After installation, perform hood lock control inspection. Refer to DLK-177, "HOOD LOCK : Inspection".

JSKIA4483ZZ

Ρ

2

# HOOD LOCK

## < REMOVAL AND INSTALLATION >

# HOOD LOCK RELEASE CABLE : Removal and Installation

#### REMOVAL

- 1. Remove front fender protector. Refer to EXT-28. "Removal and Installation".
- 2. Remove hood lock. Refer to <u>DLK-176, "HOOD LOCK : Removal and Installation"</u>.
- 3. Release hood lock release cable clips using a suitable tool. Refer to <u>DLK-176, "Exploded View"</u>.
- 4. Remove hood lock release handle. Refer to <u>DLK-177, "HOOD LOCK RELEASE HANDLE : Removal and</u> <u>Installation"</u>
- Remove grommet on the lower dash, and pull the hood lock control cable toward the passenger compartment. CAUTION:

#### While pulling, be careful not to damage (peel) outside of hood lock release cable.

## INSTALLATION

Installation is in the reverse order of removal.

#### **CAUTION:**

- Be careful not to bend cable too much; keep radius of 100 mm (3.94 in) or more.
- Check that cable is not offset from positioning grommet, and apply sealant to grommet (at \* mark) properly.

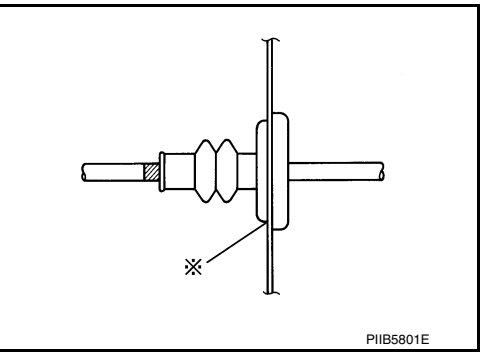

- Check that hood lock release cable is properly engaged with hood lock.
- After installation, perform hood adjustment procedure. Refer to <u>DLK-160, "HOOD ASSEMBLY :</u> <u>Adjustment"</u>.
- After adjusting, perform hood lock inspection. Refer to <u>DLK-177, "HOOD LOCK : Inspection"</u>.

INFOID:000000012261580

# < REMOVAL AND INSTALLATION >

# FRONT DOOR LOCK

# Exploded View

INFOID:000000011935515

А

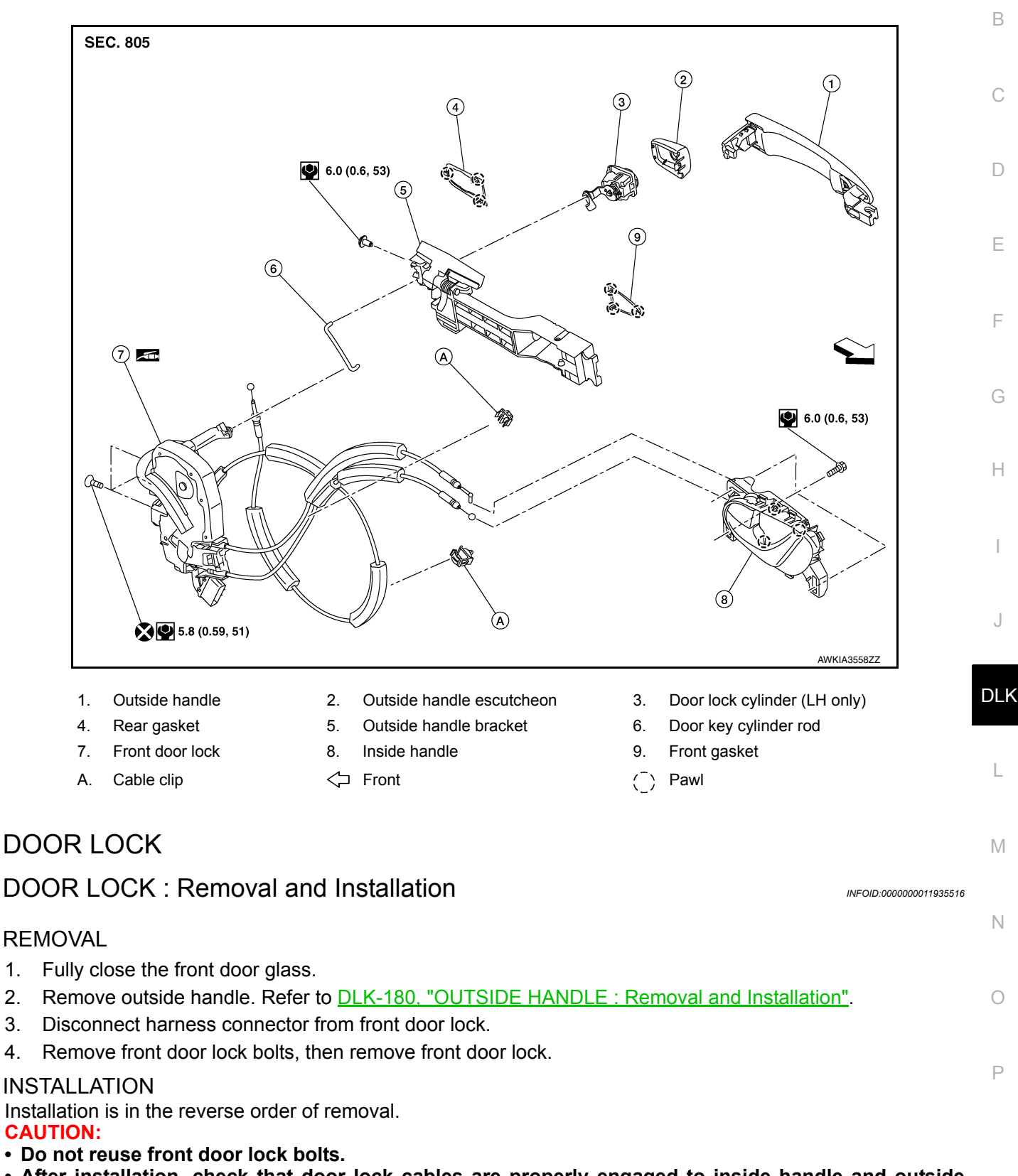

- After installation, check that door lock cables are properly engaged to inside handle and outside handle bracket.
- When installing door key cylinder rod (LH only), be sure to rotate door key cylinder rod holder until a click is felt.

#### **DLK-179**

# FRONT DOOR LOCK

#### < REMOVAL AND INSTALLATION >

#### • After installation, check door open/close and lock/unlock operation.

• Check door lock for poor lubrication. If necessary, apply a suitable multi-purpose grease. INSIDE HANDLE

**INSIDE HANDLE : Removal and Installation** 

INFOID:000000012251784

#### REMOVAL

- 1. Remove front door finisher. Refer to INT-27, "Removal and Installation".
- 2. Remove inside handle screws (A).
- 3. Release pawls and remove inside door handle.

(]) :Pawl

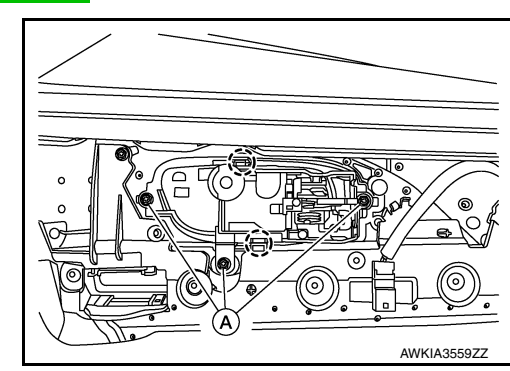

INSTALLATION

Installation is in the reverse order of removal.

- After installation, check that door lock cables are properly engaged to inside handle.
- After installation, check door open/close and lock/unlock operation.

#### OUTSIDE HANDLE

## OUTSIDE HANDLE : Removal and Installation

INFOID:000000012251785

#### REMOVAL

- 1. Fully close front door glass.
- 2. Remove front door finisher. Refer to INT-27, "Removal and Installation".
- 3. Remove front door vapor barrier (rear side). CAUTION:

#### Use care not to damage or tear vapor barrier during removal.

4. Disconnect the harness connector (A) from the outside door handle.

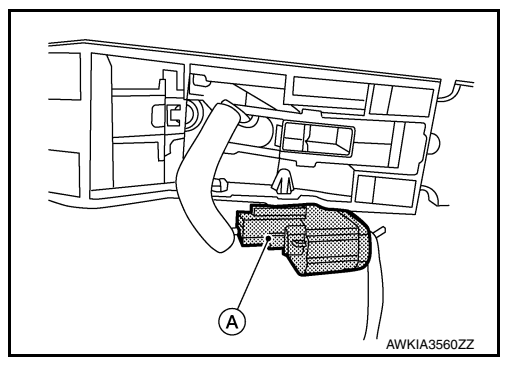
# FRONT DOOR LOCK

### < REMOVAL AND INSTALLATION >

5. Remove grommet and loosen bolt in hole.

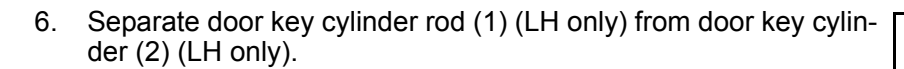

 While pulling outside handle (1), remove door key cylinder (2) (LH side) or outside handle escutcheon (RH side).

8. While pulling outside handle (1), slide it toward rear of vehicle to remove outside handle.

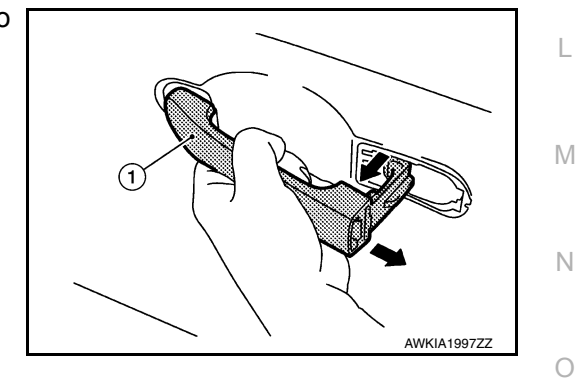

Ø

(1)

А

В

С

D

Ε

F

Н

J

DLK

Ρ

JMKIA0025ZZ

ALKIA2487ZZ

||

JMKIA0560ZZ

2

9. If necessary, remove front gasket (1) and rear gasket (2).

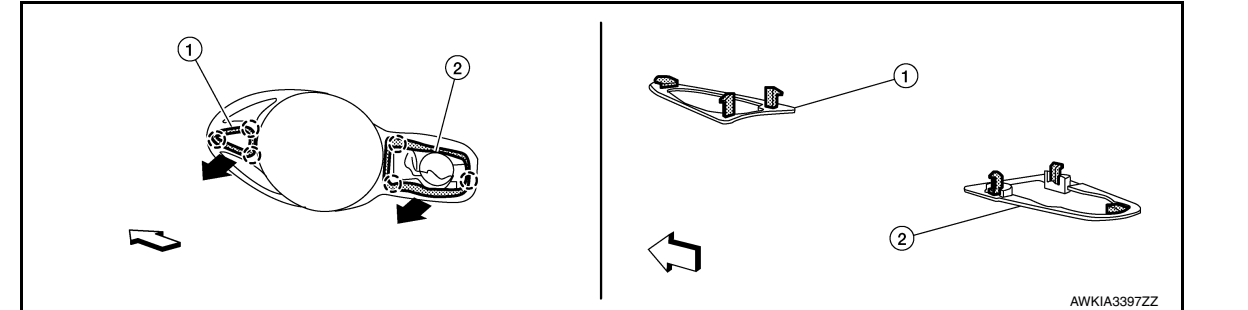

- <□ : Front (<sup>ˆ</sup>) : Pawl
- 10. If necessary, slide outside handle bracket toward rear of vehicle to remove it.

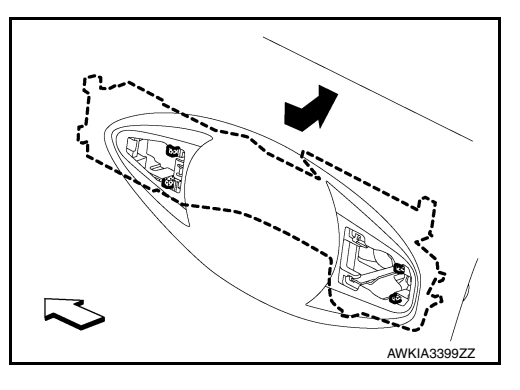

Disconnect outside handle cable (1) from outside handle bracket
 (2) in the sequence shown.

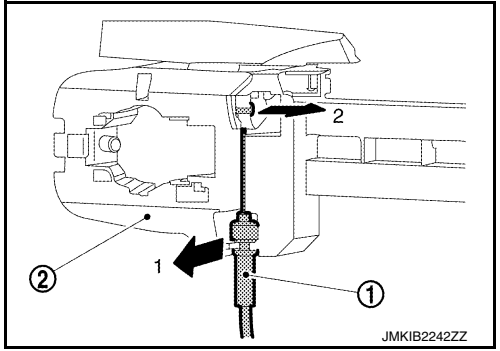

#### INSTALLATION

Installation is in the reverse order of removal.

#### **CAUTION:**

- When installing door key cylinder rod (LH only), be sure to rotate door key cylinder rod holder until a click is felt.
- After installation, check that door lock cable is properly engaged to outside handle bracket.
- After installation, check door open/close and lock/unlock operation.

## **REAR DOOR LOCK**

### < REMOVAL AND INSTALLATION >

# REAR DOOR LOCK

## Exploded View

INFOID:000000011935517

А

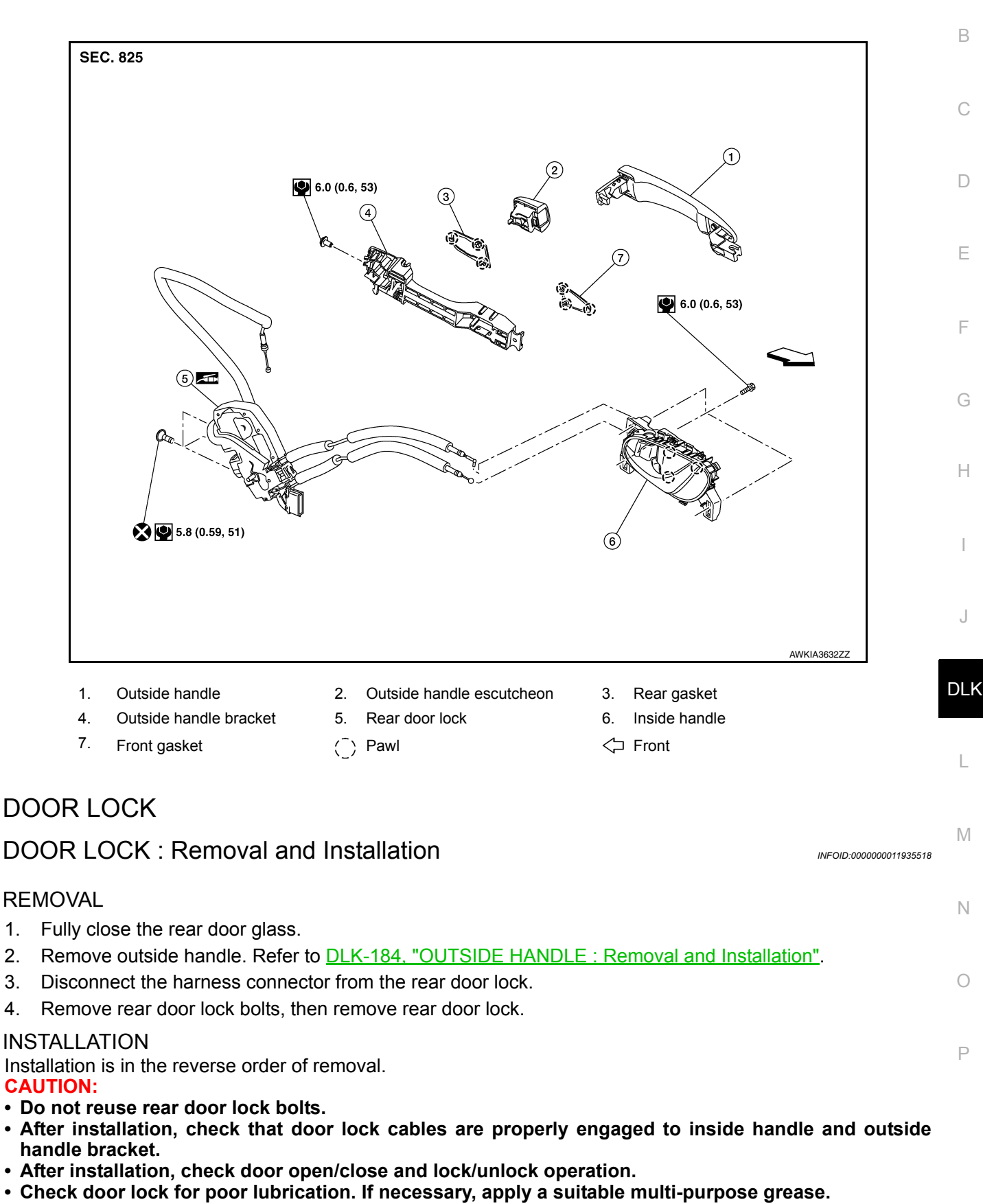

### **DLK-183**

# **INSIDE HANDLE**

# **INSIDE HANDLE : Removal and Installation**

### REMOVAL

- 1. Remove rear door finisher. Refer to INT-29, "Removal and Installation".
- 2. Remove inside handle screws (A).
- 3. Release pawls and remove inside door handle.

() :Pawl

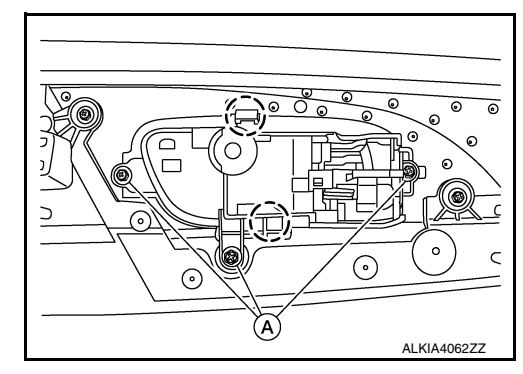

INSTALLATION Installation is in the reverse order of removal. CAUTION:

- After installation, check door lock cables are properly engaged to inside handle.
- After installation, check door open/close and lock/unlock operation.

OUTSIDE HANDLE

# OUTSIDE HANDLE : Removal and Installation

INFOID:000000012251787

INFOID:000000012251786

### REMOVAL

- 1. Fully close rear door glass.
- 2. Remove rear door finisher. Refer to INT-29, "Removal and Installation".
- 3. Partially remove front door vapor barrier (rear side). CAUTION:

# Use care not to damage or tear vapor barrier during removal.

4. Remove grommet, and then loosen bolt in grommet hole.

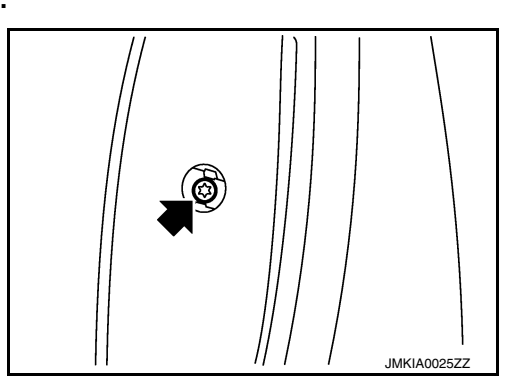

5. While pulling outside handle (1), remove door outside handle escutcheon (2).

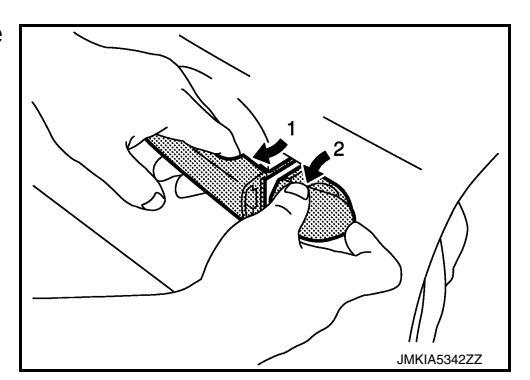

# **REAR DOOR LOCK**

#### < REMOVAL AND INSTALLATION >

6. While pulling outside handle (1), then slide toward rear of vehicle to remove outside handle.

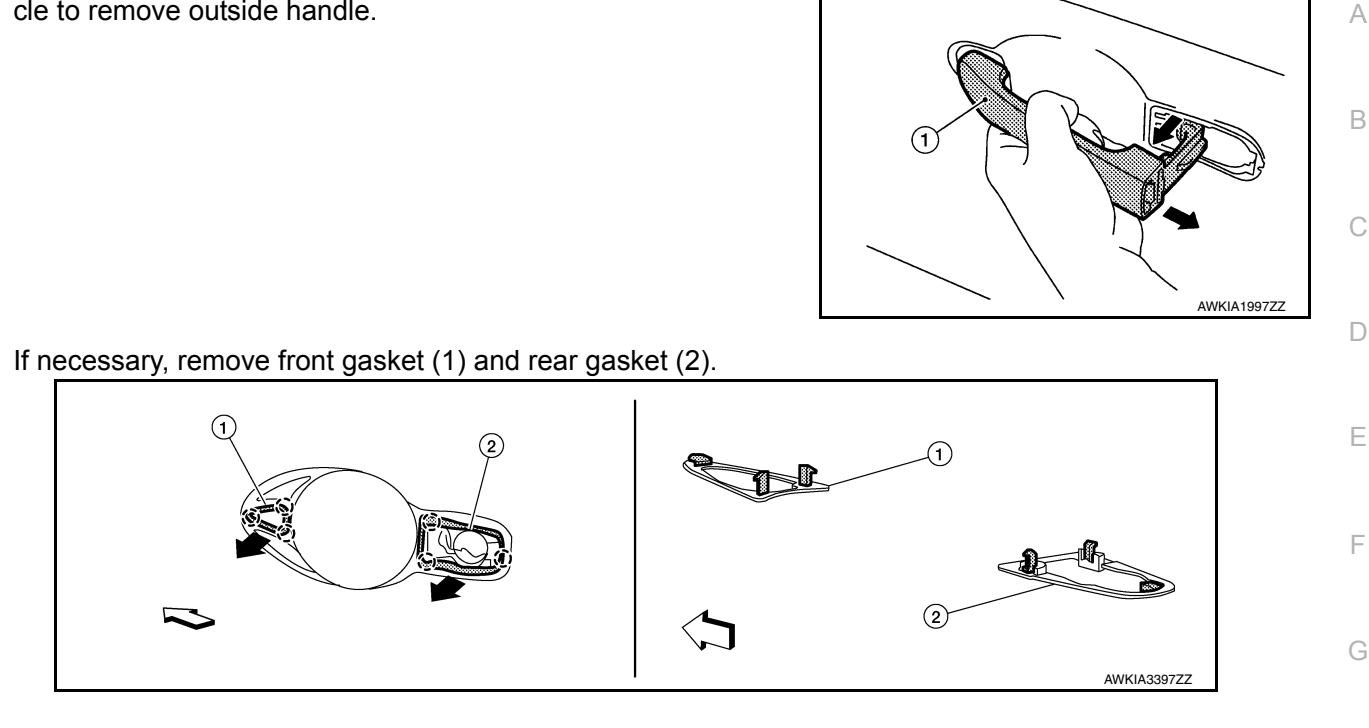

8. If necessary, slide outside handle bracket toward rear of vehicle to remove.

()

: Pawl

: Front

<⊐ : Front

7.

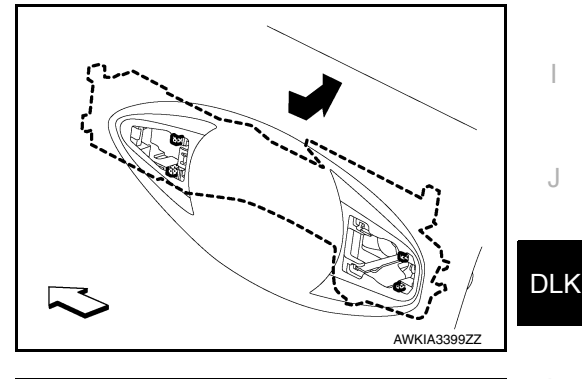

Н

Ρ

9. If necessary, disconnect outside handle cable (1) from outside handle bracket (2) in the sequence shown.

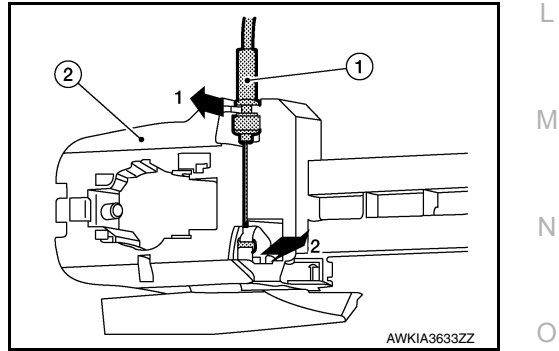

#### **INSTALLATION**

Installation is in the reverse order of removal. CAUTION:

- After installation, check that door lock cable is properly engaged to outside handle bracket.
- After installation, check door open/close and lock/unlock operation.

# TRUNK LID

# Exploded View

INFOID:000000012262295

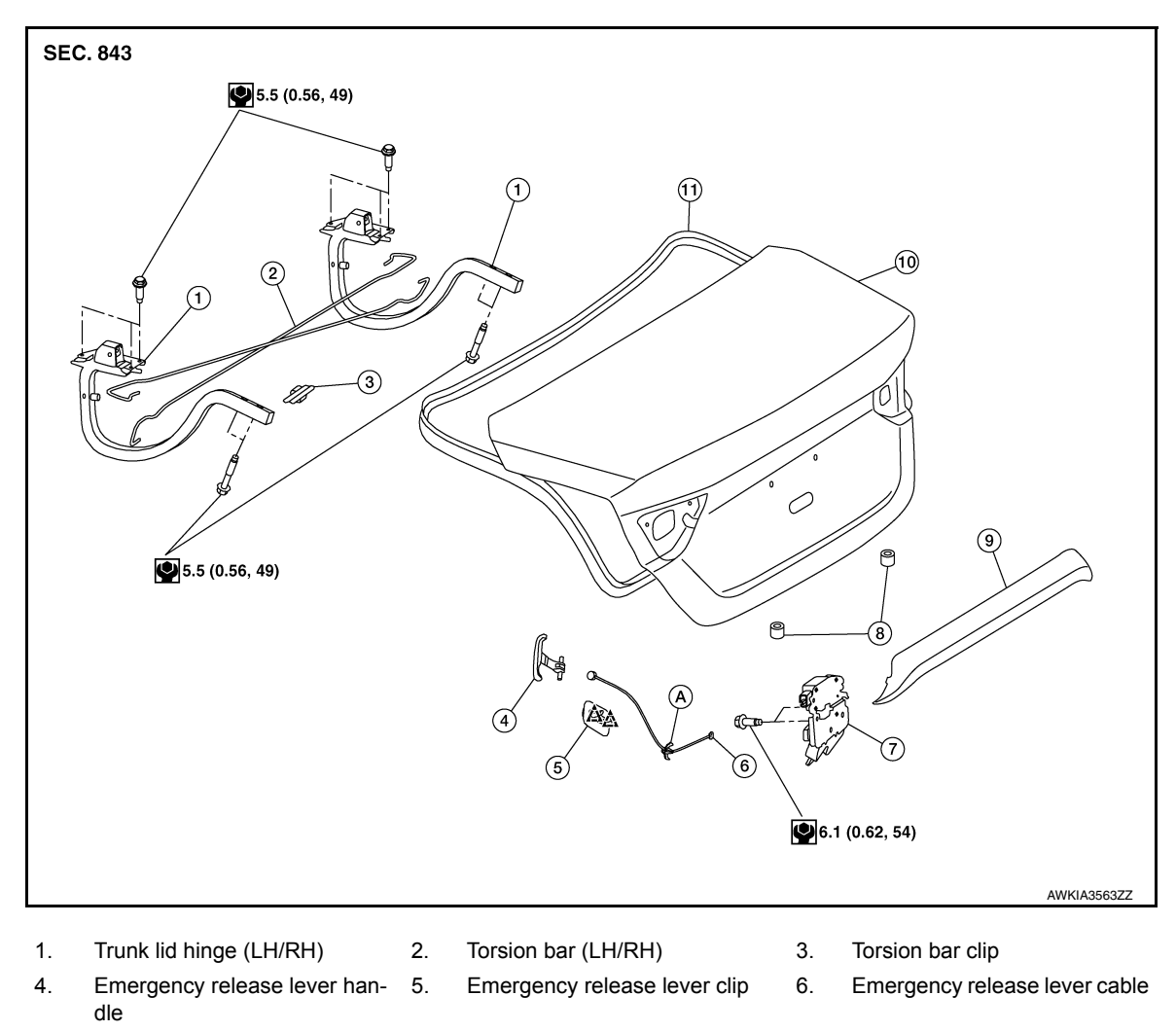

9. License plate finisher

Â

Clips

TRUNK LID ASSEMBLY

Trunk lid

lease solenoid

# TRUNK LID ASSEMBLY : Removal and Installation

Trunk lamp switch and trunk re- 8.

INFOID:000000011935519

#### **CAUTION:**

7.

10.

- Use two people when removing or installing trunk lid due to its heavy weight.
- Use protective tape or shop cloths to protect surrounding components from damage during removal and installation of trunk lid.

Trunk lid bumper rubber

11. Trunk lid weather strip

#### REMOVAL

- 1. Remove trunk lid finisher. Refer to INT-51, "TRUNK LID FINISHER : Removal and Installation".
- 2. Remove trunk hinge finisher. Refer to INT-54, "TRUNK HINGE FINISHER : Removal and Installation".
- 3. Remove and disconnect all remaining harness connectors and clips from trunk lid and position aside.

#### < REMOVAL AND INSTALLATION >

4. Remove the bolts (A) and the trunk lid (1).

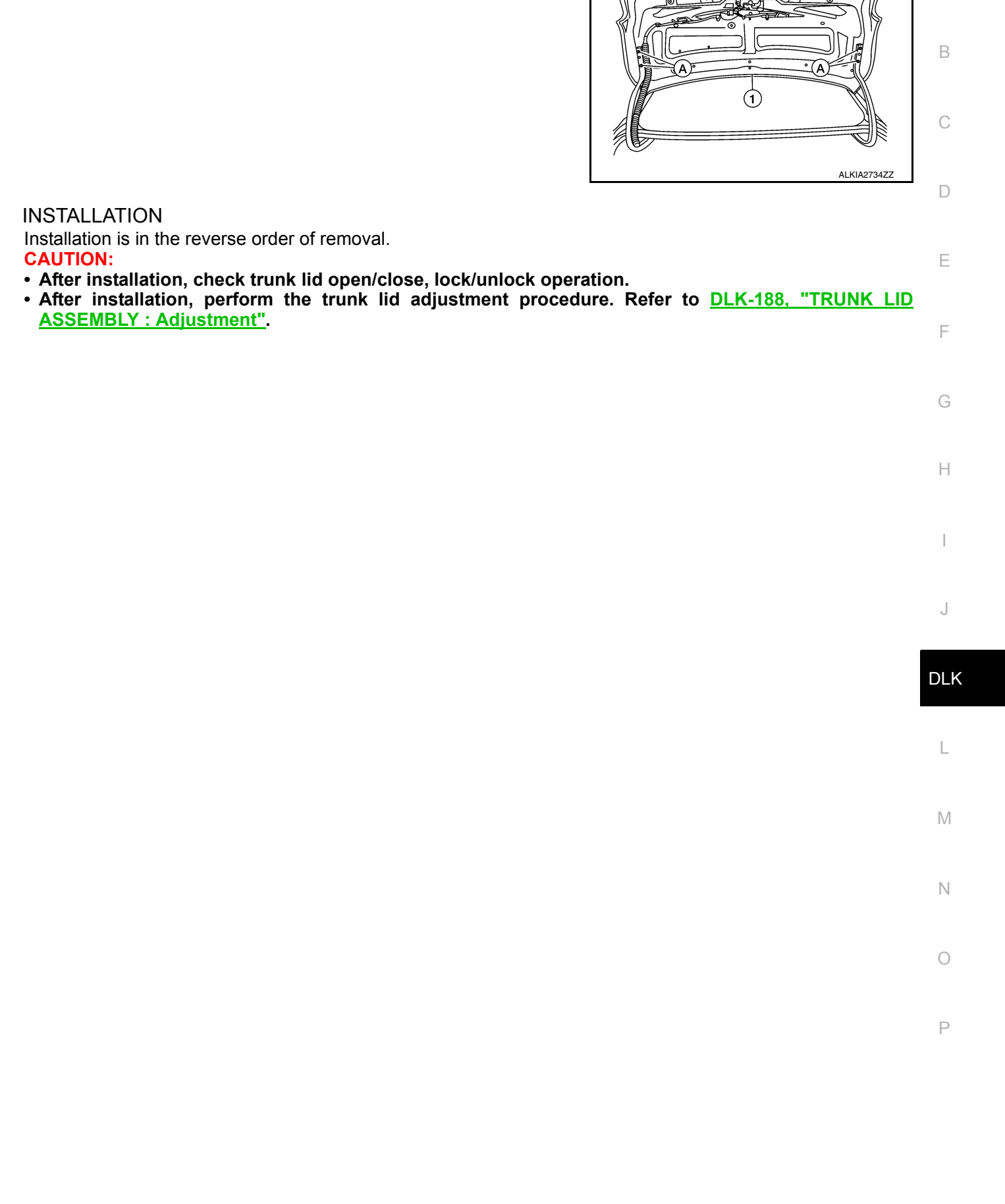

А

#### < REMOVAL AND INSTALLATION >

# TRUNK LID ASSEMBLY : Adjustment

INFOID:000000011935520

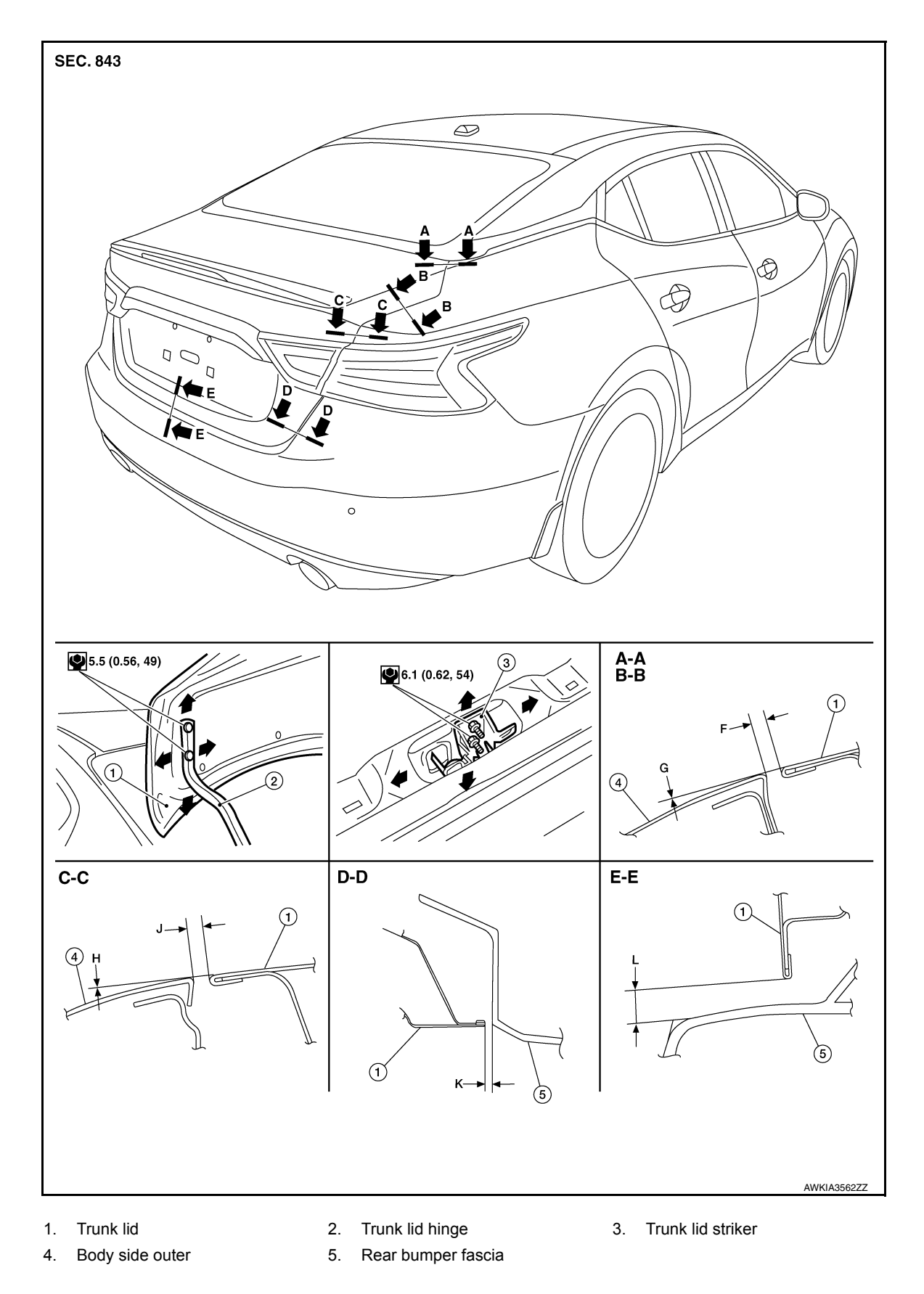

Check clearance and surface height between hood and each part by visual inspection and tactile feel. If clearance and surface height are out of specification, adjust them according to adjustment procedures.

Revision: October 2015

#### < REMOVAL AND INSTALLATION >

|                                        |                                                                                                |                |                  |                                        | Unit: mm (in)                         | Unit: mm (in) |  |  |
|----------------------------------------|------------------------------------------------------------------------------------------------|----------------|------------------|----------------------------------------|---------------------------------------|---------------|--|--|
|                                        | Portion                                                                                        | Section        | Item             | Measurement                            | Standard                              | Α             |  |  |
|                                        | Trunk lid - Body side outer                                                                    | A - A<br>B - B | F                | Clearance                              | 3.5 ± 1.0 (0.14 ±0.04)                |               |  |  |
|                                        |                                                                                                |                | G                | Surface height                         | $0.0 \pm 1.0 \; (0.00 \pm 0.04)$      | R             |  |  |
|                                        | Trunk lid - Body side outer                                                                    | C - C          | J                | Clearance                              | 4.5 ± 1.0 (0.14 ±0.04)                | D             |  |  |
|                                        |                                                                                                |                | Н                | Surface Height                         | 1.0± 1.0 (0.00 ± 0.04)                |               |  |  |
|                                        | Trunk lid - Rear bumper fascia                                                                 | D - D          | К                | Clearance                              | $4.0 \pm 2.0 \; (0.16 \; \pm)$        | С             |  |  |
|                                        | Trunk lid - Rear bumper fascia                                                                 | E-E            | L                | Clearance                              | $7.0 \pm 2.0 \; (0.16 \; \pm)$        |               |  |  |
| LONG                                   | GITUDINAL CLEARANCE                                                                            |                |                  |                                        |                                       | D             |  |  |
| Trunk                                  | Lid Removed From Hinge                                                                         |                |                  |                                        |                                       | D             |  |  |
| 1. R<br><u>tio</u>                     | emove the trunk lid hinge finishe                                                              | er. Refer to   | INT-54, "1       | runk hinge fini                        | SHER : Removal and Installa-          | E             |  |  |
| 2. Lo                                  | posen the trunk lid to hinge bolts                                                             |                |                  |                                        |                                       |               |  |  |
| 3. M                                   | Move the trunk lid so that the clearance measurements are within specifications provided.      |                |                  |                                        |                                       |               |  |  |
| 4. Ti                                  | ghten the trunk lid to hinge bolts                                                             | Defects INIT   |                  |                                        |                                       | Г             |  |  |
| 5. In                                  | stall the trunk lid hinge finisher. I                                                          | Refer to IN I  | <u>-54, "TRU</u> | JNK HINGE FINISH                       | <u>-R : Removal and Installation"</u> |               |  |  |
| Trunk                                  | Lid Hinge Removed From Vehicle                                                                 |                |                  |                                        |                                       | G             |  |  |
| 1. R                                   | emove the rear parcel shelf finis                                                              | her. Refer to  | D <u>INT-40,</u> | "Removal and Instal                    | lation".                              |               |  |  |
| 2. L                                   | bosen the hinge to parcel shelf b                                                              | Olts.          |                  |                                        |                                       | ш             |  |  |
| 3. IVI<br>₄ ⊤:                         | ove the trunk lid so that the clea                                                             | rance meas     | urements         | are within specificat                  | lions provided.                       | П             |  |  |
| 4. II<br>5. In                         | stall the rear parcel shelf finishe                                                            | n Dofor to I   |                  | omoval and Installati                  | 00"                                   |               |  |  |
|                                        | 5. Install the rear parcel shell finisher. Refer to <u>INT-40, Removal and Installation</u> .  |                |                  |                                        |                                       |               |  |  |
| SURF                                   |                                                                                                |                |                  |                                        |                                       |               |  |  |
| 1. L                                   | Loosen the bumper rubber.                                                                      |                |                  |                                        |                                       |               |  |  |
| 2. L(                                  | Loosen the striker bolts.                                                                      |                |                  |                                        |                                       |               |  |  |
| 3. LI<br>W                             | ith the trunk lid closed.                                                                      | 150 mm (5.8    | 94 - 5.911       |                                        | y. Make sure it engages infiliy       |               |  |  |
| 4. Ti                                  | ghten the trunk lid striker.                                                                   |                |                  |                                        |                                       | DL            |  |  |
| TRU                                    | NK LID HINGE                                                                                   |                |                  |                                        |                                       |               |  |  |
| три                                    |                                                                                                | المعط المما    |                  |                                        |                                       |               |  |  |
| IRU                                    | NK LID HINGE : Remova                                                                          | ii and insi    | lanation         |                                        | INFOID:000000012256780                | L             |  |  |
| REM                                    | OVAL                                                                                           |                |                  |                                        |                                       |               |  |  |
| 1. R                                   | emove trunk lid. Refer to DLK-18                                                               | 36. "TRUNK     | LID ASS          | EMBLY : Removal a                      | nd Installation".                     | M             |  |  |
| 2. R                                   | Remove trunk upper finisher. Refer to INT-51, "TRUNK LID FINISHER : Removal and Installation". |                |                  |                                        |                                       |               |  |  |
| 3. R                                   | Remove trunk side finisher. Refer to INT-52, "TRUNK SIDE FINISHER : Removal and Installation". |                |                  |                                        |                                       |               |  |  |
| 4. R                                   | Remove torsion bar. Refer to DLK-191, "TORSION BAR : Removal and Installation".                |                |                  |                                        |                                       |               |  |  |
| 5. R                                   | emove rear parcel shelf finisher.                                                              | Refer to IN    | T-40, "Re        | moval and Installatio                  | <u>n"</u> .                           |               |  |  |
| 6. R                                   | emove trunk lid hinge bolts (bod                                                               | y side) and    | then trunk       | k lid hinge.                           |                                       | 0             |  |  |
| INST                                   | ALLATION                                                                                       |                |                  |                                        |                                       |               |  |  |
| Install                                | ation is in the reverse order of re                                                            | emoval.        |                  |                                        |                                       |               |  |  |
| CAUT                                   | 'ION:<br>ok trunk lid onon/olooo, look/w                                                       | nlook on ar    | otion off        | ar inotallation                        |                                       | Ρ             |  |  |
| <ul> <li>One</li> <li>After</li> </ul> | r installation, perform the fr                                                                 | unk lid ad     | liustment        | er installation.<br>t procedure. Refer | to DLK-188. "TRUNK LID                |               |  |  |
| ASS                                    | EMBLY : Adjustment"                                                                            |                | ,                |                                        | <b>_</b>                              |               |  |  |

#### < REMOVAL AND INSTALLATION >

· Check trunk lid hinge rotating point for poor lubrication. If necessary, apply a suitable multi-purpose grease.

# TRUNK LAMP SWITCH AND TRUNK RELEASE SOLENOID

#### TRUNK LAMP SWITCH AND TRUNK RELEASE SOLENOID : Removal and Installation INFOID:000000012257332

#### REMOVAL

- Remove the trunk lid finisher. Refer to <u>INT-51, "TRUNK LID FINISHER : Removal and Installation"</u>.
- 2. Remove the trunk lamp switch and trunk release solenoid bolts (A).
- 3. Disconnect the harness connector (B) and emergency release cable (2) from the trunk lamp switch and trunk release solenoid (1) and remove.

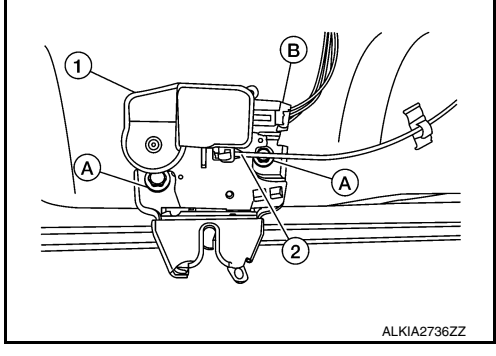

IMKIA8127Z

**INSTALLATION** Installation is in the reverse order of removal. CAUTION: After installation, perform the trunk lid adjustment procedure. Refer to DLK-188, "TRUNK LID ASSEM-BLY : Adjustment".

# EMERGENCY LEVER

### EMERGENCY LEVER : Removal and Installation

#### Removal

- Remove the trunk lid finisher. Refer to INT-51, "TRUNK LID FINISHER : Removal and Installation". 1.
- 2. Using a suitable tool release the pawls and remove emergency release handle (1) from trunk lid.

() : Pawl

3. Disconnect emergency release handle cable (2) from trunk lamp switch and trunk release solenoid (3).

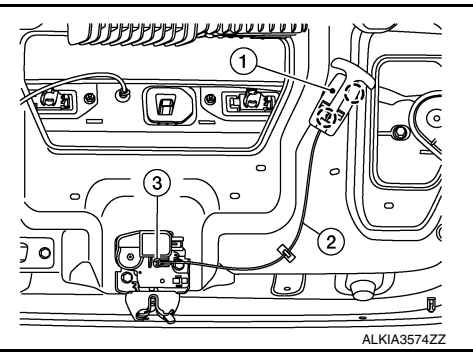

# TRUNK LID STRIKER

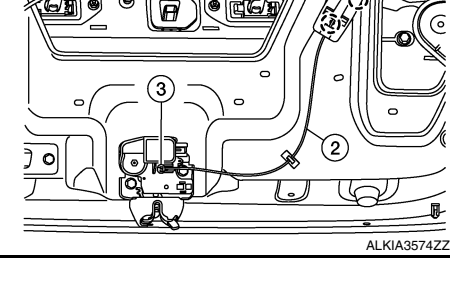

#### < REMOVAL AND INSTALLATION >

### TRUNK LID STRIKER : Removal and Installation

INFOID:0000000012256781

Н

А

#### REMOVAL

- 1. Remove the trunk rear finisher. Refer to INT-54, "TRUNK REAR FINISHER : Removal and Installation".
- 2. Remove bolts (A), and striker (1).

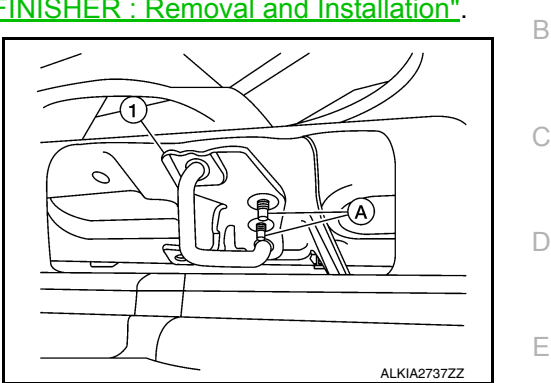

INSTALLATION
Installation is in the reverse order of removal.
CAUTION:
After installation, perform the trunk lid adjustment procedure. Refer to DLK-188, "TRUNK LID ASSEMBLY : Adjustment".
G
TORSION BAR

### **TORSION BAR : Removal and Installation**

#### REMOVAL

- 1. Remove torsion bar clips.
- 2. Support the trunk lid using a suitable tool.

### WARNING:

#### Bodily injury may occur if trunk lid is not supported properly when removing trunk lid.

3. Release torsion bar (1) using a suitable tool (A) as shown to remove.

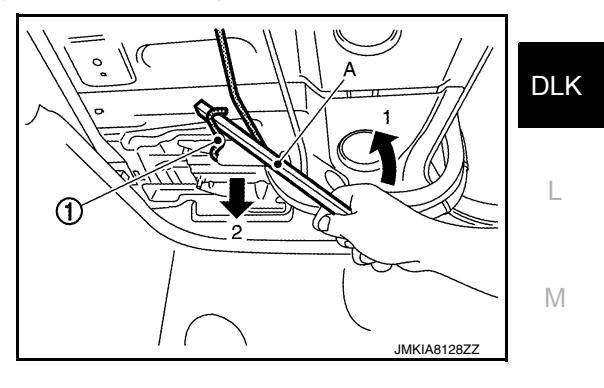

INSTALLATION Installation is in the reverse order of removal. CAUTION: After installation check the trunk lid open/close, lock/unlock operation.

Р

Ν

Ο

# FUEL FILLER LID OPENER

### < REMOVAL AND INSTALLATION >

# FUEL FILLER LID OPENER

# Exploded View

INFOID:000000012262610

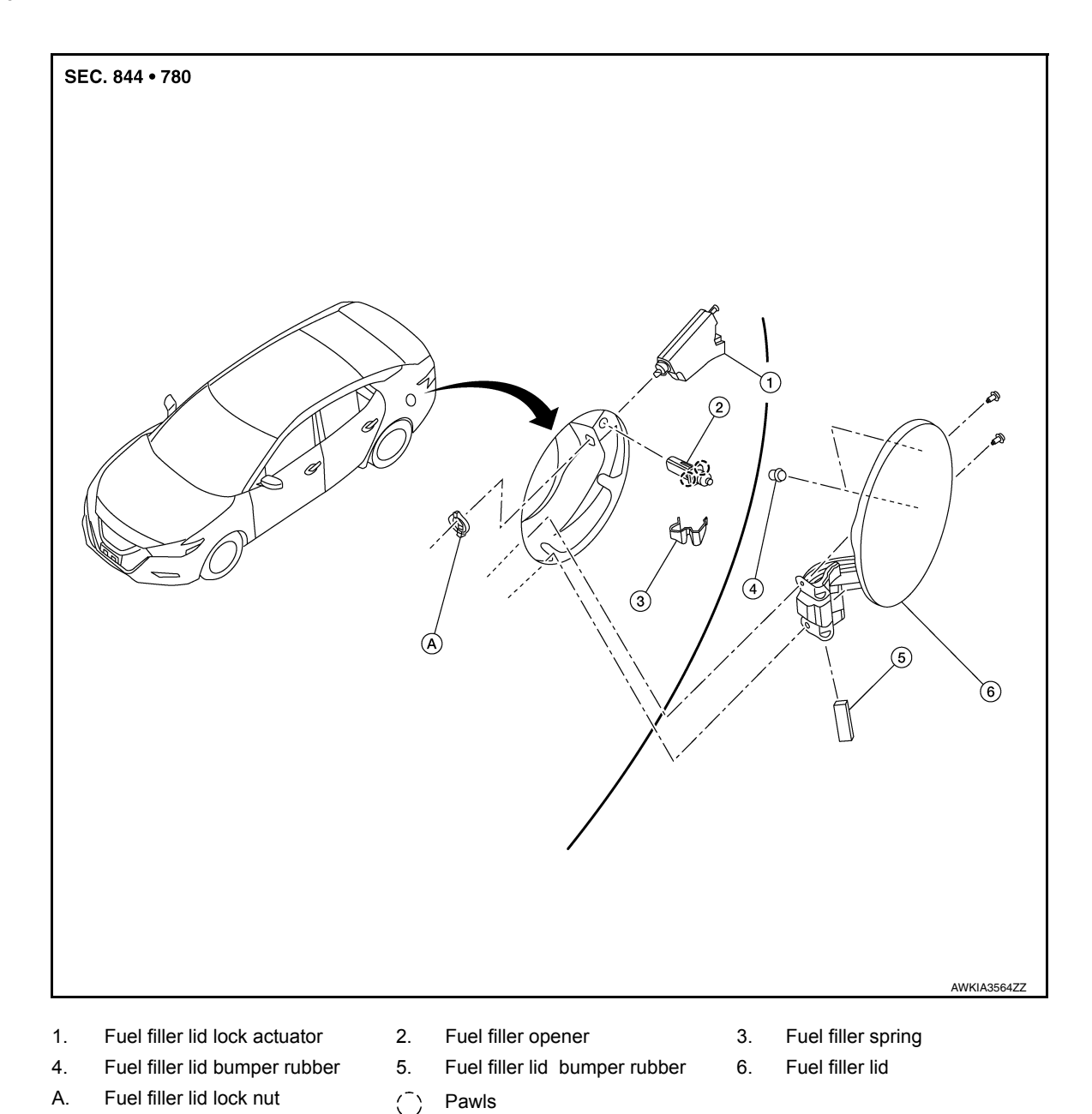

# FUEL FILLER LID

# FUEL FILLER LID : Removal and Installation

#### REMOVAL

1. Fully open fuel filler lid.

# FUEL FILLER LID OPENER

#### < REMOVAL AND INSTALLATION >

2. Remove fuel cap pin (1).

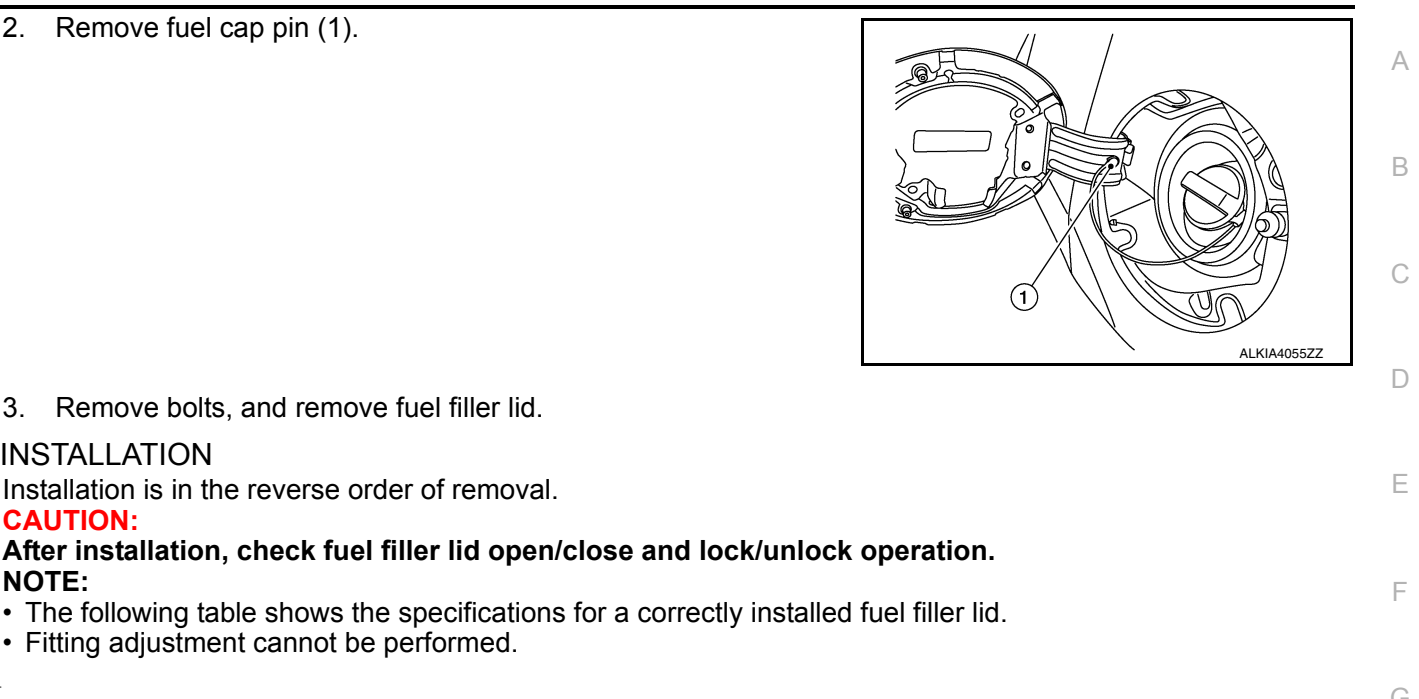

|                                   |                                | Unit: mm [in]      |
|-----------------------------------|--------------------------------|--------------------|
| Portion                           | Clearance                      | Surface Height     |
| Fuel filler lid – Body side panel | $3.5 \pm 1.0 \; (0.14 \; \pm)$ | 0.0 ± 1.0 (0.00 ±) |

# FUEL FILLER LID LOCK ACTUATOR

Fitting adjustment cannot be performed.

## FUEL FILLER LID LOCK ACTUATOR : Removal and Installation

#### REMOVAL

INSTALLATION

CAUTION:

NOTE:

- 1. Fully open fuel filler lid.
- Partially remove trunk side finisher (LH) (rear side). Refer to <u>INT-52, "TRUNK SIDE FINISHER : Removal</u> and Installation"
- Rotate the lock nut counterclockwise, and remove lock nut.
- 4. Disconnect harness connector (A) from fuel filler lid lock actuator (1).
- Remove fuel filler lid lock nut and then fuel filler lid lock actuator. 5.

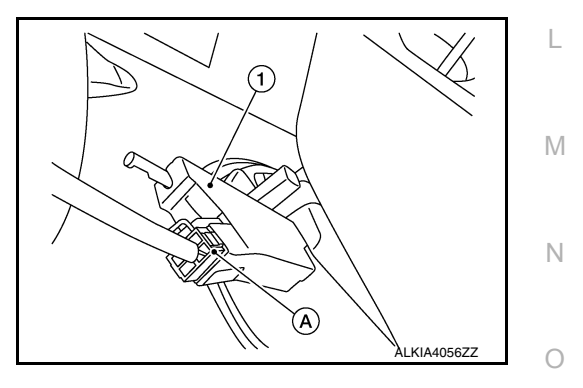

**INSTALLATION** Installation is in the reverse order of removal. CAUTION: After installation, check fuel filler lid open/close and lock/unlock operation. FUEL FILLER OPENER

FUEL FILLER OPENER : Removal and Installation

REMOVAL

Revision: October 2015

INFOID:000000012262356

Н

INFOID:000000012262355

DLK

Ρ

# FUEL FILLER LID OPENER

#### < REMOVAL AND INSTALLATION >

- 1. Fully open fuel filler lid.
- 2. Partially remove trunk side finisher (LH) (rear side). Refer to <u>INT-52</u>, <u>"TRUNK SIDE FINISHER : Removal</u> and Installation"
- 3. Release pawls and remove fuel filler opener.

() :Pawls

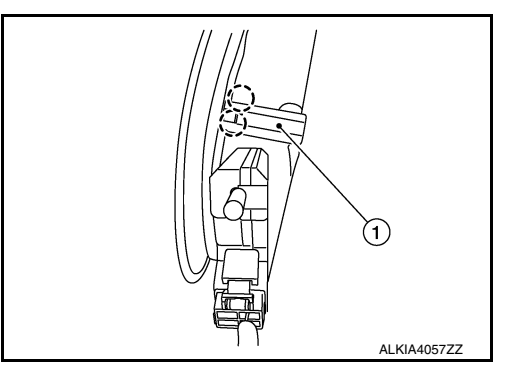

INSTALLATION

Installation is in the reverse order of removal.

**CAUTION:** 

After installation, check fuel filler lid open/close and lock/unlock operation.

### **KEY CYLINDER**

### < REMOVAL AND INSTALLATION >

# **KEY CYLINDER** GLOVE BOX LID KEY CYLINDER

## GLOVE BOX LID KEY CYLINDER : Removal and Installation

#### REMOVAL

- 1. Insert key (1) into glove box lid lock cylinder (2).
- 2. Pull upward on glove box lid release handle (3).

of cylinder to glove box lid release handle (4).

3. Rotate key (1) and turn glove box lid key cylinder (2) to the lock position.

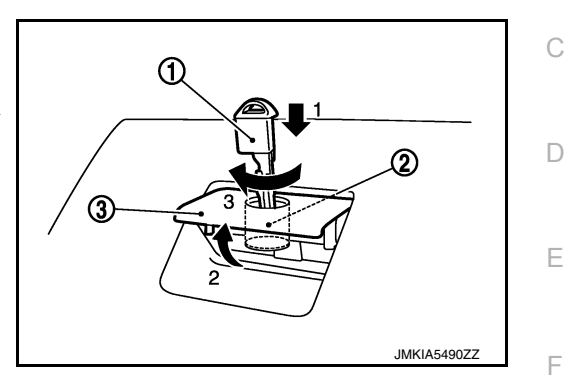

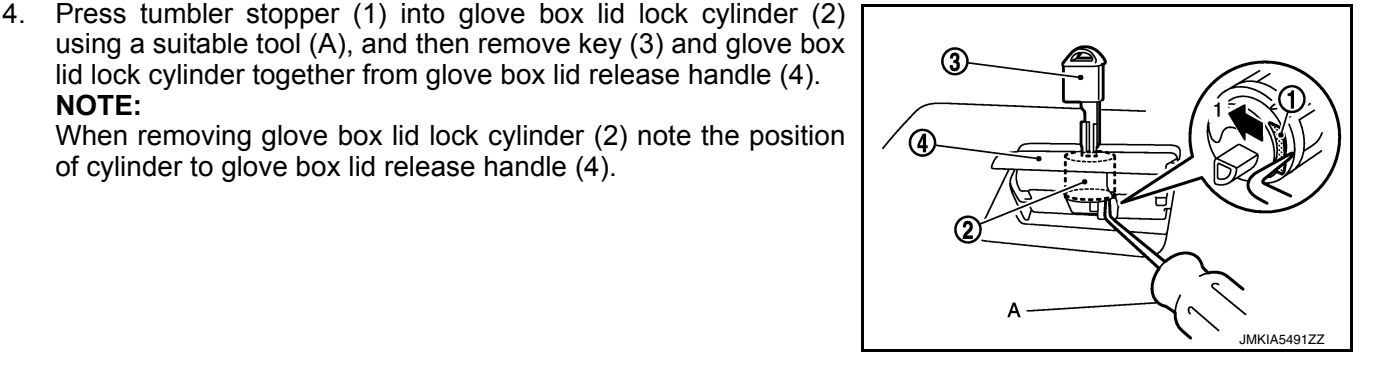

5. Remove sleeve (3) from glove box lid release handle and then install sleeve to glove box lid lock cylinder.

lid lock cylinder together from glove box lid release handle (4).

#### NOTE:

NOTE:

When removing sleeve note the position of sleeve to glove box lid release handle.

#### **CAUTION:**

Do not pull out key (1) from glove box lid lock cylinder (2) while sleeve (3) is removed. Otherwise, tumblers (4) may be lost from glove box lid lock cylinder.

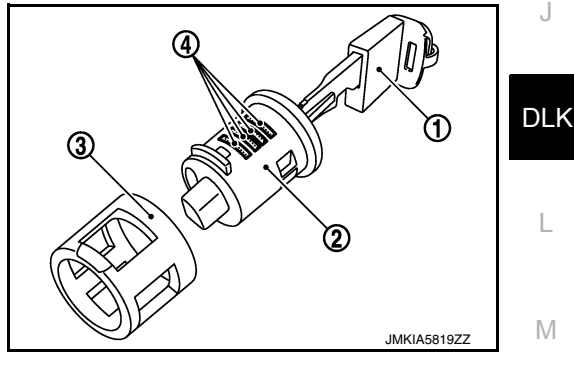

#### INSTALLATION

Installation is in the reverse order of removal. **CAUTION:** 

After installation, check glove box open/close, lock/unlock operation. SEATBACK LOCK KEY CYLINDER

### SEATBACK LOCK KEY CYLINDER : Removal and Installation

#### REMOVAL

1. Remove rear parcel shelf finisher. Refer to INT-40, "Removal and Installation".

А

В

Н

Ν

Ρ

INFOID:000000012257414

# **KEY CYLINDER**

### < REMOVAL AND INSTALLATION >

2. Remove bolts (A) and the setback lock key cylinder (1).

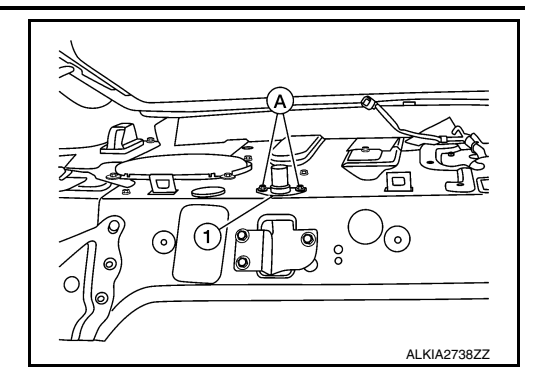

INSTALLATION Installation is in the reverse order of removal. CAUTION: After installation, rear seatback open/close, lock/unlock operation.

# DOOR SWITCH

# Removal and Installation

### REMOVAL

- 1. Remove the door switch screw (A).
- 2. Disconnect the harness connector from the door switch (1) and remove.

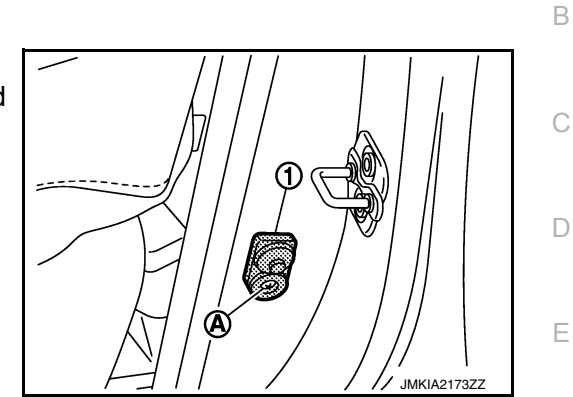

INSTALLATION

Installation is in the reverse order of removal.

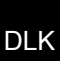

L

Μ

Ν

Ο

Ρ

J

А

F

G

Н

# INSIDE KEY ANTENNA FRONT CONSOLE ANTENNA

## FRONT CONSOLE ANTENNA : Removal and Installation

INFOID:000000012257412

#### REMOVAL

- 1. Remove rear console finisher (1). Refer to <u>IP-20</u>, "Exploded <u>View"</u>.
- 2. Remove inside key antenna (front console antenna) screws (A) and inside key antenna (front console antenna) (2).

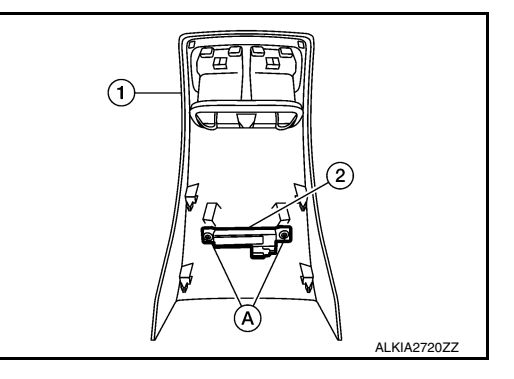

#### INSTALLATION

Installation is in the reverse order of removal.

# REAR PARCEL SHELF ANTENNA

# REAR PARCEL SHELF ANTENNA : Removal and Installation

INFOID:000000012257413

#### REMOVAL

- 1. Disconnect harness connector (A) from the inside key antenna (rear parcel shelf antenna) (1).
- Remove inside key antenna (rear parcel shelf antenna) clips (B), and then remove inside key antenna (rear parcel shelf antenna) (1).

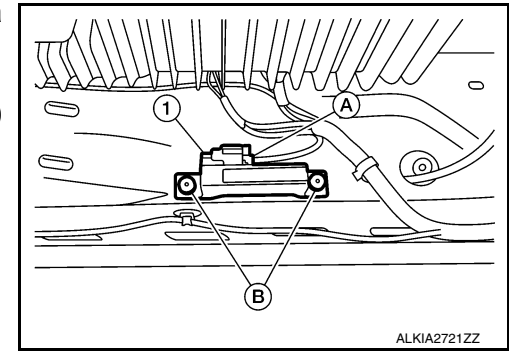

## INSTALLATION Installation is in the reverse order of removal.

| < REMOVAL AND INSTALLATION >                                                                                                    |                  |  |  |  |  |  |
|----------------------------------------------------------------------------------------------------|------------------|--|--|--|--|--|
| OUTSIDE KEY ANTENNA<br>DRIVER SIDE                                                                                                    | A                |  |  |  |  |  |
| DRIVER SIDE : Removal and Installation                                                                                                    | <sup>334</sup> B |  |  |  |  |  |
| REMOVAL<br>The driver side outside key antenna and driver side outside handle are serviced as an assembly. Refer to<br><u>DLK-180, "OUTSIDE HANDLE : Removal and Installation"</u> .<br>INSTALLATION |                  |  |  |  |  |  |
|                                                                                                    | D                |  |  |  |  |  |
| PASSENGER SIDE                                                                                                    | E                |  |  |  |  |  |
| PASSENGER SIDE : Removal and Installation                                                                                                    | 135              |  |  |  |  |  |
| REMOVAL<br>The passenger side outside key antenna and passenger side outside handle are serviced as an assembly.<br>Refer to <u>DLK-180, "OUTSIDE HANDLE : Removal and Installation"</u> .           |                  |  |  |  |  |  |
| INSTALLATION<br>Installation is in the reverse order of removal.                                                                                                    | G                |  |  |  |  |  |
| REAR BUMPER                                                                                                    | Н                |  |  |  |  |  |
| REAR BUMPER : Removal and Installation                                                                                                    | 529              |  |  |  |  |  |
| REMOVAL                                                                                                    | I                |  |  |  |  |  |
| <ol> <li>Remove rear bumper. Refer to <u>EXT-20, "Removal and Installation"</u>.</li> <li>Disconnect harness connector (B) from outside key antenna (rear bumper) (1).</li> </ol>                    | J                |  |  |  |  |  |
| 3. Remove outside key antenna (rear bumper) screws (A) and out-<br>side key antenna (rear bumper).                                                                                                   | DLł              |  |  |  |  |  |
| B                                                                                                    | L                |  |  |  |  |  |
|                                                                                                    | M                |  |  |  |  |  |
| INSTALLATION<br>Installation is in the reverse order of removal.                                                                                                    |                  |  |  |  |  |  |
|                                                                                                    | Ν                |  |  |  |  |  |
|                                                                                                    | 0                |  |  |  |  |  |

# DOOR REQUEST SWITCH

< REMOVAL AND INSTALLATION >

# DOOR REQUEST SWITCH DRIVER SIDE

DRIVER SIDE : Removal and Installation

INFOID:000000012257416

REMOVAL

The driver side door request switch and driver side outside handle are serviced as an assembly. Refer to <u>DLK-180</u>, "OUTSIDE HANDLE : Removal and Installation".

#### INSTALLATION

Installation is in the reverse order of removal.

## PASSENGER SIDE

### PASSENGER SIDE : Removal and Installation

INFOID:000000012257417

REMOVAL

The passenger side door request switch and passenger side outside handle are serviced as an assembly. Refer to <u>DLK-180</u>, "<u>OUTSIDE HANDLE</u> : <u>Removal and Installation</u>".

#### INSTALLATION

Installation is in the reverse order of removal.

# INTELLIGENT KEY WARNING BUZZER

### < REMOVAL AND INSTALLATION >

# INTELLIGENT KEY WARNING BUZZER

### Removal and Installation

#### REMOVAL

- 1. Remove air cleaner and air duct. Refer to <u>EM-26, "Removal and Installation"</u>
- 2. Remove Intelligent Key warning buzzer harness clip.
- 3. Remove nut (B) that retains the Intelligent Key warning buzzer (1) to the body.
- 4. Disconnect harness connector (A) from Intelligent Key warning buzzer (1) and remove.

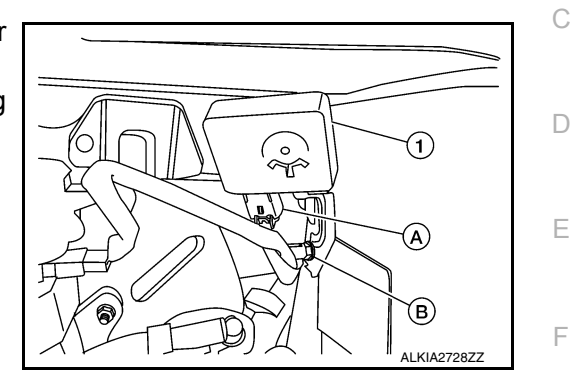

INSTALLATION Installation is in the reverse order of removal.

DLK

L

Μ

Ν

Ο

Ρ

J

Н

А

В

# REMOTE KEYLESS ENTRY RECEIVER

Removal and Installation

#### REMOVAL

- 1. Remove glove box. Refer to IP-24, "Removal and Installation".
- 2. Disconnect harness connector from remote keyless entry receiver (1).
- 3. Remove screw (A) and remote keyless entry receiver.

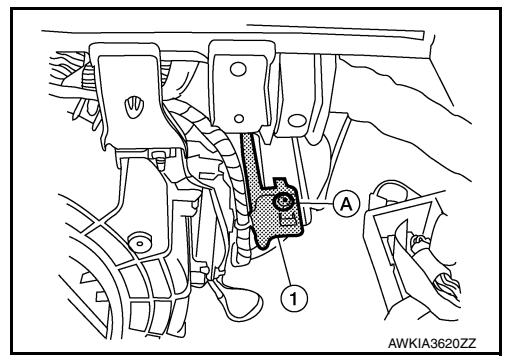

INSTALLATION Installation is in the reverse order of removal.

# INTELLIGENT KEY BATTERY

## < REMOVAL AND INSTALLATION >

# INTELLIGENT KEY BATTERY

### Removal and Installation

- 1. Release the lock knob at the back of the Intelligent Key and remove the mechanical key.
- Insert a suitable tool (A) wrapped with a cloth into slit of the corner and twist it to separate the upper part from the lower part. CAUTION:
  - Do not touch the circuit board or battery terminal.
  - The key fob is water-resistant. However, if it does get wet, immediately wipe it dry.

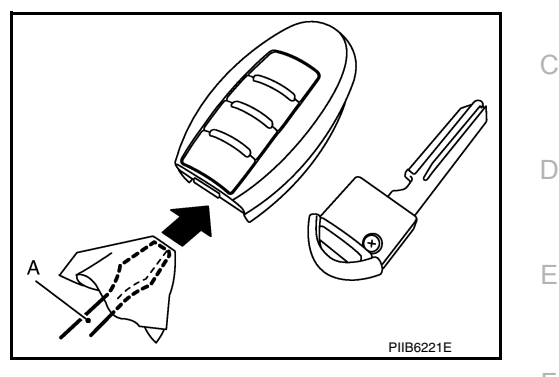

3. Replace battery with new one.

#### Battery replacement : Coin-type lithium battery (CR2032)

- Align tips of the upper and lower parts, and then push them together until it is securely closed.
   CAUTION:
  - When replacing battery, keep dirt, grease, and other foreign materials off the electrode contact area.
  - After replacing the battery, check that all Intelligent Key functions work normally.

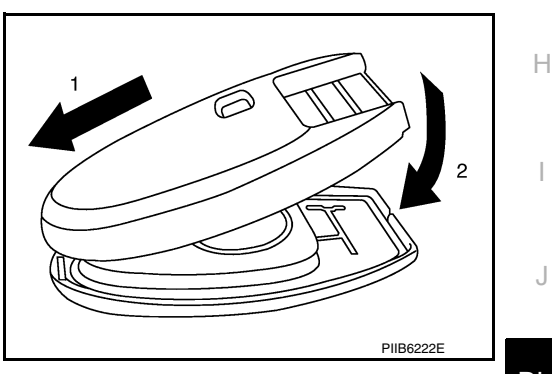

DLK

L

Μ

Ν

Ο

Ρ

А

В

F

# TRUNK LID OPENER CANCEL SWITCH

### Removal and Installation

#### REMOVAL

- 1. Remove glove box. Refer to IP-24, "Removal and Installation".
- 2. Release pawls and remove trunk lid opener cancel switch (B) from glove box (A).
  - () : Pawl

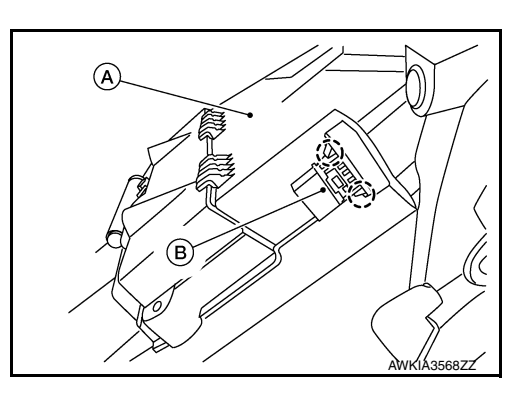

INSTALLATION Installation is in the reverse order of removal.

## TRUNK LID OPENER SWITCH

### < REMOVAL AND INSTALLATION >

# TRUNK LID OPENER SWITCH

## Exploded View

INFOID:000000012261574

А

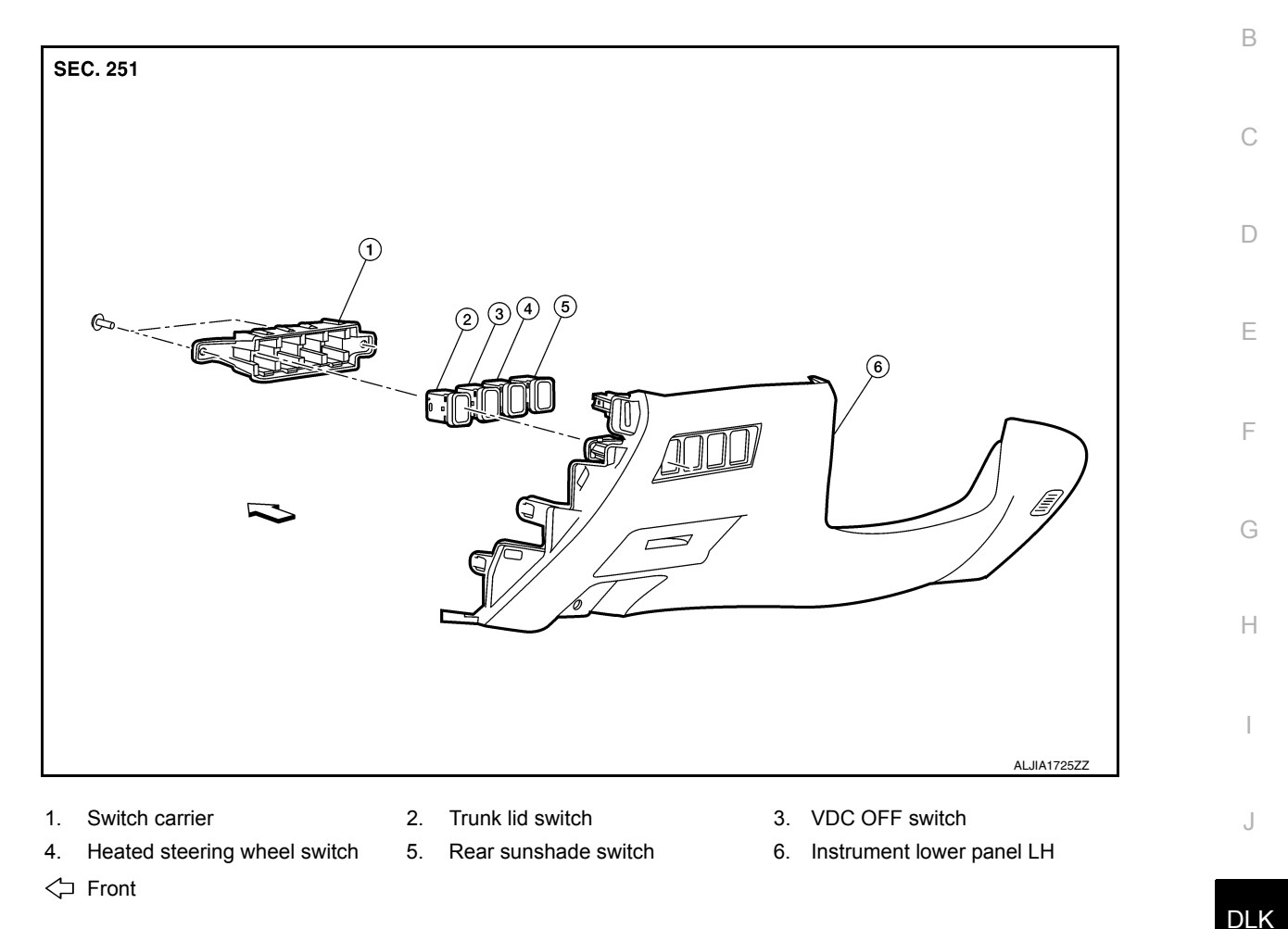

### Removal and Installation

#### REMOVAL

- 1. Remove instrument lower panel LH. Refer to IP-23. "Removal and Installation".
- 2. Remove screws (A), then remove switch carrier (1) from instrument lower panel LH.

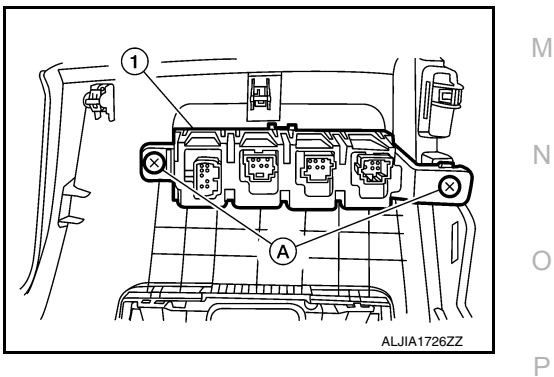

INFOID:000000011935525

L

# TRUNK LID OPENER SWITCH

### < REMOVAL AND INSTALLATION >

- 3. Using a suitable tool release pawls and remove fuel filler lid opener switch (1).
  - () : Pawl

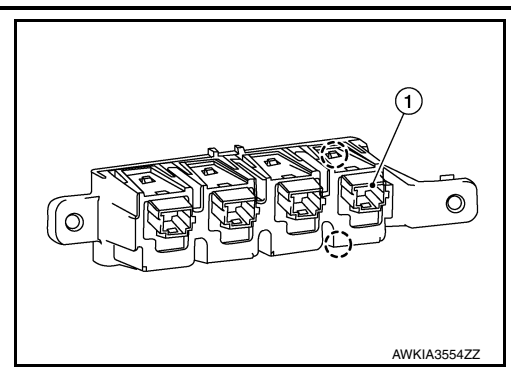

INSTALLATION

Installation is in the reverse order of removal.

# TRUNK OPENER REQUEST SWITCH

### Removal and Installation

#### REMOVAL

- 1. Remove license lamp finisher. Refer to <u>EXT-40, "Removal and Installation"</u>.
- 2. Release pawls and remove trunk lid request switch (2) from license lamp finisher (1).

() :Pawls

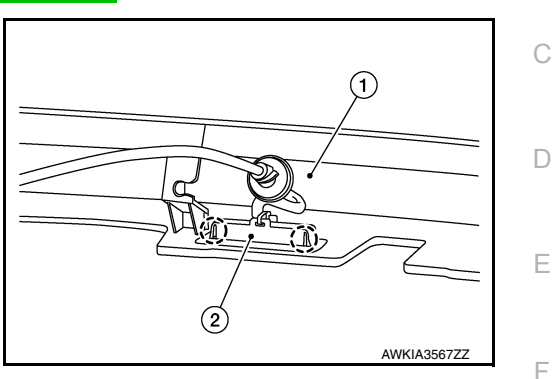

INSTALLATION Installation is in the reverse order of removal.

J

DLK

L

Μ

Ν

Ο

Ρ

Н

А

В